| CR> Wo | ork Order                                             |                                         |
|--------|-------------------------------------------------------|-----------------------------------------|
|        | Order Type                                            |                                         |
|        | Order Date                                            |                                         |
|        | Entered By                                            |                                         |
|        | Туре                                                  |                                         |
|        | Chargeable                                            |                                         |
|        | Warranty                                              |                                         |
|        | Technician                                            | ••••••••••••••••••••••••••••••••••••••• |
|        | Labor Rate                                            | ••••••••••••••••••••••••••••••••••••••• |
|        | W/O Status                                            | ••••••••••••••••••••••••••••••••••••••• |
|        | Commonta                                              | ••••••••••••••••••••••••••••••••••••••• |
|        | Directions                                            |                                         |
|        | Item Number                                           |                                         |
|        | Manufacturer                                          |                                         |
|        | Serial Number                                         |                                         |
|        | Equip/Engine                                          |                                         |
|        | Tag Number                                            | · · · · · · · · · · · · · · · · · · ·   |
|        | Condition                                             |                                         |
|        | Purchase Date                                         | •••••••                                 |
|        | Promised Date                                         |                                         |
|        | Priority                                              |                                         |
|        | Customer P.O.                                         |                                         |
|        | Customer Complaints                                   |                                         |
|        | Sale Type                                             |                                         |
|        | Payment Terms                                         |                                         |
|        | <home></home>                                         |                                         |
|        | <cr> Exit</cr>                                        |                                         |
|        | <fl> Change/Di</fl>                                   | splay Bill-To                           |
|        | <f2> Change Cu</f2>                                   | stomer Account #                        |
|        | <f3> Change th</f3>                                   | e Authorization Name                    |
|        | <f4> Change th</f4>                                   | le Order Price Level                    |
|        | <f5> Change Sa</f5>                                   | urrent Order                            |
|        | <f7> Drint Pec</f7>                                   | eint                                    |
|        | <f8> Search Dr</f8>                                   | eipt                                    |
|        | <f9> Delete W/</f9>                                   | 0                                       |
|        | <f10> Complete</f10>                                  | Ψ/Ω                                     |
|        | <f11> Change Cu</f11>                                 | stomer Ship-To Address                  |
|        | <f12> Warrantv</f12>                                  | Info. Screen                            |
|        | <pf> Work Orde</pf>                                   | r Print Flag                            |
|        | <t> Change Sale</t>                                   | s/Labor Tax                             |
|        | <esc></esc>                                           |                                         |
|        |                                                       |                                         |
| Body   | of Work Order                                         |                                         |
|        | <f1> Command Functi</f1>                              | ons                                     |
|        | <cr> Item Inqu</cr>                                   | iry                                     |
|        | <fl> Item Sear</fl>                                   | ch                                      |
|        | <f2> Modify a</f2>                                    | Line                                    |
|        | <f3> Change a</f3>                                    | Line                                    |
|        | <f4> Delete a</f4>                                    | Line                                    |
|        | <f5> Change Se</f5>                                   | rial #                                  |
|        | <f6> Reprice t</f6>                                   | he Order                                |
|        | <esc></esc>                                           |                                         |
|        | <home></home>                                         |                                         |
|        |                                                       |                                         |
|        |                                                       |                                         |
|        | <f2> Order Header S</f2>                              | creen                                   |
|        | <f2> Order Header S<br/><f5> Customer Inqui</f5></f2> | creen                                   |

WORK ORDER

Work Order Entry Programs

1 1 5

|      | 3) Sales History                       | 43       |
|------|----------------------------------------|----------|
|      | 4) Customer Comments                   | 47       |
|      | 5) Authorization List                  | 48<br>48 |
|      |                                        | 10       |
|      | <f7> Warranty Info. Screen</f7>        | 49       |
|      | <f8> Delete</f8>                       | 49       |
|      | <f9> Complete Sale</f9>                | 49       |
|      | <f11> Partsmart</f11>                  | 49       |
|      | Warranty                               |          |
|      | Warranty Claim Form                    | 50       |
|      |                                        |          |
|      | <f1> Manufacturer #</f1>               | 53       |
|      | <f2> Type of Equipment</f2>            | 54       |
|      | <pre><f3> Cause of Failure</f3></pre>  | 55       |
|      | <f4> Work Performed</f4>               | 50<br>57 |
|      | <f6> Dates</f6>                        | 58       |
|      | <f7> Totals</f7>                       | 58       |
|      | <home> Warranty Header Commands</home> | 59       |
|      |                                        |          |
|      | Footing                                | 62       |
|      | <f1> Header</f1>                       | 63       |
|      | <f3> Print</f3>                        | 63       |
|      | <f4> Receipt</f4>                      | 63       |
|      | <f6> Labor</f6>                        | 64       |
|      | <f8> Deposit</f8>                      | 69       |
|      | <pre><f9> Invoice</f9></pre>           | 69       |
|      | <fiu> Warranty</fiu>                   | 69<br>70 |
|      |                                        | 70       |
| 1.2  | <fl> Estimate</fl>                     | 71       |
| 1.3  | <f2> Change an Order</f2>              | 72       |
| 1.4  | <f3> Find an Order</f3>                | 72       |
| 1.5  | <f4> Customer Inquiry</f4>             | 73       |
| 1.6  | <f5> Cash Drawer</f5>                  | 73       |
|      | <cr> Void A Sale</cr>                  | 73       |
|      | <fl> Cash-In</fl>                      | 73       |
|      | <f2> Cash-Out</f2>                     | 74       |
|      | <f3> Paid-In</f3>                      | 74<br>74 |
|      | <f5> Open Drawer</f5>                  | 74       |
|      | <f6> Print Drawer Totals</f6>          | 74       |
|      | <esc> Exit Drawer File</esc>           | 74       |
| 1.7  | <f6> List Orders</f6>                  | 75       |
| 1.8  | <f7> Item Inquiry</f7>                 | 76       |
| 1.9  | <f8> Price File Inquiry</f8>           | 77       |
| 1.10 | <f9> Work Order History</f9>           | 78       |
|      | Work Order History Search Ontions      |          |
|      | 1.10.1 <cr> Invoice Number</cr>        | 78       |
|      | History Display Options                | 79       |
|      | 1.10.1.1 <f1> Work Performed</f1>      | 80       |
|      | 1.10.1.2 <f2> Parts Used</f2>          | 80       |
|      | 1.10.1.3 <f3> Customer Complaints</f3> | 81       |
|      | 1.10.1.4 <f4> Other information</f4>   | 81       |
|      | 1.10.2 <f1> Serial Number</f1>         | 82       |

PROCOM SOLUTIONS, INC.

WORK ORDER ENTRY

|      | History Display Options                                                                                                    | 82<br>83<br>83<br>84<br>84                           |
|------|----------------------------------------------------------------------------------------------------|------------------------------------------------------|
|      | 1.10.3 <f2> Customer Name<br/>History Display Options<br/>1.10.3.1 <f1> Work Performed<br/>1.10.3.2 <f2> Parts Used<br/>1.10.3.3 <f3> Customer Complaints<br/>1.10.3.4 <f4> Other Information</f4></f3></f2></f1></f2>                                                                                | 85<br>85<br>86<br>86<br>87<br>87                     |
|      | 1.10.4 <f3> Customer Phone Number</f3>                                                                                                    | 88<br>88<br>89<br>89<br>90<br>90                     |
|      | 1.10.5 <f4> Item Number<br/>History Display Options<br/>1.10.5.1 <f1> Work Performed<br/>1.10.5.2 <f2> Parts Used<br/>1.10.5.3 <f3> Customer Complaints<br/>1.10.5.4 <f4> Other Information</f4></f3></f2></f1></f4>                                                                                  | 91<br>91<br>92<br>92<br>93<br>93                     |
|      | 1.10.6 <f5> Tag Number<br/>History Display Options<br/>1.10.6.1 <f1> Work Performed<br/>1.10.6.2 <f2> Parts Used<br/>1.10.6.3 <f3> Customer Complaints<br/>1.10.6.4 <f4> Other Information</f4></f3></f2></f1></f5>                                                                                   | 94<br>94<br>95<br>95<br>96<br>96                     |
| 1.11 | Archive Warranty Invoices<br>A) Equipment & Engine Information<br>L) Line Item Screen<br>S) Sales Tax Information<br>P) Print Warranty Claim Info                                                                                                    | 97<br>100<br>101<br>101<br>102                       |
| 1.12 | Time Clock<br><cr> Clock-In/Clock-Out<br/><f1> View/Print Technician Hours<br/><f2> Management Functions<br/><cr> View/Change Technician Hours.<br/><f1> View/Change Work Order Hours.<br/><f2> View/Change Service Code Hours.<br/><f3> Print Management Reports.</f3></f2></f1></cr></f2></f1></cr> | 103<br>103<br>104<br>109<br>110<br>115<br>115<br>118 |
| 2.0  | Work Order Batch Print                                                                                                    | 121                                                  |
| 3.0  | Work Order Status Report                                                                                                    | 121                                                  |
| 4.0  | Open Work Orders Report                                                                                                    | 123                                                  |
| 5.0  | Other Work Order Reports5.0.1 Open Work Orders Report.5.0.2 Outstanding Work Orders Report.5.0.3 Service Status Report.5.0.4 Technician Productivity Report.5.0.5 Customer History Profile Report.5.0.6 Billing History Report.                                                                       | 125<br>125<br>128<br>129<br>131<br>133<br>134        |

# APPENDIX:

| 2.13 Wo | rk Order File Maintenance 13            | 6 |
|---------|-----------------------------------------|---|
| 2.1     | 3.1 Technician Master File              | 7 |
| 2.1     | 3.2 Technician Tasks File 13            | 9 |
| 2.1     | 3.3 Components Master File 14           | 3 |
| 2.1     | 3.4 Work Order Types File 14            | 5 |
| 2.1     | 3.5 Work Order Status File              | 6 |
| 2.1     | 3.6 Customer Complaint/Problem File 14  | 7 |
| 2.1     | 3.7 Charge to Description File 14       | 8 |
| 2.1     | 3.8 Manufacturer Master File 14         | 9 |
| 2.1     | 3.9 Disclaimed Description File 15      | 4 |
| 2.1     | 3.10 Equipment Type Description File    | 5 |
| 2.1     | 3.11 Sold By Master File                | 6 |
| 2.1     | 3.12 Cause of Failure Description File  | 8 |
| 2.1     | 3.13 Work Performed Description File 15 | 9 |

Work Order Entry Programs O/E VERSION 2000

- Work Order Entry/Modification
   Work Order Batch Print
   Work Order Status Report

- 4. Open Work Orders Report

#### M. Return to Main Menu E. Exit to Monitor

## Enter Selection:..

WORK ORDER ENTRY/MODIFICATION: create new work orders, estimates, make changes, 1.0 modify existing work orders, list work orders, do work order history searches, item inquires, parts inquiry etc. There is file maintenance set-up that must be done before the work order entry can be done. Please see Accounts Receivable Manual, under Work Order File Maintenance for more detail.

#### WORK ORDER ENTRY/MODIFICATION:

When entering into Work Order entry the very first screen to appear is the following: (Please Note: some options may not show if you do not stop on those entries).

| ORDER HEADER                                                                                                    |                                                                                                    |  |
|----------------------------------------------------------------------------------------------------|----------------------------------------------------------------------------------------------------|--|
| Customer #<br>(1) Name:<br>(2) Addr:<br>(3) :<br>(4) : Co<br>(5) Phn#: (4)<br>(6) Fax#:<br>(7) Order Tyr<br>(8) Order Dat<br>(9) Entered F<br>(10) Type:W/C<br>(11) Chargeabl<br>(F5> Cash Drawer<br>(12) Warranty<br>(13) Technicia<br>(14) Labor Rat<br>(15) W/O Statu<br>(15) W/O Statu<br>(16) Rec Metho<br>(17) Comments<br>(18) Directior<br>(18) Directior<br>(19) Entered F<br>(10) Type:W/C<br>(10) Type:W/C<br>(11) Chargeabl<br>(F5> Cash Drawer<br>(F5> Cash Drawer<br>(F5> List Orders<br>(F7> Item Inquiry<br>(F8> Price File Inquiry<br>(F10> Archive Warranty Claims<br>(F11> Time Clock<br>(ESC> Exit W/O<br><home> Options</home> | <pre>(19) Item Number :<br/>(20) :<br/>(21) Manufacturer :<br/>(22) Serial # 1 :<br/>(23) Serial # 2 :<br/>(24) Equip/Engine :<br/>(25) Tag Number :<br/>(26) Condition :<br/>(27) Purchase Date :<br/>(28) Promised Date :<br/>(29) Priority :<br/>(30) Customer P.O. :<br/>(31) Customer Complaint:<br/>(32) Sale Type :<br/>(33) Payment Terms :</pre> |  |

1.1 <CR> Work Order: To begin a new work order enter the customer number, or their phone #, address, ?name, and press the <ENTER> key; at this point if the customer has any comments, or is over their credit limit, or is even past due, you will see a screen similar to the following:

| ORDER HEADER (19) Item Number (1) Name (20):                                                                        | : |
|----------------------------------------------------------------------------------------------------|---|
| Customer # 100 (A & C LANDSCAPING)                                                                                  |   |
| (<br>(<br>This Customer Is Over Their Credit Limit!<br>This Customer Has \$86,018.97 Over 45 Days Old!<br>(1<br>(1) |   |
| <pre>(] (] (] (] Are you sure you want to Add this Order? (] Enter (Y)es, or <esc> to Exit:. (]</esc></pre>         |   |

The work order default entries and the cursor stops can be setup by typing in RWODEF at the monitor (i.e.: RWODEF) and following the instructions listed on the <**HOME**> Screen.

### WORK ORDER

| ORDER HEADER                                                                                                    |                                                                                                    |                                                                                                    |  |
|----------------------------------------------------------------------------------------------------|----------------------------------------------------------------------------------------------------|----------------------------------------------------------------------------------------------------|--|
| Customer # 100<br>( 1) Name: A & C LANDSCAPING<br>( 2) Addr: 8980-A Route 108<br>( 3) :<br>( 4) : Columbia ,Md<br>( 5) Phn#: (410) 997-67777<br>( 6) Fax#:<br>( 7) Order Type : WORK ORDER<br>( 8) Order Date : 04/12/01<br>( 9) Entered By :<br>( 10) Type:W/C REPAIRS<br>( 11) Chargeable To :CUSTOMER<br>( 12) Warranty :NONE<br>( 13) Technician :<br>( 14) Labor Rate :<br>( 15) W/O Status :<br>( 16) Rec Method :<br>( 17) Comments :<br>( 18) Directions :<br>Ent | (19) Item Number<br>(20)<br>(21) Manufacture<br>(22) Serial # 1<br>(23) Serial # 2<br>(24) Equip/Engin<br>(25) Tag Number<br>(26) Condition<br>(27) Purchase Da<br>(28) Promised Da<br>(28) Promised Da<br>(29) Priority<br>(30) Customer P.<br>(31) Customer Co<br>Work Order Types<br>Work Order<br>Estimate<br>Invoice | er :<br>er :<br>ine :<br>inte :<br>inte : |  |

ORDER TYPE: can be preset to specific type of order, or enter <E> for an Estimate, <W> for Work Order, <I> for Invoice, or enter ? and select 1,2 or 3 from the Work Order Type selection box.

ORDER DATE: preset to default to the system date, or any other date can be manually entered.

ENTERED BY: can be preset by default, or enter two initials of person entering.

PROCOM SOLUTIONS, INC.

WORK ORDER ENTRY

| ORDER HEADER                                                                                                    |                                                                                                    |  |
|----------------------------------------------------------------------------------------------------|----------------------------------------------------------------------------------------------------|--|
| Customer # 100<br>(1) Name: A & C LANDSCAPING<br>(2) Addr: 8980-A Route 108<br>(3) :<br>(4) : Columbia ,Md<br>(5) Phn#: (410) 997-67777<br>(6) Fax#:                                                                                | Work Order Types List<br>1) NEW EQUIPMENT SETUP<br>2) W/C REPAIRS<br>3) FILL NEUTRALIZER<br>4) IN HOUSE REPAIR<br>5) HWH REPLACEMENT<br>6) KIT INSTALLATION<br>7) RE-REPAIR<br>8) FACTORY SUPORT |  |
| <pre>( 7) Order Type : WORK ORDER ( 8) Order Date : 04/12/01 ( 9) Entered By : (10) Type:W/C REPAIRS (11) Chargeable To :CUSTOMER (12) Warranty :NONE (13) Technician : (14) Labor Rate : (15) W/O Status : (16) Rec Method :</pre> | 10) DAMAGED MERCHANDISE<br>11) ON-SITE REPAIR<br>12) FACTORY REPAIR/WARRANTY<br>13) ESTIMATE FOR REPAIR<br>Entor Lippet on (ESC) to Ewit:                                                        |  |
| (17) Comments :<br>(18) Directions :                                                                                                    |                                                                                                    |  |

TYPE: can be set to default to specific type, or if entry is required can be selected from list that was built in Work Order File Maintenance/Work Order Type File. Selecting certain types will also insert the entries for Chargeable-To, Labor Rate, and Taxable. The type selected will also print as a heading on your Work Order. (See sample Work Order below).

|                                                                                                    | WORK ORDER                                                                                                    |                                                                                                    |  |  |
|----------------------------------------------------------------------------------------------------|----------------------------------------------------------------------------------------------------|----------------------------------------------------------------------------------------------------|--|--|
| PROCOM SOLUTIONS, INC.<br>8980-A ROUTE 108<br>OAKLAND CENTER<br>COLUMBIA, MD 21045<br>(410)997-6777                                                        |                                                                                                    |                                                                                                    |  |  |
|                                                                                                    | DAMAGED MERCHANDISE                                                                                                    |                                                                                                    |  |  |
| Customer Information<br># 00163<br>OAKRIDGE MEADOW VALLEY<br>1234 SPRING VALLEY ROAD<br>SUITE 1234 BLDG #404 W<br>WEST LANSING, MI 45678<br>(303) 456-7899 | Equipment Information<br>Item Number : JDTRACTOR<br>Description : JOHN DEERE TRACTOR<br>Serial #1 :<br>Serial #2 :<br>Manufacturer: JOHN DEERE<br>Tag number : 2738<br>Condition : AVERAGE<br>Hour Meter : 0.0 | Order Information<br>Order Date : 04/29/99<br>Promised Date: 01/01/00<br>Priority Code: 02<br>Entered By :<br>Rec Method : CUST PICKUP<br>Customer P.O.:<br>Sale Type : CASH SALE |  |  |
| Service InformationCommentsCommentsService InformationCommentsCommentsComments                                                                             |                                                                                                    |                                                                                                    |  |  |

| Customer # 100(19) Item Number :(1) Name: A & C LANDSCAPING(20) :(2) Addr: 8980-A Route 108(21) Manufacturer :(3) :(22) Serial # 1 :(4) : Columbia , Md(23) Serial # 2 :(5) Phn#: (410) 997-67777(24) Equip/Engine :(6) Fax#:(25) Tag Number :(7) Order Type : WORK ORDER(26) Condition :(8) Order Date : 04/12/01Chargeable Options List(10) Type:W/C REPAIRS1) CUSTOMER(11) Chargeable To :CUSTOMER1) CUSTOMER(12) Warranty :NONE1) SALES(13) Technician :4) ELECTRONIC DEPT.(14) Labor Rate :4) ELECTRONIC DEPT.(15) W/O Status :5) SALES DEPARTMENT(16) Rec Method :6) SERVICE DEPARTMENT(17) Comments :7) CURRENCY CENTER(18) Directions :Enter Code or <esc> to Exit:</esc> |                                                                                                    | ORDER H                                                                                                    | EADER                                                                                                    |     |
|----------------------------------------------------------------------------------------------------|----------------------------------------------------------------------------------------------------|----------------------------------------------------------------------------------------------------|----------------------------------------------------------------------------------------------------|-----|
|                                                                                                    | Customer # 100<br>( 1) Name: A & C LANDSCAPING<br>( 2) Addr: 8980-A Route 108<br>( 3) :<br>( 4) : Columbia , Md<br>( 5) Phn#: (410) 997-67777<br>( 6) Fax#:<br>( 7) Order Type : WORK ORDER<br>( 8) Order Date : 04/12/01<br>( 9) Entered By :<br>( 10) Type:W/C REPAIRS<br>( 11) Chargeable To :CUSTOMER<br>( 12) Warranty :NONE<br>( 13) Technician :<br>( 14) Labor Rate :<br>( 15) W/O Status :<br>( 16) Rec Method :<br>( 17) Comments :<br>( 18) Directions :<br>E | Chargeabl<br>1) CUSTOMER<br>2) INVENTORY<br>3) SALES<br>4) ELECTRONIC DEF<br>5) SALES DEPARTME<br>6) SERVICE DEPART<br>7) CURRENCY CENTE<br>Enter Code or <esc< td=""><td><pre>(19) Item Number :<br/>(20) :<br/>(21) Manufacturer :<br/>(22) Serial # 1 :<br/>(23) Serial # 2 :<br/>(24) Equip/Engine :<br/>(25) Tag Number :<br/>(26) Condition :<br/>(27) Purchase Date :<br/>le Options List<br/>PT.<br/>ENT<br/>TMENT<br/>ER</pre></td><td>nt:</td></esc<> | <pre>(19) Item Number :<br/>(20) :<br/>(21) Manufacturer :<br/>(22) Serial # 1 :<br/>(23) Serial # 2 :<br/>(24) Equip/Engine :<br/>(25) Tag Number :<br/>(26) Condition :<br/>(27) Purchase Date :<br/>le Options List<br/>PT.<br/>ENT<br/>TMENT<br/>ER</pre> | nt: |

**CHARGEABLE TO:** can be set to default to specific entry, entered by selecting certain Work Order Types, or entered from a list built in Work Order File Maintenance/Work Order Charge-To Description File. This will effect whether the customer is billed, or inventory is billed. When inventory is billed, the item in line 19 must be in your inventory along with its serial number. Once updated the costs associated with the work order are added to the cost of the item.

**NOTE:** If cursor is set stop at a specific line, then the selection lists/boxes appear on screen, or if you select the line, then enter a ? and press **<ENTER**>.

| ORDER HEADER                                                                                                    |                                                                                                    |  |
|----------------------------------------------------------------------------------------------------|----------------------------------------------------------------------------------------------------|--|
| Customer # 100<br>( 1) Name: A & C LANDSCAPING<br>( 2) Addr: 8980-A Route 108<br>( 3) :<br>( 4) : Columbia ,Md<br>( 5) Phn#: (410) 997-67777<br>( 6) Fax#:<br>( 7) Order Type : WORK ORDER<br>( 8) Order Date : 04/12/01<br>( 9) Entered By : | <pre>(19) Item Number :<br/>(20) :<br/>(21) Manufacturer :<br/>(22) Serial # 1 :<br/>(23) Serial # 2 :<br/>(24) Equip/Engine :<br/>(25) Tag Number :<br/>(26) Condition :<br/>(27) Purchase Date :<br/>(28) Promised Date :<br/>(29) Priority :</pre> |  |
| <pre>(10) Type:W/C REPAIRS (11) Chargeable To :CUSTOMER (12) Warranty :NONE (13) Technician : (14) Labor Rate : (14) Labor Rate : (15) W/O Status : (16) Rec Method : (17) Comments : (18) Directions :</pre>                                 | Warranty Options List<br>F = Full Warranty<br>N = No Warranty<br>P = Partial Warranty                                                                                                    |  |
|                                                                                                    | Enter Code or <esc> to Exit:</esc>                                                                                                    |  |

WARRANTY: entered from preset default, or selected from Warranty Options List. The selection here will determine how items and Labor will be charged out. For a Full, or Partial Warranty to be selected, Chargeable must be to customer.

PROCOM SOLUTIONS, INC.

WORK ORDER ENTRY

| ORDER HEADER                                                                                                    |                                                                                                    |  |  |
|----------------------------------------------------------------------------------------------------|----------------------------------------------------------------------------------------------------|--|--|
| Customer # 100<br>( 1) Name: A & C LANDSCAPING<br>( 2) Addr: 8980-A Route 108<br>( 3) :<br>( 4) : Columbia ,Md<br>( 5) Phn#: (410) 997-67777<br>( 6) Fax#:                                                        | (19) Item Number :<br>Technician File List<br>1) JS JOHN SMITH<br>2) WC WILL CLARK<br>3) CJ CHARLES JOHNSON |  |  |
| <pre>( 7) Order Type : WORK ORDER ( 8) Order Date : 04/12/01 ( 9) Entered By : (10) Type:W/C REPAIRS (11) Chargeable To :CUSTOMER (12) Warranty :NONE (13) Technician : (14) Labor Rate : (15) W/O Statug :</pre> |                                                                                                    |  |  |
| (16) Rec Method :<br>(17) Comments :<br>(18) Directions :                                                                                                    | Enter Line # or <esc> to Exit:</esc>                                                                        |  |  |

**TECHNICIAN:** preset to certain technician by default, or can be selected from Technician File List, built in Work Order File Maintenance/Technician Master file.

| ORDER HEADER                                                                                                    |  |  |  |  |  |
|----------------------------------------------------------------------------------------------------|--|--|--|--|--|
| Customer # 100(19) Item Number :(1) Name: A & C LANDSCAPING(20) :(2) Addr: 8980-A Route 108(21) Manufacturer :(3) :(22) Serial # 1 :(4) : Columbia , Md(23) Serial # 2 :(5) Phn#: (410) 997-67777(24) Equip/Engine :(6) Fax#:(25) Tag Number :(7) Order Type : WORK ORDER(26) Condition :(8) Order Date : 04/12/01(27) Purchase Date :(9) Entered By :(28) Promised Date :(10) Type:W/C REPAIRS(29) Priority :(11) Chargeable To :CUSTOMERLabor Rate Options List(12) Warranty :NONEP=Premium(13) Technician :N=Normal(16) Rec Method :S=Standard Cost(17) Comments :Enter Code or <esc> to Exit:</esc> |  |  |  |  |  |

LABOR RATE: preset to default to specific rate, entered from selected Work Order Type, or selected from Labor Rate options list. Will refer to this rate on the Technician Info page.

| ORDER HEADER                                                                                                    |                                                                                                    |  |  |  |
|----------------------------------------------------------------------------------------------------|----------------------------------------------------------------------------------------------------|--|--|--|
| Customer # 100<br>( 1) Name: A & C LANDSCAP                                                                                                    | WORK ORDER STATUS LIST                                                                                                    |  |  |  |
| <pre>( 2) Addr: 8980-A Route 1 ( 3) : ( 4) : Columbia , ( 5) Phn#: (410) 997-6777 ( 6) Fax#:</pre>                                                                                                    | <ol> <li>COMPLETED AWAITING PICKUP - NO DELIVERY</li> <li>COMPLETED AWAITING PICKUP - NO DELIVERY</li> <li>COMPLETED AWAITING PICKUP - CUST CALLED</li> <li>COMPLETED AWAITING PICKUP - DELIVERY</li> <li>AWAITING PARTS- NO LONGER AVAILABLE</li> </ol>                                                                                                    |  |  |  |
| <pre>( 7) Order Type : WORK ( 8) Order Date : 04/1 ( 9) Entered By : (10) Type:W/C REPAIRS (11) Chargeable To :CUSTO (12) Warranty :NONE (13) Technician : (14) Labor Rate : (15) W/O Status : (16) Rec Method : (17) Comments : (18) Directions :</pre> | <pre>6) AWAITING PARTS - FACTORY BACKORDERED 7) RELEASED TO INVENTORY 8) NOT STARTED YET 9) AT FACTORY 10)NOT SERVICEABLE - BEYOND REPAIR 11)NOT SERVICEABLE - EXCESSIVE COST/REPAIR 12)PERCENT COMPLETED 13)SERVICE SCHEDULE 14)ADVANCE RETURN TO FACTORY 15)WAITING TO BE PICKED UP 16)MACHINE HAS BEEN PICKED UP Enter Line# or <esc> to Exit:</esc></pre> |  |  |  |

WORK ORDER STATUS: can be preset to default to a specific status, or selected from the Work Order Status List. This is built in the Work Order File Maintenance/Work Order Status File.

**NOTE:** A work order may be started under any status, but to complete a work order, and change it into an invoice you must change the status to one that is coded in the master file to be allowed to be completed. Also, once status is changed to completed the ticket cannot be changed.

| ORDER                                                                                                    | HEADER                                                                                                    |
|----------------------------------------------------------------------------------------------------|----------------------------------------------------------------------------------------------------|
| Customer # 100<br>( 1) Name: A & C LANDSCAPING<br>( 2) Addr: 8980-A Route 108<br>( 3) :<br>( 4) : Columbia ,Md<br>( 5) Phn#: (410) 997-67777<br>( 6) Fax#:<br>( 7) Order Type : WORK ORDER<br>( 8) Order Date : 04/12/01<br>( 9) Entered By :<br>( 10) Type:W/C REPAIRS<br>( 11) Chargeable To :CUSTOMER<br>( 12) Warranty :NONE<br>( 13) Technician :<br>( 14) Labor Rate :<br>( 15) W/O Status :<br>( 16) Rec Method :<br>( 17) Comments :<br>( 18) Directions : | Received Method List          1) UPS GROUND         2) CUST PICKUP         3) UPS - REGULAR         4) UPS - BLUE         5) UPS - RED         6) FED EXPRESS         7) YELLOW FREIGHT         8) ST. JOHNSBURY         9) AIR MAIL         10) UPS - DIRECT         11) DRIP SHIP         12) OUR TRUCK         13) OTHERS         Enter Line# or <esc> to Exit:</esc> |
|                                                                                                    |                                                                                                    |

**REC. METHOD:** preset through default, entered manually, or selected from Received in Work Order File Maintenance/Methods List. This list built in File Maintenance/Ship -Via/Shipping Charge File.

| ORDER HEADER                                                                                                    |                                                                                        |  |  |  |  |
|----------------------------------------------------------------------------------------------------|----------------------------------------------------------------------------------------|--|--|--|--|
| Customer # 100       (19)         (1) Name: A & C LANDSCAPING       (20)         (2) Addr: 8980-A Route 108       (21)         (3) :       (22)         (4) : Columbia ,Md       (24)         (5) Phn       Work Order Comments         (6) Fax:       Work Order Comments         (7) Orde       (1)         (8) Orde       (2)         (10) Type       (4)         (11) Char       (5)         (12) Wari       (6)         (13) Tech       (7)         (14) Labe       (8)         (15) W/O       (9)         (15) W/O       (10)         (17) Comr       Enter Line# to Change or <esc>:</esc> | Item Number :<br>:<br>Manufacturer :<br>Serial # 1 :<br>Serial # 2 :<br>Equip/Engine : |  |  |  |  |

**COMMENTS:** free-form area to enter in any comments, messages, etc. First 6 lines print on work order. (See following screen).

WORK ORDER PROCOM SOLUTIONS, INC. 8980-A ROUTE 108 OAKLAND CENTER COLUMBIA, MD 21045 (410)997-6777 W/C REPAIRS ----Customer Information---- ----Equipment Information---- ---Order Information-----Order Date : 05/04/99 # 00163 Item Number : MISC OAKRIDGE MEADOW RIDGE VALLEY Description : MISCELLANEOUS Promised Date: 00/00/00 1234 SPRING VALLEY ROAD Serial #1 : Priority Code: 00 : SUITE 1234 BLDG #404 W Serial #2 Entered By : : CUST PICKUP WEST LANSING, MI 45678 Manufacturer: Rec Method (303)456-7899 Tag Number : Customer P.O.: Condition : AVERAGE Sale Type : CHARGE SALE Hour Meter : 0.0 : CHARGE SALE Status : NOT STARTED YET CUSTOMER HAS PROBLEMS WITH THE MOWER LEAKING OIL : W/C REPAIRS Туре HAS HAD ALL THE GASKETS AND SEAL REPLACED Chargeable To: CUSTOMER BY US OVER THE LAST 6 MONTHS Technician : JS JOHN SMITH Labor Rate : Normal

| ORDER HEADER                                                                                                    |                              |  |  |  |  |
|----------------------------------------------------------------------------------------------------|------------------------------|--|--|--|--|
| Customer # 100<br>(1) Name: A & C LANDSCAPING                                                                                                    | (19) Item Number :<br>(20) : |  |  |  |  |
| (3) :<br>(4) :<br>(5) Phn#: (1)<br>(6) Fax#: (2)<br>(7) Order (4)<br>(8) Order (5)<br>(9) Enter (6)<br>(10) Type: (7)<br>(11) Charg (8)<br>(12) Warra (9)<br>(13) Techn (10)<br>(14) Labor | ections                      |  |  |  |  |
| (15) W/O S Enter Line# to Change or <esc>:<br/>(16) Rec M<br/>(17) Commence<br/>(18) Directions :</esc>                                                                                    |                              |  |  |  |  |

**DIRECTIONS:** 10 lines for freelance entry, or if directions have been stored in the Customer Master file will print those. Prints on work order receipt also.

| ORDER HEADER                                                                                                    |                                                                                                    |  |  |  |
|----------------------------------------------------------------------------------------------------|----------------------------------------------------------------------------------------------------|--|--|--|
| Customer # 100<br>( 1) Name: A & C LANDSCAPING<br>( 2) Addr: 8980-A Route 108<br>( 3) :<br>( 4) : Columbia ,Md<br>( 5) Phn#: (410) 997-67777<br>( 6) Fax#:<br>( 7) Order Type : WORK ORDER<br>( 8) Order Date : 04/12/01                                                       | (19) Item Number :<br>(20) :<br>(21) Manufacturer :<br>(22) Serial # 1 :<br>(23) Serial # 2 :<br>(24) Equip/Engine :<br>(25) Tag Number :<br>(26) Condition :<br>(27) Purchase Date : |  |  |  |
| <pre>( 0) Entered By :<br/>(10) Type:W/C REPAIRS<br/>(11) Chargeable To :CUSTOMER<br/>(12) Warranty :NONE<br/>(13) Technician :<br/>(14) Labor Rate :<br/>(15) W/O Status :<br/>(16) Rec Method<br/>(17) Comments<br/>(18) Directions Item # or <enter> for All:</enter></pre> | <pre>(28) Promised Date :<br/>(29) Priority :<br/>(30) Customer P.O. :<br/>(31) Customer Complaint:<br/>(32) Sale Type :<br/>(33) Payment Terms :<br/>.</pre>                         |  |  |  |

**ITEM NUMBER:** must be manually entered for each Work Order. Enter the item number, or can be selected from ? Item Number for search of items, entering the UPC code, pressing  $\langle F1 \rangle$  to do a work order history search, or by pressing  $\langle F2 \rangle$  to display items sold to this customer. The "?" search will give the above selection screen. This selection gives the above screen. Pressing  $\langle ENTER \rangle$  here for ALL gives the following example.

| Customer: 00100 A & C LA<br>Ln# Item Number I                                                   | ANDSCAPING<br>Description                                                                               | Item: All Item<br>Serial #1                       | Numbers<br>Date                                          | Inv No.                                        |
|-------------------------------------------------------------------------------------------------|----------------------------------------------------------------------------------------------------|---------------------------------------------------|----------------------------------------------------------|------------------------------------------------|
| 1 AS251692 1<br>2 JDTRACTOR 2<br>3 KBTRACTOR 4<br>4 KBTRACTOR 4<br>5 KBG6854 7<br>(End-of-List) | 12" WALK BEHIND MOWER<br>JOHN DEERE TRACTOR<br>KUBOTA TRACTOR<br>KUBOTA TRACTOR<br>FRIMMER W/ATTACHMENT | 10210251<br>150-65-101<br>500900<br>500100<br>678 | 11/05/97<br>11/05/97<br>04/15/97<br>04/15/97<br>10/21/98 | 001181<br>001182<br>001046<br>001048<br>001650 |
| Enter Command, <home>, c</home>                                                                 | or <esc> to Exit:</esc>                                                                                 | <br>· · · · ·                                     |                                                          |                                                |

This search will be for this customer only. Select the line number of the item to put onto this work order, which enters the item #, description, and serial number. If this is a new item that is currently not built in your inventory master file you may add the item here if your system is set to allow you to build an item on the fly. The same screen will be displayed when pressing <**F1**> work order history, but the items displayed will be items that have been worked on for this customer. Pressing <**F2**> will have the same screen set up, but will list items bought by this customer.

| ORDER HEADER                                                                                                    |                                                                                                    |  |  |  |  |
|----------------------------------------------------------------------------------------------------|----------------------------------------------------------------------------------------------------|--|--|--|--|
| Manufacturer File List<br>( 1) AEROQUIP COMPANY<br>( 2) AGRI-FAB INC.<br>( 3) AIMCO PRODUCT (DRUM)<br>( 4) AIMCO PRODUCT (JOBBER)<br>( 5) AIMCO PRODUCTS (NET)<br>( 6) ALADDIN BLADES<br>( 7) ALADDIN BLADES - DIST<br>( 8) ARIENS COMPANY<br>( 9) BALDWIN FILTERS<br>( 10) BENJAMIN MOORE & CO.<br>( 11) BILLYGOAT, INC.<br>( 12) BLACK AND DECKER<br>( 13) BLACKSMITH DISTRIBUTING<br>( 14) BOBCAT<br>( 15) BRADLEY CALDWELL - LG<br>(<br>Enter Line# or <esc> to Exit:</esc> | <pre>(19) Item Number :<br/>(20) :<br/>(21) Manufacturer :<br/>(22) Serial # 1 :<br/>(23) Serial # 2 :<br/>(24) Equip/Engine :<br/>(25) Tag Number :<br/>(26) Condition :<br/>(27) Purchase Date :<br/>(28) Promised Date :<br/>(29) Priority :<br/>(30) Customer P.O. :<br/>(31) Customer P.O. :<br/>(31) Customer Complaint:<br/>(32) Sale Type :<br/>(33) Payment Terms :</pre> |  |  |  |  |

**MANUFACTURER:** no default for this entry. Pre-entered if item number selected has manufacturer filled in in the Inventory Master File p.3.; or selected from Manufacturer File List, built in Work Order File Maintenance/Manufacturer Master File.

| ORDER HEADER                                                                                                    |                                                                                                    |  |  |  |
|----------------------------------------------------------------------------------------------------|----------------------------------------------------------------------------------------------------|--|--|--|
| Customer # 100<br>(1) Name: A & C LANDSCAPING<br>(2) Addr: 8980-A Route 108<br>(3) :<br>(4) : Columbia ,Md<br>(5) Phn#: (410) 997-67777<br>(6) Fax#:                                                                                                    | <pre>(19) Item Number :<br/>(20) :<br/>(21) Manufacturer :<br/>(22) Serial # 1 :<br/>(23) Serial # 2 :<br/>(24) Equip/Engine :<br/>(25) Tag Number :<br/>(26) Condition :</pre> |  |  |  |
| <pre>( 7) Order Type : WORK ORDER ( 8) Order Date : 04/12/01 ( 9) Entered By : (10) Type:W/C REPAIRS (11) Chargeable To :CUSTOMER (12) Warranty :NONE (13) Technician : (14) Labor Rate : (15) W/O Status : (16) Rec Method (17) Comments (18) Directions Serial # or <enter> for All:</enter></pre> | <pre>(27) Purchase Date : (28) Promised Date : (29) Priority : (30) Customer P.O. : (31) Customer Complaint: (32) Sale Type : (33) Payment Terms :</pre>                        |  |  |  |

**SERIAL NUMBER:** no default, pre-entered if item # was selected from History Search/Sold Search and had serial # attached. Can be manually entered, or selected from Serial Number search. Pressing <**ENTER**> will search for serial numbers for only item selected in #19, (see example) for the selected customer. Pressing <**F1**> will display all worked on serial numbers for this item, and pressing <**F2**> will display sold serial numbers.

| ORDER HEADER                                                                                                    |                       |                      |            |                    | 1 |
|----------------------------------------------------------------------------------------------------|-----------------------|----------------------|------------|--------------------|---|
| Customer # 100                                                                                                    |                       | SERIAL NUMBER INQUIR | Y          |                    |   |
| (1) Name: A & C LANDS(                                                                                                    | Serial #1             | Serial #2            | Customer # | Cost               |   |
| <pre>( 2) Addr: 8980-A Route ( 3) : ( 4) : Columbia ( 5) Phn#: (410) 997-67 ( 6) Fax#:</pre>                                                                                                  | 1021021<br>1095678    | 23112211<br>06577789 |            | 1754.89<br>1855.90 |   |
| <pre>( 7) Order Type : WO ( 8) Order Date : 04 ( 9) Entered By : (10) Type:W/C REPAIRS (11) Chargeable To :CUS (12) Warranty :NON (13) Technician : (14) Labor Rate : (15) W/O Status :</pre> |                       |                      |            |                    |   |
| <pre>(16) Rec Method :<br/>(17) Comments :<br/>(18) Directions :</pre>                                                                                                    | Enter <enter></enter> | to End:              |            |                    |   |

Pressing the <F1> will display this box of worked on serial numbers.

| Customer:<br>Ln# Serial #1                            | Item:<br>Serial # 2 | Date                 | Inv No           |  |
|-------------------------------------------------------|---------------------|----------------------|------------------|--|
| 01 3456778<br>02 6519007                              | 908798<br>436890    | 11/12/04<br>02/10/05 | 789008<br>975679 |  |
| Enter Command, <home>, or <esc> to Exit:</esc></home> |                     |                      |                  |  |

Pressing the  $<\!\!F2\!\!>$  key will display a box listing sold serial numbers.

| Cust<br>Ln# | omer:<br>Item Number                                                                  | Item:<br>Description        | Serial #1  | Date Inv No     |
|-------------|---------------------------------------------------------------------------------------|-----------------------------|------------|-----------------|
| 1           | JD1000                                                                                | JOHN DEERE TRACTOR          | 150-65-102 | 11/15/05 786555 |
| Ente        | r Command, <h< td=""><td>OME&gt;, or <esc> to Exi</esc></td><td>t:</td><td></td></h<> | OME>, or <esc> to Exi</esc> | t:         |                 |

Press <HOME> to display more information.

| Command List                                                                                                    |  |
|----------------------------------------------------------------------------------------------------|--|
| To select a Record:<br>Enter the corresponding line number or,<br>Press <enter> to select the highlighted Record.<br/>Press <down-arrow> to move the selection line down a line.<br/>Press <up-arrow> to move the selection line up a line.<br/>Enter 'N' to display the next screen of Records.<br/>Enter 'P' to display the previous screen of Records.<br/>Enter 'E' or press <esc> to exit the Listing Screen.<br/>Enter 'I99" where 99 is the corresponding line number<br/>to display a more detailed screen for that record.<br/>Press <enter> To Continue</enter></esc></up-arrow></down-arrow></enter> |  |

ORDER HEADER Customer # 100 (19) Item Number ( 1) Name: A & C LANDSCAPING (20)(2) Addr: 8980-A Route 108 (21) Manufacturer : 3) ( (22) Serial # 1 : (4) : Columbia ,Md (23) Serial # 2 • 5) Phn#: (410) ( ( 6) Fax#: Equipment/Engine Information ( 7) Order Type (1) Equipment Model # 8) Order Date : ( (2) Equipment Serial # (9) Entered By : (10) Type:W/C RE (3) Equipment Date Code : (11) Chargeable (12) Warranty (4) Engine Model # : (13) Technician (5) Engine Type # : (14) Labor Rate (6) Engine Date Code : (15) W/O Status (16) Rec Method (7) Hour Meter : 0.0 (17) Comments (18) Directions Enter Line # to Modify or <ESC>:

**EQUIP/ENGINE:** no default, enter ?, and press **<ENTER>** to enter information which when entered here will show up if you are using Warranty Claim Form. If these fields are filled in, the word -ENTERED- will appear in the Equip/Engine field, otherwise -NONE- will appear.

TAG NUMBER: can be preset by default, manually entered, or left blank. NOTE: IF YOUR CUSTOMERS ARE SET TO USE TAG NUMBER IN PLACE OF INVOICE NUMBER THIS FIELD CANNOT BE BLANK. This is one of the fields that can be searched by in Work Order History, and is a field that can be used to find the order. This will print on the work order.

| ORDER HEADER                                                                                                    |                                                                                                    |  |
|----------------------------------------------------------------------------------------------------|----------------------------------------------------------------------------------------------------|--|
| Customer # 100<br>( 1) Name: A & C LANDSCAPING<br>( 2) Addr: 8980-A Route 108<br>( 3) :<br>( 4) : Columbia ,Md<br>( 5) Phn#: (410) 997-67777<br>( 6) Fax#:<br>( 7) Order Type : WORK OPDED<br>( 8) Order Date : 04/1<br>( 9) Entered By :<br>( 10) Type:W/C REPAIRS<br>( 11) Chargeable To :CUSTOI 2) EXCELLENT<br>( 12) Warranty :NONE 3) AVERAGE<br>( 13) Technician : 4) POOR<br>( 14) Labor Rate : 5) DAMAGED<br>( 15) W/O Status : 6) UNKNOWN | <pre>(19) Item Number :<br/>(20) :<br/>(21) Manufacturer :<br/>(22) Serial # 1 :<br/>(23) Serial # 2 :<br/>(24) Equip/Engine :<br/>(25) Tag Number :<br/>(26) Condition :<br/></pre> |  |
| <pre>(16) Rec Method : (17) Comments : (18) Directions : Enter Code or <esc> to</esc></pre>                                                                                                    | o Exit:                                                                                                    |  |

CONDITION: preset by default, or selected from Condition Options List.

PURCHASE DATE: no default, manually entered.

**PROMISED DATE:** can be manually entered, or enter a number that will calculate the date automatically, or leave blank (i.e. enter 10 and date will be calculated ten days from order date. Various work order reports use this field to sort by, and also as a date range in various other reports.

**PRIORITY:** preset by default, or entered manually. Various work order reports also use this field along with Promised Date to sort by, i.e. Work Order Status Report/Work Order Open Orders.

**CUSTOMER P.O.:** preset by default, or entered manually up to 5 characters. This field can be used to find this order.

Customer Complaints (1) (2) (3) ( 4) (5) (6) (7) (8) ( 9) (10)(11)(12)(13)(14)(15)(16) (17)(18)(19) (20)Enter Customer Complaints or <ESC>:...

**CUSTOMER COMPLAINTS:** 20 lines where you can enter any complaints. Standard complaints can be entered by selecting a line #, and making a selection off the Customer Problem/Complaint List, (see next screen), or they may be manually entered. This list is built in Work Order File Maintenance/Customer Complaint/Problem File. If this field has information filled in, the word - ENTERED - will appear in the Customer Complaint field, otherwise - NONE- will appear.

Note: Work Order form will print only the first 3 lines.

| Customeı                                                                         | Customer Problems Complaint Fil                                                                                                    | e |
|----------------------------------------------------------------------------------|----------------------------------------------------------------------------------------------------|---|
| ( 1)<br>( 2)                                                                     | L# Code Description                                                                                                    |   |
| <pre>( 3) ( 4) ( 5) ( 6) ( 7) ( 8) ( 9) (10) (11) (12) (13) (14) (15) (16)</pre> | <ol> <li>DEAD DEAD MACHINE</li> <li>DHTC DOOR HARD TO CLOSE</li> <li>FREEZE FREEZING UP</li> <li>MILK COLUMN 1 SELECT</li> <li>NOCHNG WILL NOT GIVE CHANGE</li> <li>0F0 OUT OF ORDER</li> <li>WTB WON'T TAKE BILLS</li> <li>RM REJECTS DOLLARS</li> <li>XX OTHER</li> </ol> |   |
| (17)<br>(18)<br>(19)                                                             | Enter Line#, Command or <home>:</home>                                                                                                    |   |
| (20)<br>Enter Customer Complaint or <esc>:</esc>                                 |                                                                                                    |   |

| ORDEF                                                                                                    | R HEADER                                                                                                    |
|----------------------------------------------------------------------------------------------------|----------------------------------------------------------------------------------------------------|
| Customer # 100<br>( 1) Name: A & C LANDSCAPING<br>( 2) Addr: 8980-A Route 108<br>( 3) :<br>( 4) : Columbia ,Md<br>( 5) Phn#: (410) 997-67777<br>( 6) Fax#:<br>( 7) Order Type : WORK ORDER<br>( 8) Order Date : 04/12/01<br>( 9) Entered By :<br>Sale Type Option List<br>C=Cash Sale<br>CH=Charge Sale<br>Enter Code or <esc> to Exit:</esc> | <pre>(19) Item Number :<br/>(20) :<br/>(21) Manufacturer :<br/>(22) Serial # 1 :<br/>(23) Serial # 2 :<br/>(24) Equip/Engine :<br/>(25) Tag Number :<br/>(26) Condition :<br/>(27) Purchase Date :<br/>(28) Promised Date :<br/>(29) Priority :<br/>(30) Customer P.O. :<br/>(31) Customer Complaint:<br/>(32) Sale Type :<br/>(33) Payment Terms :</pre> |

SALE TYPE: this field and Payment Terms are filled in based upon whether in the Customer Master File Charge Sales are allowed and what their terms are. If you choose to stop at this field, the Sale Type Option list box will appear, however, if the customer has charge sales in Master File set to "N", the CH selection will not be allowed. This field and payment terms also will not allow an entry if the work order type selected is not set in Work Order Type File to be chargeable to customer. You may turn a charge sale into a cash sale if you choose to no matter what the customer's terms are in the master file.

| Payment Terms                                                                                                    | ORDER HEADER                                                                                                    |
|----------------------------------------------------------------------------------------------------|----------------------------------------------------------------------------------------------------|
| <pre>( ( ( ( ( ( ( ( ( ( ( ( ( 2) COD ( ( 3) 30 DAYS ( ( 4) 60 DAYS ( ( 5) 90 DAYS ( ( 5) 90 DAYS ( ( 6) ONE YEAR ( ( 7) NET 10 DAYS ( ( 8) FARM SUPPLY ( ( 9) NET 30/60/90 ( ( 10) 10th of MON ( ( 11) 26th/1 YEAR ( ( 12) TERM 12 ( ( 13) TERM 13 ( ( 14) TERM 14 ( ( 15) TERM 16 ( ( 16) TERM 18 ( Enter Line#, or <esc> to Exit:</esc></pre> | <pre>(19) Item Number :<br/>(20) :<br/>(21) Manufacturer :<br/>(22) Serial # 1 :<br/>(23) Serial # 2 :<br/>(24) Equip/Engine :<br/>(25) Tag Number :<br/>(26) Condition :<br/>(27) Purchase Date :<br/>(28) Promised Date :<br/>(29) Priority :<br/>(30) Customer P.O. :<br/>(31) Customer P.O. :<br/>(31) Customer Complaint:<br/>(32) Sales Type :<br/>(33) Payment Terms :</pre> |

**PAYMENT TERMS:** preset from entry in Customer Master File. If you choose to stop at this entry the Payment Terms List appears. If sales type is cash, system will not allow a payment selection for a charge sale, and vice versa.

# <HOME>

While on the Work Order Header page, and <**HOME**> is pressed the following commands appear: Note: Depending upon your system setup the F keys may be different, please look for the description:

| ORDER HEADER                                                                                                    |                                                                                                    |                            |  |
|----------------------------------------------------------------------------------------------------|----------------------------------------------------------------------------------------------------|----------------------------|--|
| Customer # 10<br>( 1) Name: A &<br>( 2) Addr: 898(<br>( 3) :<br>( 4) : Colu                                                                                                    | Enter Command:                                                                                                    |                            |  |
| ( 5) Phn#: (41(<br>( 6) Fax#:                                                                                                    | <cr> Exit this Command Screen.<br/><f1> Change/Display Customer Bill-To<br/><f2> Change the Customer Account Number</f2></f1></cr>                                                            | [B]<br>[CC]                |  |
| <pre><f3> Change the Authorization Name </f3> Change the Authorization Name  Change the Order Price Level </pre> <pre>( 8) Order Date ( 9) Entered By (10) Type:W/C F (11) Chargeable (12) Warranty (13) Techniciar </pre> <pre>F3&gt; Change the Order Price Level </pre> <pre>F5&gt; Change Sales/Warehouse Location </pre> <pre>F6&gt; Reprice the Current Order </pre> <pre>F7&gt; Print a Work Order Receipt </pre> <pre>F8&gt; Search Product Movement File </pre> <pre>F9&gt; Delete this Work Order </pre> <pre>F10&gt; Complete the Work Order </pre> | [CA]<br>[L]<br>[P]<br>[PR]<br>[S]<br>[DELETE]<br>[F]                                                                                                    |                            |  |
| <pre>(15) W/O Status<br/>(16) Rec Method<br/>(17) Comments<br/>(18) Directions</pre>                                                                                                    | <f11> Change Customer Ship-To Address<br/><f12> Warranty Information Screen<br/>Work Order Print Flag<br/>Change Order Sales/Labor Tax Flags<br/><esc> Exit this Work Order</esc></f12></f11> | [SH]<br>[W]<br>[PF]<br>[T] |  |

### <CR> EXIT THIS COMMAND SCREEN: exits this screen.

<FI> CHANGE/DISPLAY CUSTOMER BILL-TO: displays customers Bill-To as set in Customer Master File, or allows you to choose a customer to bill the work to by entering the customer number, if known, or '?' search will allow you to search for a customer. When you use a bill-to customer all the work order history of the work performed, parts and labor stays with the original customer number that the work order is started under, and the bill that is owed to your company goes onto your A/R under the bill-to customer number.

| ORDER HEADER                                                                                                    |                                                                                                    |  |
|----------------------------------------------------------------------------------------------------|----------------------------------------------------------------------------------------------------|--|
| Customer # 100<br>(1) Name: A & C LANDSCAPING<br>(2) Addr: 8980-A Route 108<br>(3) :<br>(4) : Columbia ,Md<br>(5) Phn#: (410) 997-67777<br>(6) Fax#: | <pre>(19) Item Number :<br/>(20) :<br/>(21) Manufacturer :<br/>(22) Serial # 1 :<br/>(23) Serial # 2 :<br/>(24) Equip/Engine :<br/>(25) Tag Number :</pre> |  |
| <pre>( 7) Order Type : WORK ORDER ( 8) Order Date : 04/12/01 ( 9) Entered By : (10) Type:W/C REPAIRS</pre>                                           | <pre>(26) Condition :<br/>(27) Purchase Date :<br/>(28) Promised Date :<br/>(29) Priority :<br/>(30) Customer P 0 ;</pre>                                  |  |
| (11) Chargeable To :CCustomer Bill-'(12) Warranty:N(13) Technician:(14) Labor Rate:(15) W/O Status:                                                  | To Number                                                                                                    |  |
| (16) Rec Method :<br>(17) Comments :<br>(18) Directions :                                                                                            |                                                                                                    |  |

<F2> CHANGE THE CUSTOMER ACCOUNT NUMBER [CC]: Enter the customer number you wish to change
order to. Press <ENTER>. This will take all the fields entered, and move them under a new
customer for the work order.

| ORDER HEADER                                                                                                    |                                                                                                    |  |
|----------------------------------------------------------------------------------------------------|----------------------------------------------------------------------------------------------------|--|
| Customer # 100<br>( 1) Name: A & C LANDSCAPING<br>( 2) Addr: 8980-A Route 108<br>( 3) :<br>( 4) : Columbia ,Md<br>( 5) Phn#: (410) 997-67777<br>( 6) Fax#:<br>( 7) Order Type : WORK ORDER<br>( 8) Order Date : 04/12/01<br>( 9) Entered By :<br>(10) Type:W/C REPAIRS | <pre>(19) Item Number :<br/>(20) :<br/>(21) Manufacturer :<br/>(22) Serial # 1 :<br/>(23) Serial # 2 :<br/>(24) Equip/Engine :<br/>(25) Tag Number :<br/>(26) Condition :<br/>(27) Purchase Date :<br/>(28) Promised Date :<br/>(28) Promised Date :<br/>(29) Priority :<br/>(30) Customer P.O. :<br/>(31) Customer Complaint:<br/>(32) Sale Type :</pre> |  |
| <pre>(11) Chargeable To :CUSTOMER (12) Warranty :NONE (13) Technician : (14) Labor Rate : (15) W/O Status : </pre>                                                                                                    |                                                                                                    |  |
| (16) Rec Method : Enter Customer# or <enter>:<br/>(17) Comments :<br/>(18) Directions :</enter>                                                                                                    | Customer# or <enter>:</enter>                                                                                                    |  |

| ORDER HEADER                                                                                                    |                                                                                                    |  |
|----------------------------------------------------------------------------------------------------|----------------------------------------------------------------------------------------------------|--|
| Customer # 100<br>(1) Name: A & C LANDSCAPING<br>(2) Addr: 8980-A Route 108<br>(3) :<br>(4) : Columbia ,Md<br>(5) Phn#: (410) 997-67777<br>(6) Fax#:                                | <pre>(19) Item Number : (20) : (21) Manufacturer : (22) Serial # 1 : (23) Serial # 2 : (24) Equip/Engine : (25) Tag Number :</pre> |  |
| <pre>( 7) Order Type : WORK ORDER ( 8) Order Date : 04/12/01 ( 9) Entered By : (10) Type:W/C REPAIRS (11) Chargeable To :CUSTOMER</pre>                                             | <pre>(26) Condition :<br/>(27) Purchase Date :<br/>(28) Promised Date :<br/>(29) Priority :<br/>(30) Customer P.O. :</pre>         |  |
| <pre>(12) Warranty (13) Technician (14) Labor Rate (15) W/O Status (16) Rec Method (17) Comments (18) Directions</pre> Customer:163 (OAKRIDGE MEADOW Is This the Correct Customer . | :<br>(Y/N) ?                                                                                                    |  |

Answer the question  $<\!Y\!>$  and press  $<\!ENTER\!>$  and the customer is changed.

<F3> CHANGE THE AUTHORIZATION NAME: select the new authorization name from the displayed list,

PROCOM SOLUTIONS, INC.

WORK ORDER ENTRY

or enter the new signing persons name and press <ENTER>.

| ORDER HEADER                                                                                                    |                                                                                                    |  |
|----------------------------------------------------------------------------------------------------|----------------------------------------------------------------------------------------------------|--|
|                                                                                                    |                                                                                                    |  |
| Customer # 100<br>( 1) Name: A & C LANDSCAPING<br>( 2) Addr: 8980-A Route 108<br>( 3) :<br>( 4) : Columbia ,Md<br>( 5) Phn#: (410) 997-67777<br>( 6) Fax#:<br>( 7) Order Type : WORK ORDER<br>( 8) Order Date : 04/12/01<br>( 9) Entered By :<br>( 10) Type:W/C REPAIRS<br>( 11) Chargeable To :CUSTOMER<br>( 12) Warranty :NONE<br>( 13) Technician :<br>( 14) Labor Rate :<br>( 15) W/O Status :<br>( 16) Rec Method :<br>( 17) Comments :<br>( 18) Directions :<br>Enter the Signing Person | <pre>(19) Item Number :<br/>(20) :<br/>(21) Manufacturer :<br/>(22) Serial # 1 :<br/>(23) Serial # 2 :<br/>(24) Equip/Engine :<br/>(25) Tag Number :<br/>(26) Condition :<br/>(27) Purchase Date :<br/>(28) Promised Date :<br/>(29) Priority :<br/>(30) Customer P.O. :<br/>(31) Customer Complaint:<br/>(32) Sale Type :<br/>ss Name or <esc></esc></pre> |  |

| Customer # 100<br>(1) Name: A & C<br>(2) Addr: 8980-A<br>(3) :<br>(4) : Columb<br>(5) Phn#: (410)<br>(6) Fax#:                                                                               | Authorization List<br>1) Tom Riddle<br>2) Rita Skeeter |    |
|----------------------------------------------------------------------------------------------------|--------------------------------------------------------|----|
| <pre>( 7) Order Type<br/>( 8) Order Date<br/>( 9) Entered By<br/>(10) Type:W/C REP<br/>(11) Chargeable T<br/>(12) Warranty<br/>(13) Technician<br/>(14) Labor Rate<br/>(15) W/O Status</pre> |                                                        | -: |
| <pre>(16) Rec Method<br/>(17) Comments<br/>(18) Directions</pre>                                                                                                    | Enter Line# or <esc>:</esc>                            |    |

<F4> CHANGE THE ORDER PRICE LEVEL: enter new price level that work order will be priced at.

PROCOM SOLUTIONS, INC.

WORK ORDER ENTRY

Then you will press <F5> for reprice order.

| ORDER HEADER                                                                                                    |                                                                                                    |  |
|----------------------------------------------------------------------------------------------------|----------------------------------------------------------------------------------------------------|--|
| Customer # 100<br>( 1) Name: A & C LANDSCAPING<br>( 2) Addr: 8980-A Route 108<br>( 3) :<br>( 4) : Columbia ,Md<br>( 5) Phn#: (410) 997-67777<br>( 6) Fax#:<br>( 7) Order Type : WORK ORDER<br>( 8) Order Date : 04/12/01<br>( 9) Entered By :<br>( 10) Type:W/C REPAIRS<br>( 11) Chargeable To<br>( 12) Warranty<br>( 13) Technician Current Price Level is :<br>( 14) Labor Rate Enter New Price Level :_<br>( 15) W/O Status<br>( 16) Rec Method<br>( 17) Comments Press <enter> to Conti</enter> | <pre>(19) Item Number :<br/>(20) :<br/>(21) Manufacturer :<br/>(22) Serial # 1 :<br/>(23) Serial # 2 :<br/>(24) Equip/Engine :<br/>(25) Tag Number :<br/>(26) Condition :<br/>(27) Purchase Date :<br/>(28) Promised Date :<br/>(29) Priority :<br/>1<br/>.nue:</pre> |  |

<F5> CHANGE SALES/WAREHOUSE LOCATION [LC]: change either the selling location the work order will be credited to, or warehouse where parts will be selected from.

| ORDER H                                                                                                    | EADER                                                                                                    |
|----------------------------------------------------------------------------------------------------|----------------------------------------------------------------------------------------------------|
| Customer # 100<br>( 1) Name: A & C LANDSCAPING<br>( 2) Addr: 8980-A Route 108<br>( 3) :<br>( 4) : Columbia ,Md<br>( 5) Phn#: (410) 997-67777<br>( 6) Fax#:<br>( 7) Order Type : WORK ORDER<br>( 8) Order Date : 04/12/01<br>( 9) Entered By<br>(10) Type:W/C REPA                                                                                                    | <pre>(19) Item Number :<br/>(20) :<br/>(21) Manufacturer :<br/>(22) Serial # 1 :<br/>(23) Serial # 2 :<br/>(24) Equip/Engine :<br/>(25) Tag Number :<br/>(26) Condition :<br/>(27) Purchase Date :<br/>(28) Promised Date :</pre> |
| <pre>(11) Chargeable To (12) Warranty (13) Technician (14) Labor Rate (15) W/O Status (16) Rec Method (17) Comments (18) Directions</pre> Sales/Warehouse 1: Sales Location: SC (ProCo 2: Whse Location: SC (ProCo 2: Whse Locatio | Location<br>m Solutions Inc)<br>m Solutions Inc)<br>SC>:                                                                                                    |

<F6> REPRICE THE CURRENT ORDER [P]: change prices charged on items after the price level is
changed. Answer <Y>, or <N>, and press <ENTER>. This is done after <F3> option is done.

| ORDER H                                                                                                    | (EADER                                                                                                    |
|----------------------------------------------------------------------------------------------------|----------------------------------------------------------------------------------------------------|
| Customer # 100<br>( 1) Name: A & C LANDSCAPING<br>( 2) Addr: 8980-A Route 108<br>( 3) :<br>( 4) : Columbia ,Md<br>( 5) Phn#: (410) 997-67777<br>( 6) Fax#:<br>( 7) Order Type : WORK ORDER<br>( 8) Order Date : 04/12/01<br>( 9) Entered By :<br>(10) Type:W/C REPAIRS<br>(11) Chargeable To :CUSTOMER<br>(12) Warranty :NONE<br>(13) Technician :<br>(14) Labor Rate :<br>(15) W/O Status :<br>(16) Rec Method :<br>(17) Comments :<br>(18) Directions : | <pre>(19) Item Number :<br/>(20) :<br/>(21) Manufacturer :<br/>(22) Serial # 1 :<br/>(23) Serial # 2 :<br/>(24) Equip/Engine :<br/>(25) Tag Number :<br/>(26) Condition :<br/>(27) Purchase Date :<br/>(28) Promised Date :<br/>(29) Priority :<br/>(30) Customer P.O. :<br/>(31) Customer Complaint:<br/>(32) Sale Type :<br/>(33) Payment Terms :</pre> |
| Are You sure you want to Rep                                                                                                    | rice this Order? (Y/N):                                                                                                    |

<pr><F7> PRINT WORK ORDER RECEIPT [PR]: This will print a work order receipt with disclaimer on it that may be printed, and signed by the customer. Two part paper is suggested, one for customer to keep and bring back when machine is picked up, and one for in-house to give to mechanic or manager to start scheduling work. This is a receipt that can be printed before all parts, and labor is added. See example below.

| Cust# 00179                                 | WORK ORDER RECEIPT                                                             | Order 014096                                                        |
|---------------------------------------------|--------------------------------------------------------------------------------|---------------------------------------------------------------------|
| Customer:LYNNSUE SMITH<br>12 ST. JOHNS LANE | Item : JDTRACTOR<br>Equipment : JOHN DEERE TRACTOR<br>Manufacturer: JOHN DEERE | Date-In : 02/23/99<br>Date Promised: None<br>Delivery : CUST PICKUP |
| BALTIMORE ,MD 21221<br>(044)066-9999        | Serial #1 : 456<br>Serial #2 :                                                 | Condition : Good<br>Tag Number :<br>Technician : 01                 |
| Customer Complaints:                        |                                                                                |                                                                     |
| WON'T START, TURNS OVER                     |                                                                                |                                                                     |
| Disclaimer:                                 |                                                                                |                                                                     |
|                                             |                                                                                |                                                                     |
| Authorized By:                              | Date:                                                                          |                                                                     |

<F8> SEARCH PRODUCT MOVEMENT FILE[S]: searches to see if, and when this item, and serial number
were sold.

 $<\!\!F9\!\!>$  DELETE THIS WORK ORDER [DELETE]: If you answer  $<\!\!Y\!\!>$  , deletes the work order completely out of the system.

<F10> COMPLETE THE WORK ORDER [F]: puts you to work order footer to complete the order.

<F11> CHANGE CUSTOMER SHIP-TO ADDRESS [SH]: enter if you wish to change ship-to address to another entry in the ship-to customer address file, or this entry just needs to be changed for this order.

<F12> WARRANTY INFORMATION SCREEN [W]: displayed only if Warranty #12 is set to Full, or Partial. This takes you directly to entering manufacturer's number.

| ORDER H                                                                                                    | EADER                                                                                                    |
|----------------------------------------------------------------------------------------------------|----------------------------------------------------------------------------------------------------|
| <pre>( 1) Name: A &amp; C LANDSCAPING ( 2) Addr: 8980-A Route 108 ( 3) : ( 4) : Columbia ,Md ( 5) Phn#: (410) 997-67777 ( 6) Fax#:</pre>                                              | <pre>(19) Item Number :<br/>(20) :<br/>(21) Manufacturer :<br/>(22) Serial # 1 :<br/>(23) Serial # 2 :<br/>(24) Equip/Engine :<br/>(25) Tag Number :</pre> |
| <pre>( 7) Order Type : WORK ORDER ( 8) Order Date : 04/12/01 ( 9) Entered By : (10) Type:W/C REPAIRS (11) Chargeable To :CUSTOMER</pre>                                               | <pre>(25) Tag Number :<br/>(26) Condition :<br/>(27) Purchase Date :<br/>(28) Promised Date :<br/>(29) Priority :<br/>(30) Customer P. 0 :</pre>           |
| <pre>(12) Warrant (13) Technic Enter Manufacturer#: (14) Labor R (15) W/O Sta Press <esc> to Exit Warranty (16) Rec Met Press <home> to List Manufact (17) Comment</home></esc></pre> | Information<br>Surer Options                                                                                                    |
| (18) Directions :                                                                                                    |                                                                                                    |

[PF]Work Order Print Flag: allows you to see whether this order needs to be printed. A yes means the order has not been printed.

| ORDER H                                                                                                    | IEADER                                                                                                    |
|----------------------------------------------------------------------------------------------------|----------------------------------------------------------------------------------------------------|
| Customer # 100<br>(1) Name: A & C LANDSCAPING<br>(2) Addr: 8980-A Route 108<br>(3) :<br>(4) : Columbia ,Md<br>(5) Phn#: (410) 997-67777<br>(6) Fax#: | <pre>(19) Item Number :<br/>(20) :<br/>(21) Manufacturer :<br/>(22) Serial # 1 :<br/>(23) Serial # 2 :<br/>(24) Equip/Engine :<br/>(25) Tag Number :<br/>(26) Condition :</pre> |
| <pre>( 7) Order Type : WORK ORDER ( 8) Order Date : 04/12/01 ( 9) Entered By : (10) Type:W/C REPAIRS (11) Charge</pre>                               | (27) Purchase Date :<br>(28) Promised Date :<br>(29) Priority :<br>(30) Customer P.O. :<br>(31) Customer Complaint:                                                             |
| <pre>(14) Labor  <br/>(15) W/O St Print Flag: Yes<br/>(16) Rec Me New Print Flag or <esc>:<br/>(17) Commen<br/>(18) Directions :</esc></pre>         |                                                                                                    |

CHANGE ORDER SALES/LABOR TAX FLAGS [T]: parts taxable will default from whether customer is taxable from Customer Master File, or from what the wo type is set to. Labor Taxable will default to what the tax jurisdiction entered in Customer Master File has the labor taxable question set to in the Tax File.

| ORDER                                                                                                    | HEADER                                                                                                    |
|----------------------------------------------------------------------------------------------------|----------------------------------------------------------------------------------------------------|
| Customer # 100<br>( 1) Name: A & C LANDSCAPING<br>( 2) Addr: 8980-A Route 108<br>( 3) :<br>( 4) : Columbia ,Md<br>( 5) Phn#: (410) 997-67777<br>( 6) Fax#: | <pre>(19) Item Number :<br/>(20) :<br/>(21) Manufacturer :<br/>(22) Serial # 1 :<br/>(23) Serial # 2 :<br/>(24) Equip/Engine :<br/>(25) Tag Number :<br/>(25) Gundition</pre> |
| <pre>( 7) Order Type : WORK ORDER ( 8) Order Date : 04/12/01 ( 9) Entered By : (10) Type:W/C REPAIRS</pre>                                                 | (26) Condition :<br>(27) Purchase Date :<br>(28) Promised Date :<br>(29) Priority :<br>(20) Customer P.O.                                                                     |
| (11) Chargeable To :CLCustomer Taxab(12) Warranty:NC(13) Technician:(14) Labor Rate:(2) Labor Taxable?                                                     | e Flags aint:<br>:<br>: No<br>: No<br>: No                                                                                                    |
| (15) W/O Status:(16) Rec Method:(17) Comments:(18) Directions:                                                                                             | e or <esc>:</esc>                                                                                                    |

<ESC> EXIT THIS WORK ORDER [X]: Takes you back to enter a new work order.

After the header of the work order is filled out, you are ready to continue by pressing enter when the cursor is at the bottom of the screen, to go into the body of the work order where the parts that are to be used on this machine being fixed are entered.

| Custo<br>Item<br>Ln# I                              | mer # 100 (( <i>F</i><br>#:JDTRACTOR<br>tem#                  | A & C LA<br>(JOHN I<br>Req'd | ANDSC<br>DEERE<br>Used                                                                                | APING)<br>TRACTOR)<br>B/O                        | Price/Per                                   | Li<br>Ext. | ne Iter<br>Price | Orde:<br>n Total:<br>Billable                                                    | r #<br>11.<br>WBThLTSI | .81<br>2Lc |
|-----------------------------------------------------|---------------------------------------------------------------|------------------------------|----------------------------------------------------------------------------------------------------|--------------------------------------------------|---------------------------------------------|------------|------------------|----------------------------------------------------------------------------------|------------------------|------------|
| 01                                                  | AF2255002810<br>OIL F1                                        | )00 1<br>LTER                | 1                                                                                                    | 0                                                | 7.19/EA                                     |            | 7.19             | 7.19                                                                             | FBWG3NS                | SC         |
| 02                                                  | AL23-800-01<br>COIL                                           | 1                            | 1                                                                                                    | 0                                                | 3.45/EA                                     |            | 3.45             | 3.45                                                                             | FBWG3NS                | SC         |
| Enter                                               | Item#, Comma                                                  | and or «                     | <home:< td=""><td>&gt;:</td><td>•••••</td><td>· · ·</td><td></td><td></td><td></td><td></td></home:<> | >:                                               | •••••                                       | · · ·      |                  |                                                                                  |                        |            |
| <f1><br/><f2><br/><f5><br/><f8></f8></f5></f2></f1> | Command Line<br>Order Header<br>Customer Inqu<br>Delete Order | Functio<br>Screen<br>iry     | ons <1<br><1<br><1<br><1                                                                              | F9> Compl<br>F11> Part<br>ESC> Exit<br>HOME> Lis | ete Sale<br>smart P/L<br>Order<br>t Options |            |                  | Scroll <<br><do< td=""><td>UP-ARROW&gt;<br/>WN-ARROW&gt;</td><td>&gt;</td></do<> | UP-ARROW><br>WN-ARROW> | >          |

Enter item number to be added on the order. If your system is set to ask for a product category the following screen will appear after you enter your item numbers.

| Custo<br>Item<br>Ln# I | mer # 100 (<br>#:JDTRACTOR<br>tem# | A & C LA<br>(JOHN<br>Req'd | NDSCAI<br>DEERE<br>Used | PING)<br>TRACTOR)<br>B/O    | Price/Per                       | Ord<br>Line Iter<br>Ext. Price | er #<br>m Total:<br>Billable | 11.81<br>WBThLTSPLc |
|------------------------|------------------------------------|----------------------------|-------------------------|-----------------------------|---------------------------------|--------------------------------|------------------------------|---------------------|
| 01                     | AF22550028                         | 100 1<br>EILTER            | 1                       | 0                           | 7.19/EA                         | 7.19                           | 7.19                         | FBWG3NS SC          |
| 02                     | AL23-800-0<br>COII                 | Current<br>New             | 1<br>Prod               | 0<br>uct Cates<br>uct Cates | 3.45/EA<br>gory:0010 (<br>gory: | 3.45<br>Hardware Sa            | 3.45<br>                     | FBWG3NS SC          |
|                        |                                    | Ent                        | er Ca                   | tegory No                   | o, <home> c</home>              | or <enter></enter>             |                              |                     |

Enter a new product category and press **<ENTER>**, or just press **<ENTER>** to keep the same product category as displayed.

| Customer # 100<br>Item #:JDTRACTC<br>Ln# Item# | (A & C LANDSCAPING)<br>DR (JOHN DEERE TRACTOR)<br>Req'd Used B/O                                                                                                    | Price/Per Ez                                          | Line Iter<br>xt. Price | n Total:<br>Billable | 11.81<br>WBThLTSPLo |
|------------------------------------------------|----------------------------------------------------------------------------------------------------|-------------------------------------------------------|------------------------|----------------------|---------------------|
| 01 AF2255002                                   | 281000 1 1 0<br>. FILTER                                                                                                    | 7.19/EA                                               | 7.19                   | 7.19                 | FBWG3NS SC          |
| 02 AL23-800-<br>COI                            | Enter Selection:                                                                                                    |                                                       | 3.45                   | 3.45                 | FBWG3NS SC          |
|                                                | <cr> Item Inquiry<br/><f1> Item Search<br/><f2> Modify a Line<br/><f3> Change a Line<br/><f4> Delete a Line<br/><f5> Change Serial #<br/><f6> Reprice the Order<br/><esc> Return to Item En<br/><home> Options</home></esc></f6></f5></f4></f3></f2></f1></cr> | [I]<br>[?]<br>[M]<br>[C]<br>[D]<br>[Q]<br>[R]<br>htry |                        |                      |                     |

|                      |                                  |                                                                                            | *Item Inquiry                                                                                                    | Y*                                   |                       |       |
|----------------------|----------------------------------|--------------------------------------------------------------------------------------------|----------------------------------------------------------------------------------------------------|--------------------------------------|-----------------------|-------|
| Item<br>MAJO<br>MINO | # :?????<br>R :?????<br>R :????? | ??<br>??<br>??                                                                             |                                                                                                    | Type<br>Custome                      | :????????<br>r #: 100 |       |
| <br>Ln#<br>          | Item Numbe                       | r<br>                                                                                      | Item Description                                                                                                    | Qt                                   | y Avail U/M           | Price |
|                      |                                  |                                                                                            | Item #                                                                                                    |                                      |                       |       |
|                      |                                  | Press <esc> to<br/><enter><br/>Partial<br/>"?" Fol<br/>"?" to 3<br/>Item# to</enter></esc> | > Exit;<br>to Leave Item# Selec<br>Item# Followed by "?<br>lowed by Partial Iten<br>Skip Item# Selection,<br>p Display: | ction "as is";<br>?",<br>n#,<br>, or |                       |       |

|                          |                                                                                                    | *Item Inquiry*                                                                                                    |                                            |       |
|--------------------------|----------------------------------------------------------------------------------------------------|----------------------------------------------------------------------------------------------------|--------------------------------------------|-------|
| Item #<br>MAJOR<br>MINOR | : 5.5.5.5.5.5<br>: 5.5.5.5.5.5<br>: 5.5.5.5.5.5<br>: 5.5.5.5.5.5<br>: 5.5.5.5.5<br>: 5.5.5<br>: |                                                                                                    | Type :????????<br>Customer #: 100          |       |
| Ln# Iter                 | n Number                                                                                                    | Item Description                                                                                                    | Qty Avail U/M                              | Price |
|                          |                                                                                                    | MAJOR Category                                                                                                    |                                            |       |
|                          | Pı                                                                                                    | ress <esc> to Reenter Item;<br/><enter> to Leave MAJOR Category S<br/>"?" to Skip MAJOR Selection:<br/><home> to Display Available MAJOR<br/>MAJOR Category to Display:</home></enter></esc> | Selection "as is";<br>R Categories, or<br> |       |

|                          |                                        | *Item Inquiry*                                                                                                    |                                            |       |
|--------------------------|----------------------------------------|----------------------------------------------------------------------------------------------------|--------------------------------------------|-------|
| Item #<br>MAJOR<br>MINOR | :????????????????????????????????????? |                                                                                                    | Type :????????<br>Customer #: 100          |       |
| Ln# Ite                  | m Number                               | Item Description                                                                                                    | Qty Avail U/M                              | Price |
|                          |                                        | MINOR Category                                                                                                    |                                            |       |
|                          | Pi                                     | ress <esc> to MAJOR Selection;<br/><enter> to Leave MINOR Category S<br/>"?" to Skip MINOR Selection:<br/><home> to Display Available MINOF<br/>MINOR Category to Display:</home></enter></esc> | Selection "as is";<br>R Categories, or<br> |       |

|                          |                                        | *Item Inquiry*                                                                                                    |                  |                     |       |
|--------------------------|----------------------------------------|----------------------------------------------------------------------------------------------------|------------------|---------------------|-------|
| Item #<br>MAJOR<br>MINOR | : ???????????????????????????????????? |                                                                                                    | Type<br>Customer | :????????<br>#: 100 |       |
| Ln# Ite                  | n Number                               | Item Description                                                                                                    | Qty              | Avail U/M           | Price |
|                          | Pr                                     | <u>Type Code</u><br>ress <esc> to Minor;<br/><enter> to Leave Type Selection<br/>"?" to Skip Type Selection:<br/>"?" to Skip Type Selection; or</enter></esc> | "as is";         |                     |       |
|                          |                                        | Type Code to Display:                                                                                                    |                  |                     |       |

PROCOM SOLUTIONS, INC.

I

After all data has been entered the following screen will display items meeting your search criteria.

|                          |                                                                                                    |               | Item I                                                                                        | Inquiry  |          |                |               |                |  |
|--------------------------|----------------------------------------------------------------------------------------------------|---------------|-----------------------------------------------------------------------------------------------|----------|----------|----------------|---------------|----------------|--|
| Item #<br>MAJOR<br>MINOR | :?????????<br>:??????????????????????????                                                                                                    |               |                                                                                               |          |          | Type<br>Custor | :?<br>ner #:1 | ???????<br>.00 |  |
| Ln# Item                 | Number                                                                                                    | Item          | Descriptio                                                                                    | n        | Qty      | Avail          | U/M           | Price          |  |
| 01 03h10<br>02 03H14     | 63<br>14                                                                                                    | BOLT<br>PAINT | BRUSH                                                                                         |          | 8 C<br>5 | 00<br>59       | PCS<br>EA     | .05<br>3.59    |  |
| Enter Lin                | le #, <home< td=""><td>E&gt;, Cor</td><td>nmand or <e< td=""><td>SC&gt; to E</td><td>xit:</td><td></td><td></td><td></td><td></td></e<></td></home<> | E>, Cor       | nmand or <e< td=""><td>SC&gt; to E</td><td>xit:</td><td></td><td></td><td></td><td></td></e<> | SC> to E | xit:     |                |               |                |  |

Select line number of the item you want displayed and press <ENTER>.

|       |           |             |                                                                         | Inven    | ntory Mas          | ter Record                    |
|-------|-----------|-------------|-------------------------------------------------------------------------|----------|--------------------|-------------------------------|
| Item  | #: 01     |             |                                                                         | Des      | scrip: '           | TEST                          |
| Purch | ase Unit. | : EA        | Ą                                                                       |          | :                  |                               |
| Taxab | le?       | : Ye        | es                                                                      | MAJ      | OR:                | COMPUTER (COMPUTERS CATEGORY) |
| Stock | ing Statu | s: St       | cocked                                                                  | MIN      | NOR:               | PARTS (Unknown Category)      |
| Last  | Sale      | :           |                                                                         | Tvr      | :                  |                               |
| Last  | Received. | : 02        | /15/96                                                                  | Cat      | egory :            | 10 (TEST VENDOR 10)           |
| Avera | ae Cost   | <b>:</b> 15 | 5.50                                                                    | Sub      | o Item <b>#:</b> 1 | Ν/Α                           |
| Last  | Cost      | : 15        | 5 50                                                                    | Cre      | ated :             | 10/27/03                      |
|       |           | Ouantit     | -i_g                                                                    |          |                    | (FA)                          |
|       |           | Qualicit    | 105                                                                     |          |                    |                               |
| Lc    | On Hand   | Comm        | Avail                                                                   | On Ord   | B/O Bin            | Price 1: 27.90 A              |
| BA    | 0         | 0           | 0                                                                       | 0        | 0                  | Price 2: 17.22 A              |
| PH    | 0         | 0           | 0                                                                       | 0        | 0                  | Price 3: 20.66 A              |
| SC    | 0         | 0           | 0                                                                       | 0        | 0                  | Price 4: 30.66 A              |
| SM    | 0         | 0           | 0                                                                       | 0        | 0                  | Price 5: 17.22 A              |
| VA    | 0         | 0           | 0                                                                       | 0        | 0                  | Price 6: 19.53 A              |
|       |           |             |                                                                         |          |                    | Price 7: 18.14 A              |
|       | б         | 0           | 6                                                                       | 0        | 0                  | Price 8: 15.50 A              |
|       |           |             |                                                                         |          |                    |                               |
| Enter | Quantity  | , Comma     | and, <ho< td=""><td>ME&gt; or &lt;</td><td>ESC&gt;:</td><td></td></ho<> | ME> or < | ESC>:              |                               |
|       | ·         |             |                                                                         |          |                    |                               |

At the command line the following options are available:

COMMAND LIST Enter Quantity to Order. Enter 'A' to display all selling prices. Enter 'G' to display Common Parts List. Enter 'H' to display Sales History. Enter 'C' to display all Order Entry commitments. Enter 'Cxx' to display Order Entry commitments. for warehouse location 'xx'. Enter 'I' to display all Inventory Overstock Records Enter 'Ixx' to display Inventory Overstock records for warehouse `xx'. Enter 'D' to display all LIFO/FIFO detail. Enter 'Dxx' to display LIFO/FIFO detail for for warehouse location 'xx'. Enter 'S' to display all serial numbers are available for sale. Enter 'Sxx' to display serial available for sale at warehouse location 'xx'. Enter 'O' to display all Open Purchase Orders. Enter 'Oxx' to display Open Purchase Orders for warehouse location 'xx'. Enter 'V' to display Vendor Information Screen. Press <ENTER> to return to display selections. Press <ENTER> To Continue

<G> Common Parts List

Enter <G> and press <ENTER> to display if any common parts are associated with an item.

| -Inventory Master Record-<br>Item #:01-126-0080 Description |
|-------------------------------------------------------------|
| Common Parts List<br>Item Number Description                |
| 100002 Additive<br>(End of Common Parts List)               |
| Enter <n>ext Page, or <esc> to Exit:</esc></n>              |

| <h></h> | Enter | < H > | and | press | <enter></enter> | to | display | Sales | History. |  |
|---------|-------|-------|-----|-------|-----------------|----|---------|-------|----------|--|
|---------|-------|-------|-----|-------|-----------------|----|---------|-------|----------|--|

| Item #                  | ŧ: 01                         |                    |                                                                                                    | Inven<br>Des           | tory. | Maste | er Record<br>EST |                   |                  |
|-------------------------|-------------------------------|--------------------|----------------------------------------------------------------------------------------------------|------------------------|-------|-------|------------------|-------------------|------------------|
| Purcha                  | se Unit                       | .: EA              |                                                                                                    |                        | F     | :     |                  |                   |                  |
| Ta Sal<br>St<br>La Ln♯  | es History<br>Invoice<br>Date | for Cu<br>Tr<br>Ty | stomer<br>ans<br>pe                                                                                | :100<br>Custon<br>Name | mer   | Qty   | Unit<br>Price    | Extended<br>Price | Extended<br>Cost |
| La<br>Av 1<br>La (E<br> | 11/01/01<br>nd of Line        | Serv<br>Item H     | ice<br>istory)                                                                                     | A & C                  |       | 1     | 454.50           | 454.50            | 202.50           |
| Wł<br>F                 |                               |                    |                                                                                                    |                        |       |       |                  |                   |                  |
| g Pre                   | ss <esc> t</esc>              | o Exit:            |                                                                                                    |                        |       |       |                  |                   |                  |
| VA                      | 0                             | 0                  | 0                                                                                                  | 0                      | 0     |       | Price 6          | : 19.             | 53 A             |
|                         |                               |                    |                                                                                                    |                        |       |       | Price            | 7: 18             | .14 A            |
| Total                   | 6                             | 0                  | б                                                                                                  | 0                      | 0     |       | Price 8          | : 15.             | 50 A             |
| Enter                   | Quantity,                     | Command            | ., <home< td=""><td>&gt; or &lt;</td><td>ESC&gt;</td><td>:</td><td></td><td></td><td></td></home<> | > or <                 | ESC>  | :     |                  |                   |                  |

| Item #:<br>Purchase I                     | 01<br>Init         | <b>:</b> ЕА                       | I                             | nver<br>Des | ntory Ma<br>scrip | aster<br>: TES<br>: | Record<br>T         |          |                    |        |  |
|-------------------------------------------|--------------------|-----------------------------------|-------------------------------|-------------|-------------------|---------------------|---------------------|----------|--------------------|--------|--|
| Ta<br>St Lc Orde<br>La                    | er #               | Ship                              | Custome                       | r           |                   | Т                   | Order               | U/M      | Ship               | B/O    |  |
| La SC 129<br>Av SC 130<br>La (End<br><br> | 972<br>912<br>l of | 10/01/00<br>11/28/00<br>Committed | 175 TCB<br>175 TCB<br>Orders) | I           |                   | S<br>W              | 1                   | EA<br>EA | 1<br>3             | 0<br>0 |  |
| F<br>F<br>S<br>Press <                    | ESC                | > to Exit.                        |                               |             |                   |                     |                     |          | 10 14 7            |        |  |
| Total                                     | 6                  | 0                                 | 6                             | 0           | 0                 |                     | Price 7<br>Price 8: | :        | 18.14 A<br>15.50 A | 7      |  |
| Enter Quar                                | ntit               | y, Command                        | , <home></home>               | or <        | ESC>:.            |                     |                     |          |                    |        |  |

 $<\!C\!\!>:$  ENTER  $<\!C\!\!>$  and press  $<\!ENTER\!>$  to display Order Entry Commitments.

<D>: Enter <D> and press <ENTER> to display LIFO/FIFO detail.

|      |          |             |         |                                                                                                    | Inve      | ntory        | Master | Recor  | d          |                |
|------|----------|-------------|---------|----------------------------------------------------------------------------------------------------|-----------|--------------|--------|--------|------------|----------------|
| Item | #: O     | )1          |         |                                                                                                    | Des       | scrip.       | .: TES | Г      |            |                |
| Purc | hase Un  | nit         | .: EA   |                                                                                                    |           |              | :      |        |            |                |
| Taxa | hle?     |             | : Veg   |                                                                                                    | MD.       | TOR          | : COM  | DIITER | (COMPU     | TERS CATEGORY) |
| Stoc | The Fo   | ollowi      | ng Lav  | ers Are                                                                                            | on Fi     | 10:          |        |        | ( – – Unki | nown Category) |
| Last | 1110 1 ( | 011001      | ing bay |                                                                                                    | . 011 1 1 | 101          |        |        |            |                |
| Last | Whse     | Qua         | ntity   |                                                                                                    | Da        | te           | Cost   |        | FT VENI    | DOR 10)        |
| Aver |          |             |         |                                                                                                    |           |              |        |        |            |                |
| Last | SC       | 18          |         |                                                                                                    | 09/       | 13/00        | .59    |        |            |                |
|      | SC       | 20          | )       |                                                                                                    | 107       | 01/00        | .05    |        |            | (EA)           |
|      |          |             |         |                                                                                                    |           |              |        |        |            |                |
|      |          |             |         |                                                                                                    |           |              |        |        |            |                |
| Whse |          |             |         |                                                                                                    |           |              |        |        | 1:         | 27.90 A        |
| BA   |          |             |         |                                                                                                    |           |              |        |        | 2:         | 17.22 A        |
| PH   |          |             |         |                                                                                                    |           |              |        |        | 3:         | 20.66 A        |
| SC   |          |             |         |                                                                                                    |           |              |        |        | 4:         | 30.66 A        |
| SM   | Press    | <esc></esc> | • to Ex | it:                                                                                                |           |              |        |        | 5:         | 17.22 A        |
| VA   |          | 0           | 0       | 0                                                                                                  | 0         | 0            |        | Price  | 6:         | 19.53 A        |
|      |          |             |         |                                                                                                    |           |              |        | Pric   | e 7:       | 18.14 A        |
|      |          | 6           | 0       | 6                                                                                                  | 0         | 0            |        | Price  | 8:         | 15.50 A        |
|      |          |             |         |                                                                                                    |           |              |        |        |            |                |
| Ente | r Quant  | tity,       | Command | d, <hom< td=""><td>E&gt; or •</td><td><esc>:</esc></td><td></td><td></td><td></td><td></td></hom<> | E> or •   | <esc>:</esc> |        |        |            |                |

| Inve                                                           | ntory Master Record                  |                    |
|----------------------------------------------------------------|--------------------------------------|--------------------|
| Item #: L9600                                                  | Descrip: TRACTOR                     |                    |
| Purchase Unit: EA                                              | :                                    |                    |
| Ta<br>St<br>La Whse<br>La Ln Lc Serial Number Tag Number<br>La | Date Due Unit<br>Recv'd Date Cost    | List<br>Price Cust |
| Av 1 SC 1234447778<br>La 2 SC 0807002<br>                      | 06/26/01 1550.02<br>08/06/01 1571.50 | 2550.00<br>2600.00 |
| W1<br>F                                                        |                                      |                    |
| Press <esc> to Exit:</esc>                                     |                                      |                    |
| 6 0 6 0 0                                                      | Price 7:<br>Price 8:                 | 18.14 A<br>15.50 A |
| Enter Quantity, Command, <home> or</home>                      | <esc> to Exit:</esc>                 |                    |

<0>: Enter <0> and press <ENTER> to display all open purchase orders. Inventory Master Record Item #..: 01 Descrip..: TEST Purchase Unit....: EA : Taxable?....: Yes MAJOR....: COMPUTER (COMPUTERS CATEGORY) MENTOD DIDMO St Lá Lc P/O Number Est Arriv. Vendor UOM Ordered Recvd L 497 00/00/00 21 A & H Industries EA 12/30/00 23 First Supplier EA 1 0 SC A٦ SC 524 3 0 Lá \_ (End of Purchase Orders) \_ Wł Press <ESC> to Exit: Price 7: 18.14 A 6 6 0 0 Price 8: 15.50 A 0 Enter Command, <HOME> or <ESC> to Exit:....

 $<\!V\!\!>:$  Enter  $<\!V\!\!>$  and press  $<\!ENTER\!\!>$  to display vendor Information.

| Item       | #:     | 01            |           | I     | nventor<br>Descri                                                                | y Maste<br>p: TE | r Record<br>ST |      |          |     |
|------------|--------|---------------|-----------|-------|----------------------------------------------------------------------------------|------------------|----------------|------|----------|-----|
| Purcl      | hase ( | Jnit          | : EA      |       |                                                                                  | :                |                |      |          |     |
| Taxa       | -      |               |           | Vendo | r Item I                                                                         | nformatio        | on             |      |          |     |
| Last       | #      | Vendor        | Name      |       | Vendor                                                                           | Item#            |                | Cost | Date     | [ ) |
| Last       |        |               |           |       |                                                                                  |                  |                |      |          |     |
| Aver       | 000    | 30 First      | Supplier  |       | 100057                                                                           | ,                |                | .59  | 09/18/00 |     |
| Last       |        |               |           |       |                                                                                  |                  |                |      |          |     |
|            |        |               |           |       |                                                                                  |                  |                |      |          |     |
|            |        |               |           |       |                                                                                  |                  |                |      |          |     |
| Whse<br>BA |        |               |           |       |                                                                                  |                  |                |      |          |     |
| PH         |        |               |           |       |                                                                                  |                  |                |      |          |     |
| SC         |        |               |           |       |                                                                                  |                  |                |      |          |     |
| SM         | Pres   | s <esc></esc> | to Exit:  |       |                                                                                  |                  |                |      |          |     |
| VAL        |        |               |           |       |                                                                                  |                  | Price          | 7:   | 18.14 A  |     |
|            |        | 6             | 0         | б     | 0                                                                                | 0                | Price 8        | 3:   | 15.50 A  |     |
| Enter      | r Quai | ntity, C      | ommand, < | HOME> | or <esc< td=""><td>&gt; to Ex</td><td>it:</td><td></td><td></td><td></td></esc<> | > to Ex          | it:            |      |          |     |

To start a new selection process press  $<\!\! ESC\!\!>$  to exit.

| Custo<br>Item<br>Ln# I | mer # 100 (A &<br>#:JDTRACTOR (<br>tem# | C LAN<br>JOHN D<br>Req'd 1 | DSCAI<br>EERE<br>Used | PING)<br>TRAC<br>B/O | TOR)           | Price/Per | Line Iter<br>Ext. Price | Orde<br>M Total:<br>Billable | er #<br>85.<br>WBThLTSE | 00<br>210 |
|------------------------|-----------------------------------------|----------------------------|-----------------------|----------------------|----------------|-----------|-------------------------|------------------------------|-------------------------|-----------|
| 01                     | AF22550028100<br>OIL FIL                | 0 1<br>TER                 | 1                     | 0                    |                | 7.19/EA   | 7.19                    | 0.00                         | FBWG3YS                 | SC        |
| 02                     | AL23-800-01<br>COIL                     | 1                          | 1                     | 0                    |                | 3.45/cs   | 3.45                    | 0.00                         | FBWG3YS                 | SC        |
| 03                     | JDTRACTOR<br>JDTRACT                    | 1<br>'OR                   | 1                     | 0                    | 54             | 60.00/BF  | 5460.00                 | 0.00                         | FNWG3YS                 | SC        |
|                        | FREIGHT                                 | 1                          |                       |                      |                | 85.00     |                         | 85.00                        | N                       |           |
|                        |                                         | Ente:<br>Pre:              | r Sea<br>ss <1        | arch<br>ESC>         | Data:<br>to En | nd Search | & Entry                 |                              |                         |           |
|                            |                                                                | *Item Inquiry*                                                                                         |
|----------------------------|----------------------------------------------------------------|----------------------------------------------------------------------------------------------------|
| Item<br>Majo<br>Mino       | r :555555555555555555555555555555555555                        | Type :???????<br>Customer #: 100                                                                       |
| Ln#                        | Item Number                                                    | Item Description Qty Avail U/M Price                                                                   |
| 01<br>02<br>03<br>04<br>05 | 104020<br>2000021211<br>2001021211<br>2200013120<br>2201513120 | BRAKER SHAFT SEAL30EA87.50SEAL, OILNONEEA2.00SEAL, OILNONEEA3.00SEAL, OILNONEEA3.00SEAL, OILNONEEA3.00 |
| <br>Ente                   | r Line#, <home>,</home>                                        | , Command or <esc> to Exit:</esc>                                                                      |

|          | Inventory Master Record |         |                                                                                                    |         |             |       | er Record       |                 |     |
|----------|-------------------------|---------|----------------------------------------------------------------------------------------------------|---------|-------------|-------|-----------------|-----------------|-----|
| Item #   | Item #: 1 Descrip: TEST |         |                                                                                                    |         |             |       |                 |                 |     |
| Purchase | Purchase Unit: EA :     |         |                                                                                                    |         |             |       |                 |                 |     |
| Taxable  | · · · · ·               | : א     | les                                                                                                 | Ma      | jor         | : 0   | COMPUTER (COMPU | UTERS CATEGORY) |     |
| Stocking | g Stat                  | us: S   | Stocked                                                                                             | Mi      | nor         | : E   | PARTS (Unl      | known Category) |     |
| Last Sal | le                      | :       |                                                                                                    | Ту      | pe          | :     |                 |                 |     |
| Last Rec | eived                   | : 0     | 2/15/96                                                                                             | Ca      | tegor       | ry.:  | 10 (TEST VE     | ENDOR 10)       |     |
| Average  | Cost.                   | : 1     | L5.50                                                                                               | Su      | b Ite       | m#: N | J/A             |                 |     |
| Last Cos | st                      | : 1     | L5.50                                                                                               | Cr      | eated       | l: 1  | 0/27/03         |                 |     |
|          |                         | -Quanti | ities                                                                                               |         |             |       |                 | (EA)            | · _ |
|          |                         |         |                                                                                                    |         |             |       |                 |                 |     |
| Whse On  | Hand                    | Comm    | Avail                                                                                               | On Ord  | B/O         | Bin   | Price 1:        | 27.90 A         |     |
| BA       | 0                       | 0       | 0                                                                                                   | 0       | 0           |       | Price 2:        | 17.22 A         |     |
| PH       | 0                       | 0       | 0                                                                                                   | 0       | 0           |       | Price 3:        | 20.66 A         |     |
| SC       | 0                       | 0       | 0                                                                                                   | 0       | 0           |       | Price 4:        | 30.66 A         |     |
| SM       | 0                       | 0       | 0                                                                                                   | 0       | 0           |       | Price 5:        | 17.22 A         |     |
| VA       | 0                       | 0       | 0                                                                                                   | 0       | 0           |       | Price 6:        | 19.53 A         |     |
|          |                         |         |                                                                                                    |         |             |       | Price 7:        | 18.14 A         |     |
|          | 6                       | 0       | 6                                                                                                   | 0       | 0           |       | Price 8:        | 15.50 A         |     |
|          |                         |         |                                                                                                    |         |             |       |                 |                 |     |
| Enter Qu | uantit                  | y, Comm | nand, <h< td=""><td>OME&gt; or</td><td><esc></esc></td><td>· :</td><td></td><td></td><td></td></h<> | OME> or | <esc></esc> | · :   |                 |                 |     |
|          |                         |         |                                                                                                    |         |             |       |                 |                 |     |

<F2> Modify a Line [M]: used to change any data currently visible on a line item. Enter line #. Use arrow keys to move from field to field. Enter new data, press <ESC> to exit. You may do M, and line number from command line without going through the command line feature.

| Cus<br>Iter<br>Ln# | tomer # 100 (A<br>m #: (JDTRA<br>Item# | & C C(<br>CTOR)<br>Req'd | ORPORA<br>(JO<br>Used | TION)<br>HN DEERE<br>B/O | TRACTOR)<br>Price/Per | Line I<br>Ext. Price | Or<br>tem Total:<br>Billable | der<br>WBI | #<br>0.00<br>ChLTSPLc |
|--------------------|----------------------------------------|--------------------------|-----------------------|--------------------------|-----------------------|----------------------|------------------------------|------------|-----------------------|
| 01                 | AF25500281000<br>OIL FILT              | 1<br>ER                  | 1                     | 0                        | 7.19/EA               | 7.19                 | 0.00                         | FN         | 1YS SC                |
| 02                 | AL23-800-01<br>COIL                    | 1                        | 1                     | 0                        | 3.45/EA               | 3.45                 | 0.00                         | FN         | 1YS SC                |
|                    |                                        |                          |                       |                          |                       |                      |                              |            |                       |
|                    |                                        | E                        | nter I                | Line#:                   |                       |                      |                              |            |                       |
|                    |                                        | P                        | ress <                | <esc> to</esc>           | End Line Sel          | ection               |                              |            |                       |

<F3> Change a Line [C]: allows changing of data that is not seen during a modify line command. i.e. Vendor#, cost etc. Press <F3>, press <ENTER>, enter the line number and press <ENTER>, then new data, press <ENTER>. To return to the body of order press <ENTER>.

| Customer # 100 (A & C LANDSCAPING)<br>Item #:JDTRACTOR (JOHN DEERE TRACTOR)<br>Ln# Item# Req'd Used B/O                                                                                                    | Order #<br>Line Item Total: 11.81<br>Price/Per Ext. Price Billable Pl Tx                                     |
|----------------------------------------------------------------------------------------------------|----------------------------------------------------------------------------------------------------|
| 02 AL23-800-01 1 1 0<br>(1) (2) (3)                                                                                                    | 3.45/EA         3.45         3.45         3 No           (4)         (5)         (6)         (7)         (8) |
| <pre>( 9) Description :COIL<br/>(10) Description :<br/>(11) Unit Cost : 2.250<br/>(12) Warehouse ID:SC<br/>(13) Bin Location:<br/>(14) Weight : 0<br/>(15) Vendor # : 0<br/>(16) Vendor Item#:0<br/>(17) Category : 0 (MISCELLANE<br/>(18) Qty Decimals:0<br/>(19) Special Ord.:No<br/>(20) Warranty :None</pre> | 20US)                                                                                                    |
| (21) Billable? :Billable<br>(22) Technician:JS (JOHN SMITH)                                                                                                    |                                                                                                    |
| Enter Field#, Data, Field# <home>, or <en< td=""><td>ITER&gt;:</td></en<></home>                                                                                                    | ITER>:                                                                                                    |

<F4> Delete a Line [D]: Press <F4>, or highlight the line and press <ENTER>. Enter line
 number you wish to delete press <ENTER>.

<F5> Change Serial #: used to see serial number selected for this item, or to change
selected serial #. If you want to change the serial # selected to
another, press <F5>, or highlight that line and press <ENTER> select
line # already selected, press <ENTER>. This will unselect this
serial #, then enter line number of new serial number, press <ENTER>
to end.

| Customer # 100 (SF<br>Item #: (JDTF<br>Ln# Item#            | HOPPERS CORPO<br>RACTOR) (J<br>Req'd Used | DRATION)<br>JOHN DEERE TR<br>B/O Pri | ACTOR) Line<br>.ce/Per Ext. Pri | Item Total:<br>.ce Billable WI | 0.00<br>SThLTSPLc |
|-------------------------------------------------------------|-------------------------------------------|--------------------------------------|---------------------------------|--------------------------------|-------------------|
| 2001685001                                                  | 1                                         |                                      |                                 |                                |                   |
| Ln# Serial Number<br>1 56788999<br>2 3456778<br>3 334566778 | Due Date                                  | Cust#  Ln#                           | Serial Number                   | Due Date                       | Cust#             |

<F6> Reprice The Order [R]: Press <F6>, or highlight the line and press <ENTER>, it will
then reprice order after a price level change.

<ESC> Return to Item Entry: returns you to command line to enter another item, or command.

#### <HOME> - BODY OF WORK ORDER

<HOME>: the screen below appears to give out additional information.

Customer # 100 (A & C LANDSCAPING) Order # Item #:JDTRACTOR (JOHN DEERE TRACTOR) Line Item Total: 85.00 Req'd Used B/O Price/Per Ext. Price Billable WBThLTSPLc Ln# Item# 
 LIN# ILE
 Req u useu b/o
 III00, ILE

 01
 RE005500201000
 1
 1
 0
 7
 14/Ex
 7
 14
 0
 00
 ENTRO2VE 60
 Line Item Entry Command List To add a new line item you must: Enter the Item Number of the item you wish to sell or Scan the item's bar code tag with a bar code scanner. To add a new Comment line, enter an asterisk and the screen will prompt for the comment information you wish to enter. To search for an item, change a line item, insert a new line, or perform any other line item function, Press the < F1> key and the screen will prompt for a "Command". To change any information in the Order Header, Press the <F2> key and the Order Header screen will be displayed. To scroll the Line Item display up a line, Press the <UP-ARROW> key. To scroll the Line Item display down a line, Press the <DOWN-ARROW> key. Press the <ENTER> key to continue.

<F2> Order Header Screen: quick way to go back to the header screen.

| ORDER H                                                                                                    | IEADER                                                                                                    |
|----------------------------------------------------------------------------------------------------|----------------------------------------------------------------------------------------------------|
| Customer # 100<br>(1) Name: A & C LANDSCAPING<br>(2) Addr: 8980-A Route 108<br>(3) :<br>(4) : Columbia ,Md<br>(5) Phn#: (410) 997-67777<br>(6) Fax#:                                          | <pre>(19) Item Number :<br/>(20) :<br/>(21) Manufacturer :<br/>(22) Serial # 1 :<br/>(23) Serial # 2 :<br/>(24) Equip/Engine :<br/>(25) Tag Number :<br/>(26) Condition :<br/>(27) Durathere Data :</pre> |
| <pre>( 7) Order Type : WORK ORDER ( 8) Order Date : 04/12/01 ( 9) Entered By : (10) Type:W/C REPAIRS (11) Chargeable To :CUSTOMER (12) Warranty :NONE (13) Technician : (14) Leber Date</pre> | <pre>(27) Purchase Date :<br/>(28) Promised Date :<br/>(29) Priority :<br/>(30) Customer P.O. :<br/>(31) Customer Complaint:<br/>(32) Sale Type :<br/>(33) Payment Terms :</pre>                          |
| <pre>(15) W/O Status :<br/>(16) Rec Method :<br/>(17) Comments :<br/>(18) Directions :</pre>                                                                                                  |                                                                                                    |

| Order Entry Customer Inquiry ScreenCustomer# 100Phone#.: (410)997-6777Balance: 97,655.01A & C LANDSCAPINGFax#: (410)997-6774On Order.: 20,236.898980-A ROUTE 108Salesmn: MIKE CAPLANLast Pymt: 02/15/99Terms: 30 DAYSAmount: 0.00COLUMBIA, MDTaxable: YesAvg Pymt.: 456 Days21045Code: (1) AL SHELBYAct Opend: 04/02/94Contact: JOE LONGCrLimit: 100.00High Bal.: 97,655.01Class: GOVERNMENTCrAvail: -NONE-Sales YTD: 16,557,18 |  |  | <pre>quiry Screen<br/>ance: 97,655.01<br/>Order.: 20,236.89<br/>t Pymt: 02/15/99<br/>Amount: 0.00<br/>g Pymt.: 456 Days<br/>Opend: 04/02/94<br/>h Bal.: 97,655.01<br/>es YTD: 16,557,18</pre> |  |
|----------------------------------------------------------------------------------------------------|--|--|----------------------------------------------------------------------------------------------------|--|
| (1) Salesmen's Comments:                                                                                                    |  |  | (2) Ship-To:<br>SHOPPERS CORPORATION<br>8980-A ROUTE 108<br>COLUMBIA MD<br>21045                                                                                                    |  |
|                                                                                                    |  |  | <ul> <li>(3) Sales History</li> <li>(4) Customer Comments</li> <li>(5) Authorization List</li> <li>(6) Communication Fields</li> </ul>                                                        |  |
| Enter Command, <home> or <esc> to Escape:</esc></home>                                                                                                    |  |  |                                                                                                    |  |

<F5> Customer Inquiry Screen: standard inquiry screen used throughout A/R system.

1) Salesmen's Comments: Enter <1> and press <ENTER> to display the salesmen's comment screen.

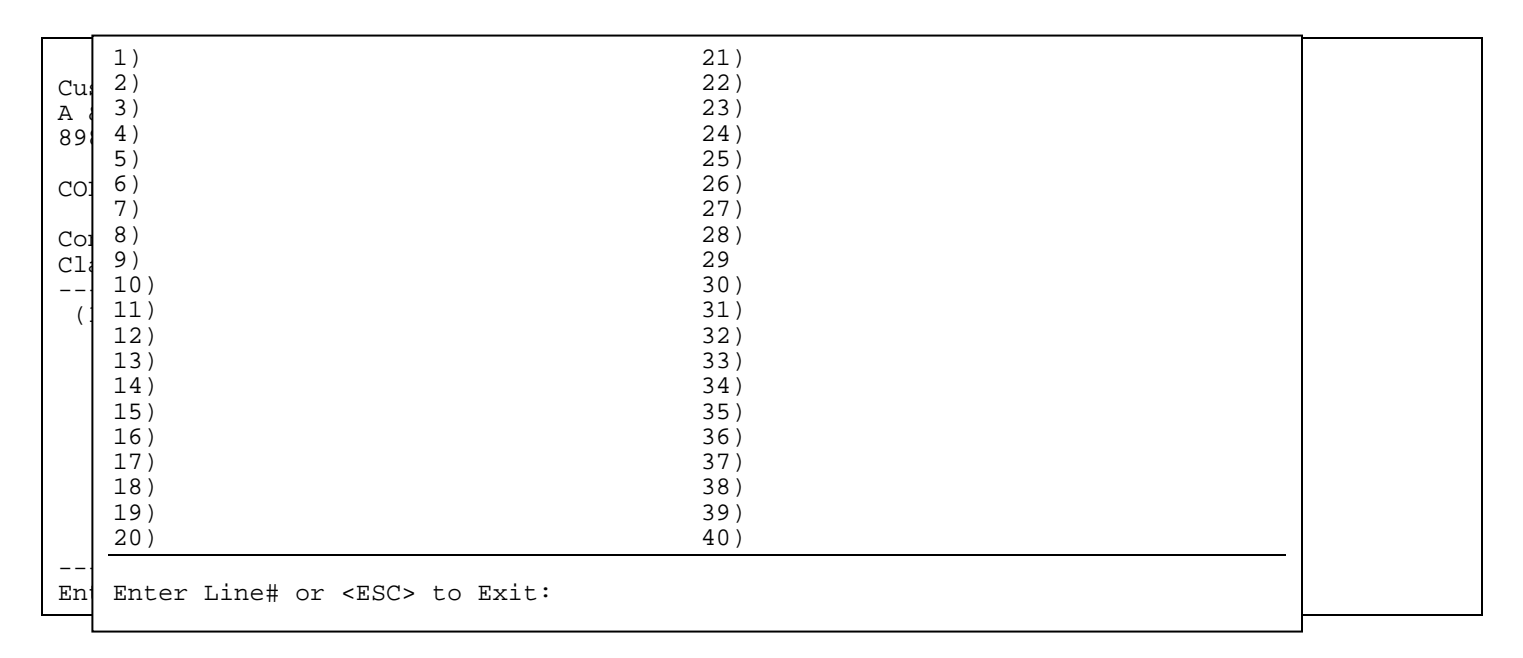

Enter a line number and press **<ENTER>** to enter comments. Only the first 19 lines will display on the customer inquiry screen.

| Order Entry Customer IndCustomer# 100Phone#.: (410)997-6777BalaA & C LANDSCAPINGFax#: (410)997-6774On C8980-A ROUTE 108Salesmn: MIKE CAPLANLastCOLUMBIA, MDTaxable: YesAvg21045Code: (1) AL SHELBYActContact: JOE LONGCrLimit: 100.00HighClass: GOVERNMENTCrAvail: -NONE-Sale |                           |  | quiry Screen<br>ance: 97,655.01<br>Order.: 20,236.89<br>t Pymt: 02/15/99<br>Amount: 0.00<br>Pymt.: 456 Days<br>Opend: 04/02/94<br>h Bal.: 97,655.01<br>es YTD: 16,557,18 |
|----------------------------------------------------------------------------------------------------|---------------------------|--|----------------------------------------------------------------------------------------------------|
| (1) Salesmen's Comment                                                                                                    | s:                        |  | (2) Ship-To:<br>SHOPPERS CORPORATION<br>8980-A ROUTE 108<br>COLUMBIA MD<br>21045                                                                                         |
|                                                                                                    |                           |  | <ul> <li>(3) Sales History</li> <li>(4) Customer Comments</li> <li>(5) Authorization List</li> <li>(6) Communication Fields</li> </ul>                                   |
| Enter Command, <home></home>                                                                                                    | or <esc> to Escape:</esc> |  |                                                                                                    |

#### 2) Ship-To:

| Customer# 100<br>A & C LANDSCAPING<br>8980-A ROUTE 108 |                                                                                                | Order Entry Cus<br>Phone#.: (410)997-677<br>Fax#: (410)997-677<br>Salesmn: MIKE CAPLAN<br>Terms: 30 DAYS | tomer Inquiry Sc<br>7   Balance:<br>4   On Order:<br>Last Pymt.:<br>Amount.: | reen<br>97,655.01<br>20,236.89<br>02/15/99<br>0.00 |            |
|--------------------------------------------------------|------------------------------------------------------------------------------------------------|----------------------------------------------------------------------------------------------------|------------------------------------------------------------------------------|----------------------------------------------------|------------|
| COLUMBIA, MD<br>Contact: JOE<br>Class: GOVE            | Ship-to<br>1) SHOPE<br>2) 9255                                                                 | # 1<br>PERS CORPORATION<br>ROUTE 99                                                                      |                                                                              |                                                    |            |
| (1) Salesmen'                                          | 3)<br>4) ELLIC                                                                                 | COTT CITY MD<br>21045                                                                                    |                                                                              |                                                    | ATION<br>B |
|                                                        | Ship-to # 2<br>5) SHOPPERS VIRGINIA<br>6) 11009 NOKESVILLE RD<br>7)<br>8) MANASSAS VA<br>22111 |                                                                                                    |                                                                              |                                                    | 21045      |
| Enter Command                                          | Enter Se                                                                                       | election#, Command, <ho< td=""><td>ME&gt;:</td><td></td><td></td></ho<>                                  | ME>:                                                                         |                                                    |            |

Enter the line number to be changed and press **<ENTER>**, or press **<HOME>** for more info.

#### <HOME>

| Customer# 10<br>A & C LANDSCA<br>8980-A ROUTE | 0<br>PING<br>108                             | Order Entry Cus<br>Phone#.: (410)997-677<br>Fax#: (410)997-677<br>Salesmn: MIKE CAPLAN<br>Terms: 30 DAYS                                            | tomer Inquiry Screen<br>7   Balance: 97,655.01<br>4   On Order: 20,236.89<br>  Last Pymt.: 02/15/99<br>  Amount.: 0.00                                                                                                    |  |  |  |  |  |
|-----------------------------------------------|----------------------------------------------|----------------------------------------------------------------------------------------------------|----------------------------------------------------------------------------------------------------|--|--|--|--|--|
| COLUMBIA, MD                                  | Ship-to                                      | <u>#</u> 1                                                                                                    |                                                                                                    |  |  |  |  |  |
| Contact: JOE<br>Class: GOVE                   | 1) SHOPI<br>3) 9255                          | сомми                                                                                                    | AND LIST                                                                                                    |  |  |  |  |  |
| (1) Salesmen'                                 | 3)<br>4) ELLIO<br><u>Ship-to</u><br>5) SHOPP | Enter Line# to change<br>name and address line<br>Press UP-ARROW to scro<br>Ship-To name and add:<br>Press DOWN-ARROW to se<br>Ship-To name and add | Enter Line# to change one of the numbered<br>name and address lines.<br>Press UP-ARROW to scroll backwards thru existing<br>Ship-To name and addresses.<br>Press DOWN-ARROW to scroll forwards thru existing<br>Ship-To name and addresses. |  |  |  |  |  |
|                                               | 7) 11009<br>7)<br>8) MANAS                   | Enter A999 to add add:<br>represents the sequence<br>to the new name and                                                                            |                                                                                                    |  |  |  |  |  |
|                                               |                                              | addresses within eac<br>unique sequence num<br>Enter D999 to delete a<br>Press <enter> to retu:</enter>                                             |                                                                                                    |  |  |  |  |  |
| Enter Command                                 | Enter Se                                     | Press                                                                                                    | Press <enter> To Continue</enter>                                                                                                    |  |  |  |  |  |

(3) Sales History: Enter <3> and press <ENTER> to display sales history information.

| Customer# 100                                                             | Order Entry Customer Inquiry Screen<br>Phone#: (410)997-6777 Balance: 97,655.01                       |
|---------------------------------------------------------------------------|----------------------------------------------------------------------------------------------------|
| A<br>89                                                                   |                                                                                                    |
| CC Enter Item Nu                                                          | mber:                                                                                                 |
| Cd<br>C1                                                                  |                                                                                                    |
|                                                                           |                                                                                                    |
|                                                                           |                                                                                                    |
|                                                                           | Drogg (ESC) to Evit                                                                                   |
|                                                                           | Press <esc> to Exit.<br/>Press <enter> for ALL Items.<br/>Partial Item# followed by "?"</enter></esc> |
|                                                                           | "?" followed by Partial Description                                                                   |
| Encer command, <hom< td=""><td>e&gt; or <esc> to escape</esc></td></hom<> | e> or <esc> to escape</esc>                                                                           |

Enter item to begin listing for and press **<ENTER>**, or just press **<ENTER>** for all items. Enter "?" followed by a partial description, or press **<ESC>** to exit.

PROCOM SOLUTIONS, INC.

Enter date to begin listing for and press **<ENTER>**, or just press **<ENTER>** for all dates.

| Customer# 100                                               | Order Entry Customer Inquiry Screen<br>Phone#: (410)997-6777   Balance: 97,655.01 |
|-------------------------------------------------------------|-----------------------------------------------------------------------------------|
| Enter Item Number:<br>Enter Start Date:<br>Enter PO Number: |                                                                                   |
|                                                             |                                                                                   |
| Press<br>Press                                              | <esc> to Reenter Date.<br/><enter> for ALL PO Numbers.</enter></esc>              |
| Enter Command, <home> or</home>                             | <pre><esc> to Escape:</esc></pre>                                                 |

Enter po number to list for and press **<ENTER>**, or just press **<ENTER>** for all po numbers.

| Customer# 100<br><u>A &amp; C LANDSCAPING</u>                                    | Order Entry Customer Inquiry Screen<br>Phone#: (410)997-6777   Balance: 97,655.01<br>Fax#: (410)997-6774   On Order: 20,236.89 |
|----------------------------------------------------------------------------------|----------------------------------------------------------------------------------------------------|
| Enter Item Number:<br>Enter Start Date:<br>Enter PO Number:<br>Enter Job Number: |                                                                                                    |
| Press<br>Press<br>Press                                                          | <pre><esc> to Reenter PO Number. <enter> for ALL Job Numbers. <home> for Job Master Listing</home></enter></esc></pre>         |

Enter job number to list for and press **<ENTER>**, just press **<ENTER>** for all job numbers, or press **<HOME>** to display job master listing to select from. This selection will not display if your system is not set to use jobs.

| Customer#                        | 100                                                      | Order Entry Customer Inquiry Screen<br>Phone#: (410)997-6777   Balance: 97,655.01 |
|----------------------------------|----------------------------------------------------------|-----------------------------------------------------------------------------------|
| Enter<br>Enter<br>Enter<br>Enter | Item Number:<br>Start Date:<br>PO Number:<br>Job Number: | JOB MASTER LISTING<br># Job Number Job Name<br>01 2 VIRGINIA<br>02 WOODS WD CONST |
| inter (lemm                      | Press<br>Press<br>Press                                  | Enter Line#, Command or <esc>:</esc>                                              |

| <u>Customer# 100   P</u>              | Order Entry Customer Inquiry Screen<br>hone#: (410)997-6777   Balance: 97,655.01 |
|---------------------------------------|----------------------------------------------------------------------------------|
|                                       |                                                                                  |
| Enter Item Number:                    |                                                                                  |
| Enter Start Date:<br>Enter DO Number: |                                                                                  |
| Enter Job Number:                     |                                                                                  |
|                                       |                                                                                  |
| Is Everything OK?                     |                                                                                  |
|                                       |                                                                                  |
|                                       |                                                                                  |
|                                       |                                                                                  |
|                                       |                                                                                  |
|                                       |                                                                                  |
| Press                                 | <esc> to Reenter Job Number.</esc>                                               |
| Press                                 | <enter> for YES.</enter>                                                         |
|                                       |                                                                                  |
|                                       |                                                                                  |
| Enter Command, <home> or</home>       | <esc> to Escape:</esc>                                                           |

Enter  $<\!Y\!>$  and press  $<\!E\!NTER\!>$  , or just press  $<\!E\!NTER\!>$  to continue, or enter  $<\!N\!>$  and press  $<\!E\!NTER\!>$  to escape.

| Custom               | er# 100                       | Order Entry Cus<br>Phone#: (410)997-67                        | stomer Inquiry Scre<br>777   Balance: | een<br>97,655.01 |               |
|----------------------|-------------------------------|---------------------------------------------------------------|---------------------------------------|------------------|---------------|
| Custo<br>Line<br>### | mer #00175<br>Invoice<br>Date | Item Description                                              | Quantity                              | Unit<br>Cost     | Unit<br>Price |
| 1)<br>2)             | 11/19/00<br>04/27/01          | 193 6 PIECE TOOL KIT<br>PAINT BRUSH                           | 3<br>4                                | 6.69<br>3.59     | 9.99<br>5.00  |
| Enter                | Line#, (N)                    | ext Page or <esc>:<br/>JME&gt; or <esc> to escape</esc></esc> |                                       |                  |               |

(4) Customer Comments: Enter <4> and press <ENTER> to display the customer comment page.

| Customer# 100<br>A & C LANDSCAPING                                                  | Order Entry Custome<br>Phone#.: (410)997-6777<br>Fax#: (410)997-6774                                                | r Inau           | irv Screen<br>Customer's Comments                            |
|-------------------------------------------------------------------------------------|----------------------------------------------------------------------------------------------------|------------------|--------------------------------------------------------------|
| 8980-A ROUTE 108<br>COLUMBIA, MD<br>21045<br>Contact: JOE LONG<br>Class: GOVERNMENT | Salesmn: MIKE CAPLAN<br>Terms: 30 DAYS<br>Taxable: Yes<br>Code: (1) AL SHELBY<br>CrLimit: 100.00<br>CrAvail: -NONE- | Code<br>01<br>02 | Comment<br>ALWAYS GET PO NUMBER<br>TWO COPIES TO HOME OFFICE |
| (1) Salesmen's Comment                                                              | ts:                                                                                                    |                  |                                                              |
| talk to only Jim                                                                    |                                                                                                    |                  |                                                              |
|                                                                                     |                                                                                                    |                  |                                                              |
|                                                                                     |                                                                                                    |                  |                                                              |
| Entor Command diOMES                                                                | $\sim$ $\sim$ $\sim$ $\sim$ $\sim$ $\sim$ $\sim$ $\sim$ $\sim$ $\sim$                                               | Enter            | Command, <home> or <esc>:</esc></home>                       |

| Customer# 100<br>A & C LANDSCAPING<br>8980-A ROUTE 108<br>COLUMBIA, MD<br>2104<br>Contact: JOE LONG<br>Class: GOVERNME | Order Entry Customer Inquiry Screen<br>Phone#.: (410)997-6777 Customer's<br>Fax#: (410)997-6774<br>Salesmn: MIKE CAPLAN Code Comment<br>Terms: 30 DAYS 03 ALWAYS GET PO<br>Taxable: Yes 04 TWO COPIES TO<br>Code: (1) AL SHELBY<br>CrLimit: 100.00<br>ENT CrAvail: -NONE-                       | Comments<br>NUMBER<br>HOME OFFICE |
|----------------------------------------------------------------------------------------------------|----------------------------------------------------------------------------------------------------|-----------------------------------|
| (1) Salesmen':                                                                                                    | Comments Command List                                                                                                    |                                   |
| talk to only En                                                                                                    | <pre>inter "N" to display the next page of Customers<br/>Comments, if any.<br/>inter "P" to display the previous page of Customers<br/>Comments, if any.<br/>ress <esc> or <enter> to exit out of the<br/>Customers Comments Screen.<br/>Press <enter> to continue:</enter></enter></esc></pre> |                                   |
| Enter Command, <h< td=""><td>NOME&gt; or <esc> to Escape:</esc></td><td>or <esc>:</esc></td></h<>                      | NOME> or <esc> to Escape:</esc>                                                                                                    | or <esc>:</esc>                   |

## (5) Authorization List: Enter <5> and press <ENTER> to display the authorization list. This is for display only, can only be changed in the customer master file.

| Customer# 100<br>A & C LANDSCAPING<br>8980-A ROUTE 108<br>COLUMBIA, MD | Orde<br>Phone#.: (<br>Fax#: (<br>Salesmn: M<br>Terms: 3<br>Taxable: | er Entry Custome<br>410)997-6777<br>410)997-6774<br>HIKE CAPLAN<br>00 DAYS<br>Yes | er Inquiry Sc:<br>Balance:<br>On Order:<br>Last Pymt.:<br>Amount.:<br>Avg Pymt: | reen<br>97,655.01<br>20,236.89<br>02/15/99<br>0.00<br>456 Days |  |
|------------------------------------------------------------------------|---------------------------------------------------------------------|-----------------------------------------------------------------------------------|---------------------------------------------------------------------------------|----------------------------------------------------------------|--|
| 21045<br>Contact: JOE LONG<br>Class: GOVERNMENT                        | Code: (<br>CrLimit: 1<br>CrAvail: -                                 | Auth<br>1) Tom Riddl                                                              | norization List                                                                 |                                                                |  |
| (1) Salesmen's Comment                                                 | ::::::::::::::::::::::::::::::::::::::                              |                                                                                   |                                                                                 |                                                                |  |
| talk to only Jim                                                       |                                                                     |                                                                                   |                                                                                 |                                                                |  |
|                                                                        |                                                                     |                                                                                   |                                                                                 |                                                                |  |
|                                                                        |                                                                     |                                                                                   |                                                                                 |                                                                |  |
| Enter Command, <home> c</home>                                         | or <esc> to</esc>                                                   | <page keys=""> to</page>                                                          | ) Scroll or <e< td=""><td>SC&gt;:</td><td></td></e<>                            | SC>:                                                           |  |

(6) Communication Fields: Enter <6> and press <ENTER> to display the communication list. This is for display only, can only be changed in the customer master file.

| Customer# 100<br>A & C LANDSCAPIN<br>8980-A ROUTE 108 | Or<br>Phone#.:<br>NG Fax#:<br>Salesmn:<br>Terms:<br>Taxable | der Entry Custome<br>(410)997-6777<br>(410)997-6774<br>MIKE CAPLAN<br>30 DAYS | er Inquiry Screen<br>Balance: 97,655.01<br>On Order: 20,236.89<br>Last Pymt.: 02/15/99<br>Amount.: 0.00<br>Avg Pymt : 456 Days |  |
|-------------------------------------------------------|-------------------------------------------------------------|-------------------------------------------------------------------------------|----------------------------------------------------------------------------------------------------|--|
| 21                                                    |                                                             | Iommunication Fields                                                          | 110 1, met. 1 100 Dayb                                                                                                    |  |
| Contact: JOE LO                                       | C                                                           | Jumminication Fields                                                          |                                                                                                    |  |
| Class: GOVERN                                         | Contact Name 1                                              | :                                                                             |                                                                                                    |  |
|                                                       | Contact Name 2                                              | :                                                                             |                                                                                                    |  |
| (1) Salesmen's                                        | Contact Name 3                                              | :                                                                             |                                                                                                    |  |
|                                                       | Phone Number 1                                              | :                                                                             |                                                                                                    |  |
|                                                       | Phone Number 2                                              |                                                                               |                                                                                                    |  |
| LAIK to ONLY                                          | Alt Phone Number J                                          |                                                                               |                                                                                                    |  |
|                                                       | Alt Phone Number 2                                          |                                                                               |                                                                                                    |  |
|                                                       | Fax Number 1                                                | :                                                                             |                                                                                                    |  |
|                                                       | Fax Number 2                                                | :                                                                             |                                                                                                    |  |
|                                                       | Decer Number                                                | :                                                                             |                                                                                                    |  |
|                                                       | F-Mail Addrogg 1                                            |                                                                               |                                                                                                    |  |
|                                                       | E-Mail Address 1                                            |                                                                               |                                                                                                    |  |
|                                                       | F-Mail Address 2                                            |                                                                               |                                                                                                    |  |
|                                                       | Web Address                                                 | :                                                                             |                                                                                                    |  |
| Enter Command,                                        |                                                             |                                                                               |                                                                                                    |  |
|                                                       |                                                             |                                                                               |                                                                                                    |  |

| Cust<br>Item<br>Ln# I                                                                                                    | omer # 100 (A<br>#:JDTRACTOR<br>tem# | & C LA<br>(JOHN I<br>Req'd | NDSCA<br>DEERE<br>Used | APING)<br>TRACI<br>B/O | OR)<br>Price/Per | Line Iter<br>Ext. Price | n Total:<br>Billable | 85<br>WBThLTSI | .00<br>PLc |
|----------------------------------------------------------------------------------------------------|--------------------------------------|----------------------------|------------------------|------------------------|------------------|-------------------------|----------------------|----------------|------------|
| 11                                                                                                    | AF2255002810                         | <br>00 1<br>LTER           | 1                      | 0                      | 7.19/EA          | 7.19                    | 0.00                 | FBWG3YS        | SC         |
| 12                                                                                                    | AL23-800-01<br>COIL                  | 1                          | 1                      | 0                      | 3.45/cs          | 3.45                    | 0.00                 | FBWG3YS        | SC         |
| 13                                                                                                    | JDTRACTOR<br>JDTRAC                  | 1<br>TOR                   | 1                      | 0                      | 5460.00/BF       | 5460.00                 | 0.00                 | FNWG3YS        | SC         |
|                                                                                                    | FREIGH                               | 1<br>T                     |                        |                        | 85.00            |                         | 85.00                | N              |            |
| Enter Item#, Command or <home>:</home>                                                                                                    |                                      |                            |                        |                        |                  |                         |                      |                |            |
| <pre><f1> Command Line Functions <f8> Delete Order </f8></f1></pre> <pre><home> List Options</home></pre> <pre><f2> Order Header Screen <f9> Complete Sales Scroll <up-arrow></up-arrow></f9></f2></pre> <pre><f5> Customer Inquiry <f11> Partsmart P/L </f11></f5></pre> <pre><down-arrow></down-arrow></pre> <pre><f7> Warranty Info Screen <esc> Exit Order</esc></f7></pre> |                                      |                            |                        |                        |                  |                         |                      |                |            |

<F7> Warranty Info Screen: if you are not using warranties, this option will not appear. For further information, see section on Warranties.

<F8> Delete Order: completely removes order from system.

<F9> Complete Sales: takes you to footer screen of Work Order, where the labor, and warranty is entered, and the work order is tendered.

<F11> Partsmart P/L: pulls up Partsmart Pick Lists. You may select a pick list which will enter parts onto the body of the work order. If not using Partsmart interface, you will not see this selection.

#### WARRANTY

Before doing warranties make sure all your manufacturers have their warranty claim information page set up properly in the manufacturer master file. This will determine which fields will be required to be filled in when doing the warranty claim form. Also, check the sales tax master file as to the question is warranty taxable?. To check the manufacturer refer to the following instructions.

- STEP 1: From ORDER ENTRY/ACCOUNTS RECEIVABLE MENU, select FILE MAINTENANCE and press <ENTER>.
- STEP 2: From FILE MAINTENANCE MENU, select WORK ORDER FILE MAINTENANCE and press <ENTER>.
- STEP 3: From WORK ORDER FILE MAINTENANCE, select MANUFACTURER MASTER FILE and press <ENTER>.

**STEP 4**: Enter <W> and press <**ENTER**> to display the warranty claim page.

| RMMANUF – Manufacturer Master File Maintenance                                                                                                    |                          |
|----------------------------------------------------------------------------------------------------|--------------------------|
|                                                                                                    | Product Type Multipliers |
| Manufacturer No:01111                                                                                                    | 14)                      |
| 1.       Warranty Claim Information         2.       1         3.       2         2.       1         3.       2         Require Sold By (Y/N)         4.       3         Require Type of Equipment? (Y/N)         5.       4         Require Equipment Model #?(Y/N)         5.       4         Require Engine/Trans Model #?(Y/N)         6.       6         7.       7         8       Require Cause of Failure? (Y/N)         9       Require Date Purchased? (Y/N)         9       Require Date Billed? (Y/N)         9)       Require Date Failed? (Y/N)         10)       Require Total Labor Amount?(Y/N)         11)       14)       Require Total Parts Amount? (Y/N)         15)       Require Hours Worked? (Y/N) | Form                     |
| Enter Field to Change or <esc>:</esc>                                                                                                    |                          |
| 13) Update Description: No                                                                                                    | 32)                      |
| Enter Selection or <esc>:<br/>`G'enerate Product Types, 'C'atalog, `W'arranty Claim</esc>                                                                                                    | m, `D'elete.             |

Enter the line number of the field to be changed and press <**ENTER**>. Enter either <**Y>** and press <**ENTER**>, or <**N>** and press <**ENTER>** in response to the questions. A "Y" entered in the line will require that the field in filled in on the warranty claim form.

To check the Sales Tax Master File refer to the following:

- STEP 1: From ORDER ENTRY/ACCOUNTS RECEIVABLE MENU, select FILE MAINTENANCE and press <ENTER>.
- STEP 2: From FILE MAINTENANCE MENU, select SALES TAX MASTER FILE and press <ENTER>.

STEP 3: Enter the tax code to display and press <ENTER>.

| Enter Tax Rate Number:         |
|--------------------------------|
| <pre>( 1) State, Etc</pre>     |
| Enter Selection or <esc></esc> |

After selecting  $<\!\!F7\!\!>$  Warranty Information Screen from the body of the Work Order, the following screens appear:

| Quat        | - 0                                                                                                 | 100         | (7) 5          | <u>а т</u> 7 |        | WZ               | ARRANTY                 |                       |                       |                 |     |
|-------------|----------------------------------------------------------------------------------------------------|-------------|----------------|--------------|--------|------------------|-------------------------|-----------------------|-----------------------|-----------------|-----|
| Iter<br>Ln# | n #:<br>Item#                                                                                       | 100<br>(J]  | DTRAC<br>R     | TOR)<br>eq'd | Used   | OHN DEERE<br>B/O | E TRACTOR)<br>Price/Per | Line It<br>Ext. Price | em Total:<br>Billable | 0.00<br>WBThLTS | PLc |
| 01          | AF255002                                                                                            | 8100<br>0TL | <br>0<br>FTLTE | <br>1<br>R   | 1      | 0                | 7.19/EA                 | 7.19                  | 0.00                  | FN 1YS          | SC  |
| 02          | AL23-800                                                                                            | -01<br>COIL |                | 1            | 1      | 0                | 3.45/EA                 | 3.45                  | 0.00                  | FN 1YS          | SC  |
|             |                                                                                                    | E           | nter           | Manu         | factui | rer#:            |                         |                       |                       |                 |     |
|             | Press <esc> to Exit Warranty Information<br/>Press <home> to List Manufacturer Options</home></esc> |             |                |              |        |                  |                         |                       |                       |                 |     |

Enter manufacturer number, or ? manufacturer name that you want to create a claim form for.

If you do not know the manufacturer number, press <HOME> for further information to help you in your search.

Customer # 163 (OAKRIDGE MEADOW RIDGE VALLEY) Item #: JDTRACTOR (JOHN DEERE TRACTOR) Line Item Total: 85.00 \_\_\_\_\_ Manufacturer Options At this point, you are selecting the Manufacturer# to whom a warranty is being made, and you must tell the system how to find the Distributor. The fastest way to do this is to enter the Manufacturer's Number, though this, of course, assumes that you KNOW the Distributor's number. If you do not know the number, there are two ways of determining it: 1. Alpha Search: In this method, you enter up to the first 10 characters of the Manufacturer's Name. The system will display for you a list of all distributors whose name BEGINS with those characters, and allows you to select one. 2. Wild-Card Search: In this method, you enter a question mark (?) followed by up to 9 characters. The system will then display for you a list of all distributors whose name contains the entered characters, and allows you to select one. Press <ENTER> key to continue:

NOTE: Manufacturer being used must first have been entered as a customer in your Customer Master File, with a certain class to be used specifically for manufacturers. In addition ProCom needs to enter this class internally in your Work Order set-up program.

| Cust<br>Iter<br>Ln# | comer # 1<br>n #:<br>Item#                          | .00 (<br>JDT) | A & C LA<br>RACTOR)<br>Req'd | ANDSCA<br>Used | APING)<br>JOHN<br>B/O | DEERE | TRACTOR<br>Price/Per | Lir<br>Ext. Pı | ne Item To<br>rice Bill | otal:<br>lable | WBT. | 0.00<br>hLTSF | PLC |
|---------------------|-----------------------------------------------------|---------------|------------------------------|----------------|-----------------------|-------|----------------------|----------------|-------------------------|----------------|------|---------------|-----|
| 01                  | AF2550028                                           | 31000         | 1                            | 1              | 0                     |       | 7.19/EA              | 7.2            | .9 0.                   | .00            | FN   | 1YS           | SC  |
| 02                  | AL23-800-<br>C                                      | -01<br>'OIL   | 1                            | 1              | 0                     |       | 3.45/EA              | 3.4            | 15 0.                   | .00            | FN   | 1YS           | SC  |
|                     | Manufacturer#: 01361 (BRIGGS AND STRATTON WARRANTY) |               |                              |                |                       |       |                      |                |                         |                |      |               |     |
|                     |                                                     |               |                              | Warra          | nty N                 | NO TC | FILE - Add           | It? (Y         | /N)                     |                |      |               |     |

Enter <Y> and press <ENTER> to the above question to start the Warranty Claim Form.

| Work Order Warranty Maintenance                                                                                              |                                                                                                    |  |  |  |
|----------------------------------------------------------------------------------------------------|----------------------------------------------------------------------------------------------------|--|--|--|
| Customer# 00100<br>A & C LANDSCAPING<br>8980 A ROUTE 108<br>COLUMBIA ,MD 21045                                               | Item No : JDTRACTOR<br>Equip. Desc.: JOHN DEERE TRACTOR<br>Serial #1 : 10210251<br>Serial #2 :                               |  |  |  |
| <pre><f1> Manufacturer# 01361 BRIGGS AND STRATTON WARRANTY 590 WESTCHESTER ROAD NEW PORT ,MN 61051</f1></pre>                | <f5> Sold by</f5>                                                                                                    |  |  |  |
| <pre><f2> Type of Equipment :     Equipment Model# : 567-90877     Engine/Trans Model#: 4353566771     How Used :</f2></pre> | <pre><f6> Date Purchased: 00/00/00     Date Billed : 04/29/99     Date Failed : 00/00/00     Hours Used : 0:00</f6></pre>    |  |  |  |
| <f3> Cause of Failure</f3>                                                                                                   | <pre><f7> Total Labor Amount: 0.00 Total Parts Amount: 5,477.12 Total S-Tax Amount: 0.00 Total Hours Worked: 0.00</f7></pre> |  |  |  |
| <pre><f4> Work Performed   Total Hours Worked: 0.00<br/>Enter Command, <home> or <esc> to Exit:</esc></home></f4></pre>      |                                                                                                    |  |  |  |

<F1> Manufacturer #: Filled in with the information stored in Manufacturers' entry, in Customer Master File.

| Work Order Warranty Maintenance                                                                   |                                                                                                    |                                                                                                |  |  |  |
|---------------------------------------------------------------------------------------------------|----------------------------------------------------------------------------------------------------|------------------------------------------------------------------------------------------------|--|--|--|
| Customer# 00100<br>A & C LANDSCAPING<br>8980 A ROUTE 108<br>COLUMBIA ,                            | MD 21045                                                                                                    | Item No : JDTRACTOR<br>Equip. Desc.: JOHN DEERE TRACTOR<br>Serial #1 : 10210251<br>Serial #2 : |  |  |  |
| <pre><f1> Manufacturer# 013 BRIGGS AND STRATT 590 WESTCHESTER R</f1></pre>                        | 61 <f5> Sold by<br/>Equipment Type List</f5>                                                                                                    |                                                                                                |  |  |  |
| NEW PORT ,<br><f2> Type of Equipment<br/>Equipment Model#<br/>Engine/Trans Mode<br/>How Used</f2> | <ol> <li>PUSH LAWNMOWER</li> <li>SELF PROP. LAWNMOWER</li> <li>RIDING LAWNMOWER</li> <li>TRACTOR MOWER</li> <li>HEDGE TRIMMER</li> <li>LINE TRIMMER</li> </ol> | Purchased: 00/00/00<br>Billed : 04/29/99<br>Failed : 00/00/00<br>Used : 0:00                   |  |  |  |
| <pre><f3> Cause of Failure <f4> Work Derformed </f4></f3></pre>                                   |                                                                                                    | pr Amount: 0.00<br>s Amount: 5,477.12<br>ax Amount: 0.00<br>s Horked: 0.00                     |  |  |  |
| Enter Command, <home></home>                                                                      | Enter Code or <esc> to Exit</esc>                                                                                                    | t                                                                                              |  |  |  |

Equipment Model #/Engine/Trans Model#: both must be filled in. Entered either from Work Order Header screen, or manually entered.

| Work Order Warranty Maintenance                                                                |                                                               |                                                                                       |  |  |
|------------------------------------------------------------------------------------------------|---------------------------------------------------------------|---------------------------------------------------------------------------------------|--|--|
| Customer# 00100<br>A & C LANDSCAPING<br>8980 A ROUTE 108<br>COLUMBIA ,MD                       | Ite<br>Equ<br>21045 Ser                                       | m No : JDTRACTOR<br>Lip. Desc.: JOHN DEERE TRACTOR<br>Fial #1 : 10210251<br>Fial #2 : |  |  |
| <pre><f1> Manufacturer# 01361 BRIGGS AND STRATTON 590 WESTCHESTER ROAI NEW PORT ,MN</f1></pre> | WARRANTY<br>61051                                             |                                                                                       |  |  |
| <pre><f2> Type of Equipment Equipment Model# Engine/Trans Model# How Used</f2></pre>           | <f6> Date<br/>How Equipment is Used List</f6>                 | Purchased: 00/00/00<br>Billed : 04/29/99<br>Failed : 00/00/00<br>Used : 0:00          |  |  |
| <f3> Cause of Failure <f4> Work Performed</f4></f3>                                            | 1. HOME<br>2. COMMERCIAL<br>3. STORE<br>4. EQUIP MANUFACTURER | br Amount: 0.00<br>ts Amount: 5,477.12<br>ax Amount: 0.00<br>rs Worked: 0.00          |  |  |
| Enter Command, <home> or</home>                                                                |                                                               |                                                                                       |  |  |
|                                                                                                | Enter Code or <esc> to Exit</esc>                             |                                                                                       |  |  |

How Used: select from How Used List.

| Work Order Warranty Maintenance                                                                                                    |                            |                                                          |                                  |                      |  |
|----------------------------------------------------------------------------------------------------|----------------------------|----------------------------------------------------------|----------------------------------|----------------------|--|
| Customer# 00100<br>A & C LANDSCAPING<br>8980 A ROUTE 108<br>COLUMBIA                                                                  |                            | Item No :<br>Equip. Desc.:<br>Serial #1 :<br>Serial #2 : | JDTRACTO<br>JOHN DEE<br>10210251 | R<br>R<br>RE TRACTOR |  |
| <pre><f1> Manufacturer# 01361 BRIGGS AND STRATTON WARRANTY 590 WESTCHESTER ROAD NEW PORT ,MN 61051</f1></pre> <pre></pre> <pre></pre> |                            |                                                          | by                               |                      |  |
| <f2> Type of <u>Equip</u></f2>                                                                                                    | nent :                     | <f6> D</f6>                                              | ate Purchased:                   | 00/00/00             |  |
| Equipmen<br>Engine/T<br>How Used                                                                                                    | Cause                      | of Failure                                               |                                  |                      |  |
| 1.                                                                                                    |                            |                                                          |                                  | -                    |  |
| <f3> Cause of 2.<br/>3.</f3>                                                                                                    |                            |                                                          |                                  | 2                    |  |
| <f4> Work Per</f4>                                                                                                    |                            |                                                          |                                  | þ                    |  |
| Enter Command Line                                                                                                    | # to Modify, <home></home> | or <esc>:</esc>                                          |                                  | -                    |  |

#### <F3> Cause of Failure: select line number, and enter manually, or press <HOME> to get the Cause of Failure Description List to select from. This list is built in Work Order File Maintenance/Cause of Failure Description File.

| Work Order Warranty Maintenance                                                                |                                                                                                |                                                                                     |  |  |  |
|------------------------------------------------------------------------------------------------|------------------------------------------------------------------------------------------------|-------------------------------------------------------------------------------------|--|--|--|
| Customer# 001<br>A & C LANDSCA<br>8980 A ROUTE<br>COLUMBIA                                     | Item No : JDTRACTOR<br>Equip. Desc.: JOHN DEERE TRACTOR<br>Serial #1 : 10210251<br>Serial #2 : |                                                                                     |  |  |  |
| <pre><f1> Manufact BRIGGS A 590 WEST</f1></pre>                                                | Cause of F<br>Ln Description                                                                   | 'ailure Description List<br>Ln Description                                          |  |  |  |
| NEW PORT<br>                                                                                   | 1 BAD WIRES<br>2 ENGINE FAILED<br>3 HOLE IN GAS LINE<br>4<br>5<br>6<br>7<br>8<br>9<br>10       | 11       12       13       14       15       16       17       18       19       20 |  |  |  |
| <f4> Work Per<br/> Enter Line # to Select, 'N'ext Page, or <esc>:<br/>Enter Command</esc></f4> |                                                                                                |                                                                                     |  |  |  |

| Work Order Warranty Maintenance                                                                                                  |                                                                                                    |  |  |  |  |
|----------------------------------------------------------------------------------------------------|----------------------------------------------------------------------------------------------------|--|--|--|--|
| Customer# 00100<br>A & LANDSCAPING<br>8980 A ROUTE A<br>COLUMBIA ,MD 21045                                                       | Item No : JDTRACTOR<br>Equip. Desc.: JOHN DEERE TRACTOR<br>Serial #1 : 10210251<br>Serial #2 :                                                                                                    |  |  |  |  |
| <pre><f1> Manufacturer# 01361  <f5> Sold by BRIGGS AND STRATTON WARRANTY 590 WESTCHESTER ROAD NEW PORT ,MN 61051</f5></f1></pre> |                                                                                                    |  |  |  |  |
| <pre><f2> Type of Equipment :</f2></pre>                                                                                         | <pre><pre><pre><pre><pre></pre><pre><pre></pre><pre><pre></pre><pre></pre><pr< td=""></pr<></pre></pre></pre></pre></pre></pre> |  |  |  |  |
| Equipmen Work Perf<br>Engine/T                                                                                                   | ormed                                                                                                    |  |  |  |  |
| 1.                                                                                                    | ,<br>                                                                                                    |  |  |  |  |
| <f3> Cause of 2.<br/>3.</f3>                                                                                                    |                                                                                                    |  |  |  |  |
| <f4> Work Per</f4>                                                                                                    |                                                                                                    |  |  |  |  |
| Enter Command Line # to Modify, <home> or <esc>:</esc></home>                                                                    |                                                                                                    |  |  |  |  |

#### <F4> Work Performed: select line number, and enter manually, or press <HOME> to get Work Performed Description List to select from. This is built in Work Order File Maintenance/Work Performed Description File.

| Work Order Warranty Maintenance                                                                                                    |                                                                                                    |                                                                                     |  |  |  |
|----------------------------------------------------------------------------------------------------|----------------------------------------------------------------------------------------------------|-------------------------------------------------------------------------------------|--|--|--|
| Customer# 00100 Item No : JDTRACTOR<br>A & C LANDSCAPING Equip. Desc.: JOHN DEERE TRACTOR<br>8980 A ROUTE 108 Serial #1 : 10210251<br>COLUMBIA ,MD 21045 Serial #2 : |                                                                                                    |                                                                                     |  |  |  |
| <f1> Manufact<br/>BRIGGS A<br/>590 WEST</f1>                                                                                                    | Work Performed<br>Ln Description                                                                                      | Description List<br>Ln Description                                                  |  |  |  |
| NEW PORT<br><f2> Type of<br/>Equipmen<br/>Engine/T<br/>How Used<br/><f3> Cause of</f3></f2>                                                                          | 1 CHANGED DRIVE SHAFT<br>2 REPLACED ENGINE<br>3 REPLACED GAS TANK<br>4 REPLACED FILTER<br>5<br>6<br>7<br>8<br>9<br>10 | 11       12       13       14       15       16       17       18       19       20 |  |  |  |
| <f4> Work Per<br/></f4>                                                                                                    |                                                                                                    |                                                                                     |  |  |  |

| Work Order Warranty Maintenance                                                                                              |                                                                                                    |  |  |  |  |
|----------------------------------------------------------------------------------------------------|----------------------------------------------------------------------------------------------------|--|--|--|--|
| Customer# 00100<br>A & C LANDSCAPING<br>8980 A ROUTE 108<br>COLUMBIA ,MD 21045                                               | Item No : JDTRACTOR<br>Equip. Desc.: JOHN DEERE TRACTOR<br>Serial #1 : 10210251<br>Serial #2 :                            |  |  |  |  |
| <pre><f1> Manufacturer# 01361 BRIGGS AND STRATTON WARRANTY 590 WESTCHESTER ROAD NEW PORT ,MN 61051</f1></pre>                | <f5> Sold by</f5>                                                                                                    |  |  |  |  |
| <pre><f2> Type of Equipment :     Equipment Model# : 567-90877     Engine/Trans Model#: 4353566771     How Used :</f2></pre> | <pre><f6> Date Purchased: 00/00/00     Date Billed : 04/29/99     Date Failed : 00/00/00     Hours Used : 0:00</f6></pre> |  |  |  |  |
| <f3> Cause of Failure</f3>                                                                                                   | <pre><f7> Total Labor Amount: 0.00 Total Parts Amount: 5.477.12</f7></pre>                                                |  |  |  |  |
| <pre>Enter Sold By Account#: <f4> Work Per Press <esc> to Exit Enter Command Press <home> to Lis</home></esc></f4></pre>     | st Sold By Options                                                                                                    |  |  |  |  |

| Wc                                                                              | ork Order Warranty Maintenance                             |                                               |
|---------------------------------------------------------------------------------|------------------------------------------------------------|-----------------------------------------------|
| Customer# 00100                                                                 |                                                            | Item No : A-10                                |
| <pre># Sold By Name 100 OUTDOOR POWER CO. 200 A. MANAGEMENT (End-of-List)</pre> | Address Line #1<br>888 SOUTH STREET<br>1 QUEEN ANNES DRIVE | Telephone #<br>(410)997-6777<br>(301)655-1111 |
| Enter Sold By#, ?Sold By#, or <                                                 | ESC> to Exit:                                              |                                               |

A selection off the above screen will automatically enter the selected information into the appropriate sold by fields.

| Worł                                                                                                    | Order Warranty Maint                                                                     | enance                                                                                 |  |  |
|----------------------------------------------------------------------------------------------------|------------------------------------------------------------------------------------------|----------------------------------------------------------------------------------------|--|--|
| Customer# 00100<br>A & C LANDSCAPING<br>8980 A ROUTE 108<br>COLUMBIA ,MD 21045                                                            | Item<br>Equip<br>Seria<br>Seria                                                          | No : JDTRACTOR<br>Desc.: JOHN DEERE TRACTOR<br>1 #1 : 10210251<br>1 #2 :               |  |  |
| <pre><f1> Manufacturer# 01361 BRIGGS AND STRATTON WARRANTY 590 WESTCHESTER ROAD NEW PORT ,MN 61051</f1></pre>                             | <f5> Sold by:<br/>OUTDOOR POWER<br/>888 SOUTH STRE<br/>ANYWHERE</f5>                     | CO.<br>EET<br>,MD 21111                                                                |  |  |
| <pre><f2> Type of Equipment : RIDING LA<br/>Equipment Model# : 234455<br/>Engine/Trans Model#: 677777<br/>How Used : COMMERCIA</f2></pre> | NN MOWER   <f6> Dat<br/>Dat<br/>L<br/>Hou</f6>                                           | e Purchased: 04/01/99<br>e Billed : 04/23/99<br>e Failed : 04/24/00<br>rs Used : 45:00 |  |  |
| <f3> Cause if Failure<br/><f4> Work Performed</f4></f3>                                                                                   | <pre><f7> Total Labor A<br/>Total Parts A<br/>Total S-Tax A<br/>Total Hours W</f7></pre> | amount: 100.00<br>amount: 545.00<br>amount: 0.00<br>Jorked: 3:00                       |  |  |
| Enter Command, <home> or <esc> to Exit:</esc></home>                                                                                      |                                                                                          |                                                                                        |  |  |

#### <F6> Date Purchased/Date Billed Failed/Hours Used: self-explanatory.

Date Failed will default to systems' date unless changed. Date Purchased will fill in from information entered on the Header screen.

- <F7> Total Labor Amount: enter amount of labor calculated on Technician Information/Labor
  page.
  - **Total Parts Amount:** gets entry from total amount of the parts that have been selected (see <L> command under <HOME> screen p34), to be entered on the Warranty/Total Hours Worked.
  - Total S-Tax Amount: enter tax amount

Total Hours Worked: enter number of warranty hours worked.

NOTE: If the work order has everything entered on it before the warranty claim if started the <F7> fields should be already filled in. Any changes made to the work order in labor must be manually reentered.

<HOME> Work Order Warranty Maintenance: press the <HOME> key to display the following Warranty Header Command screen.

|                                                                                                    | Work                                                   | Order Warranty Maintenance                                                                     |  |
|----------------------------------------------------------------------------------------------------|--------------------------------------------------------|------------------------------------------------------------------------------------------------|--|
| Customer# 00<br>A & C LANDSC<br>8980 A ROUTE<br>COLUMBIA                                                     | 100<br>CAPING<br>: 108<br>,MD 21045                    | Item No : JDTRACTOR<br>Equip. Desc.: JOHN DEERE TRACTOR<br>Serial #1 : 10210251<br>Serial #2 : |  |
| <f1> Manufac<br/>BRIGGS<br/>590 WES</f1>                                                                     | turer# 01361<br>AND STRATTON WARRANTY<br>TCHESTER ROAD | <f5> Sold by:<br/>OUTDOOR POWER CO.<br/>888 SOUTH STREET</f5>                                  |  |
| NEW POR                                                                                                    | Warranty                                               | Header Commands                                                                                |  |
| <pre><f2> Type of<br/>Equipme<br/>Engine/<br/>How Use<br/><f3> Cause i<br/><f3> Work Pe</f3></f3></f2></pre> | <pre></pre>                                            |                                                                                                |  |
| Enter Comma                                                                                                  | Press <ente< td=""><td>R&gt; to continue:</td></ente<> | R> to continue:                                                                                |  |

|                                                                                                    | Work Order Warran                                                                                                    | Ity Maintenance                                                                                |  |
|----------------------------------------------------------------------------------------------------|----------------------------------------------------------------------------------------------------|------------------------------------------------------------------------------------------------|--|
| Customer# 00100<br>A & C LANDSCAPING<br>8980 A ROUTE 108<br>COLUMBIA ,MD 2                              | 1045                                                                                                    | Item No : JDTRACTOR<br>Equip. Desc.: JOHN DEERE TRACTOR<br>Serial #1 : 10210251<br>Serial #2 : |  |
| <pre><f1> Manufacturer# 01361 BRIGGS AND STRATTON W 590 WESTCHESTER ROAD</f1></pre>                     | ARRANTY<br><pre> <f5> Sold b<br/> OUTDOC<br/></f5></pre>                                                                                                | DY:<br>DR POWER CO.<br>DUTH STREET                                                             |  |
| NEW POR<br><f2> Type of (1) Equipmer<br/>Equipme (2) Equipmer<br/>Engine/ (3) Equipmer<br/>How Use</f2> | Equipment/Engine Information<br>(1) Equipment Model # : 567-90877<br>(2) Equipment Serial # : 5677777<br>(3) Equipment Date Code : 031398<br>/00<br>:00 |                                                                                                |  |
| <pre><f3> Cause i (4) Engine Mo<br/>(5) Engine Ty<br/><f4> Work Pe</f4></f3></pre> (6) Engine Da        | odel #     : 435356677       pe #     : 2525252       ite Code     : 040198                                                                             | 72                                                                                             |  |
| (7) Hour Mete<br><br>Enter Comma Enter Li                                                               | er : 0.0<br>.ne# to Modify or <esc></esc>                                                                                                    | >:                                                                                             |  |

- A Add/Change Equipment & Engine Information: entering <A> brings up the Equipment/Engine Information screen, which allows changes on any line.

PROCOM SOLUTIONS, INC.

WORK ORDER ENTRY

|                             |                                                                                          | Work Order Warranty         | Maintenance                                              |                                             |
|-----------------------------|------------------------------------------------------------------------------------------|-----------------------------|----------------------------------------------------------|---------------------------------------------|
| Cust<br>A &<br>8980<br>COLU | omer# 00100<br>C LANDSCAPING<br>A ROUTE 108<br>MBIA                                      | ,MD 21045                   | Item No :<br>Equip. Desc.:<br>Serial #1 :<br>Serial #2 : | JDTRACTOR<br>JOHN DEERE TRACTOR<br>10210251 |
|                             |                                                                                          | Warranty Part               | s                                                        |                                             |
| Ln#                         | Item                                                                                     | Description                 | Quantity                                                 | Price Dist                                  |
| 1<br>2                      | 361292<br>AL23-800-01                                                                    | OIL FILTER<br>SCREW         | 1<br>2                                                   | 7.99<br>0.913                               |
| <br>Ent                     | er Command, <hon< td=""><td>ME&gt; or <esc> to Exit:</esc></td><td></td><td></td></hon<> | ME> or <esc> to Exit:</esc> |                                                          |                                             |

L - Display the Line Item Screen: displays items listed in body of work order that can be selected to be listed on this Warranty Claim. Follow instructions listed on <HOME> screen to select/unselect items.

| Work Ord                                                                                                    | er Warranty Maintenance                                                                                           |
|----------------------------------------------------------------------------------------------------|----------------------------------------------------------------------------------------------------|
| Customer# 00100<br>A & C LANDSCAPING<br>8980 A ROUTE 108<br>COLUMBIA ,MD 21045                               | Item No : JDTRACTOR<br>Equip. Desc.: JOHN DEERE TRACTOR<br>Serial #1 : 10210251<br>Serial #2 :                    |
| <pre><f1> Manufacturer# 01361 BRIGGS AND STRATTON WARRANTY 590 WESTCHESTER ROAD</f1></pre>                   | <f5> Sold by:<br/>OUTDOOR POWER CO.<br/>888 SOUTH STREET</f5>                                                     |
| NEW PORT ,MN 61051                                                                                           | ANYWHERE , MD 21111                                                                                               |
| <pre><f2> Type of Equipment : RIDING LAWN M Equipment Model# : 234455 Engine/Trans Model#: 677777</f2></pre> | OWER <f6> Date Purchased: 04/01/99         Date Billed       : 04/23/99         Date Failed       : 04/24/00</f6> |
| How Us Sales Tax 1                                                                                           | Information                                                                                                    |
| <pre><f3> Cause (1) Taxable? (Y/N) :    (2) Sales Tax Code :</f3></pre>                                      |                                                                                                    |
| Enter Line# to Cha                                                                                           | ange or <esc>:</esc>                                                                                              |
| Enter Commana, <home> or <esc> to EXIT</esc></home>                                                          | ••••••                                                                                                    |

**S - Sales Tax Information:** displays whether, or not charging sales tax on warranty claims.

P - Print the Warranty Claim Form: prints information on standard claim form, or blank paper.

 W - Print the Warranty Claim Worksheet: prints Warranty Maintenance information on a worksheet used by the ProCom system on blank paper (see example). NOTE: Before a claim form can be printed, all the information required must be entered.

Using warranty claim worksheet:

|                                                            | Wa                             | arranty Claim                                                                        | Workshee                                            | t                             |                                                                |                                         |                                                                          |  |
|------------------------------------------------------------|--------------------------------|--------------------------------------------------------------------------------------|-----------------------------------------------------|-------------------------------|----------------------------------------------------------------|-----------------------------------------|--------------------------------------------------------------------------|--|
| Order #013002                                              | I                              | PROCOM SOLUTIC<br>8980-A rout<br>OAKLAND CE<br>COLUMBIA, ME<br>PHONE (41) 9          | DNS, INC.<br>ce 108<br>CNTER<br>0 21045<br>997-6777 |                               |                                                                |                                         | Cust #00163                                                              |  |
| Customer                                                   |                                | Distributor                                                                          |                                                     |                               | Sold                                                           | Ву                                      |                                                                          |  |
| A & C LANDSCA<br>8980 A ROUTE<br>COLUMBIA                  | PING<br>108<br>,MD 21045       | BRIGGS AND ST<br>590 WESTCHEST<br>NEW PORT<br>Phone# (610)6                          | TRATTON W<br>TER ROAD                               | ARRANTY                       | OUTD<br>888<br>ANYW<br>Phon                                    | OOR PO<br>SOUTH<br>HERE<br>e# (4:       | OWER CO.<br>STREET<br>,MD 21111<br>10)997-6777                           |  |
| Part Number:<br>Description:<br>Serial #1 :<br>Serial #2 : | JDTRACTOR<br>JOHN DEERE TRACTO | Equip Model<br>Equip Seria<br>Equip Date<br>Equip Model<br>Equip Type<br>Engine Date | # : 5<br>Ll# :<br>Code :<br># : 2<br># :<br>e Code: | 64333<br>34555                | Type of<br>How Use<br>Hours U<br>Date Bi<br>Date Pu<br>Date Fa | Equi<br>d<br>sed<br>lled<br>rch<br>iled | p:RIDING MOWER<br>:HOME<br>:35.00<br>:05/06/99<br>:05/05/99<br>:05/05/99 |  |
| BLOWN GASKET                                               |                                | Probable Cau                                                                         | ise of Fa                                           | ilure                         |                                                                |                                         |                                                                          |  |
| REPLACE ENGIN                                              | <br>Е                          | Work Perform                                                                         | ned                                                 |                               |                                                                |                                         |                                                                          |  |
| Task Performe                                              | d Component                    | E Hours                                                                              | Total                                               |                               |                                                                |                                         |                                                                          |  |
| ADJUST                                                     | SPINDLE                        | 3:50                                                                                 | 287.50                                              |                               |                                                                |                                         |                                                                          |  |
| Part Number                                                | Description                    | Quantity                                                                             | Price                                               | Billable                      | e Warra                                                        | nty                                     |                                                                          |  |
| 361292<br>100042                                           | OIL FILTER<br>AIR FILTER       | 1<br>1                                                                               | 9.99<br>25.60                                       | 0.00<br>0.00                  | 9.9<br>25.6                                                    | 9<br>0                                  |                                                                          |  |
|                                                            |                                |                                                                                      |                                                     | Total I<br>Total I<br>Total I | Parts<br>Labor<br>Tax                                          | 323.0                                   | <br>9<br>0<br>-                                                          |  |
| 1                                                          |                                |                                                                                      |                                                     | IULAI CI                      | Leurc                                                          | 523.03                                  | 2                                                                        |  |

**NOTE:** When a warranty claim is done for a work order, the open invoice amount that is owed to your company will be found on the Accounts Receivable under the manufacturer, or manufacturer's number entered when the warranty claim was started. You may do multiple warranty claims, to multiple vendors, on a work order as you want.

| Warranty Claim Invoice                                                                                                    |
|----------------------------------------------------------------------------------------------------|
| PROCOM SOLUTIONS, INC. Cust #00163<br>8980-A route 108<br>OAKLAND CENTER<br>COLUMBIA, MD 21045<br>PHONE (41) 997-6777                                                                                                    |
| Distributor Sold By                                                                                                    |
| ING       BRIGGS AND STRATTON WARRANTY       OUTDOOR POWER CO.         08       590 WESTCHESTER ROAD       888 SOUTH STREET         NEW PORT       ANYWHERE ,MD 21111         ,MD 21045       Phone# (610)652-1542       Phone# (410)997-6777   |
| DTRACTOREquip Model#: 564333Type of Equip:RIDING MOWERDHN DEERE TRACTOREquip Serial#How Used:HOMEEquip Date Code :Hours Used:35.00Equip Model#: 234555Date Billed:05/06/99Equip Type #:Date Purch:05/05/99Engine Date Code:Date Failed:05/05/99 |
| Work Performed                                                                                                    |
| Component Hours Total                                                                                                    |
| SPINDLE 3:50 287.50                                                                                                    |
| Description Quantity Price Billable Warranty                                                                                                    |
| DIL FILTER 1 9.99 0.00 9.99<br>AIR FILTER 1 25.60 0.00 25.60                                                                                                    |
| Total Parts 323.09<br>Total Labor 0.00<br>Total Tax 0.00 (Md 0.00%)<br><br>Total Credit 323.09                                                                                                    |
| ComponentHoursTotalSPINDLE3:50287.50DescriptionQuantityPriceBillableDIL FILTER19.990.009.99AIR FILTER125.600.0025.60Total Parts323.09Total Parts323.09Total Labor0.00Total CreditTotal Credit323.09                                             |

| Customer # 100 (A & C LANDSCAPING)<br>O R D E R F O O T I N G |                       |                      |               |                                                                               |
|---------------------------------------------------------------|-----------------------|----------------------|---------------|-------------------------------------------------------------------------------|
| Parts<br>Labor<br>( 1) Shop Charge (10.0%)                    | 85.00<br>0.00<br>8.50 | Taxable=<br>Non-Tax- | 8.50<br>85.00 |                                                                               |
|                                                               | 93.50                 |                      |               |                                                                               |
| (2) Sales Tax (State # 01) (5.000%0                           | 0.43                  | (AL SHELBY)          |               |                                                                               |
| ( 4) Shipping Charge<br>Deposit Amount                        | 0.00<br>0.00<br>0.00  | Weight:0             |               |                                                                               |
| Total                                                         | 93.93                 |                      |               |                                                                               |
| Enter Line#, Command, or <esc>:</esc>                         |                       |                      | <f1></f1>     | Header<br>Body<br>Print<br>Receipt<br>Labor<br>Deposit<br>Invoice<br>Warranty |
|                                                               |                       |                      | <f11></f11>   | TEHRETER                                                                      |

- NOTE: Only certain <F> key commands will appear on the right of the screen. What appears depends upon how both your terminal is set up, as well as the internal settings of your system.
- <F1> Header: takes you to the Header screen of the Work Order.
- <F2> Body: take you to the body screen of the Work Order.
- <F3> Print: prints a copy of this Work Order.
- <F4> Receipt: will print receipt on small receipt paper.

<F6> Labor: select line number of Technician who will be working on this order. List is
built in Work Order File Maintenance/Technician Master File.

| Customer # 100 (A &                                                                             | C LANDSCA                        | APING)<br>ORDER F                                   | ΟΟΤΙΝG                 |   |
|-------------------------------------------------------------------------------------------------|----------------------------------|-----------------------------------------------------|------------------------|---|
| Parts<br>Labor<br>( 1) Shop Charge                                                              |                                  | Technician File Li                                  | at                     | 7 |
| <pre>( 2) Sales Tax (St ( 3) Miscellaneous ( 4) Shipping Char     Deposit Amoun     Total</pre> | Init.<br>1) JS<br>2) WC<br>3) CJ | Name<br>JOHN SMITH<br>WILL CLARK<br>CHARLES JOHNSON | Div.<br>00<br>00<br>00 |   |
|                                                                                                 | Enter Li                         | ne# or <esc> to Ex</esc>                            | xit:                   |   |

| Technician: JS (JOHN SMITH)<br>Order # 012919<br>Worked: :00 (0 Units)<br>Billable: :00 (0 Units) | Technician Information<br>Partial Warranty Charge-To: CUSTOMER<br>JDTRACTOR JOHN DEERE TRACTOR<br>Non-Bill: :00 (0 Units)<br>Warrty .: :00 (0 Units) |
|---------------------------------------------------------------------------------------------------|----------------------------------------------------------------------------------------------------|
| Task Performed 1) 2) 3) 4) 5) 6) 7) 8) 9) 12) 11) 12) 13) 14) 15)                                 | Component Related to Rate Worked Billed Warrty                                                                                                    |
| Enter Line#, (N)ext Page, or                                                                      | <enter>:</enter>                                                                                                    |

The Technician Information page will display the technician selected, type of warranty, who is being charged, order number, and item being worked on. This is where information relating to the type of service being done is entered.

| Technician: JS (JOHN SMITH)                                       | Technician Info<br>Pa          | Task Records Currently on File                                                                                                    |    |
|-------------------------------------------------------------------|--------------------------------|----------------------------------------------------------------------------------------------------|----|
| Order # 012919<br>Worked: :00 (0 Units)                           | JDTRACTOR JOI<br>Non-Bill: :00 | Ln# Code Description                                                                                                    |    |
| Billable: :00 (0 Units)                                           | Warrty:                        | 1) ADJUST ADJUST BELTS<br>2) CHANGE CHANGE PLUGS                                                                                                    |    |
| Task Performed 1) 2) 3) 4) 5) 6) 7) 8) 9) 12) 11) 12) 13) 14) 15) | Component Re                   | <ul> <li>3) CHECK CHECK FLUIDS</li> <li>4) FIX FIX LEAK</li> <li>5) LOAD LOAD MATERIAL</li> <li>6) REPLACE REPLACE PARTS</li> <li>7) RESET RESET TIMING</li> <li>8) SET SET IDLE</li> <li>9) SHARPEN SHARPEN BLADES</li> <li>10) TIME TIME</li> <li>11) TUNEUP SPRING SPECIAL</li> <li>12) XX OTHER</li> </ul> | ΞŶ |
| Enter Line#, (N)ext Page, or                                      | <pre><enter>:</enter></pre>    | Enter Line#, Command or <home>:</home>                                                                                                    |    |

To enter tasks, select a line number and then select the appropriate task from the Tasks Records List. This list is built in Technician Tasks File, this file also is where Flat Labor/Standard Rate Labor for each task is stored.

| Technician: JS (JOHN SMITH) Technician Info                                                                                                    | Component Records Currently on File                                                                                                    |
|----------------------------------------------------------------------------------------------------|----------------------------------------------------------------------------------------------------|
| Order # 012919 JDTRACTOR JOI<br>Hours Worked: :00 (0 Units) Non-Billa                                                                                                   | Ln# Code Description                                                                                                    |
| Hours Billable: :00 (0 Units) Warranty I<br>Task Performed Component Re<br>1)<br>2)<br>3)<br>4)<br>5)<br>6)<br>7)<br>8)<br>9)<br>12)<br>11)<br>12)<br>13)<br>14)<br>15) | <ol> <li>BELTS BELTS</li> <li>BLADES BLADES</li> <li>CARB CARB ADJUST</li> <li>ENGINE CHECK ENGINE</li> <li>FR FLAT RATE LABOR</li> <li>FRONT CHECK FRONT END</li> <li>GLASS CHECK GLASS GASKET</li> <li>OIL REPLACE OIL</li> <li>PISTON CHECK PISTONS</li> <li>REAR CHECK REAR END</li> <li>TIMING ADJUST TIMING</li> <li>XX OTHER</li> </ol> |
| Enter Line#, (N)ext Page, or <enter>:</enter>                                                                                                    | Enter Line#, Command or <home>:</home>                                                                                                    |

After entering a selected task, select the items (components) involved in completing the task. This list is built in Work Order File Maintenance/Components Master File. If task has component pre-selected just press <ENTER>. For Flat rate Labor to work Fr must be selected as the component.

Technician Information Technician: JS (JOHN SMITH) Partial Warranty Charge-To: CUSTOMER Order # 012919 JDTRACTOR JOHN DEERE TRACTOR Worked....: Non-Bill: :00 (0 Units) :00 (0 Units) Billable..: :00 (0 Units) Warrty..: 0:00 (0 Units) \_\_\_\_\_ \_\_\_\_\_ \_\_\_\_\_ Task Performed Component Related to Rate Worked Billed Warrty 1) REPLACE ENGINE 2) 3) 4) 5) 6) 7) 8) 9) 12) Current Product Category: 11) New Product Category: 12) 13) 14) 15) Enter Category No, <UP-ARROW>, <HOME> or <ENTER> \_\_\_\_\_ <UP-ARROW> to Ree

## **Product Category:** If your system is set up to ask for product categories, the above screen appears after your component selection. Enter the new category and press **<ENTER>**, or just press **<ENTER>** to keep the same code.

| Technician: JS (JOHN SMITH)<br>Order # 012919<br>Worked: :00 (0 Units)<br>Billable: :00 (0 Units) | Technician Information<br>Partial Warranty Charge-To: CUSTOMER<br>JDTRACTOR JOHN DEERE TRACTOR<br>Non-Bill: :00 (0 Units)<br>Warrty .: 0:00 (0 Units) |
|---------------------------------------------------------------------------------------------------|----------------------------------------------------------------------------------------------------|
| Task Performed 1) REPLACE 2) 3) 4) 5) 6) 7) 8) 9) 12) 11) 12) 13) 14) 15)                         | Component Related to Rate Worked Billed Warrty<br>ENGINE                                                                                              |
| <up-arrow> to Reenter Compone</up-arrow>                                                          | ent, Enter Hourly Rate, Press <enter> for 85.00</enter>                                                                                               |

Rate: enter hourly rate, or press <ENTER>. By pressing enter you are using the labor rate that you selected on the Work Order Header screen for the specific technician. The rate amount

is stored in the Technician Master File. However, if flat rate labor is used as the component, or the task used has standard rate filled in, the hourly rate will be that

that is entered in the Tasks Master File.

PROCOM SOLUTIONS, INC.

rate

WORK ORDER ENTRY

| Technician: JS (JOHN SMITH)<br>Order # 013002<br>Worked: :00 (0 Units)<br>Billable: :00 (0 Units) | Technician Information<br>Partial Warranty Charge-To: CUSTOMER<br>JDTRACTOR JOHN DEERE TRACTOR<br>Non-Bill: :00 (0 Units)<br>Warrty .: :00 (0 Units) |
|---------------------------------------------------------------------------------------------------|----------------------------------------------------------------------------------------------------|
| Task Performed 1) REPLACE 2) 3) 4) 5) 6) 7) 8) 9) 12) 11) 12) 13) 14) 15)                         | Component Related to Rate Worked Billed Warrty<br>ENGINE 85.00 :00 :00                                                                               |
| <pre><up-arrow> to Reenter Labor R.</up-arrow></pre>                                              | ate, Enter Hours Worked, or <enter> for x:xx</enter>                                                                                                 |

Worked: Enter hours worked and press <ENTER>, or press <ENTER> to use the default. Enter hours and minutes, enter only numbers, system will properly format.

| Technician: JS (JOHN SMITH)<br>Order # 013002<br>Worked: :00 (0 Units)<br>Billable: :00 (0 Units)                                                                                                    | Technician Information<br>Partial Warranty Charge-To: CUSTOMER<br>JDTRACTOR JOHN DEERE TRACTOR<br>Non-Bill: :00 (0 Units)<br>Warrty .: :00 (0 Units) |  |  |
|----------------------------------------------------------------------------------------------------|----------------------------------------------------------------------------------------------------|--|--|
| Task Performed <ol> <li>REPLACE</li> <li>REPLACE</li> <li>RE</li></ol> | Component Related to Rate Worked Billed Warrty<br>ENGINE 85.00 3:00 :00                                                                              |  |  |
| <up-arrow> to Reenter Hours Worked, Enter Billable Hours.</up-arrow>                                                                                                    |                                                                                                    |  |  |

**Billed:** enter number of hours being billed, or just press **<ENTER>** to use worked amount. Enter 0 here if you need to get to the warranty column.

If a Flat Rate Labor, or Standard Rate Labor was selected, billable will have entered into the field the estimated time from the specific task master file.

Technician Information Technician: JS (JOHN SMITH) Partial Warranty Charge-To: CUSTOMER Order # 012971 JSTRACTOR JOHN DEERE TRACTOR Worked....::00 (0 Units)Non-Bill::00 (0 Units)Billable..::00 (0 Units)Warrty .:0:00 (0 Units) \_\_\_\_ \_\_\_\_\_ \_\_\_\_\_ \_ \_ \_ Task Performed Component Related to Rate Worked Billed Warrty 1) CHECK ENGINE 55.00 1:00 :00 \_\_\_\_ 2) 3) 4) 5) 6) 7) 8) 9) 12) 11) 12) 13) 14) 15) -----<UP-ARROW> to Reenter Billable Hours, Enter Warranty Hours.

Warranty: enter Warranty Hours.

No Warranty on Order: this field will be skipped.

Partial Warranty: enter part of the hours in Billable to get this column.

Full Warranty: entered with however many hours entered in Worked column.

| Customer # 100 (A & C LANDSCAPING) Order # 13104<br>O R D E R F O O T I N G |                                                                           |                                                                                                    |              |              |  |  |
|-----------------------------------------------------------------------------|---------------------------------------------------------------------------|----------------------------------------------------------------------------------------------------|--------------|--------------|--|--|
| ( 1)                                                                        | Parts<br>Labor<br>Shop Charge (10.                                        | 0.00<br>Customer Deposit Entry                                                                               | Taxable=<br> | 0.00<br>0.00 |  |  |
| (2)<br>(3)<br>(4)                                                           | Sales Tax (state<br>Miscellaneous Ch<br>Shipping Charge<br>Deposit Amount | Cash Amount:<br>Check Amount:<br>AMERICAN EXPRESS:<br>VISA:<br>MASTER CARD:<br>COUPONS:<br>GIFT CERTIFICATE: |              |              |  |  |
|                                                                             | Total<br>Amount Tendered                                                  | Total Payments: 0.00                                                                                         |              |              |  |  |
|                                                                             |                                                                           | Press <esc> to End or Enter Cash Amour</esc>                                                                 | nt           |              |  |  |

- <F8> Deposit: enter amount of customer's deposit. This option appears only if your system
   allows deposits. Use down arrow key to select payment option.
- <F9> Invoice: select to turn order into an invoice.

| NOTE: | If application | able a | ıll war | ranty | claim  | forms | must | be be | prin | ted | befor | ce an c | order ca | an b | e  |
|-------|----------------|--------|---------|-------|--------|-------|------|-------|------|-----|-------|---------|----------|------|----|
|       | invoiced.      | Also,  | Work    | Order | Status | seled | cted | must  | be   | one | that  | allows  | s order  | s to | be |
|       | invoiced.      |        |         |       |        |       |      |       |      |     |       |         |          |      |    |

| Custome                 | er # 100 (A & C LANDSCAPING)<br>O R D E R                                                           | FOOTING                                | Or                   | der # 13104  |  |  |
|-------------------------|----------------------------------------------------------------------------------------------------|----------------------------------------|----------------------|--------------|--|--|
| <br>I<br>( 1) S         | Parts<br>Labor<br>Shop Charge (10.0%)                                                               | 0.00<br>0.00<br>0.00<br>0.00           | Taxable=<br>Non-Tax= | 0.00<br>0.00 |  |  |
| (2) S<br>(3) M<br>(4) S | Sales Tax (state # 02) (6.000%)<br>Miscellaneous Charge<br>Shipping Charge<br>Deposit Amount        | $0.00 \\ 0.00 \\ 0.00 \\ 0.00 \\ 0.00$ | (VIRGINIA)           |              |  |  |
| ר<br>ק                  | Iotal<br>Amount Tendered                                                                            | 0.00<br>0.00                           |                      |              |  |  |
| Enter Manufacturer#:    |                                                                                                    |                                        |                      |              |  |  |
|                         | Press <esc> to Exit Warranty Information<br/>Press <home> to List Manufacturer Options</home></esc> |                                        |                      |              |  |  |

<F10> WARRANTY: this option appears only if the warranty field in the header of Work Order is set to Full, or Partial. This takes you to enter manufacturer on the warranty.

| Customer # 100 (A & C LANDSCAPING) Order # 13104<br>O R D E R FOOTING |                                                                           |                                                                                                    |      |  |  |
|-----------------------------------------------------------------------|---------------------------------------------------------------------------|----------------------------------------------------------------------------------------------------|------|--|--|
| ( 1)                                                                  | Parts<br>Labor<br>Shop Charge (10.                                        | 0.00 Taxable=<br>Customer Deposit Entry                                                                      | 0.00 |  |  |
| (2)<br>(3)<br>(4)                                                     | Sales Tax (state<br>Miscellaneous Ch<br>Shipping Charge<br>Deposit Amount | Cash Amount:<br>Check Amount:<br>AMERICAN EXPRESS:<br>VISA:<br>MASTER CARD:<br>COUPONS:<br>GIFT CERTIFICATE: |      |  |  |
|                                                                       | Total<br>Amount Tendered                                                  | Total Payments: 0.00 Amt Due: 81.63                                                                          |      |  |  |
|                                                                       |                                                                           | Press <esc> to End or Enter Cash Amount</esc>                                                                |      |  |  |

<F11> Tendered: this option may not appear on your screen. This selection is used to enter the amount, and type of payment for a cash sale.

#### ESTIMATE

# 1.2 <F1> Estimate: works exactly the same as Work Order, only items entered on body of estimate are not shown as committed in the inventory. This order type may be changed into a work order if the estimate is accepted, and the work is done.

| ORDER HEADER                                                                                                    |                                                                                                    |  |  |  |  |
|----------------------------------------------------------------------------------------------------|----------------------------------------------------------------------------------------------------|--|--|--|--|
| Customer #       (1)         (1) Name:       (2)         (2) Addr:       (2)         (3) :       (2)         (4) :       (2)         (5) Phn#:       (2)         (6) Fax#:       (2)         (7) Order Type :       (2)         (8) Order Date :       (2)         (9) Entered By :       (2)         (10) Type:       (3)         (11) Chargeable To :       (3)         (12) Warranty :       (3)         (13) Technid       (4)         (14) Labor R       Enter Order#:         (15) W/O Sta       Enter Order#:         (16) Rec Met       Enter Order or Inv         (17) Comment       Enter Order or Inv         (18) Directi       Press <esc> to End</esc> | <pre>19) Item Number :<br/>20) :<br/>21) Manufacturer :<br/>22) Serial # 1 :<br/>23) Serial # 2 :<br/>24) Equip/Engine :<br/>25) Tag Number :<br/>26) Condition :<br/>27) Purchase Date :<br/>28) Promised Date :<br/>29) Priority :<br/>30) Customer P.O. :<br/>31) Customer Complaint:<br/>32) Sale Type :<br/>29) Sale Type :<br/>20) Sale Type :<br/>20) Sale Type :<br/>20) Sale Type :<br/>20) Sale Type :<br/>21) Sale Type :<br/>22) Sale Type :<br/>23) Sale Type :<br/>24) Sale Type :<br/>25) Sale Type :<br/>26) Sale Type :<br/>27) Sale Type :<br/>28) Sale Type :<br/>29) Sale Type :<br/>20) Sale Type :<br/>20) S</pre> |  |  |  |  |

### 1.4 <F3> Find An Order: different search methods used to recall an order. Select appropriate line number, and enter information requested.
1.5 <F4> Customer Inquiry: enter customer number name, or "?" partial name. Resulting screen - Standard Customer Inquiry screen.

| Order Entry Customer Inquiry ScreenCustomer# 100Phone#.: (410)997-6777Balance: 97,655.01A & C LANDSCAPINGFax#: (410)997-6774On Order.: 20,236.898980-A ROUTE 108Salesmn: MIKE CAPLANLast Pymt: 02/15/99COLUMBIA, MDTaxable: YesAmount: 0.0021045Code: (1) AL SHELBYAct Opend: 04/02/94Contact: JOE LONGCrLimit: 100.00High Bal.: 97,655.01Class: GOVERNMENTCrAvail: -NONE-Sales YTD: 16,557,18 |                           |  |                                                                                  |  |  |
|----------------------------------------------------------------------------------------------------|---------------------------|--|----------------------------------------------------------------------------------|--|--|
| (1) Salesmen's Comment                                                                                                    | s:                        |  | (2) Ship-To:<br>SHOPPERS CORPORATION<br>8980-A ROUTE 108<br>COLUMBIA MD<br>21045 |  |  |
| <pre>(3) Sales History (4) Customer Comments (5) Authorization List (6) Communication Fields</pre>                                                                                                    |                           |  |                                                                                  |  |  |
| Enter Command, <home></home>                                                                                                    | or <esc> to Escape:</esc> |  |                                                                                  |  |  |

1.6 <F5> Cash Drawer: If using cash drawers on a point of sale register, this would allow you to access the following options:

<CR> Void a Sale -This selection will enable you to void a cash sale. The listing that displays will be the sales available to be voided.

|         |                                                                                   | Voi      | dable    | Transact | ions   |              |
|---------|-----------------------------------------------------------------------------------|----------|----------|----------|--------|--------------|
| Ln#     | Trans#                                                                            | Date     | Time     | Туре     | Amount | Notes:       |
| 1       | 001992                                                                            | 06/27/01 | 12:48:17 | Sale     | 15.95  | Paid in Cash |
| Enter I | Line # or <ent< td=""><td>'ER&gt;</td><td></td><td></td><td></td><td></td></ent<> | 'ER>     |          |          |        |              |

Select the line number of the transaction and press <ENTER>. The screen will display : This Transaction was for \$ 15.95 and was paid in cash. Correct ? (Y/N) Enter  ${<\!Y\!>}$  and press  ${<\!ENTER\!>}$  to continue, or  ${<\!N\!>}$  and <ENTER> to exit. If <Y> is entered, you will need to enter the Customer's Name and Phone Number, then answer the question "Are All Entries Correct?." After entering <Y> and pressing <ENTER> the system will then print you a receipt.

<F1> Cash In -This is required before using a terminal with a cash drawer assigned to it. Enter your code when the screen displays "Enter your "Entered By Code" and press <ENTER>, then enter the amount the cash drawer will start with in the "Enter the Starting Amount" field and press <ENTER>.

- <F2> Cash Out This is required only if you are using cash drawer reconciliation
  reports. The following question will be displayed "Are you sure you want
  to Cash Out?". Enter either <Y>, or <N> and press <ENTER>, and if you
  enter <Y>, then enter your code when the screen displays Enter your
  "Entered By" Code and press <ENTER>, "Did the Cash-Out Print Ok?" will
  display. Enter <N> and press <ENTER> if you reprint the cash out receipt.
- <F3> Paid-In To put money, or a check into the drawer you would use the Paid-In
  option. Select <F3> Paid-In then you may enter your code when the
  screen displays Enter your "Entered By" Code and press <ENTER>, enter in the
  paid-in code from where the Paid-In is coming from and press <ENTER>. Press
  <HOME> to display a listing of paid-in codes to select from. Enter the
  dollar amount you are entering into the drawer in either the cash amount,
  or check amount field and press <ENTER>. If working with a check, enter
  the check number and press <ENTER>. If the information entered is correct
  then enter <Y> and press <ENTER> in answer to "Correct? (Y/N)", if any
  changes are to be made enter <N> and press <ENTER> to make them. The
  system will then print a receipt.
- <F4> Paid-Out To take money out of the cash drawer press <F5> Paid-Out. Then you may
   enter your code when the screen displays Enter your "Entered By" Code
   and press <ENTER>. It will then prompt you to enter the Paid-Out code
   (set up in file maintenance) if you are unsure press <HOME> to see a
   listing. After entering your code enter the amount of your Paid-Out
   and press <ENTER>. Enter <Y/N> for correct and press <ENTER>. It
   will then print a receipt.
- <F5> Open Drawer This option will allow you to open the drawer without making a sale. It
  will prompt you to enter why you are opening the drawer. It will also
  print a slip showing a no sale.
- <F6> Print Drawer Totals This option will allow you to print the totals in your drawer at any
  time during the day without having to cash out the drawer.

<ESC> Exit Drawer Functions - Exit back to Quick Screen.

1.7 <F6> List Orders: answer the questions below for which customers and orders you want to see.

| ORDER H                                                                                                    | IEADER                                              |
|----------------------------------------------------------------------------------------------------|-----------------------------------------------------|
| Customer #<br>(1) Name:<br>(2) Addr:<br>(3)<br>(4)<br>Open Order Listin                                                                                                    | (19) Item Number :<br>(20) :<br>(21) Manufacturer : |
| ( 4)<br>( 5) Phn# Enter Customer:<br>( 6) Fax# Enter Order Type:                                                                                                    | 5                                                   |
| <pre>( 7) Orde<br/>( 8) Orde<br/>( 9) Ente<br/>( 10) Type<br/>( 11) Char<br/>( 12) Warr<br/>( 13) Tech<br/>( 14) Labo</pre> Location ID:<br>All Entries Correct? (Y/N):<br>(Y/N): |                                                     |
| (15) W/O<br>(16) Rec 1<br>(17) Comm<br>(18) Dire                                                                                                    |                                                     |

#### ENTER LOCATION ID:

Enter which location to display order for, or highlight the selection and Press **<ENTER**>.

#### ALL ENTRIES CORRECT? (Y/N):

Enter either  $<\!Y\!\!>$  , or  $<\!N\!\!>$  and press  $<\!ENTER\!>$  .

| Open Order Listing for All Customers                    |                      |
|---------------------------------------------------------|----------------------|
| Ln# Order# Date Amount P.O.                             | Type Status          |
| 1 13019 05/07/99 0.00                                   | WrkO NOT STARTED YET |
| Item: MISC                                              | Serial#:             |
| Customer: OAKRIDGE MEADOW RIDGE VAL                     | Phone: (301)456-7899 |
| W/O Type: 2 W/C REPAIRS                                 |                      |
| 2 13060 05/13/99 0.00                                   | WrkO NOT STARTED YET |
| Item: JDTRACTOR                                         | Serial#:             |
| Customer: LASHERS                                       | Phone: (301)555-1212 |
| W/O Type: 2 W/C REPAIRS                                 |                      |
| 3 13061 05/13/99 0.00                                   | WrkO NOT STARTED YET |
| Item: JDTRACTOR                                         | Serial#:             |
| Customer: LASHERS                                       | Phone: (301)555-1212 |
| W/O Type: 2 W/C REPAIRS                                 |                      |
| 4 13062 05/13/99 0.00                                   | WrkO NOT STARTED YET |
| Item: JDTRACTOR                                         | Serial#: 123456789   |
| Customer: LASHERS                                       | Phone: (301)555-1212 |
| W/O Type: 2 W/C REPAIRS                                 |                      |
| (End-of-List)                                           |                      |
|                                                         |                      |
|                                                         |                      |
| Enter Line#, Command, <home> or <esc> to B</esc></home> | Exit:                |
|                                                         |                      |

|                      |                                          | *Item Inquiry                                                                                                    | *                                                |
|----------------------|------------------------------------------|----------------------------------------------------------------------------------------------------|--------------------------------------------------|
| Item<br>MAJC<br>MINC | n # :???????<br>DR :??????<br>DR :?????? | ??<br>??<br>??                                                                                                    | Type :???????<br>Customer #:???????              |
| Ln#                  | Item Number                              | Item Description                                                                                                    | Qty Avail U/M Price                              |
|                      |                                          | Item #                                                                                                    |                                                  |
|                      |                                          | Press <esc> to Exit;<br/><enter> to Leave Item# Se<br/>"?" Followed by Partial I<br/>"?" to Skip Item# Selecti<br/>Item# to Display:</enter></esc> | <pre>lection "as is";<br/>tem#,<br/>on, or</pre> |

1.9 <F8> Price File Inquiry: searches price files for specific item numbers. See screen below. Enter the specific manufacturer, then press <ENTER>. Enter then either a specific item number, or ?search information and press <ENTER>. Just press <ENTER> will start the list at the beginning of the file.

| RIPTSINQ - Manufacturer Price File In | quiry                                                                                                    |
|---------------------------------------|----------------------------------------------------------------------------------------------------|
|                                       | Press <esc> to Exit.<br/>Press <home> to List Manufacturer.<br/>Enter Partial Manufacturer Name.</home></esc>                              |
| Enter Manufacturer Number:            |                                                                                                    |
| Enter Item Number:                    | Enter '?ITEM' to Search Item & Description<br>Enter 'ITEM?' to List Items Starting With "Item"<br>Press <enter> to List All Items.</enter> |

| RIPTSINQ - Man                   | ufacturer Pri             | ce File Inquiry  |                 |                       |              |      |     |
|----------------------------------|---------------------------|------------------|-----------------|-----------------------|--------------|------|-----|
| Manufacturer:<br>Item#           | 10 AEROQUIP<br>Disc%Code  | COMPANY<br>Stock | Item<br>Price 1 | #?????????<br>Price 2 | ?<br>Price 3 | Cost | Bin |
| 106201701                        |                           | Non-St           | 8.05            |                       |              | 5.66 |     |
| 106201704                        |                           | Non-St           | 8.93            |                       |              | 6.28 |     |
| 106201706                        |                           | Non-St           | 11.92           |                       |              | 8.38 |     |
| 106201801                        |                           | Non-St           | 8.05            |                       |              | 5.66 |     |
| 106201804                        |                           | Non-St           | 8.93            |                       |              | 5.66 |     |
| 106201806                        |                           | Non-St           | 11.92           |                       |              | 6.28 |     |
| 106201901                        |                           | Non-St           | 10.72           |                       |              | 7.54 |     |
| 106201904                        |                           | Non-St           | 11.92           |                       |              | 8.38 |     |
| Enter Selectio<br>`N'ext Page, o | n:<br>r <esc> to Es</esc> | cape:            |                 |                       |              |      |     |

|                                                                                                    | ORDER HEADER                                                                                                    |
|----------------------------------------------------------------------------------------------------|----------------------------------------------------------------------------------------------------|
| Customer #<br>( 1) Name:<br>( 2) Addr:<br>( 3) :<br>( 4) :<br>( 5) Phn#:<br>( 6) Fax#:                                                        | (19) Item Number :<br>(20) :<br>(21) Manufacturer :<br>(22) Serial # 1 :<br>(23) Serial # 2 :<br>(24) Equip/Engine :<br>Work Order Search Options                       |
| <pre>( 7) Order Type ( 8) Order Date ( 9) Entered By (10) Type:W/C REP. (11) Chargeable T (12) Warranty (13) Technician (14) Labor Rate</pre> | <cr> Invoice Number<br/><f1> Serial Number<br/><f2> Customer Name<br/><f3> Customer Phone Number<br/><f4> Item Number<br/><f5> Tag Number</f5></f4></f3></f2></f1></cr> |
| (14) M/O Status<br>(15) W/O Status<br>(16) Rec Method<br>(17) Comments<br>(18) Directions                                                     | <pre><esc> Exit Search Screen Select:</esc></pre>                                                                                                    |

1.10.1 <CR> Invoice Number: enter specific invoice number you want to find and press <ENTER>. See screen below.

|                                                                                                    | ORDER HEADER                                                                                                    |
|----------------------------------------------------------------------------------------------------|----------------------------------------------------------------------------------------------------|
| Customer #<br>( 1) Name:<br>( 2) Addr:<br>( 3) :<br>( 4) :<br>( 5) Phn#:<br>( 6) Fax#:                                       | (19) Item Number :<br>(20) :<br>(21) Manufacturer :<br>(22) Serial # 1 :<br>(23) Serial # 2 :<br>(24) Equip/Engine :<br>Work Order Search Options |
| (7) Order Type<br>(8) Order Date<br>(9) Enter<br>(10) Type:V<br>(11) Charge<br>(12) Warrar                                   | <pre><cr> Invoice Number <f1> Serial Number ce # or <enter> for ALL:</enter></f1></cr></pre>                                                      |
| <pre>(13) Technician<br/>(14) Labor Rate<br/>(15) W/O Status<br/>(16) Rec Method<br/>(17) Comments<br/>(18) Directions</pre> | <esc> Exit Search Screen Select:</esc>                                                                                                    |
|                                                                                                    |                                                                                                    |

| Work Order History List Using<br>Ln# Customer Name                                                                                                    | Invoice Number for: All Invoice<br>Inv No Date Item Number                                                                                                    | Numbers<br>Serial #1                                                      |
|----------------------------------------------------------------------------------------------------|----------------------------------------------------------------------------------------------------|---------------------------------------------------------------------------|
| 1 A & C LANDSCAPING<br>2 A. MANAGEMENT<br>3 SMITH MOWER SERVICE<br>4 MYERS LANDSCAPING<br>5 ARANDEL EXCAVATION<br>6 ANNAPOLIS LANDSCAPING<br>7 JONES OF ANNAPOLIS<br>(End-of-List) | 000804 02/05/99 JDTRACTOR<br>000822 10/08/98 JDTRACTOR<br>001046 04/15/97 KBTRACTOR<br>001048 04/15/97 KBTRACTOR<br>001181 11/05/97 A-10<br>001182 11/05/97 JDTRACTOR<br>001183 11/05/97 MISC | 10210251<br>100<br>500900<br>500900<br>10210251<br>150-65-101<br>10210251 |
| Enter Command, <home>, or 'E'</home>                                                                                                    | to Exit:                                                                                                    |                                                                           |

Select specific line number, and press <ENTER> for the History Display Options.

| Work Order History Li<br>Ln# Customer Name                                                                                                    | st Using                                                                          | Invoice<br>Inv No                                                                                                    | e Number :<br>Date                                                                      | for: All Invoice<br>Item Number                                               | Numbers<br>Serial #1                                                             |
|----------------------------------------------------------------------------------------------------|-----------------------------------------------------------------------------------|----------------------------------------------------------------------------------------------------|-----------------------------------------------------------------------------------------|-------------------------------------------------------------------------------|----------------------------------------------------------------------------------|
| 1 A & C LANDSCAPING<br>2 A. MANAGEMENT<br>3 SMITH MOWER SERVI<br>4 MYERS LANDSCAPING<br>5 ARANDEL EXCAVATIO<br>6 ANNAPOLIS LANDSCA<br>7 JONES OF ANNAPOLI<br>(End-of-List) | CE<br>N<br>PING<br>S                                                              | 000804<br>000822<br>001046<br>001048<br>001181<br>001182<br>001183                                                                                                    | <b>02/05/99</b><br>10/08/98<br>04/15/97<br>04/15/97<br>11/05/97<br>11/05/97<br>11/05/97 | JDTRACTOR<br>JDTRACTOR<br>KBTRACTOR<br>KBTRACTOR<br>A-10<br>JDTRACTOR<br>MISC | <b>10210251</b><br>100<br>500900<br>500900<br>10210251<br>150-65-101<br>10210251 |
|                                                                                                    | His<br><f1> Wo<br/><f2> Pa<br/><f3> Cu<br/><f4> Ot<br/>Option</f4></f3></f2></f1> | tory Di<br>rk Perf<br>rts Use<br>stomer<br>her Inf<br>or <esc< td=""><td>splay Opt<br/>ormed<br/>d<br/>Complaint<br/>ormation<br/>&gt; to Exit</td><td>:ions<br/>:s</td><td></td></esc<> | splay Opt<br>ormed<br>d<br>Complaint<br>ormation<br>> to Exit                           | :ions<br>:s                                                                   |                                                                                  |

| WORK PERFORMED HISTORY                                                                                                    |                                      |                |                                      |                                  |                      |                      |                      |                       |
|----------------------------------------------------------------------------------------------------|--------------------------------------|----------------|--------------------------------------|----------------------------------|----------------------|----------------------|----------------------|-----------------------|
| Customer Name: A & C LANDSCAPINGSerial #1 : 10210251Item Number : JDTRACTORSerial #2 :Description : DEERE TRACTORManufacture: |                                      |                |                                      |                                  |                      |                      |                      |                       |
| Work Performed                                                                                                    | Component                            | Tech           | Inv#                                 | Date                             | Bill                 | Warr                 | NBill                | Billd                 |
| SPRING TUNE-UP SP<br>CHANGE<br>CHANGE<br>(End-of-List)                                                                        | FLAT RATE LABO<br>BELTS<br>MOTOR OIL | DW<br>DW<br>DW | 000804<br>000804<br>000804<br>000804 | 09/05/99<br>09/05/99<br>09/05/99 | 1:00<br>0:00<br>0:00 | 0:00<br>0:00<br>0:00 | 0:00<br>0:00<br>0:00 | 49.99<br>0.00<br>0.00 |
| Enter <esc> to Ex</esc>                                                                                                    | <br>it:                              |                |                                      |                                  |                      |                      |                      |                       |

1.10.1.1 <F1> Work Performed: above screen shows you what task, components, technicians, and hours are involved in this invoice.

|                                                                    | PARTS                          | USED HISTO           | RY     |                                  |                           |              |        |
|--------------------------------------------------------------------|--------------------------------|----------------------|--------|----------------------------------|---------------------------|--------------|--------|
| Customer Name: A & C<br>Item Number : JDTRA<br>Description : DEERE | LANDSCAPING<br>CTOR<br>TRACTOR |                      |        | Serial ‡<br>Serial ‡<br>Manufact | #1 : 10<br>#2 :<br>cure : | )210251      |        |
| Description                                                        | Inv No                         | Date                 | Used   | Price                            | Total E                   | Billable     | W      |
| MOTOR OIL<br>SPARK PLUGS<br>(End-of-List)                          | 000804<br>000804               | 09/05/99<br>09/05/99 | 1<br>1 | 1.00<br>1.00                     | 1.00<br>1.00              | 1.00<br>1.00 | N<br>N |
| Enter <esc> to Exit:</esc>                                         | •••                            |                      |        |                                  |                           |              |        |

1.10.1.2 <F2> Parts Used: gives parts that were listed in the body of the original Work Order.

By selecting a specific line a separate screen will display giving you more information about that item.

|                                                                                      | סאפירפ וופדר                                    | U HICTORY              | -     |                |                |
|--------------------------------------------------------------------------------------|-------------------------------------------------|------------------------|-------|----------------|----------------|
| Customer Name: A & C LANDSC<br>Item Number : JDTRACTOR<br>Description : DEERE TRACTC | Item Number<br>Description #1<br>Description #2 | :<br>:<br>:            |       | : 102102<br>:  | 251            |
| Description                                                                          | Qty Used<br>Unit of Meas<br>Price               | :<br>:<br>:            | се То | otal Billa     | able W         |
| MOTOR OIL<br>SPARK PLUGS<br>(End-of-List)                                            | Total<br>Billable<br>Warehouse                  | :<br>:<br>:            |       | .00 1<br>.00 1 | .00 N<br>.00 N |
| Enter <esc> to Exit:</esc>                                                           | Invoice Number<br>Invoice Date                  | :<br>:                 |       |                |                |
|                                                                                      | PIESS CENTER                                    | <pre>CO CONCINCE</pre> |       |                |                |

| CUSTOMER COMPLAINTS ANI                                                                    | D PROBLEMS                                           |
|--------------------------------------------------------------------------------------------|------------------------------------------------------|
| Customer Name: A & C LANDSCAPING<br>Item Number : JDTRACTOR<br>Description : DEERE TRACTOR | Serial #1 : 10210251<br>Serial #2 :<br>Manufacture : |
| Complaint/Problems                                                                         | Inv No Date                                          |
| WON'T START.                                                                               |                                                      |
| (End-of-List)                                                                              |                                                      |
|                                                                                            |                                                      |
|                                                                                            |                                                      |
| Enter <page #,="" (n)ext="" <esc="" or="" page,=""> to Exit:</page>                        |                                                      |

### 1.10.1.3 <F3> Customer Complaints: lists customer complaints that were entered in the original work order.

|                                                                                                    | OTHER INFORMATION                                                                                                    |
|----------------------------------------------------------------------------------------------------|----------------------------------------------------------------------------------------------------|
| Customer Name: A & C LANDSCAPING<br>Item Number : JDTRACTOR<br>Description : DEERE TRACTOR                                                                | Serial #1 : 10210251<br>Serial #2 :<br>Manufacture : DEERE<br>Hour Meter :                                           |
| Order Number : 857000<br>Order Date :02/05/99<br>Customer Number : 100<br>P.O. Number :<br>Terms : CASH<br>Invoice Number : 804<br>Invoice Date :02/05/99 | Total Parts: 2.00<br>Total Labor: 49.99<br>Shop Charge:<br>Sales Tax : 2.55<br>Misc :<br>Shipping :<br>Total : 53.55 |

1.10.1.4 <F4> Other Information: gives you additional information about the order.

|                                                                                        | ORDER HEADER                                                                                                    |   |
|----------------------------------------------------------------------------------------|----------------------------------------------------------------------------------------------------|---|
| Customer #<br>( 1) Name:<br>( 2) Addr:<br>( 3) :<br>( 4) :<br>( 5) Phn#:<br>( 6) Fax#: | (19) Item Number :<br>(20) :<br>(21) Manufacturer :<br>(22) Serial # 1 :<br>(23) Serial # 2 :<br>(24) Equip/Engine :<br>Work Order Search Options |   |
| ( 7) Order Type<br>( 8) Order Date                                                     | <cr> Invoice Number<br/><fl> Serial Number</fl></cr>                                                                                              | _ |
| (9) Entere<br>(10) Type:V<br>(11) Charge<br>(12) Warran<br>(13) Technician             | 1 # or <enter> for ALL:</enter>                                                                                                    |   |
| <pre>(14) Labor Rate (15) W/O Status (16) Rec Method</pre>                             | <esc> Exit Search Screen</esc>                                                                                                    |   |
| (17) Comments<br>(18) Directions                                                       | Select:                                                                                                    |   |

1.10.2 <F1> Serial Number: enter serial number that you wish to find the invoice for.

| Work Order History List Using<br>Ln# Customer Name                                                                                                    | Serial Number for: All Serial Numbers<br>Inv No Date Item Number Serial #1                                                                                                    |  |
|----------------------------------------------------------------------------------------------------|----------------------------------------------------------------------------------------------------|--|
| 1 A. MANAGEMENT<br>2 A & C LANDSCAPING<br>3 JONES OF ANNAPOLIS<br>4 ARANDEL EXCAVATION<br>5 ANNAPOLIS LANDSCAPING<br>6 SMITH MOWER SERVICE<br>7 MYERS LANDSCAPING | 00082210/08/98JDTRACTOR10000080402/05/99JDTRACTOR1021025100104604/15/97MISC1021025100118204/15/97A-10102102510100104804/15/97JDTRACTOR150-65-10100080402/05/99KBTRACTOR50090000118111/05/97KBTRACTOR500900 |  |
| (End-of-List)                                                                                                    |                                                                                                    |  |
| Enter Command, <home>, or 'E'</home>                                                                                                    | to Exit:                                                                                                    |  |

Select specific line number, and press <ENTER> for the History Display Options.

| Work Order History List<br>Ln# Customer Name                                                                                                    | Using Serial Number for: All Seria<br>Inv No Date Item Number                                                                                                    | l Numbers<br>Serial #1                                                             |
|----------------------------------------------------------------------------------------------------|----------------------------------------------------------------------------------------------------|------------------------------------------------------------------------------------|
| 1 A. MANAGEMENT<br>2 A & C LANDSCAPING<br>3 JONES OF ANNAPOLIS<br>4 ARANDEL EXCAVATION<br>5 ANNAPOLIS LANDSCAPIN<br>6 SMITH MOWER SERVICE<br>7 MYERS LANDSCAPING<br>(End-of-List) | 000822 10/08/98 JDTRACTOR<br>000804 02/05/99 JDTRACTOR<br>001046 04/15/97 MISC<br>001182 04/15/97 A-10<br>G 001048 04/15/97 JDTRACTOR<br>000804 02/05/99 KBTRACTOR<br>History Display Options<br><f1> Work Performed<br/><f2> Parts Used<br/><f3> Customer Complaints</f3></f2></f1> | 100<br><b>10210251</b><br>10210251<br>1021025101<br>150-65-101<br>500900<br>500900 |
| PROCOM SOLUTIONS, INC.                                                                                                    | <f4> Other Information<br/>Option or <esc> to Exit:</esc></f4>                                                                                                    | WORK ORDER ENTR                                                                    |

| WORK                                                                                       | PERFO          | RMED HIST                            | ORY                              |                              |                      |                      |                       |
|--------------------------------------------------------------------------------------------|----------------|--------------------------------------|----------------------------------|------------------------------|----------------------|----------------------|-----------------------|
| Customer Name: A & C LANDSCAPING<br>Item Number : JDTRACTOR<br>Description : DEERE TRACTOR |                |                                      | Ser<br>Ser<br>Man                | ial #1<br>ial #2<br>ufacture | : 1021<br>:<br>:     | 0251                 |                       |
| Work Performed Component                                                                   | Tech           | Inv#                                 | Date                             | Bill                         | Warr                 | NBill                | Billd                 |
| SPRING TUNE-UP SP FLAT RATE LABO<br>CHANGE BELTS<br>CHANGE MOTOR OIL<br>(End-of-List)      | DW<br>DW<br>DW | 000804<br>000804<br>000804<br>000804 | 02/05/99<br>02/05/99<br>02/05/99 | 1:00<br>0:00<br>0:00         | 0:00<br>0:00<br>0:00 | 0:00<br>0:00<br>0:00 | 49.99<br>0.00<br>0.00 |
| Enter <esc> to Exit:</esc>                                                                 |                |                                      |                                  |                              |                      |                      |                       |

1.10.2.1 <F1> Work Performed: above screen shows you what task, components, technicians, and hours are involved in this invoice.

| Customer Name:<br>Item Number :<br>Description : | A & C LANDSCAJ<br>JDTRACTOR<br>DEERE TRACTOR | PARTS            | USED HISTO           | RY<br> | Serial #1<br>Serial #2<br>Manufactu: | : 10<br>:<br>re : | 210251       |        |
|--------------------------------------------------|----------------------------------------------|------------------|----------------------|--------|--------------------------------------|-------------------|--------------|--------|
| Description                                      |                                              | Inv No           | Date                 | Used   | Price                                | Total B           | illable      | <br>W  |
| MOTOR OIL<br>SPARK PLUGS<br>(End-of-List)        |                                              | 000804<br>000804 | 02/05/99<br>02/05/99 | 1<br>1 | 1.00<br>1.00                         | 1.00<br>1.00      | 1.00<br>1.00 | N<br>N |
| Enter <esc> to</esc>                             | Exit:                                        |                  |                      |        |                                      |                   |              |        |

1.10.2.2 <F2> Parts Used: gives parts that were listed in the body of the original Work Order.

By selecting a specific line a separate screen will display giving you more information about that item.

|                            | סאפידי זופדי                                                              | UICTARY        | -           |                  |
|----------------------------|---------------------------------------------------------------------------|----------------|-------------|------------------|
| Customer Name: A & C LANDS | Item Number<br>Description #1                                             | :              | <br>al #1 : | 10210251         |
| Item Number : JDTRACTOR    | Description #2                                                            | :              | al #2 :     | 10210231         |
|                            | Qty Used                                                                  | :              |             |                  |
| Description                | Unit of Meas<br>Price                                                     | :              | ce Tota     | l Billable W     |
| MOTOR OIL<br>SPARK PLUGS   | Total<br>Billable                                                         | :              |             | 1.00 N<br>1.00 N |
| (End-of-List)              | Warehouse                                                                 | :              |             | 1.00 1           |
| Enter <esc> to Exit:</esc> | Invoice Number<br>Invoice Date                                            | :              |             |                  |
|                            | Press <enter< td=""><td>R&gt; to Continue</td><td></td><td></td></enter<> | R> to Continue |             |                  |

|                                                                                                    | CUSTOMER | COMPLAINTS | AND | PROBLEMS                              |   |         |      |
|----------------------------------------------------------------------------------------------------|----------|------------|-----|---------------------------------------|---|---------|------|
| Customer Name: A & C LANDSCAPING<br>Item Number : JDTRACTOR<br>Description : DEERE TRACTOR                                                   | <br>1    |            |     | Serial #1<br>Serial #2<br>Manufacture | : | 1021025 | 51   |
| Complaint/Problems                                                                                                    |          |            |     |                                       |   | Inv No  | Date |
| WON'T START.                                                                                                    |          |            |     |                                       |   |         |      |
| (End-of-List)                                                                                                    |          |            |     |                                       |   |         |      |
|                                                                                                    |          |            |     |                                       |   |         |      |
|                                                                                                    |          |            |     |                                       |   |         |      |
| Enter <page #,="" (n)ext="" <<="" or="" page,="" td=""><td>ESC&gt; to</td><td>Exit:</td><td></td><td></td><td></td><td></td><td></td></page> | ESC> to  | Exit:      |     |                                       |   |         |      |

1.10.2.3 <F3> Customer Complaints: lists customer complaints that were entered in the original work order.

|                                                                                                    | OTHER INFORMATION                                                                                                    |          |
|----------------------------------------------------------------------------------------------------|----------------------------------------------------------------------------------------------------|----------|
| Customer Name: A & C LANDSCAPING<br>Item Number : JDTRACTOR<br>Description : DEERE TRACTOR                                                                | Serial #1 : 102102<br>Serial #2 :<br>Manufacture : DEERE<br>Hour Meter :                                             | 51<br>51 |
| Order Number : 857000<br>Order Date :02/05/99<br>Customer Number : 100<br>P.O. Number :<br>Terms : CASH<br>Invoice Number : 804<br>Invoice Date :02/05/99 | Total Parts: 2.00<br>Total Labor: 49.99<br>Shop Charge:<br>Sales Tax : 2.55<br>Misc :<br>Shipping :<br>Total : 53.55 |          |

1.10.2.4 <F4> Other Information: gives you additional information about the order.

ORDER HEADER

| Customer #<br>(1) Name:<br>(2) Addr:<br>(3) :<br>(4) :<br>(5) Phn#:<br>(6) Far#: |                                                      | <pre>(19) Item Number (20) (21) Manufacturer (22) Serial # 1 (23) Serial # 2 (24) Equip/Engine</pre> |  |
|----------------------------------------------------------------------------------|------------------------------------------------------|----------------------------------------------------------------------------------------------------|--|
| ( 0) Fax#:                                                                       | Work Order Search Option                             | S                                                                                                    |  |
| ( 7) Order Type<br>( 8) Order Date                                               | <cr> Invoice Number<br/><fl> Serial Number</fl></cr> |                                                                                                    |  |
| (9) Entere<br>(10) Type:V<br>(11) Charge Name<br>(12) Warrar                     | or <enter> for ALL:</enter>                          |                                                                                                    |  |
| <pre>(13) Technician (14) Labor Rate (15) W/O Status (16) Rec Method</pre>       | <pre><esc> Exit Search Screen</esc></pre>            |                                                                                                    |  |
| (17) Comments<br>(18) Directions                                                 | Select:                                              |                                                                                                    |  |
|                                                                                  |                                                      |                                                                                                    |  |

1.10.3 <F2> Customer Name: search for specific customer's name, or partial name.

| Work Order History List Using<br>Ln# Customer Name | Customer Name for: All Customer<br>Inv No Date Item Number | Names<br>Serial #1 |
|----------------------------------------------------|------------------------------------------------------------|--------------------|
| 1 A. MANAGEMENT<br>(End-of-List)                   | 000822 10/08/98 JDTRACTOR                                  | 100                |
| Enter Command, <home>, or 'E'</home>               | to Exit:                                                   |                    |

Select specific line number, and press <ENTER> for the History Display Options.

| Work Order History List Using | Customer Name for: All Customer | Names     |
|-------------------------------|---------------------------------|-----------|
| Ln# Customer Name             | Inv No Date Item Number         | Serial #1 |
| 1.A. MANAGEMENT               | 000822 10/08/98 JDTRACTOR       | 100       |
| (End-of-List)                 |                                 |           |
|                               | History Display Options         |           |
|                               | <f1> Work Performed</f1>        |           |
|                               | <f3> Customer Complaints</f3>   |           |
|                               | <f4> Other Information</f4>     |           |
|                               | Option of <esc> to Exit</esc>   |           |
|                               |                                 |           |

| Customer Name: A. MANAGEMENT<br>Item Number : tractor<br>Description : DEERE TRACTOR  | PERFO.         | RMED HISI                            | Seria<br>Seria<br>Manuf          | 1 #1<br>1 #2<br>acture | : 100<br>:           |                      |                       |
|---------------------------------------------------------------------------------------|----------------|--------------------------------------|----------------------------------|------------------------|----------------------|----------------------|-----------------------|
| Work Performed Component                                                              | Tech           | Inv#                                 | Date                             | Bill                   | Warr                 | Nbill                | Billd                 |
| SPRING TUNE-UP SP FLAT RATE LABO<br>CHANGE BELTS<br>CHANGE MOTOR OIL<br>(End-of-List) | DW<br>DW<br>DW | 000822<br>000822<br>000822<br>000822 | 10/08/98<br>10/08/98<br>10/08/98 | 1:00<br>0:00<br>0:00   | 0:00<br>0:00<br>0:00 | 0:00<br>0:00<br>0:00 | 49.99<br>0.00<br>0.00 |

1.10.3.1 <F1> Work Performed: above screen shows you what task, components, technicians, and hours are involved in this invoice.

|                                                  |                                          | PARTS            | USED HISTO           | RY     |                                  |                        |              |        |
|--------------------------------------------------|------------------------------------------|------------------|----------------------|--------|----------------------------------|------------------------|--------------|--------|
| Customer Name:<br>Item Number :<br>Description : | A.MANAGEMENT<br>TRACTOR<br>DEERE TRACTOR |                  |                      |        | Serial #<br>Serial #<br>Manufact | 1 : 10<br>2 :<br>ure : | 0            |        |
| Description                                      |                                          | Inv No           | Date                 | Used   | Price                            | Total Bi               | llable       | <br>W  |
| MOTOR OIL<br>SPARK PLUGS<br>(End-of-List)        |                                          | 000822<br>000822 | 10/08/98<br>10/08/98 | 1<br>1 | 1.00<br>1.00                     | 1.00<br>1.00           | 1.00<br>1.00 | N<br>N |
| Enter <esc> to</esc>                             | <br>Exit:                                |                  |                      |        |                                  |                        |              |        |

|                                                     | סאסידי ווכדו                                                                                | UTCTOV         | -                |              |          |   |
|-----------------------------------------------------|---------------------------------------------------------------------------------------------|----------------|------------------|--------------|----------|---|
| Customer Name: A Management                         | Item Number<br>Description #1                                                               | :              | al #1            | :            | 100      |   |
| Item Number : TRACTOR<br>Description : DEERE TRACTO | Description #2                                                                              | :              | lal #2<br>lfactu | e :<br>are : |          |   |
|                                                     | Qty Used                                                                                    | :              |                  |              |          |   |
| Description                                         | Unit of Meas                                                                                | :              | ce               | Total        | Billable | W |
| MOTOR OIL                                           | Total                                                                                       | :              | )                | 1.00         | 1.00     | N |
| SPARK PLUGS<br>(End-of-List)                        | Billable<br>Warehouse                                                                       | :              | )                | 1.00         | 1.00     | Ν |
|                                                     | Invoice Number                                                                              | :              |                  |              |          |   |
| Enter <esc> to Exit:</esc>                          | invoice Date                                                                                | :              |                  |              |          |   |
|                                                     | Press <enter< td=""><td>R&gt; to Continue</td><td></td><td></td><td></td><td></td></enter<> | R> to Continue |                  |              |          |   |

|                                                                                                    | CUSTOMER COMPLAINTS AND PROBLEMS      |                 |
|----------------------------------------------------------------------------------------------------|---------------------------------------|-----------------|
| Customer Name: A. MANAGEMENT<br>Item Number : TRACTOR<br>Description : DEERE TRACTOR                         | Serial #1<br>Serial #2<br>Manufacture | : 100<br>:<br>: |
| Complaint/Problems                                                                                           |                                       | Inv No Dat      |
| WON'T START.                                                                                                 |                                       |                 |
| (End-of-List)                                                                                                |                                       |                 |
|                                                                                                    |                                       |                 |
|                                                                                                    |                                       |                 |
| Enter <page #,="" (n)ext="" or<="" page,="" td=""><td><pre>c <esc> to Exit:</esc></pre></td><td></td></page> | <pre>c <esc> to Exit:</esc></pre>     |                 |

1.10.3.3 <F3> Customer Complaints: lists customer complaints that were entered in the original work order.

| Customer Name:  | A MANAGEMENT  | Serial #1 : 100     |
|-----------------|---------------|---------------------|
| Description :   | DEERE TRACTOR | Manufacture : DEERE |
| Deberiperon     |               | Hour Meter :        |
| Order Number    | : 7000        | Total Parts: 2.00   |
| Order Date      | :04/10/97     | Total Labor: 49.99  |
| Customer Number | : 100         | Shop Charge:        |
| P.O. Number     | :             | Sales Tax : 2.55    |
| Terms           | : CASH        | Misc :              |
| Invoice Number  | : 822         | Shipping :          |
| Invoice Date    | :10/08/98     | Total : 53.55       |

1.10.3.4 <F4> Other Information: gives you additional information about the order.

Г

|                                                                                                    | ORDER HEADER                                                                                                    |
|----------------------------------------------------------------------------------------------------|----------------------------------------------------------------------------------------------------|
| Customer #<br>( 1) Name:<br>( 2) Addr:<br>( 3) :<br>( 4) :<br>( 5) Phn#:<br>( 6) Fax#:                                       | (19) Item Number :<br>(20) :<br>(21) Manufacturer :<br>(22) Serial # 1 :<br>(23) Serial # 2 :<br>(24) Equip/Engine :<br>Work Order Search Options |
| (7) Order Type<br>(8) Order Date<br>(9) Entere<br>(10) Type:V<br>(11) Charge<br>(12) Warrar                                  | <pre><cr> Invoice Number <f1> Serial Number ne # or <enter> for ALL:</enter></f1></cr></pre>                                                      |
| <pre>(13) Tecnnician<br/>(14) Labor Rate<br/>(15) W/O Status<br/>(16) Rec Method<br/>(17) Comments<br/>(18) Directions</pre> | <pre><esc> Exit Search Screen Select:</esc></pre>                                                                                                 |
|                                                                                                    |                                                                                                    |

1.10.4 <F3> Customer Phone Number: search for phone number, or partial number in history file.

| Work Order History List Using<br>Ln# Customer Name                                                                                                    | Customer Phone Number for: All E<br>Inv No Date Item Number                                                                                                    | vhone Numbers<br>Serial #1                                               |
|----------------------------------------------------------------------------------------------------|----------------------------------------------------------------------------------------------------|--------------------------------------------------------------------------|
| 1 A & C LANDSCAPING<br>2 SMITH MOWER SERVICE<br>3 A. MANAGEMENT<br>4 MYERS LANDSCAPING<br>5 ARANDEL EXCAVATION<br>6 ANNAPOLIS LANDSCAPING<br>7 JONES OF ANNAPOLIS<br>(End-of-List) | 001046 04/15/97 KBTRACTOR<br>001048 04/15/97 KBTRACTOR<br>000822 10/08/98 JDTRACTOR<br>000804 02/05/99 JDTRACTOR<br>001181 11/05/97 A-10<br>001182 04/15/97 JDTRACTOR<br>001183 11/05/97 MISC | 500900<br>500100<br>100<br>10210251<br>10210251<br>150-65-101<br>1021021 |
| Enter Command, <home>, or 'E'</home>                                                                                                    | <br>to Exit:                                                                                                    |                                                                          |

Select specific line number, and press <ENTER> for the History Display Options.

Work Order History List Using Customer Phone Number for: All Phone Numbers Ln# Customer Name Inv No Date Item Number Serial #1 ----------\_\_\_\_\_ 001046 04/15/97 KBTRACTOR 1 A & C LANDSCAPING 500900 2 SMITH MOWER SERVICE 001048 04/15/97 KBTRACTOR 500100 3 A. MANAGEMENT 100 History Display Options 4 MYERS LANDSCAPING 10210251 5 ARANDEL EXCAVATION 10210251 <F1> Work Performed 150-65-101 6 ANNAPOLIS LANDSCAF <F2> Parts Used 7 JONES OF ANNAPOLIS 1021021 <F3> Customer Complaints (End-of-List) <F4> Other Information \_\_\_\_\_ \_\_\_\_\_ Option or <ESC> to Exit:.... Enter Command, <HOME> Ρ

| Customer Name: A & C LANDSCAPINGSerial #1 : 500100Item Number : KBTRACTORSerial #2 :Description : KUBOTA TRACTORManufacture:Work PerformedComponentTech Inv#DateBillWarrNbillBilldSPRING TUNE-UP SP FLAT RATE LABODWDW00104804/15/971:000:000:00<                                                                                                    | WORK                                                                                                    | PERFO          | RMED HIST                            | ORY                              |                      |                      |                      |                       |
|----------------------------------------------------------------------------------------------------|----------------------------------------------------------------------------------------------------|----------------|--------------------------------------|----------------------------------|----------------------|----------------------|----------------------|-----------------------|
| Work Performed         Component         Tech Inv#         Date         Bill         Warr         Nbill         Bill           SPRING TUNE-UP SP FLAT RATE LABO         DW         001048         04/15/97         1:00         0:00         0:00         49.99           CHANGE         BELTS         DW         001048         04/15/97         0:00         0:00         0:00         0:00           CHANGE         MOTOR OIL         DW         001048         04/15/97         0:00         0:00         0:00         0:00                                                                                                    | Customer Name: A & C LANDSCAPINGSerial #1 : 500100Item Number : KBTRACTORSerial #2 :Description : KUBOTA TRACTORManufacture: |                |                                      |                                  |                      |                      |                      |                       |
| SPRING TUNE-UP SP FLAT RATE LABO         DW         001048         04/15/97         1:00         0:00         0:00         49.99           CHANGE         BELTS         DW         001048         04/15/97         0:00         0:00         0:00         0:00         0:00         0:00         0:00         0:00         0:00         0:00         0:00         0:00         0:00         0:00         0:00         0:00         0:00         0:00         0:00         0:00         0:00         0:00         0:00         0:00         0:00         0:00         0:00         0:00         0:00         0:00         0:00         0:00         0:00         0:00         0:00         0:00         0:00         0:00         0:00         0:00         0:00         0:00         0:00         0:00         0:00         0:00         0:00         0:00         0:00         0:00         0:00         0:00         0:00         0:00         0:00         0:00         0:00         0:00         0:00         0:00         0:00         0:00         0:00         0:00         0:00         0:00         0:00         0:00         0:00         0:00         0:00         0:00         0:00         0:00         0:00         0:00         0:00 </td <td>Work Performed Component</td> <td>Tech</td> <td>Inv#</td> <td>Date</td> <td>Bill</td> <td>Warr</td> <td>Nbill</td> <td>Billd</td> | Work Performed Component                                                                                                    | Tech           | Inv#                                 | Date                             | Bill                 | Warr                 | Nbill                | Billd                 |
| (End-OI-DISC)                                                                                                    | SPRING TUNE-UP SP FLAT RATE LABO<br>CHANGE BELTS<br>CHANGE MOTOR OIL<br>(End-of-List)                                        | DW<br>DW<br>DW | 001048<br>001048<br>001048<br>001048 | 04/15/97<br>04/15/97<br>04/15/97 | 1:00<br>0:00<br>0:00 | 0:00<br>0:00<br>0:00 | 0:00<br>0:00<br>0:00 | 49.99<br>0.00<br>0.00 |

1.10.4.1 <F1> Work Performed: above screen shows you what task, components, technicians, and hours are involved in this invoice.

|                                                               | PARTS                                  | USED HISTO           | RY     |                                     |                |              |        |
|---------------------------------------------------------------|----------------------------------------|----------------------|--------|-------------------------------------|----------------|--------------|--------|
| Customer Name: A &<br>Item Number : KBT<br>Description : KUB( | C LANDSCAPING<br>RACTOR<br>DTA TRACTOR |                      |        | Serial #1<br>Serial #2<br>Manufactu | :<br>:<br>re : | 50100        |        |
| Description                                                   | Inv No                                 | Date                 | Used   | Price                               | Total          | Billable     | W      |
| MOTOR OIL<br>SPARK PLUGS<br>(End-of-List)                     | 001048<br>001048                       | 04/15/97<br>04/15/97 | 1<br>1 | 1.00<br>1.00                        | 1.00<br>1.00   | 1.00<br>1.00 | N<br>N |
| Enter <esc> to Exit</esc>                                     | <br>t:                                 |                      |        |                                     |                |              |        |

1.10.4.2 <F2> Parts Used: gives parts that were listed in the body of the original Work Order.

By selecting a specific line a separate screen will display giving you more information about that item.

|                                                                                        | סאסייל וופדו                                                                                                    | UTCTOV                                  | -                                       |                                           |
|----------------------------------------------------------------------------------------|----------------------------------------------------------------------------------------------------|-----------------------------------------|-----------------------------------------|-------------------------------------------|
| Customer Name: A & C LANDSC<br>Item Number : KBTRACTOR                                 | Item Number<br>Description #1<br>Description #2                                                                         | :<br>:<br>:                             | al #1 :<br>al #2 :                      | 50100                                     |
| Description : DEERE TRACTO<br>Description<br>MOTOR OIL<br>SPARK PLUGS<br>(End-of-List) | Qty Used<br>Unit of Meas<br>Price<br>Total<br>Billable<br>Warehouse                                                     | : : : : : : : : : : : : : : : : : : : : | ifacture :<br>ze Tota<br>) 1.0<br>) 1.0 | al Billable W<br><br>0 1.00 N<br>0 1.00 N |
| Enter <esc> to Exit:</esc>                                                             | Invoice Number<br>Invoice Date<br>Press <enten< td=""><td>:<br/>:<br/>R&gt; to Continue</td><td></td><td></td></enten<> | :<br>:<br>R> to Continue                |                                         |                                           |
|                                                                                        |                                                                                                    |                                         |                                         |                                           |

| CUSTOMER COMPLAINTS AND                                                                     | PROBLEMS                                    |        |      |
|---------------------------------------------------------------------------------------------|---------------------------------------------|--------|------|
| Customer Name: A & C LANDSCAPING<br>Item Number : KBTRACTOR<br>Description : KUBOTA TRACTOR | Serial #1 :<br>Serial #2 :<br>Manufacture : | 50100  |      |
| Complaint/Problems                                                                          |                                             | Inv No | Date |
| WON'T START.                                                                                |                                             |        |      |
| (End-of-List)                                                                               |                                             |        |      |
|                                                                                             |                                             |        |      |
|                                                                                             |                                             |        |      |
| Enter <page #,="" (n)ext="" <esc="" or="" page,=""> to Exit:</page>                         |                                             |        |      |

1.10.4.3 <F3> Customer Complaints: lists customer complaints that were entered in the original work order.

|                                                                                                    | OTHER INFORMATION |                                                                                                    |
|----------------------------------------------------------------------------------------------------|-------------------|----------------------------------------------------------------------------------------------------|
| Customer Name: A & C LANDSCAPING<br>Item Number : KBTRACTOR<br>Description : KUBOTA TRACTOR                                                               |                   | Serial #1 : 50100<br>Serial #2 :<br>Manufacture : KUBOTA<br>Hour Meter :                                             |
| Order Number : 7001<br>Order Date :04/10/97<br>Customer Number : 100<br>P.O. Number :<br>Terms : NET30<br>Invoice Number : 1048<br>Invoice Date :04/15/97 |                   | Total Parts: 2.00<br>Total Labor: 49.99<br>Shop Charge:<br>Sales Tax : 2.55<br>Misc :<br>Shipping :<br>Total : 53.55 |

1.10.4.4 <F4> Other Information: gives you additional information about the order.

Г

٦

| ORDER                                                                                                    | HEADER                                                                          |
|----------------------------------------------------------------------------------------------------|---------------------------------------------------------------------------------|
| Customer #<br>(1) Name:<br>(2) Addr:<br>(3) :<br>(4) :<br>(5) Phn#:<br>(6) Fax#:<br>(7) Order Type<br>(7) Order Type<br>(8) Order<br>(9) Entere Item # or <enter> for ALL:<br/>(10) Type: V<br/>(11) Charge<br/>(12) Warrantry<br/>(13) Technician <esc> Exit Search Screet</esc></enter> | (19) Item Number :<br>(20) :<br>(21) Manufacturer :<br>(22) Serial # 1 :<br>ons |
| (15) W/O Status<br>(16) Rec Method<br>(17) Comments<br>(18) Directions :                                                                                                    |                                                                                 |

1.10.5 <F4> Item Number: searches for specific item worked on in the history file.

| Work Order History List Using<br>Ln# Customer Name                                                                                                    | Item Number for<br>Inv No Date                                                                                                    | : All Item Number                                                             | rs<br>Serial #1                                                          |
|----------------------------------------------------------------------------------------------------|----------------------------------------------------------------------------------------------------|-------------------------------------------------------------------------------|--------------------------------------------------------------------------|
| 1 A & C LANDSCAPING<br>2 SMITH MOWER SERVICE<br>3 A. MANAGEMENT<br>4 MYERS LANDSCAPING<br>5 ARANDEL EXCAVATION<br>6 ANNAPOLIS LANDSCAPING<br>7 JONES OF ANNAPOLIS<br>(End-of-List) | 001181 11/05/97<br>000804 02/05/99<br>000822 10/08/98<br>001182 04/15/97<br>001046 04/15/97<br>001048 04/15/97<br>001183 11/05/97 | A-10<br>JDTRACTOR<br>JDTRACTOR<br>JDTRACTOR<br>KBTRACTOR<br>KBTRACTOR<br>MISC | 10210251<br>10210251<br>100<br>150-65-101<br>500900<br>500100<br>1021021 |
| Enter Command, <home>, or 'E'</home>                                                                                                    | to Exit:                                                                                                    | •••                                                                           |                                                                          |

Select specific line number, and press <ENTER> for the History Display Options.

| Work Order History List Using Item                                                                                                    | m Number for: All Item Numbers                                                                                                    | s                                                                        |
|----------------------------------------------------------------------------------------------------|----------------------------------------------------------------------------------------------------|--------------------------------------------------------------------------|
| Ln# Customer Name Inv                                                                                                    | No Date Item Number S                                                                                                    | Gerial #1                                                                |
| 1 A & C LANDSCAPING       0011         2 SMITH MOWER SERVICE       0008         3 A. MANAGEMENT       0008         4 MYERS LANDSCAPING       0011         5 ARANDEL EXCAVATION       0011         6 ANNAPOLIS LANDSCAPING       011         7 JONES OF ANNAPOLIS       011         (End-of-List)          Enter Command, <home>, or 'E       <f3>         Opt       0pt</f3></home> | 181 11/05/97 A-10       1         804 02/05/99 JDTRACTOR       1         802 10/08/98 JDTRACTOR       1         822 10/08/98 JDTRACTOR       1         822 04/15/97 JDTRACTOR       1         846 04/15/97 JDTRACTOR       1         847 04/15/97 JDTRACTOR       1         848 04/15/97 JDTRACTOR       1         849 04/15/97 JDTRACTOR       1         844 04/15/97 JDTRACTOR       1         845 04/15/97 JDTRACTOR       1         846 04/15/97 JDTRACTOR       1         847 04/15/97 JDTRACTOR       1         848 04/15/97 JDTRACTOR       1         849 04/15/97 JDTRACTOR       1         840 04/15/97 JDTRACTOR       1         841 04/15/97 JDTRACTOR       1         842 04/15/97 JDTRACTOR       1         842 04/15/97 JDTRACTOR       1         843 04/15/97 JDTRACTOR       1         844 04/15/97 JDTRACTOR       1         844 04/15/97 JDTRACTOR       1         845 04/15/97 JDTRACTOR       1         846 04/15/97 JDTRACTOR       1         847 04/15/97 JDTRACTOR       1         848 04/15/97 JDTRACTOR       1         848 04/15/97 JDTRACTOR       1         848 04/15/97 JDTRACTOR | .0210251<br>.0210251<br>.00<br>.50-65-101<br>.900<br>100<br><b>:1021</b> |

|                                                                                                    | WORK I                            | PERFOR         | RMED HISTO                           | ORY                              |                      |                      |                      |                       |
|----------------------------------------------------------------------------------------------------|-----------------------------------|----------------|--------------------------------------|----------------------------------|----------------------|----------------------|----------------------|-----------------------|
| Customer Name: JONES OF ANNAPOLIS<br>Item Number : MISC<br>Description : MISC<br>Serial #2 :<br>Manufacture: |                                   |                |                                      |                                  |                      |                      |                      |                       |
| Work Performed Component Tech Inv# Date Bill Warr Nbill Billd                                                |                                   |                |                                      |                                  |                      |                      |                      |                       |
| SPRING TUNE-UP SP F<br>CHANGE B<br>CHANGE M<br>(End-of-List)                                                 | LAT RATE LABO<br>ELTS<br>OTOR OIL | DW<br>DW<br>DW | 001048<br>001048<br>001048<br>001048 | 04/15/97<br>04/15/97<br>04/15/97 | 1:00<br>0:00<br>0:00 | 0:00<br>0:00<br>0:00 | 0:00<br>0:00<br>0:00 | 49.99<br>0.00<br>0.00 |
| Enter <esc> to Exit</esc>                                                                                    | ·                                 |                |                                      |                                  |                      |                      |                      |                       |

1.10.5.1 <F1> Work Performed: above screen shows you what task, components, technicians, and hours are involved in this invoice.

|                                                                  | PARTS            | USED HISTC           | RY     |                                     |              |              |            |
|------------------------------------------------------------------|------------------|----------------------|--------|-------------------------------------|--------------|--------------|------------|
| Customer Name: JONES<br>Item Number : MISC<br>Description : MISC | OF ANNAPOLIS     |                      |        | Serial #1<br>Serial #2<br>Manufactu | ire :        | 10210251     |            |
| Description                                                      | Inv No           | Date                 | Used   | Price                               | Total        | Billable     | W          |
| MOTOR OIL<br>SPARK PLUGS<br>(End-of-List)                        | 001048<br>001048 | 04/15/97<br>04/15/97 | 1<br>1 | 1.00<br>1.00                        | 1.00<br>1.00 | 1.00<br>1.00 | <br>N<br>N |
| Enter <esc> to Exit:</esc>                                       | • • •            |                      |        |                                     |              |              |            |

1.10.5.2 <F2> Parts Used: gives parts that were listed in the body of the original Work Order.

By selecting a specific line a separate screen will display giving you more information about that item.

|                             | ολοτς Πατη μτατήον                | _                  |
|-----------------------------|-----------------------------------|--------------------|
|                             | Item Number : A-8                 |                    |
| Customer Name: JONES OF ANN | Description #1 :                  | al #1 : 10210251   |
| Item Number : MISC          | Description #2 :                  | al #2 :            |
| Description : MISC          |                                   | ifacture :         |
|                             | Qty Used :                        |                    |
| Description                 | Unit of Meas :                    | e Total Billable W |
|                             | Price :                           |                    |
| MOTOR OIL                   | Total :                           | ) 1.00 1.00 N      |
| SPARK PLUGS                 | Billable :                        | ) 1.00 1.00 N      |
| (End-of-List)               | Warehouse :                       |                    |
|                             |                                   |                    |
| ·                           | Invoice Number :                  |                    |
| Enter <esc> to Exit:</esc>  | Invoice Date :                    |                    |
|                             |                                   |                    |
|                             | Press <enter> to Continue</enter> |                    |

| CUSI                                                                                                    | COMER COMPLAINTS          | AND PROBLEMS                          |                     |
|----------------------------------------------------------------------------------------------------|---------------------------|---------------------------------------|---------------------|
| Customer Name: JONES OF ANNAPOLIS<br>Item Number : MISC<br>Description : MISC                                         |                           | Serial #1<br>Serial #2<br>Manufacture | : 1021021<br>:<br>: |
| Complaint/Problems                                                                                                    |                           |                                       | Inv No Date         |
| WON'T RUN.                                                                                                    |                           |                                       |                     |
| (End-of-List)                                                                                                    |                           |                                       |                     |
|                                                                                                    |                           |                                       |                     |
| Enter <page #,="" (n)ext="" <esc<="" or="" page,="" td=""><td><pre>l&gt; to Exit:</pre></td><td></td><td></td></page> | <pre>l&gt; to Exit:</pre> |                                       |                     |

1.10.5.3 <F3> Customer Complaints: lists customer complaints that were entered in the

original work order.

| OTHER I                                                                                                    | INFORMATION                                                                                                    |
|----------------------------------------------------------------------------------------------------|----------------------------------------------------------------------------------------------------|
| Customer Name: JONES OF ANNAPOLIS<br>Item Number : MISC<br>Description : MISC                                                                             | Serial #1 : 1021021<br>Serial #2 :<br>Manufacture :<br>Hour Meter :                                                  |
| Order Number : 7001<br>Order Date :04/10/97<br>Customer Number : 100<br>P.O. Number :<br>Terms : NET30<br>Invoice Number : 1048<br>Invoice Date :04/15/97 | Total Parts: 2.00<br>Total Labor: 49.99<br>Shop Charge:<br>Sales Tax : 2.55<br>Misc :<br>Shipping :<br>Total : 53.55 |

1.10.5.4 <F4> Other Information: gives you additional information about the order.

| Customer #<br>( 1) Name:<br>( 2) Addr:<br>( 3) :<br>( 4) :<br>( 5) Phn#:<br>( 6) Fart |                                                      | <pre>(19) Item Number : (20) : (21) Manufacturer : (22) Serial # 1 : (23) Serial # 2 : (24) Equip/Engine :</pre> | _ |
|---------------------------------------------------------------------------------------|------------------------------------------------------|----------------------------------------------------------------------------------------------------|---|
| ( 0) Fax#•                                                                            | Work Order Search Optior                             | 15                                                                                                    |   |
| ( 7) Order Type<br>( 8) Order Date                                                    | <cr> Invoice Number<br/><f1> Serial Number</f1></cr> |                                                                                                    |   |
| (9) Entere<br>(10) Type:W<br>(11) Charge <b>Tag</b><br>(12) Warrar                    | Number or <enter> for ALL:</enter>                   |                                                                                                    |   |
| (13) Technician<br>(14) Labor Rate<br>(15) W/O Status<br>(16) Rec Method              | <pre><esc> Exit Search Screen</esc></pre>            |                                                                                                    |   |
| (17) Comments<br>(18) Directions                                                      | Select:                                              |                                                                                                    |   |
| <u> </u>                                                                              |                                                      |                                                                                                    |   |

1.10.6 <F5> Tag Number: searches for specific tag number entered on an invoice in the history file.

| Work Order History List Using<br>Ln# Customer Name                                                                                                    | Tag Number for:<br>Inv No Date                                                                                                    | All Tag Numbers<br>Item Number                                                         | Tag Number                                                                             |  |  |  |  |
|----------------------------------------------------------------------------------------------------|----------------------------------------------------------------------------------------------------|----------------------------------------------------------------------------------------|----------------------------------------------------------------------------------------|--|--|--|--|
| 1 A & C LANDSCAPING<br>2 A. MANAGEMENT<br>3 SMITH MOWER SERVICE<br>4 MYERS LANDSCAPING<br>5 ARANDEL EXCAVATION<br>6 ANNAPOLIS LANDSCAPING<br>7 JONES OF ANNAPOLIS<br>8 TCBI<br>(End-of-List) | 000804 02/05/99<br>000822 10/08/98<br>001181 11/05/97<br>001182 04/15/97<br>001046 04/15/97<br>001046 04/15/97<br>001048 04/15/97<br>000278 02/24/94 | JDTRACTOR<br>JDTRACTOR<br>A-10<br>JDTRACTOR<br>MISC<br>KBTRACTOR<br>KBTRACTOR<br>L9600 | 456789<br>567890<br>6677898<br>7899956<br>86677889<br>89976888<br>94556667<br>95668978 |  |  |  |  |
| Enter Command, <home>, or 'E' to Exit:</home>                                                                                                    |                                                                                                    |                                                                                        |                                                                                        |  |  |  |  |

Select specific line number, and press <ENTER> for the History Display Options.

| Work Order History List Using                                                                                                    | Tag Number for: A                                                                                                  | ll Tag Numbers                                         | g Number                              |
|----------------------------------------------------------------------------------------------------|----------------------------------------------------------------------------------------------------|--------------------------------------------------------|---------------------------------------|
| Ln# Customer Name                                                                                                    | Inv No Date It                                                                                                    | tem Number Ta                                          |                                       |
| 1 A & C LANDSCAPING                                                                                                    | 000804 02/05/99 JI                                                                                                 | DTRACTOR 45                                            | 6789                                  |
| 2 A. MANAGEMENT                                                                                                    | 000822 10/08/98 JI                                                                                                 | DTRACTOR 56                                            | 7890                                  |
| 3 SMITH MOWER SERVICE                                                                                                    | 01181 11/05/07 J                                                                                                   | _10 66                                                 | 77998                                 |
| 4 MYERS LANDSCAPING<br>5 ARANDEL EXCAVATION<br>6 ANNAPOLIS LANDSCAPING<br>7 JONES OF ANNAPOLIS<br>8 <b>TCBI</b><br>(End-of-List) | <pre>( History Disp) (  <f1> Work Peri ( <f2> Parts Use ( <f3> Customer  <f4> Other Ini </f4></f3></f2></f1></pre> | lay Options<br>formed<br>ed<br>Complaints<br>formation | 56<br>889<br>888<br>667<br><b>978</b> |
| Enter Command, <home>, or 'E'</home>                                                                                             | Option or <esc< td=""><td>C&gt; to Exit:</td><td></td></esc<>                                                      | C> to Exit:                                            |                                       |

| WORK PERFORMED HISTORY                           |                                 |      |        |                      |                              |                        |             |       |  |
|--------------------------------------------------|---------------------------------|------|--------|----------------------|------------------------------|------------------------|-------------|-------|--|
| Customer Name:<br>Item Number :<br>Description : | TCBI<br>L9600<br>KUBOTA TRACTOR |      |        | Ser:<br>Ser:<br>Manu | ial #1<br>ial #2<br>ufacture | : 0908<br>:<br>e: KUBC | 0706<br>0TA |       |  |
| Work Performed                                   | Component                       | Tech | Inv#   | Date                 | Bill                         | Warr                   | Nbill       | Billd |  |
| SHARPEN<br>(End-of-List)                         | BLADES                          | DW   | 000278 | 02/24/04             | 1:00                         | 0:00                   | 0:00        | 9.99  |  |
| Enter <esc> to Exit:</esc>                       |                                 |      |        |                      |                              |                        |             |       |  |

1.10.6.1 <F1> Work Performed: above screen shows you what task, components, technicians, and hours are involved in this invoice.

| PARTS USED HISTORY                                                     |        |      |      |                              |                                 |  |  |  |  |
|------------------------------------------------------------------------|--------|------|------|------------------------------|---------------------------------|--|--|--|--|
| Customer Name: TCBI<br>Item Number : L9600<br>Description : KUBOTA TRA | .CTOR  |      |      | Serial<br>Serial<br>Manufact | #1 : 09080706<br>#2 :<br>ture : |  |  |  |  |
| Description                                                            | Inv No | Date | Used | Price                        | Total Billable W                |  |  |  |  |
| (End-of-List)                                                          |        |      |      |                              |                                 |  |  |  |  |
| Enter <esc> to Exit:</esc>                                             |        |      |      |                              |                                 |  |  |  |  |

1.10.6.2 <F2> Parts Used: gives parts that were listed in the body of the original Work Order.

By selecting a specific line a separate screen will display giving you more information about that item.

|                            | סאסייל ווכדי                                                   | UTCTOV         | -                  |
|----------------------------|----------------------------------------------------------------|----------------|--------------------|
|                            | Item Number                                                    | :              |                    |
| Customer Name: TCBI        | Description #1                                                 | :              | al #1 : 09080706   |
| Item Number : L9600        | Description #2                                                 | :              | lal #2 :           |
| Description : KUBOTA TRA   |                                                                |                | ifacture :         |
|                            | Qty Used                                                       | :              |                    |
| Description                | Unit of Meas                                                   | :              | e Total Billable W |
|                            | Price                                                          | :              |                    |
| (End-of-List)              | Total                                                          | :              |                    |
|                            | Billable                                                       | :              |                    |
|                            | Warehouse                                                      | :              |                    |
| Enter <esc> to Exit:</esc> |                                                                |                |                    |
|                            | Invoice Number                                                 | :              |                    |
|                            | Invoice Date                                                   | :              |                    |
|                            |                                                                |                |                    |
|                            | Press <ente< td=""><td>R&gt; to Continue</td><td></td></ente<> | R> to Continue |                    |
|                            |                                                                |                |                    |

| CUSTOMER COMPLAIN                                                          | VTS AND PROBLEMS                                     |
|----------------------------------------------------------------------------|------------------------------------------------------|
| Customer Name: TCBI<br>Item Number : L9600<br>Description : KUBOTA TRACTOR | Serial #1 : 09080706<br>Serial #2 :<br>Manufacture : |
| Complaint/Problems                                                         | Inv No Date                                          |
| DULL BLADES                                                                |                                                      |
| (End-of-List)                                                              |                                                      |
|                                                                            |                                                      |
|                                                                            |                                                      |
| Enter <page #,="" (n)ext="" <esc="" or="" page,=""> to Exit:</page>        |                                                      |

1.10.6.3 <F3> Customer Complaints: lists customer complaints that were entered in the original work order.

|                                                                                                    | OTHER INFORMATION                                                                                             |
|----------------------------------------------------------------------------------------------------|----------------------------------------------------------------------------------------------------|
| Customer Name: TCBI<br>Item Number : L9600<br>Description : KUBOTA TRACTOR                                                                                    | Serial #1 : 09080706<br>Serial #2 :<br>Manufacture :<br>Hour Meter :                                          |
| Order Number : 107891<br>Order Date :02/10/04<br>Customer Number : 175<br>P.O. Number :<br>Terms : NET30<br>Invoice Number : 000278<br>Invoice Date :02/24/04 | Total Parts:<br>Total Labor: 9.99<br>Shop Charge:<br>Sales Tax : .50<br>Misc :<br>Shipping :<br>Total : 10.49 |

1.10.6.4 <F4> Other Information: gives you additional information about the order.

Г

### 1.11 <F11> Archive Warranty Claims: displays warranty claim forms previously updated. This option will only display if using warranty invoices.

| Work                                        | Order Warranty Maintenance                                                                  |   |
|---------------------------------------------|---------------------------------------------------------------------------------------------|---|
| Customer#                                   | Item No :<br>Equip. Desc.:<br>Serial #1 :<br>Serial #2 :                                    |   |
| <f1> Manufacturer#</f1>                     | <f5> Sold by</f5>                                                                           |   |
| Enter Manufacture#<br><f2> Type of Equ</f2> | :                                                                                           | - |
| Equipment M<br>Engine/Trar<br>How Used      |                                                                                             |   |
| <pre><f3> Cause of Fa Pre Pre</f3></pre>    | ss <esc> to Exit Warranty Archive:<br/>ss <home> to List Manufacturer Options.</home></esc> |   |
| <f4> Work Perfor<br/></f4>                  | xit:                                                                                        |   |

Enter Manufacturer and press <ENTER>, or press <HOME> for further options.

#### <HOME>

| Work Order Warranty Maintenance                             |                                                                                                    |  |  |  |  |  |  |  |
|-------------------------------------------------------------|----------------------------------------------------------------------------------------------------|--|--|--|--|--|--|--|
| Customer#                                                   | stomer# Item No :                                                                                                    |  |  |  |  |  |  |  |
| <fl> Manufactu:</fl>                                        | Distributor Options<br>At this point you are selecting the Distributor # to whom a warranty<br>is being made, and you must tell the system how to find the<br>Distributor.<br>The fastest way for this is to enter the Distributor's Number, though<br>this, of course assumes you KNOW the Distributor's number.                                                                                                    |  |  |  |  |  |  |  |
| <pre><f2> Type of Equipment Engine/Tra How Used </f2></pre> | <ul> <li>If you do not know the number, there are two ways of determining it:</li> <li>1. Alpha Search: In this method, you enter up to the first 10 characters of the Distributor's Name. The system will display for you a list of all distributors whose name BEGINS with those characters, and allows you to select one.</li> <li>2. Wild-Card Search: In this method, you enter a question mark (?) followed by up to 9 characters. The system will then display for you a list of all distributors whose name contains the entered characters, and allows you to select one.</li> </ul> |  |  |  |  |  |  |  |
| <f4> Work Perfe</f4>                                        | Press <enter> key to continue:</enter>                                                                                                    |  |  |  |  |  |  |  |

| Wor                                                                                                    | rk Order Warranty Maintenance                                                                      |  |
|----------------------------------------------------------------------------------------------------|----------------------------------------------------------------------------------------------------|--|
| Customer#                                                                                                    | Item No :<br>Equip. Desc.:<br>Serial #1 :<br>Serial #2 :                                           |  |
| <f1> Manufacturer#</f1>                                                                                      | <f5> Sold by</f5>                                                                                  |  |
| Enter Manufacture<br>Enter Invoice Nur<br><f2> Type of Equ<br/>Equipment N<br/>Engine/Trar<br/>How Used</f2> | er#: BRIGGS AND STRATTON<br>mber:                                                                  |  |
| <f3> Cause of Fa</f3>                                                                                        |                                                                                                    |  |
| <pre><f4> Work Perfor Pr<br/></f4></pre>                                                                     | ress <esc> to Reenter Manufacturer:<br/>ress <home> for Claim Invoice List.<br/>Exit:</home></esc> |  |

Enter the invoice number to be displayed and press **<ENTER>**, or press **<HOME>** to list all invoices processed.

#### <HOME>

| Archive Warranty Claim Invoice<br>Manufacturer 01361 (BRIGGS AND STRATTON WARRANTY) |          |          |               |                  |        |       |       |        |  |
|-------------------------------------------------------------------------------------|----------|----------|---------------|------------------|--------|-------|-------|--------|--|
| Ln#                                                                                 | Invoice# | Order#   | Cust#         | Date             | Labor  | Parts | S-Tax | Total  |  |
| 001                                                                                 | 001882   | 013947   | 0163          | 05/09/01         | 140.00 | 2.98  | 0.00  | 142.98 |  |
| 002                                                                                 | 001891   | 013955   | 0101          | 05/09/01         | 50.00  | 33.13 | 0.00  | 83.13  |  |
| 003                                                                                 | 001850   | 013905   | 163           | 05/10/01         | 340.00 | 51.20 | 0.00  | 391.20 |  |
|                                                                                     |          |          |               |                  |        |       |       |        |  |
| Ente                                                                                | r Line#, | Command, | <home></home> | or <esc>:.</esc> |        |       |       |        |  |

| Manu                                                                                                    | Archive Warranty Claim Invoice<br>Manufacturer 01361 (BRIGGS AND STRATTON WARRANTY) |        |       |         |              |       |        |        |  |  |
|----------------------------------------------------------------------------------------------------|-------------------------------------------------------------------------------------|--------|-------|---------|--------------|-------|--------|--------|--|--|
| Ln#                                                                                                    | Invoice#                                                                            | Order# | Cust# | Date    | Labor        | Parts | S-Tax  | Total  |  |  |
| 001                                                                                                    | 001882                                                                              | 4      |       | Order L | ist Commands |       |        | 142.98 |  |  |
| 002                                                                                                    | 001891                                                                              | ¢      |       |         |              |       |        | 83.13  |  |  |
| 002001850To select an Order:<br>Enter the corresponding line number.<br>Enter 'N' to display the next screen of Orders.<br>Enter 'P' to display the previous screen of Orders.<br> |                                                                                     |        |       |         |              |       | 391.20 |        |  |  |
| Press <enter> To Continue</enter>                                                                                                    |                                                                                     |        |       |         |              |       |        |        |  |  |

| Work (                                                                                                    | order Warrant                 | y Maintenance                                                                                      |  |  |
|----------------------------------------------------------------------------------------------------|-------------------------------|----------------------------------------------------------------------------------------------------|--|--|
| Customer# 00163<br>OAKRIDGE MEADOW RIDGE VALLEY<br>1234 SPRING VALLEY ROAD<br>WEST LANSING ,MI 45678                 |                               | Item No : JDTRACTOR<br>Equip. Desc.: JOHN DEERE TRACTOR<br>Serial #1 : 10210251<br>Serial #2 :     |  |  |
| Manufacturer# 01361<br>BRIGGS AND STRATTON WARRANTY<br>590 WESTCHESTER ROAD                                          | Sold by<br>OUTDOOR<br>888 SOU | :<br>POWER CO.<br>IH STREET                                                                        |  |  |
| NEW PORT ,MN 61051                                                                                                   | ANYWHER                       | E ,MD 21111                                                                                        |  |  |
| Type of Equipment : RIDING LAWN<br>Equipment Model# : 234455<br>Engine/Trans Model#: 677777<br>How Used : COMMERCIAL | I MOWER                       | Date Purchased: 04/01/99<br>Date Billed : 04/23/99<br>Date Failed : 04/24/00<br>Hours Used : 45:00 |  |  |
| <pre><fl> Cause if Failure</fl></pre>                                                                                | Total<br>Total                | Labor Amount: 100.00<br>Parts Amount: 545.00                                                       |  |  |
| <f2> Work Performed</f2>                                                                                             | Total<br>Total                | S-Tax Amount: 0.00<br>Hours Worked: 3:00                                                           |  |  |
| Enter Command, <home> or <esc> to Exit:</esc></home>                                                                 |                               |                                                                                                    |  |  |

Enter command and press <ENTER>, or press <HOME> for more information. Press <ESC> to exit.

PROCOM SOLUTIONS, INC.

|                                                                                                    | Work                                                                                                    | Order Wa       | arranty                         | Maintenance                                       |                                             |
|----------------------------------------------------------------------------------------------------|----------------------------------------------------------------------------------------------------|----------------|---------------------------------|---------------------------------------------------|---------------------------------------------|
| Customer# 00163<br>OAKRIDGE MEADOW RIDGE VA<br>1234 SPRING VALLEY ROAD<br>WEST LANSING ,MI                                                | LLEY<br>145678                                                                                                    |                |                                 | Item No<br>Equip. Desc.<br>Serial #1<br>Serial #2 | JDTRACTOR<br>JOHN DEERE TRACTOR<br>10210251 |
| Manufacturer# 01361<br>BRIGGS AND STRATTON<br>590 WESTCHESTER ROA                                                                         | I WARRANTY<br>D                                                                                                    | So<br>OU<br>88 | old by:<br>JTDOOR P<br>38 SOUTH | OWER CO.<br>STREET                                |                                             |
| NEW PORT ,                                                                                                    |                                                                                                    | Archive        | Invoice                         | Claim Comma                                       | nds                                         |
| Type of Equipment H<br>Equipment Model#<br>Engine/Trans Mode H<br>How Used H<br><f1> Cause if Failure H<br/><f2> Work Performed</f2></f1> | <pre>Enter the desired function key to display the information<br/>in the corresponding box.<br/>Enter 'A' to Display Equipment &amp; Engine Information.<br/>Enter 'L' to Display the Line Item Screen.<br/>Enter 'P' to Print the Archive Warranty Claim Invoice.<br/>Enter 'S' to Display Sales Tax Information.<br/>Press <esc> to Reenter Distributor's Number.</esc></pre> |                |                                 |                                                   |                                             |
|                                                                                                    |                                                                                                    |                |                                 |                                                   |                                             |
| Enter Command, <home></home>                                                                                                    | T APC CO E                                                                                                    | XIC            | •••••                           |                                                   |                                             |

#### <A> Display Equipment/Engine Information:

Displays information about the equipment/engine as it was originally entered on the warranty claim.

|                                |                                                     | Work                                                           | Order                                                                        | Warranty                           | Maintenance                                              |                                         |      |
|--------------------------------|-----------------------------------------------------|----------------------------------------------------------------|------------------------------------------------------------------------------|------------------------------------|----------------------------------------------------------|-----------------------------------------|------|
| Custo<br>OAKRI<br>1234<br>WEST | omer# 00163<br>IDGE MEADOW<br>SPRING VAL<br>LANSING | RIDGE VALLEY<br>LEY ROAD<br>,MI 45678                          |                                                                              |                                    | Item No :<br>Equip. Desc.:<br>Serial #1 :<br>Serial #2 : | JDTRACTOR<br>JOHN DEERE TRA<br>10210251 | CTOR |
|                                | Manufactur<br>BRIGGS AND<br>590 WESTCH              | er# 01361<br>STRATTON WARRANTY<br>ESTER ROAD                   |                                                                              | Sold by:<br>OUTDOOR H<br>888 SOUTH | POWER CO.<br>H STREET                                    |                                         |      |
|                                | NEW PORT                                            | Equipment/H                                                    | Ingine                                                                       | Informat                           | ion                                                      |                                         |      |
|                                | Type of E<br>Equipment<br>Engine/Tra<br>How Used    | Equipment Model #<br>Equipment Serial #<br>Equipment Date Code | :<br>:<br>:                                                                  |                                    |                                                          |                                         |      |
| <f1></f1>                      | Cause if I                                          | Engine Model #<br>Engine Type #                                | :                                                                            |                                    |                                                          |                                         |      |
| <f2></f2>                      | Work Perf                                           | Engine Date Code                                               | :                                                                            |                                    |                                                          |                                         |      |
| <br>Ente                       | er Command                                          | Press <                                                        | <enter< td=""><td>&gt; to cont</td><td>inue:</td><td></td><td></td></enter<> | > to cont                          | inue:                                                    |                                         |      |

#### <L> Display Line Item Screen:

Displays the line items as originally entered on the warranty claim.

|                                                  | Work Order Warranty Maintenance         |                                            |                                      |                                                                                                |  |  |
|--------------------------------------------------|-----------------------------------------|--------------------------------------------|--------------------------------------|------------------------------------------------------------------------------------------------|--|--|
| Ci<br>OZ<br>12<br>WE                             | istome:<br>AKRIDG<br>234 SPI<br>2ST LAI | r# 00163<br>E MEADOW<br>RING VALL<br>NSING | RIDGE VALLEY<br>EY ROAD<br>,MI 45678 | Item No : JDTRACTOR<br>Equip. Desc.: JOHN DEERE TRACTOR<br>Serial #1 : 10210251<br>Serial #2 : |  |  |
|                                                  |                                         |                                            | Warr                                 | anty Parts                                                                                     |  |  |
|                                                  | Ln#                                     | Item                                       | Description                          | Quantity Price Dist                                                                            |  |  |
|                                                  | 1                                       | 987116                                     | Gasket                               | 1 4.99                                                                                         |  |  |
|                                                  |                                         |                                            |                                      |                                                                                                |  |  |
|                                                  |                                         |                                            |                                      |                                                                                                |  |  |
| <br></td <td></td> <td></td> <td></td> <td></td> |                                         |                                            |                                      |                                                                                                |  |  |
| <1                                               |                                         |                                            |                                      |                                                                                                |  |  |
| <br>F                                            | Ente                                    | r Command                                  | d, <home> or <esc>:</esc></home>     |                                                                                                |  |  |

#### <S> Display Sales Tax Information

Will display how sales tax was calculated on the original warranty.

|                                                                                 | Work                             | Order | Warranty                           | Maintenance                                       |                                                |         |
|---------------------------------------------------------------------------------|----------------------------------|-------|------------------------------------|---------------------------------------------------|------------------------------------------------|---------|
| Customer# 00163<br>OAKRIDGE MEADOW RIDG<br>1234 SPRING VALLEY R<br>WEST LANSING | E VALLEY<br>OAD<br>,MI 45678     |       |                                    | Item No<br>Equip. Desc.<br>Serial #1<br>Serial #2 | : JDTRACTOR<br>: JOHN DEERE<br>: 10210251<br>: | TRACTOR |
| Manufacturer# 0<br>BRIGGS AND STRA<br>590 WESTCHESTER                           | 1361<br>TTON WARRANTY<br>ROAD    |       | Sold by:<br>OUTDOOR H<br>888 SOUTH | POWER CO.<br>I STREET                             |                                                |         |
| NEW PORT                                                                        | Sale                             | s Tax | Informat                           | ion                                               |                                                |         |
| Type of Ed<br>Equipment<br>Engine/Tra                                           | Taxable? (Y/N)<br>Sales Tax Code | :     | 001 MARYL                          | AND (05.00%)                                      |                                                |         |
| How Used<br>Press <enter> to continue:<br/><f1> Cause if I</f1></enter>         |                                  |       |                                    |                                                   |                                                |         |
| <f2> Work Performed</f2>                                                        |                                  |       | Total Pa<br>Total Ho               | arts Amount:<br>ours Worked:                      | 545.00<br>3:00                                 |         |
| Enter Command, <home> or <esc> to Exit:</esc></home>                            |                                  |       |                                    |                                                   |                                                |         |

#### <P> Print the warranty claim

#### Print the claim as it would have been originally entered.

|                                                                 | T                                                       | Narranty Claim                                                                          | Workshee                                                                                                  | et                            |                                                          |                                                     |                                                                          |   |
|-----------------------------------------------------------------|---------------------------------------------------------|-----------------------------------------------------------------------------------------|----------------------------------------------------------------------------------------------------|-------------------------------|----------------------------------------------------------|-----------------------------------------------------|--------------------------------------------------------------------------|---|
| Order #013002                                                   |                                                         | PROCOM SOLUTIC<br>8980-A rout<br>OAKLAND CE<br>COLUMBIA, ME<br>PHONE (41) 9             | PROCOM SOLUTIONS, INC.<br>8980-A route 108<br>OAKLAND CENTER<br>COLUMBIA, MD 21045<br>PHONE (41) 997-6777 |                               |                                                          |                                                     | Cust #00163                                                              | 3 |
| Customer                                                        |                                                         | Distributor                                                                             |                                                                                                    |                               | So                                                       | ld By                                               |                                                                          |   |
| OAKRIDGE MEAD<br>1234 SPRING V<br>SUITE 1234 BL<br>WEST LANSING | OW RIDGE VALLEY<br>ALLEY ROAD<br>DG #404 W<br>,MI 45678 | BRIGGS AND ST<br>590 WESTCHEST<br>NEW PORT<br>Phone# (610)6                             | TRATTON W<br>TER ROAD                                                                                     | IARRANTY                      | OU<br>888<br>AN<br>Pho                                   | TDOOR P<br>3 SOUTH<br>WHERE<br>one# (4              | OWER CO.<br>STREET<br>,MD 21111<br>10)997-6777                           |   |
| Part Number:<br>Description:<br>Serial #1 :<br>Serial #2 :      | JDTRACTOR<br>JOHN DEERE TRACT(                          | Equip Model<br>DR Equip Seria<br>Equip Date<br>Equip Model<br>Equip Type<br>Engine Date | # : 5<br>al# :<br>Code :<br># : 2<br># :<br>e Code:                                                       | 64333<br>234555               | Type of<br>How Us<br>Hours<br>Date H<br>Date H<br>Date H | of Equi<br>sed<br>Used<br>Billed<br>Purch<br>Failed | p:RIDING MOWEF<br>:HOME<br>:35.00<br>:05/06/99<br>:05/05/99<br>:05/05/99 | ર |
| BLOWN GASKET                                                    |                                                         | Probable Cau                                                                            | ise of Fa                                                                                                 | ilure                         |                                                          |                                                     |                                                                          |   |
| REPLACE ENGIN                                                   | <br>E                                                   | Work Perform                                                                            | ned                                                                                                    |                               |                                                          |                                                     |                                                                          |   |
| Task Performe                                                   | d Componei                                              | nt Hours                                                                                | Total                                                                                                    |                               |                                                          |                                                     |                                                                          |   |
| ADJUST                                                          | SPINDLE                                                 | 3:50                                                                                    | 287.50                                                                                                    |                               |                                                          |                                                     |                                                                          |   |
| Part Number                                                     | Description                                             | Quantity                                                                                | Price                                                                                                    | Billable                      | e Warı                                                   | canty                                               |                                                                          |   |
| 361292<br>100042                                                | OIL FILTER<br>AIR FILTER                                | 1<br>1                                                                                  | 9.99<br>25.60                                                                                             | 0.00<br>0.00                  | 9<br>25                                                  | .99<br>.60                                          |                                                                          |   |
|                                                                 |                                                         |                                                                                         |                                                                                                    | Total I<br>Total I<br>Total I | Parts<br>Labor<br>Tax                                    | 323.0                                               | 9<br>0                                                                   |   |
|                                                                 |                                                         |                                                                                         |                                                                                                    | Total C                       | redit                                                    | 323.0                                               | 9                                                                        |   |

## 1.12 <F12> TIME CLOCK: series of programs and reports that will keep track of hours, or tasks associated with either specific orders, or the technicians themselves.

| Customer #<br>(1) Name:<br>(2) Addr:<br>(3) :<br>(4) :<br>(5) Phn#:<br>(6) Fax#:                                                               |                                                                                                    | <pre>(19) Item Number : (20) : (21) Manufacturer : (22) Serial # 1 : (23) Serial # 2 : (24) Equip/Engine : (25) Tag Number : (26) Condition : </pre> |     |
|----------------------------------------------------------------------------------------------------|----------------------------------------------------------------------------------------------------|----------------------------------------------------------------------------------------------------|-----|
| <pre>( 7) Order Type ( 8) Order Date ( 9) Entered By (10) Type:W/C REP. (11) Chargeable To (12) Warranty (13) Technician (14) Labor Rate</pre> | : WORK ORDER<br>Time Clock Process<br><cr> Clock-In/Clock-Out<br/><f1> View Print Technician H<br/><f2> Management Functions<br/><esc> Exit Time Clock</esc></f2></f1></cr> | (27) Purchase Date :<br>ing<br>Iours                                                                                                    | nt: |
| (15) W/O Status (<br>(16) Rec Method<br>(17) Comments<br>(18) Directions                                                                       | :                                                                                                    |                                                                                                    |     |

<CR> Clock-In/Clock-Out: a way that the technician will let the system know the starting time of either the work order being worked on, or the task being accomplished. To Clock-In, or out highlight the <CR> entry and press <ENTER>.

| Customer #<br>( 1) Name:<br>( 2) Addr: 8980-A Route 108                                                                                                    | (19) Item Number :<br>(20) :<br>(21) Manufacturer :                       |
|----------------------------------------------------------------------------------------------------|---------------------------------------------------------------------------|
| (3) :<br>(4) : Columbia<br>(5) Phn#: (410) 997-6777<br>(6) Fax#:<br>CR> Clock-In/Clock-C<br><f1> View Print Techr</f1>                                                                                                    | Processing<br>Dut<br>nician Hours                                         |
| <pre>(7) Order Type : Work<br/>(8) Order Date : Time Clock<br/>(9) Entered By :<br/>(10) Type:<br/>(11) Chargeable To : Enter your Tech ID:<br/>(12) Warranty :<br/>(13) Technician : Press <esc> to exit.<br/>(14) Labor Bate : Press <esc> to exit.</esc></esc></pre> | Customer P.O. :<br>Customer Complaint:<br>Sales Type :<br>Payment Terms : |
| (15) W/O Status :<br>(16) Rec Method :<br>(17) Comments :<br>(18) Directions :                                                                                                    |                                                                           |

Enter your Tech ID: Enter the tech id for the person clocking in/out and press <ENTER>, or
 press <HOME> to select from the technician list previously built, or
 press <ESC> to exit.

| Customer #<br>( 1) Name:<br>( 2) Addr: 8980-Ar |                                                                                                    | (19) Item Numbe:<br>(20) | r :<br>: |
|------------------------------------------------|----------------------------------------------------------------------------------------------------|--------------------------|----------|
| (3) :                                          | Time Clock Process                                                                                    | sing                     |          |
| (4) : Columb<br>(5) Phn#: (410)<br>(6) Fax#:   | <cr> Clock-In/Clock-Out<br/><f1> View Print Technician H<br/><f2> Management Functions</f2></f1></cr> | Iours                    |          |
| ( 7) Order Type                                | <es clock<="" td="" time=""><td></td><td></td></es>                                                   |                          |          |
| (8) Order Date L<br>(9) Entered By             | : Welcome to Company Name                                                                             |                          | 0. :     |
| (10) Type:<br>(11) Chargeable To               | : Technician Name, you are cur                                                                        | rrently Checked          | mplaint: |
| (12) Warranty<br>(13) Technician               | : IN/OUT                                                                                              |                          | ms :     |
| (14) Labor Rate                                | Do you wish to Clock-IN                                                                               | (Out) ? (Y/N)            |          |
| (16) Rec Method                                |                                                                                                    |                          | _        |
| (17) Comments                                  | :                                                                                                    |                          |          |
| (18) Directions                                | :                                                                                                    |                          |          |

After entering your id and pressing enter the screen will confirm your identity and display your current status (checked in, or out). The system will also ask you do you wish to clock either in, or out? Enter either <Y> and press <ENTER>, or to escape <N> and <ENTER>.

| Customer #                                                                                                    |                                                                                                    | (19) Item Number                                               | : |                                                                                |
|----------------------------------------------------------------------------------------------------|----------------------------------------------------------------------------------------------------|----------------------------------------------------------------|---|--------------------------------------------------------------------------------|
| (1) Name:<br>(2) Addr: 8980-A R<br>(3) :<br>(4) : Columbia<br>(5) Phn#: (410) 99<br>(6) Fax#:                                                                                                    | Time Clock Proce<br><cr> Clock-In/Clock-Out<br/><f1> View Print Techniciar<br/><f2> Management Functions<br/><esc> Exit Time Clock</esc></f2></f1></cr>                                            | essing<br>1 Hours                                              |   |                                                                                |
| <pre>( 7) Order Type<br/>( 8) Order Date :<br/>( 9) Entered By :<br/>(10) Type:W/C REPAIRS<br/>(11) Chargeable To :(<br/>(12) Warranty :NG<br/>(13) Technician :<br/>(14) Labor Rate :<br/>(15) W/O Status :<br/>(16) Rec Method :<br/>(17) Comments :</pre> | Time Cla<br>Welcome to Company Name<br><b>TECHNICIAN NAME</b> , you are<br>In on xx/xx/xx at 00:0<br>Enter Order Number<br>Press <esc> to Cancel and T<br/>Press <home> for Service C</home></esc> | ock<br>currently Checking<br>0:00am<br>r:<br>Exit.<br>ode List |   | Service Code List<br>1) Cleaning<br>2) Delivery<br>Enter Line# or <esc>:</esc> |
| (18) Directions :                                                                                                    |                                                                                                    |                                                                |   |                                                                                |

If you are checking in the above screen will appear, giving you the tech id, current date and time and asking for either the work order to be worked on, or the Service Code to be done. The service codes can be pre-built in the File Maintenance/Work Order File Maintenance Section of the system. If checking in on a work order, enter its order number and press <**ENTER>.** 

If it is a valid order number the screen goes back to the Time Clock Processing Screen. An invalid order number cannot be entered, the screen will just beep at you until a valid number is entered, or you escape. To enter a service code press the <**HOME>** key to display the previously built service codes and select one either by highlighting it, or entering its line number and pressing <**ENTER>**.

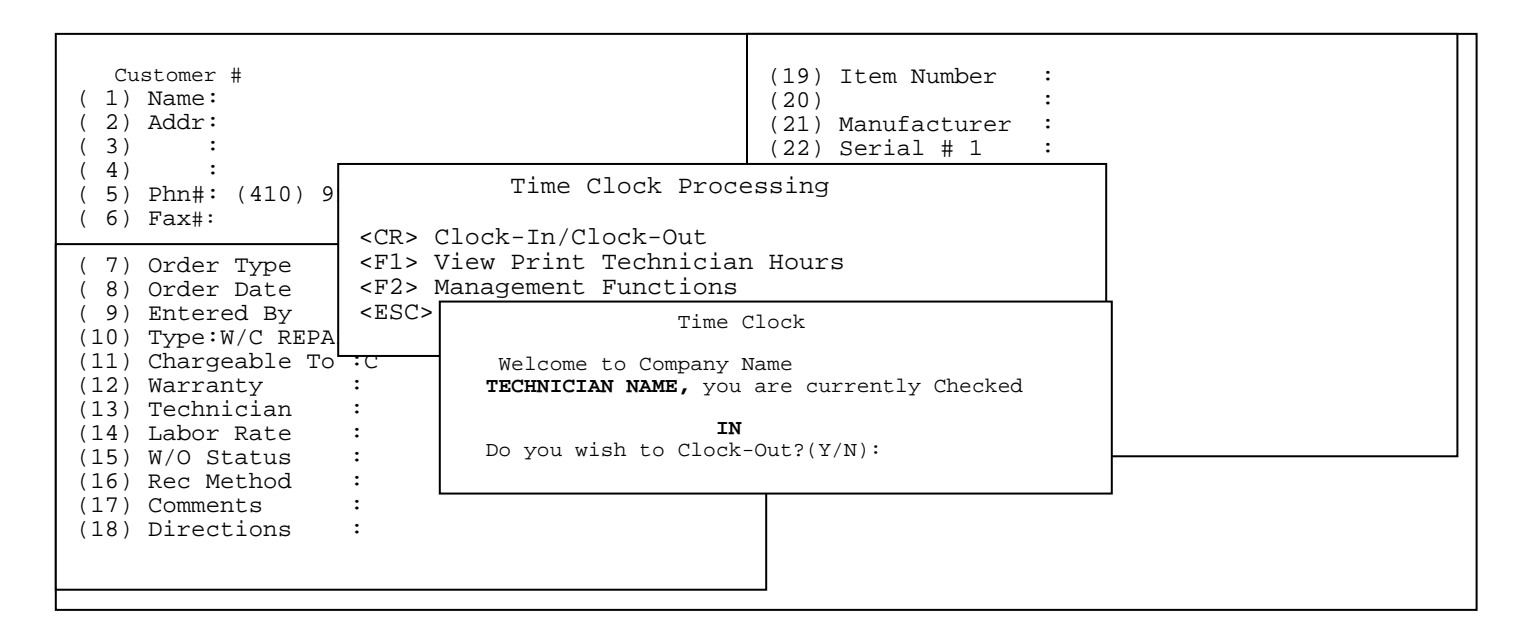

If you need to clock-out, after entering your tech id the above screen appears giving your name and letting you know that you are currently clocked in and asking you to confirm that you wish to clock out. Enter <Y> and press <ENTER> to clock-out, or if you do not wish to clock-out enter <N> and press <ENTER>. If <Y> is entered you will see the following box display giving you either the order number you were working on, the current time and date, and the accumulated time on the order, or the service code being performed, the current date and time.

| Customer #<br>(1) Name:<br>(2) Addr: 89<br>(3) :<br>(4) : Co<br>(5) Phn#: (4<br>(6) Fax#:<br>CCR> Clock-In<br><f1> View Pri<br/><f2> Manageme<br/><esc> Exit Ti</esc></f2></f1>                                            | (1<br>c Clock Processing<br>/Clock-Out<br>nt Technician Hours<br>nt Functions<br>me Clock                      | 19) Item Number :<br>20) :<br>:<br>:<br>:<br>:                                                    |   |
|----------------------------------------------------------------------------------------------------|----------------------------------------------------------------------------------------------------|---------------------------------------------------------------------------------------------------|---|
| (7) Order Ty<br>(8) Order Date :                                                                                                    | Time                                                                                                    | me Clock                                                                                          | 7 |
| <pre>( 9) Entered By :<br/>(10) Type:<br/>(11) Chargeable To :<br/>(12) Warranty :<br/>(13) Technician :<br/>(14) Labor Rate :<br/>(15) W/O Status :<br/>(16) Rec Method :<br/>(17) Comments :<br/>(18) Directions :</pre> | Welcome to Company Nam<br>TECHNICIAN NAME, you a:<br>Order XXXXXX on xx.<br>Current<br>Do you wish to Clock-On | ame<br>are currently Checking Out for<br>x/xx/xx at 00:00:00<br>t Time : 45 Minutes<br>Out?(Y/N): |   |

Once you have clocked out, you are returned to the Time Clock Processing Screen. This is all that is required for the Technician to do to record their hours.

| Customer #<br>(1) Name:<br>(2) Addr:<br>(3) :<br>(4) :<br>(5) Phn#: (410) 997-67777<br>(6) Fax# :                                                                                                    | (19) Item Number :<br>(20) :<br>(21) Manufacturer :<br>(22) Serial # 1 :<br>(23) Serial # 2 :<br>(24) Equip/Engine :<br>(25) Tag Number : |
|----------------------------------------------------------------------------------------------------|----------------------------------------------------------------------------------------------------|
| (7) Order T<br>(8) Order D<br>(9) Entered<br>(10) Type:W/<br>(11) Chargea<br>(12) Warrant<br>Time Clock Processing<br>(CR> Clock-In/Clock-Out<br>(F1> View Print Technician Hours<br>(F2> Management Functions<br>(ESC> Exit Time Clock | :<br>te :<br>te :<br>O. :<br>mplaint:                                                                                                    |
| <pre>(13) Technician :<br/>(14) Labor Rate :<br/>(15) W/O Status :<br/>(16) Rec Method :<br/>(17) Comments :<br/>(18) Directions :</pre>                                                                                                |                                                                                                    |

| Customer #<br>( 1) Name:<br>( 2) Addr:                                                                                                    | <pre>(19) Item Number : (20) : (21) Manufacturer :</pre>                  |
|----------------------------------------------------------------------------------------------------|---------------------------------------------------------------------------|
| (3) : Time Clock Processi<br>(4) :<br>(5) Phn#: CD> Clock Im (Clock Out                                                                                                    | ng                                                                        |
| <pre>( 6) Fax #:<br/>( 6) Fax #:<br/>( 7) Order Ty<br/>( 8) Order Da<br/>( 9) Entered 1</pre> <pre><cc> Clock-In/Clock-Out<br/><fl> View Print Technician Ho<br/><f2> Management Functions<br/><esc> Exit Time Clock</esc></f2></fl></cc></pre> | Enter Technician ID:                                                      |
| <pre>(10) Type:<br/>(11) Chargeable To :<br/>(12) Warranty :</pre>                                                                                                    |                                                                           |
| <pre>(13) Technician :<br/>(14) Labor Rate :<br/>(15) W/O Status :<br/>(15) W/O Status :</pre>                                                                                                    | Press <esc> to exit.<br/>Press <home> for a Technician List.</home></esc> |
| (16) Rec Method :<br>(17) Comments :<br>(18) Directions :                                                                                                    |                                                                           |
|                                                                                                    |                                                                           |

Enter Technician ID: Enter in the Technician Id that you want the report on, or press <HOME> to display a listing of technicians to be selected from.

| Customer #<br>( 1) Name:                                                   | (19) Item Number :                    |
|----------------------------------------------------------------------------|---------------------------------------|
| (2) Addr:                                                                  | (20) :                                |
| (4) : Co<br>(5) Phn#: (4) Time Clock                                       | Processing                            |
| (6) Fax#: <pre><cr> Clock-In/Clock-O <fl> View Print Techn</fl></cr></pre> | ut :                                  |
| (7) Order T <f2> Management Funct</f2>                                     | ions :                                |
| ( 8) Order D <esc> Exit Time Clock<br/>( 9) Entered</esc>                  |                                       |
| (10) Type:W/C REPAIRS<br>(11) Chargeable To :                              | Enter Technician ID:                  |
| (12) Warranty :                                                            | FILTER OLDER MUNDER.                  |
| (13) Technician :<br>(14) Labor Rate :                                     |                                       |
| (15) W/O Status :                                                          |                                       |
| (16) Rec Method :<br>(17) Comments :                                       | Press <esc> to reenter Tech ID.</esc> |
| (18) Directions :                                                          | Press <enter> for all Orders.</enter> |
|                                                                            |                                       |

Enter Order Number: Enter the specific order number that you wish to see the hours on, or
press <ENTER> to list all the orders. Press <ESC> to reenter Tech
ID.

| (5)Phn#: (4Time Clock Processing(6)Fax#: <cr> Clock-In/Clock-Out(7)Order Ty<f1> View Print Technician Hours(7)Order Ty<f2> Management Functions(8)Order Da<f2> Management Functions(9)Entered<esc> Exit Time Clock(10)Type:W/C(11)Chargeable To :Enter Technician ID:(12)Warranty:(13)Technician :(14)Labor Rate :(15)W/O Status :(16)Rec Method :(17)Comments :(18)Directions :</esc></f2></f2></f1></cr>                                                                                                    | Customer #<br>( 1) Name:<br>( 2) Addr:<br>( 3) :<br>( 4) :                                                                                                    | (19) Item Number<br>(20)<br>(21) Manufacturer<br>(22) Serial # 1                                                                                         |          |
|----------------------------------------------------------------------------------------------------|----------------------------------------------------------------------------------------------------|----------------------------------------------------------------------------------------------------|----------|
| ( 6) Fax#:::( 7) Order Ty<br>( 8) Order Da<br>( 9) Entered <cr> Clock-In/Clock-Out<br/><fl> View Print Technician Hours:( 7) Order Ty<br/>( 8) Order Da<br/>( 9) Entered<f2> Management Functions<br/><esc> Exit Time Clock:( 10) Type:W/C:Enter Technician ID:<br/>Enter Order Number:<br/>Starting Date (mmddyy):( 11) Chargeable To :<br/>( 12) Warranty:Enter Technician ID:<br/>Enter Order Number:<br/>Starting Date (mmddyy):( 14) Labor Rate:Press <esc> to reenter Order#.<br/>Press <esc> to reenter Order#.<br/>Press <enter> for First Date.( 16) Rec Method:Press <enter> for First Date.( 17) Comments:.</enter></enter></esc></esc></esc></f2></fl></cr>                                                                                                    | (5) Phn#: (4 Time                                                                                                    | Clock Processing                                                                                                    |          |
| <cr> Clock-In/Clock-Out:<fl> View Print Technician Hours:<fl> View Print Technician Hours:<fl> Management Functions:<fl> Management Functions:<fl> Management Functions:<fl> Management Functions:<fl> Management Functions:<fl> Management Functions:<fl> Management Functions:<fl> Management Functions:<fl> Management Functions:(10) Type:W/C:(11) Chargeable To ::Image: First Date:(12) Warranty:(13) Technician ::(14) Labor Rate ::(15) W/O Status ::Press <esc> to reenter Order#.(16) Rec Method ::(17) Comments ::(18) Directions ::</esc></fl></fl></fl></fl></fl></fl></fl></fl></fl></fl></fl></cr>                                                                                                    | ( 6) Fax#:                                                                                                    |                                                                                                    | :        |
| <pre>(7) Order Ty<br/>(8) Order Da<br/>(9) Entered<br/>(10) Type:W/C<br/>(11) Chargeable To :<br/>(12) Warranty :<br/>(13) Technician :<br/>(14) Labor Rate :<br/>(15) W/O Status :<br/>(16) Rec Method :<br/>(17) Comments :<br/>(18) Directions :<br/>(7) Order Ty<br/>(7) View Print Technician Hours :<br/>(7) Comments :<br/>(7) Order Ty<br/>(7) Comments :<br/>(7) Order Ty<br/>(7) Comments :<br/>(7) Order Da<br/>(7) Comments :<br/>(7) Order Da<br/>(7) Comments :<br/>(7) Comments :<br/>(7) Com</pre> | <cr> Clock-In/</cr>                                                                                                    | Clock-Out                                                                                                    | :        |
| <pre>( 7) Order 17 <f2> Management Functions ( 8) Order Da &lt; ESC&gt; Exit Time Clock ( 9) Entered (10) Type:W/C (11) Chargeable To : (12) Warranty (13) Technician (14) Labor Rate (15) W/O Status ( 14) Labor Rate ( 15) W/O Status ( 16) Rec Method ( 10) Press <esc> to reenter Order#. (16) Rec Method ( 10) Press <enter> for First Date. ( 17) Comments ( 18) Directions ( 17) Comments ( 17) Comments (</enter></esc></f2></pre>                                                                                                    | (7) Order Ty <f1> View Print Technician Hours</f1>                                                                                                    |                                                                                                    |          |
| <pre>( 9) Entered<br/>(10) Type:W/C<br/>(11) Chargeable To :<br/>(12) Warranty :<br/>(13) Technician :<br/>(14) Labor Rate :<br/>(15) W/O Status :<br/>(16) Rec Method :<br/>(17) Comments :<br/>(18) Directions :<br/>(19) Enter Technician ID:<br/>Enter Order Number:<br/>Starting Date (mmddyy):<br/>Press <esc> to reenter Order#.<br/>Press <esc> to reenter Order#.<br/>Press <enter> for First Date.</enter></esc></esc></pre>                                                                                                    | (8) Order Dal Factor Dal Factor D |                                                                                                    | :<br>  . |
| <pre>(10) Type:W/d<br/>(11) Chargeable To :<br/>(12) Warranty :<br/>(13) Technician :<br/>(14) Labor Rate :<br/>(15) W/O Status :<br/>(16) Rec Method :<br/>(17) Comments :<br/>(18) Directions :<br/></pre> Enter Technician ID:<br>Enter Order Number:<br>Starting Date (mmddyy):<br>Press <esc> to reenter Order#.<br/>Press <enter> for First Date.</enter></esc>                                                                                                    | (9) Entered <esc> EXIL IIII</esc>                                                                                                    |                                                                                                    | <u> </u> |
|                                                                                                    | <pre>(10) Type:W/d<br/>(11) Chargeable To :<br/>(12) Warranty :<br/>(13) Technician :<br/>(14) Labor Rate :<br/>(15) W/O Status :<br/>(16) Rec Method :<br/>(17) Comments :<br/>(18) Directions :</pre>                                                                                                    | Enter Technician ID:<br>Enter Order Number:<br>Starting Date (mmddyy):<br>Press <esc> to reenter Order#.<br/>Press <enter> for First Date.</enter></esc> |          |

Starting Date: Enter the specific starting date that you want to hours displayed for and press <ENTER>, or just press <ENTER> to display to the first date in your system. Press <ESC> to reenter Order Number.

| Customer #<br>( 1) Name:                                                                                                    |                                                                                                    | (19) Item Number :<br>(20) :                                                              |
|----------------------------------------------------------------------------------------------------|----------------------------------------------------------------------------------------------------|-------------------------------------------------------------------------------------------|
| (2) Addr:<br>(3) :<br>(4) : Columb<br>(5) Phn#: (410)<br>(6) Fax#:                                                                                                    | Time Clock Processing<br><cr> Clock-In/Clock-Out<br/><f1> View Print Technic<br/><f2> Management Function</f2></f1></cr>                                                                                                    | urer :<br>1 :<br>2 :<br>gine :<br>ian Hours er :<br>ns n :                                |
| <pre>( 7) Order Type<br/>( 8) Order Date<br/>( 9) Entered By<br/>(10) Type:<br/>(11) Chargeable To<br/>(12) Warranty<br/>(13) Technician<br/>(14) Labor Rate<br/>(15) W/O Status<br/>(16) Rec Method<br/>(17) Comments<br/>(18) Directions</pre> | <esc> Exit Time Clock<br/>Enter Techn<br/>Enter Order<br/>Starting Da<br/>Ending Date<br/>Press <esc< td=""><td>Date :<br/>nician ID:<br/>Number:<br/>tte (mmddyy):<br/>(mmddyy):<br/>&gt; to reenter First Date.</td></esc<></esc> | Date :<br>nician ID:<br>Number:<br>tte (mmddyy):<br>(mmddyy):<br>> to reenter First Date. |

# Ending Date: Enter the specific ending date that you want to hours displayed for and press <ENTER>, or just press <ENTER> to display to the last date in your system. Press <ESC> to reenter First Date.

| Customer #                                                                                                    | (19) Item Number :  |
|----------------------------------------------------------------------------------------------------|---------------------|
| (1) Name:                                                                                                    | (20) :              |
| (2) Addr:                                                                                                    | (21) Manufacturer : |
| (3) :                                                                                                    | (22) Serial # 1 :   |
| (4) :                                                                                                    | (23) Serial # 2 :   |
| (5) Phn#:                                                                                                    | (24) Equip/Engine : |
| (6) Fax# :                                                                                                    | (25) Tag Number :   |
| Time Clock Proc                                                                                                    | essing h :          |
| <pre>( 7) Ord<br/>( 8) Ord<br/>( 9) Ent<br/>( 9) Ent<br/>( 9) Ent<br/>( 10) Typ<br/>( 11) Cha<br/>( 12) War<br/>( 12) War<br/>( 13) Technician :<br/>( 14) Labor Rate :<br/>( 15) W/O Status :<br/>( 16) Rec Method :<br/>( 17) Comments :<br/>( 18) Directions :<br/>( 17) Comments :<br/>( 18) Directions :<br/>( 17) Ord<br/>( 2) Comments :<br/>( 18) Directions :<br/>( 17) Ord<br/>( 2) Comments :<br/>( 18) Directions :<br/>( 17) Ord<br/>( 2) Comments :<br/>( 18) Directions :<br/>( 17) Ord<br/>( 2) Comments :<br/>( 18) Directions :<br/>( 17) Ord<br/>( 2) Comments :<br/>( 2) Comments :<br/>(</pre> |                     |

Display or Print ? : Enter <D> and press <ENTER>, or just press <ENTER> to display. Enter <D> and press <ENTER> to print. Press <ESC> to reenter Last Date.
#### Display:

| Tech             | Technician Time Clock Listing for HS (HOUSE)                |            |                                      |  |  |                        |                                              |                                          |  |
|------------------|-------------------------------------------------------------|------------|--------------------------------------|--|--|------------------------|----------------------------------------------|------------------------------------------|--|
| All              | All Orders for Dates 00/00/00 thru 00/00/00 Total Time: :90 |            |                                      |  |  | :90                    |                                              |                                          |  |
| Ln#              | Order#                                                      | Cust#      | Name                                 |  |  | Status                 | Date                                         | Time                                     |  |
| 1<br>2<br>3<br>4 | 002404<br>002404                                            | 175<br>175 | TCBI<br>TCBI<br>CLEANING<br>CLEANING |  |  | IN<br>OUT<br>IN<br>OUT | 09/23/03<br>09/23/03<br>09/24/03<br>09/24/03 | 09:30AM<br>10:30AM<br>11:00AM<br>11:30AM |  |
| Pres             | s <esc> to B</esc>                                          | Exit:      |                                      |  |  |                        |                                              |                                          |  |

#### PRINT:

# Technician Time Clock Listing for HS (HOUSE) Order # -All- for Dates 00/00/00 thru 00/00/00

| Ln#              | Order#           | Cust#      | Name                                 | Status                 | Date                                         | Time                                     |
|------------------|------------------|------------|--------------------------------------|------------------------|----------------------------------------------|------------------------------------------|
| 1<br>2<br>3<br>4 | 002404<br>002404 | 175<br>175 | TCBI<br>TCBI<br>CLEANING<br>CLEANING | IN<br>OUT<br>IN<br>OUT | 09/23/03<br>09/23/03<br>09/24/03<br>09/24/03 | 09:30AM<br>10:30AM<br>11:00AM<br>11:30AM |

Total Time: :90

| Customer #<br>( 1) Name:<br>( 2) Addr:<br>( 3) :<br>( 4) :<br>( 5) Phn#:<br>( 6) Fax#:                                                         |                                                                                                    | (19) Item Number :<br>(20) :<br>(21) Manufacturer :<br>(22) Serial # 1 :<br>(23) Serial # 2 :<br>(24) Equip/Engine :<br>(25) Tag Number :<br>(26) Condition : |     |
|----------------------------------------------------------------------------------------------------|----------------------------------------------------------------------------------------------------|----------------------------------------------------------------------------------------------------|-----|
| <pre>( 7) Order Type ( 8) Order Date ( 9) Entered By (10) Type:W/C REP. (11) Chargeable To (12) Warranty (13) Technician (14) Labor Rate</pre> | : WORK ORDER<br>: 04/12/01<br>:<br>Time Clock Proces<br><cr> Clock-In/Clock-Out<br/><f1> View Print Technician</f1></cr> | (27) Purchase Date :<br>(28) Promised Date :<br>(29) Priority :<br>(30) Customer P.O. :<br>ssing                                                              | nt: |
| (15) W/O Status<br>(16) Rec Method<br>(17) Comments<br>(18) Directions                                                                         | <pre><f2> Management Functions <esc> Exit Time Clock :</esc></f2></pre>                                                  |                                                                                                    |     |

<F2> Management Functions: the ability to view hours and dates, make corrections to order numbers, dates, and hours, or to print reports.

| Customer #<br>( 1) Name:<br>( 2) Addr:<br>( 3) :<br>( 4) :<br>( 5) Phn#:<br>( 6) Fax#:<br>( 7) Order Type <u>: WORK ORDER</u>                                                                                                    | <pre>(19) Item Number :<br/>(20) :<br/>(21) Manufacturer :<br/>(22) Serial # 1 :<br/>(23) Serial # 2 :<br/>(24) Equip/Engine :<br/>(25) Tag Number :<br/>(26) Condition :<br/>(27) Purchase Date :<br/>(28) Promised Date :</pre> |
|----------------------------------------------------------------------------------------------------|----------------------------------------------------------------------------------------------------|
| <pre>( 8) Order Date<br/>( 9) Entered By<br/>(10) Type:W/C REP<br/>(11) Chargeable T<br/>(12) Warranty<br/>(13) Techni<br/>(14) Laber<br/>(15) View Print Technician H<br/>(14) View Print Technician H<br/>(14) View Print View Print Technician H<br/>(14) View Print View Print View P</pre> | nt:<br>Hours                                                                                                    |
| <pre>(14) Labor Enter Authorization:<br/>(15) W/O St<br/>(16) Rec Me<br/>(17) Commer<br/>(18) Direct</pre>                                                                                                    |                                                                                                    |

Enter Authorization: Enter your password and press <ENTER>.

| Customer #<br>( 1) Name:<br>( 2) Addr:<br>( 3) :<br>( 4) : Orland:                                                                                                    | ¢7                                                                                                    | (19) Item Number<br>(20)<br>(21) Manufacture<br>(22) Serial # 1 | :<br>:<br>:<br>:  |  |
|----------------------------------------------------------------------------------------------------|----------------------------------------------------------------------------------------------------|-----------------------------------------------------------------|-------------------|--|
| ( 5) Phn#: ( Ti<br>( 6) Fax#:   <cr> Clock-1</cr>                                                                                                    | me Clock Processing                                                                                                    |                                                                 | e :<br>:          |  |
| (7) Order T<br>(8) Order D<br>(9) Entered<br>(10) Type:W<br>(11) Chargeable To :CUSTOI<br>(12) Warranty :NONE<br>(13) Technician :<br>(14) Labor Rate :<br>(15) W/O Status : | <pre>int Technician Hours ent Functions 'ime_Clock Management Fu <cr> View/Change Technicia <f1> View/Change Work Orde <f2> View/Change Service O <f3> Print Management Func <esc> Exit Management Func </esc></f3></f2></f1></cr></pre> | unctions<br>an Hours<br>er Hours<br>Code Hours<br>t<br>ctions   | te :<br>te :<br>: |  |
| <pre>(15) W/O Status :<br/>(16) Rec Method :<br/>(17) Comments :<br/>(18) Directions :</pre>                                                                                 |                                                                                                    |                                                                 |                   |  |

| Customer #                                                                                                    | (19) Item Number :                                                                                                    |
|----------------------------------------------------------------------------------------------------|----------------------------------------------------------------------------------------------------|
| ( 1) Name:                                                                                                    | (20) :                                                                                                    |
| ( 2) Addr:                                                                                                    | (21) Manufacturer :                                                                                                    |
| ( 3) :                                                                                                    | (22) Serial # 1 :                                                                                                    |
| ( 4) :                                                                                                    | (23) Serial # 2 :                                                                                                    |
| ( 5) Phn#:                                                                                                    | (24) Equip/Engine :                                                                                                    |
| ( 6) Fax#:                                                                                                    | (25) Tag Number :                                                                                                    |
| Time Clock Process                                                                                                    | :                                                                                                    |
| <pre>( 7) Order<br/>( 8) Order<br/>( 9) Enter<br/>( 10) Type<br/>( 11) Chare<br/>( 12) Warre<br/>( 13) Techr<br/>( 14) Labor Rate :<br/>( 15) W/O Status :<br/>( 16) Rec Method :<br/>( 17) Comments :<br/>( 18) Directions :<br/></pre> | Ate :<br>Date :<br>Date :<br>Enter Technician ID:<br>Press <esc> to exit.<br/>Press <enter> for ALL Technicians.<br/>Press <home> for a Technician List</home></enter></esc> |

#### Enter Technician ID: Enter in the Technician Id that you want to make the change for and press <ENTER>, press <HOME> to display a listing of technicians to be selected from, or just press <ENTER> for all Technicians..

| Customer #<br>(1) Name:<br>(2) Addr:<br>(3) :<br>(4) :<br>(5) Phn#:<br>(6) Fax#:                                                                                                    |                                                                                                    | (19) Item Number :<br>(20) :<br>(21) Manufacturer :<br>(22) Serial # 1 :<br>(23) Serial # 2 :<br>(24) Equip/Engine :<br>(25) Tag Number :<br>(26) Condition |  |
|----------------------------------------------------------------------------------------------------|----------------------------------------------------------------------------------------------------|----------------------------------------------------------------------------------------------------|--|
| <pre>( 7) Order Type ( 8) Order Date ( 9) Entered By (10) Type: (11) Chargeable T (12) Warranty (13) Technician (14) Labor Rate (15) W/O Status (16) Rec Method (17) Comments (18) Directions</pre> | Time Clock<br><cr> Clock-In/Clock-C<br/><f1> View Print Tech<br/><f2> Management Func<br/><esc> Exit Time Cloc</esc></f2></f1></cr> | Processing<br>Out<br>Enter Technician ID:<br>Enter Order Number:                                                                                            |  |
|                                                                                                    |                                                                                                    | Press <esc> to reenter Tech ID.<br/>Press <enter> for all Orders.</enter></esc>                                                                             |  |

Enter Order Number: Enter the specific order number that you wish to see/change the hours
 on, or press <ENTER> to list for all the orders. Press <ESC> to reenter
 Tech id.

| Customer   | # |
|------------|---|
| ( 1) Name: |   |
| ( 2) Addr: |   |
| (3) :      |   |
| (4) :      |   |
| ( 5) Phn#: |   |
| ( 6) Fax#: |   |
|            |   |

Y

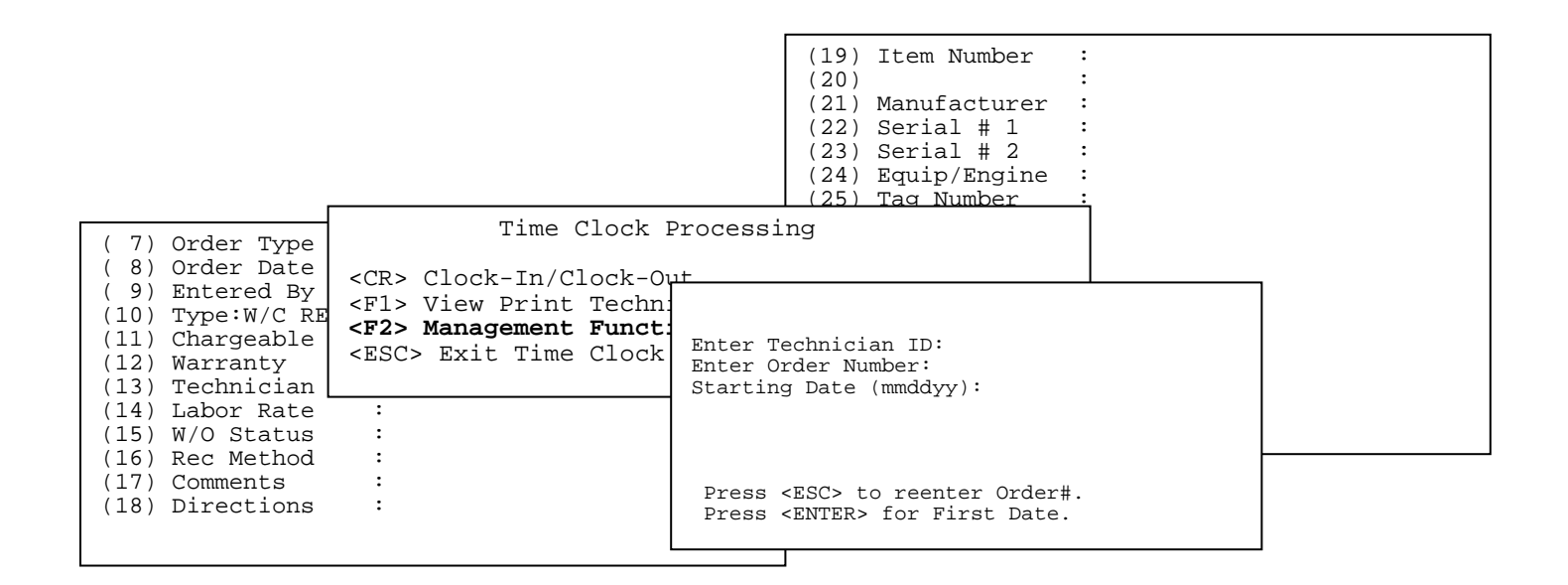

#### Starting Date: Enter the specific date that you want to hours displayed to start from and press <ENTER>, or just press <ENTER> to display for the first date in your system. Press <ESC> to reenter Order #.

| Customer #<br>( 1) Name:<br>( 2) Addr:<br>( 3) :<br>( 4) :<br>( 5) Phn#:<br>( 6) Fax#:                                                                                                  | Time Clock Pro                                                                                                    | (19) Item Number :<br>(20) :<br>(21) Manufacturer :<br>(22) Serial # 1 :<br>(23) Serial # 2 :<br>(24) Equip/Engine :                                                                             |  |
|----------------------------------------------------------------------------------------------------|----------------------------------------------------------------------------------------------------|----------------------------------------------------------------------------------------------------|--|
| <pre>( 7) Order Tyy ( 8) Order Da ( 9) Entered 1 (10) Type:W/C (11) Chargeab (12) Warranty (13) Technicia (14) Labor Rat (15) W/O Stat (16) Rec Meth (17) Comments (18) Direction</pre> | <pre><cr> Clock-In/Clock-Out <f1> View Print Technici <f2> Management Function <esc> Exit Time Clock an : te : ts : ts : ts : ts : ts : ts : ts : ts</esc></f2></f1></cr></pre> | an Hours<br>Enter Technician ID:<br>Enter Order Number:<br>Starting Date (mmddyy):<br>Ending Date (mmddyy):<br>Press <esc> to reenter First Date.<br/>Press <enter> for Last Date.</enter></esc> |  |

Ending Date: Enter the specific ending date that you want to hours displayed for and press
<ENTER>, or just press <ENTER> to display to the last date in your system.
Press <ESC> to reenter First Date.

| Customer #<br>( 1) Name:<br>( 2) Addr:<br>( 3) :<br>( 4) :<br>( 5) Phn#:<br>( 6) Fax#:<br>( 7) Order Type                    | Time Clock Proc                                                                                                    | (19) Item Number :<br>(20) :<br>(21) Manufacturer :<br>(22) Serial # 1 :<br>(23) Serial # 2 :<br>(24) Equip/Engine :<br>(25) Tag Number :<br>essing |  |
|----------------------------------------------------------------------------------------------------|----------------------------------------------------------------------------------------------------|----------------------------------------------------------------------------------------------------|--|
| <pre>( 8) Order Date ( 9) Entered By (10) Type: (11) Chargeable (12) Warranty</pre>                                          | <cr> Clock-In/Clock-Out<br/><f1> View Print Technicia<br/><f2> Management Functions<br/><esc> Exit Time Clock</esc></f2></f1></cr> | n Hours                                                                                                    |  |
| <pre>(13) Technician<br/>(14) Labor Rate<br/>(15) W/O Status<br/>(16) Rec Method<br/>(17) Comments<br/>(18) Directions</pre> |                                                                                                    | Enter Technician ID:<br>Enter Order Number:<br>Starting Date (mmddyy):<br>Ending Date (mmddyy):<br>Is Everything O.K. ?(Y/N):                       |  |
|                                                                                                    |                                                                                                    | Press <esc> to reenter Last Date.</esc>                                                                                                    |  |

Is Everything O.K ? (Y/N): If all your answers are correct enter <Y> and press <ENTER>, or enter <N> and press <ENTER> to reenter. Press <ESC> to reenter Last Date.

| Tech             | Technician Time Clock Listing for HS (HOUSE)            |                                                                                   |                                      |                        |                                              |                                          |
|------------------|---------------------------------------------------------|-----------------------------------------------------------------------------------|--------------------------------------|------------------------|----------------------------------------------|------------------------------------------|
| All              | All Orders for Dates 00/00/00 thru 00/00/00 Total Time: |                                                                                   |                                      |                        |                                              | otal Time: :90                           |
| Ln#              | Order#                                                  | Cust#                                                                             | Name                                 | Status                 | Date                                         | Time                                     |
| 1<br>2<br>3<br>4 | 002404<br>002404                                        | 175<br>175                                                                        | TCBI<br>TCBI<br>CLEANING<br>CLEANING | IN<br>OUT<br>IN<br>OUT | 09/23/03<br>09/23/03<br>09/24/03<br>09/24/03 | 09:30AM<br>10:30AM<br>11:00AM<br>11:30AM |
| Ente             | r Line#, Cor                                            | nmand <ho< td=""><td>ME&gt; or <esc>:</esc></td><td></td><td></td><td></td></ho<> | ME> or <esc>:</esc>                  |                        |                                              |                                          |

Enter the Line# of the record you wish to change and press <ENTER>. Enter <N> for next page and press <ENTER>, or enter <P> and press <ENTER> for the previous page. ٦

| Technician Time Clo<br>All Orders for Date | ock Listing for HS (HOUSE)<br>es 00/00/00 thru 00/00/00                                                                                        | Total Time: :90                                                      |
|--------------------------------------------|----------------------------------------------------------------------------------------------------|----------------------------------------------------------------------|
| Ln# Order# Cust                            | Change/Inquiry Technician Hours<br>Technician : HS ( House)<br>Customer : 00175 (TCBI)                                                         | te Time                                                              |
| 1 002404 175<br>2 002404 175<br>3<br>4     | <ol> <li>Date (mmddyr): 09/23/03</li> <li>Time (hhmm) : 11:30 am</li> <li>Note :</li> <li>Line# to Change, 'D'elete or <esc>.</esc></li> </ol> | /23/03 09:30AM<br>/23/03 10:30AM<br>/24/03 11:00AM<br>/24/03 11:30AM |
|                                            |                                                                                                    |                                                                      |

Enter the line number of the field to be changed and press **<ENTER>**, or enter **<D>** and press

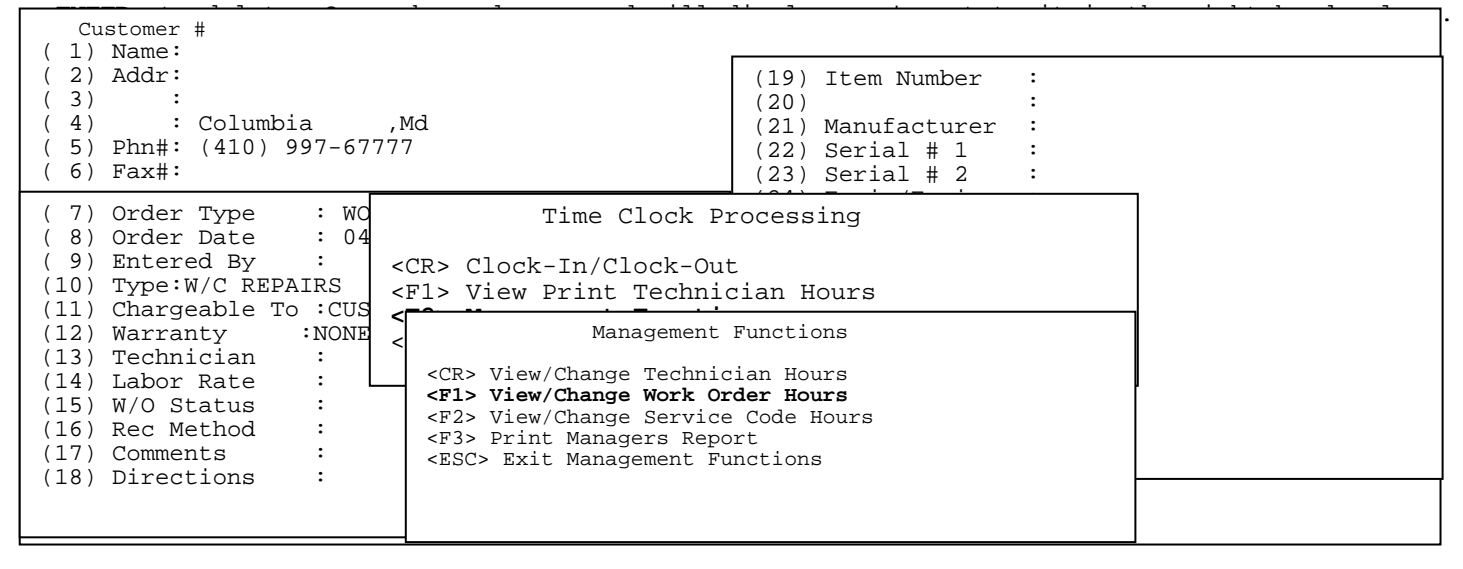

#### 

| Customer #<br>(1) Name:<br>(2) Addr:<br>(3) :<br>(4) : Gelumbic Md       | (19) Item Number :<br>(20) :<br>(21) Manufacturer :<br>(22) Serial # 1 : |
|--------------------------------------------------------------------------|--------------------------------------------------------------------------|
| ( 5) Phn#: ( Time Clock Processing                                       | e :                                                                      |
| (6) Fax#:                                                                |                                                                          |
| (7) Order T (F1) View Drint Technicien Hours                             |                                                                          |
| (8) Order D <f1> View Print Technician Hours</f1>                        |                                                                          |
| (9) Entered (FSC) Frit                                                   |                                                                          |
| (10) Type: View/Change W                                                 | ork Order Hours                                                          |
| (11) Chargea<br>(12) Warranty : Enter Order Number:<br>(13) Technician : |                                                                          |
| (14) Labor Rate :                                                        |                                                                          |
| (15) W/O Status :                                                        |                                                                          |
| (16) Rec Method :                                                        |                                                                          |
| (17) Comments : Press <esc> to</esc>                                     | exit.                                                                    |
| (18) Directions :                                                        |                                                                          |
|                                                                          |                                                                          |
|                                                                          |                                                                          |
|                                                                          |                                                                          |

Enter Order Number: enter the order number you wish to change and press <ENTER>. You cannot enter an invalid order number, the system will just beep at you. Press <ESC> to exit.

| Customer #<br>( 1) Name:<br>( 2) Addr:<br>( 3) :<br>( 4) : Columbia Md                                                                                                    | (19) Item Number :<br>(20) :<br>(21) Manufacturer :<br>(22) Serial # 1 :                      |
|----------------------------------------------------------------------------------------------------|-----------------------------------------------------------------------------------------------|
| (5) Phn#: ( Time Clock Processing<br>(6) Fax#:                                                                                                    | e :<br>:                                                                                      |
| <pre><cr> Clock-In/Clock-Out ( 7) Order T ( 7) Order T ( 8) Order D ( 7) Clock-In/Clock-Out ( 7) Order T ( 7) Order T ( 7)</cr></pre> | :<br>te :<br>te :                                                                             |
| (9) Entered <esc> Exit View/Change Wo</esc>                                                                                                    | ork Order Hours                                                                               |
| (11) Chargeabre to readerOrder Number: 00240(12) Warranty:NONE(13) Technician:(14) Labor Rate:(15) W/O Status:(16) Deg Method:                                                                                                    | )4<br>5 (TCBI)<br>Awaiting Parts)<br>ACTOR (JOHN DEERE TRACTOR)<br>5<br>MUST Match to Invoice |
| (17) Comments :<br>(18) Directions :<br>Enter Line# to Change or                                                                                                    | <pre>c <esc>:</esc></pre>                                                                     |

Enter in <1> and press <ENTER> to change the total minutes. Enter in the new amount and press <ENTER>, or just press <ENTER> to keep the same amount. If you change the amount the screen will display the words (Overridden) next to the total minute's field. Enter in <2> and press <ENTER> to change whether this order's hours must match the invoice, or not. Press <ESC> to exit.

| Customer #<br>( 1) Name:<br>( 2) Addr:<br>( 3) :<br>( 4) : Columbia Md<br>( 5) Phn#: ( Time Clock Pro<br>( 6) Fax#:<br>( 7) Order CR> Clock-In/Clock-Out<br>( 7) Order CR> Clock-In/Clock-Out<br>( 8) Order I <f2> Management Function</f2>                                                                                                    | (19) Item Number :<br>(20) :<br>(21) Manufacturer :<br>(22) Serial # 1 :<br>pocessing e :<br>ian Hours te :<br>hs te :                |
|----------------------------------------------------------------------------------------------------|----------------------------------------------------------------------------------------------------|
| <pre>( 9) Entered <esc> Exit<br/>(10) Type:W)<br/>(11) Charged<br/>(12) Warranty :NONE<br/>(13) Technician :<br/>(14) Labor Rate :<br/>(15) W/O Status :<br/>(16) Rec Method :<br/>(17) Comments :<br/>(18) Directions :<br/></esc></pre> <pre></pre> <pre><td>Management Functions<br/>nge Technician Hours<br/>nge Work Order Hours<br/>nge Service Code Hours<br/>nagers Report<br/>nagement Functions</td></pre> | Management Functions<br>nge Technician Hours<br>nge Work Order Hours<br>nge Service Code Hours<br>nagers Report<br>nagement Functions |

#### <F2> View/Change Service Code Hours: gives you the ability to change the total number of hours on a specific service code.

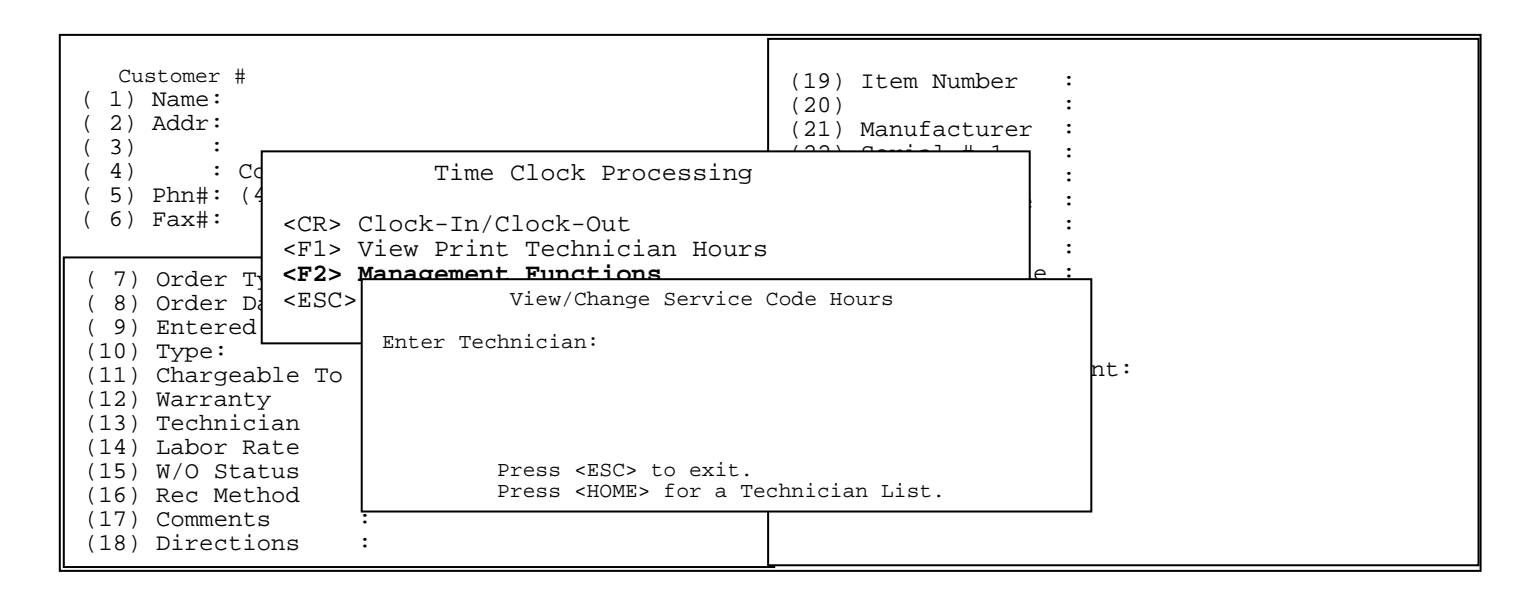

# **Enter Technician:** Enter the technician id to be changed and press **<ENTER>**, or press **<HOME>** to display a list to select from:

| Customer #<br>( 1) Name:<br>( 2) Addr:<br>( 3) :<br>( 4) : C<br>( 5) Phn#:(                                                | <cr> Clo<br/><f1> Vie</f1></cr>                                                      | Time Clock Processing<br>ck-In/Clock-Out<br>w Print Technician Hours                                                    | (19) Item Number<br>(20)         | r<br>Tr<br>e | : |  |
|----------------------------------------------------------------------------------------------------|--------------------------------------------------------------------------------------|----------------------------------------------------------------------------------------------------|----------------------------------|--------------|---|--|
| ( 6) Fax #•                                                                                                    | <f2> Man</f2>                                                                        | agement Functions                                                                                                    | o Godo Hourd                     |              |   |  |
| (7) Order T<br>(8) Order D<br>(9) Entered<br>(10) Type:<br>(11) Chargeal<br>(12) Warrant;<br>(13) Technic;<br>(14) Labor R | <pre> <esc> Ex<br/>ate<br/>By :<br/>ble To :<br/>y :<br/>ian :<br/>ate :</esc></pre> | View/Change Servic<br>Enter Technician :<br>Enter Service Code:<br>Is Everything OK? (Y/N)<br>Press <esc> to reen</esc> | e Code Hours<br>ter Service Code |              | : |  |
| (15) W/O Sta<br>(16) Rec Metl<br>(17) Comments<br>(18) Directio                                                            | tus : ·<br>hod :<br>s :<br>ons :                                                     |                                                                                                    |                                  |              |   |  |

Is Everything OK? (Y/N): Enter <Y> and press <ENTER> to continue, or enter <N> and press <ENTER> to reenter the technician. Press <ESC> to reenter Service

| Customer #                                                                                                    | (19) Item Number :                                                                                                    |
|----------------------------------------------------------------------------------------------------|----------------------------------------------------------------------------------------------------|
| ( 1) Name:<br>( 2) Addr:<br>( 3) :<br>( 4) :<br>( 5) Phn#:<br>( 6) Fax#:<br>( 7) Name:<br>( CR> Clock-<br>( F1> View P<br>( 6) Fax#:<br>( 7) Name:<br>( 7) Name: | ime Clock Processing<br>In/Clock-Out<br>rint Technician Hours<br>ment Functions<br>e                                                                                                    |
| ( 7) Order <esc> Exit</esc>                                                                                                    | Time Clock :                                                                                                    |
| <pre>( 8) Order Late of,<br/>( 9) Entered By :<br/>(10) Type:<br/>(11) Chargeable To :<br/>(12) Warranty :<br/>(13) Technician :<br/>(14) Labor Rate :<br/>(15) W/O Status :<br/>(16) Rec Method :<br/>(17) Comments :</pre>                                                                                                    | View/Change Service Code Hours<br>Technician: HS(HOUSE)<br>Service Code: 01 (CLEANING)<br>1. Date In/Out: 08/20/03<br>2. Time In/Out: 9:28 AM<br>3. Record Type: Clock-Out<br>Is this the correct Record? (Y/N): |
| (17) Comments :<br>(18) Directions :                                                                                                    |                                                                                                    |

Is this the correct record (Y/N)) ? : Enter <Y> and press <ENTER> if this is the record you want, or enter  $<\!N\!>$  and press  $<\!ENTER\!>$  to return to scroll thru the rest of the records.

| View/Change Service Code Hours                                                                          |  |  |
|----------------------------------------------------------------------------------------------------|--|--|
| Technician : HS(HOUSE)<br>Service Code: 01 (CLEANING)                                                   |  |  |
| <ol> <li>Date In/Out: 08/20/03</li> <li>Time In/Out: 9:28 AM</li> <li>Record Type: Clock-Out</li> </ol> |  |  |
| Enter Line# to Chang or <esc>:</esc>                                                                    |  |  |

If you entered <Y>es the above screen appears giving you the option to change for <1> the date, or <2> the time in/out. Change the data and then press <ESC> to exit.

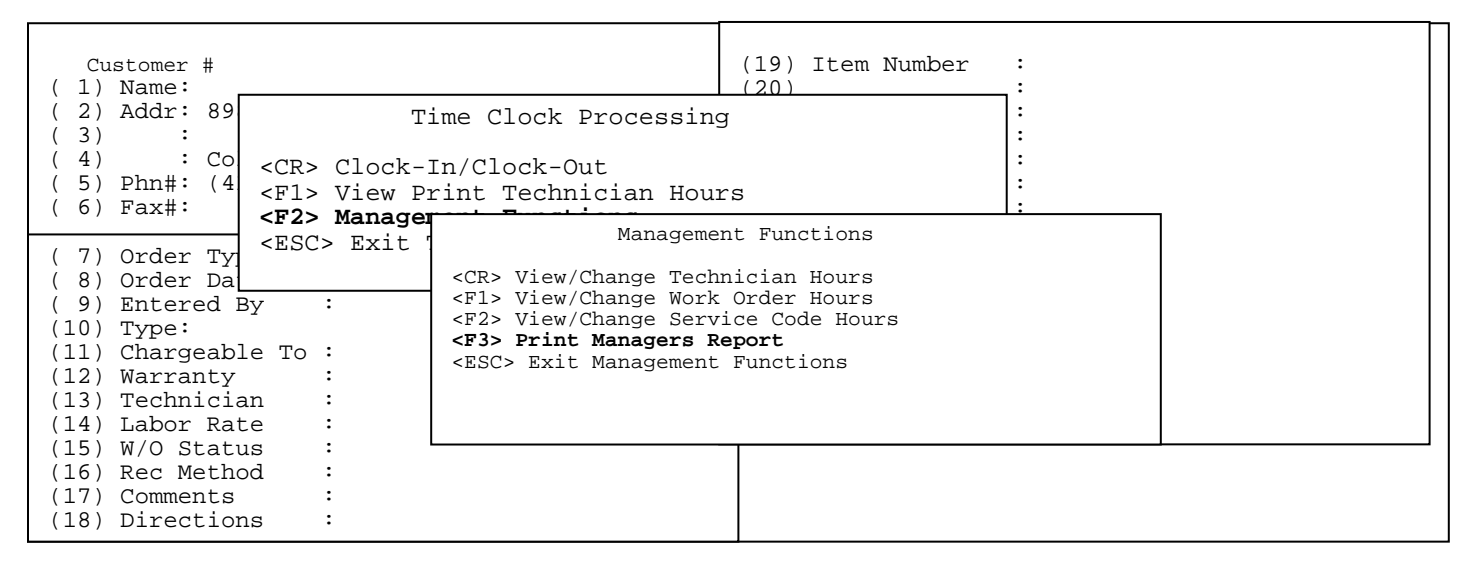

#### <F3> Print Managers Report: gives you the ability to print out for a given technician, or all technicians the amount of time they have devoted to either certain orders, or services.

| Customer #<br>( 1) Name:<br>( 2) Addr:<br>( 3) :<br>( 4) :<br>( 5) Phn#:<br>( 6) Fax#:<br>Time Clock Processing                                                                                                    | <pre>(19) Item Number :<br/>(20) :<br/>(21) Manufacturer :<br/>(22) Serial # 1 :<br/>(23) Serial # 2 :<br/>(24) Equip/Engine :<br/>:</pre> |
|----------------------------------------------------------------------------------------------------|----------------------------------------------------------------------------------------------------|
| <pre>( 7) Order <cr> Close Close Clo</cr></pre> | ate:<br>ate:<br>.0.:<br>complaint:<br>.Terms:                                                                                              |
| <pre>(15) W/O Status : Press <esc> to exit.<br/>(16) Rec Method : Press <enter> for ALL Technic<br/>(17) Comments :<br/>(18) Directions :</enter></esc></pre>                                                                                                    | ians.<br>List                                                                                                    |

Enter Technician ID: Enter in the Technician Id that you want to make the change for and press **<ENTER>**, press **<HOME>** to display a listing of technicians to be selected from, or just press **<ENTER>** for all Technicians..

| Customer #<br>(1) Name:<br>(2) Addr:<br>(3) :<br>(4) :<br>(5) Phn#:                                                                                                    |                                                                                                    | <pre>(19) Item Number :<br/>(20) :<br/>(21) Manufacturer :<br/>(22) Serial # 1 :<br/>(23) Serial # 2 :</pre> |
|----------------------------------------------------------------------------------------------------|----------------------------------------------------------------------------------------------------|----------------------------------------------------------------------------------------------------|
| ( 6) Fax#:                                                                                                    | Time Clock Process                                                                                                    | sing                                                                                                    |
| <pre>( 7) Order Type<br/>( 8) Order Date<br/>( 9) Entered By<br/>(10) Type:<br/>(11) Chargeable T<br/>(12) Warranty<br/>(13) Technician<br/>(14) Labor Rate<br/>(15) W/O Status<br/>(16) Rec Method<br/>(17) Comments<br/>(18) Directions</pre> | <cr> Clock-In/Clock-Out<br/><f1><br/><f2><br/><esc enter="" id:<br="" technician="">Enter Order Number:<br/>:<br/>:<br/>:<br/>:<br/>:<br/>:<br/>:<br/>:<br/>:<br/>:<br/>:<br/>:<br/>:<br/>:<br/>:<br/>:<br/>:<br/>:</esc></f2></f1></cr> | th ID.                                                                                                    |

Enter Order Number: Enter the specific order number that you wish print the hours on, or press **<ENTER>** to print for all the orders. Press **<ESC>** to reenter Tech ID.

| Customer #<br>( 1) Name:<br>( 2) Addr:<br>( 3) :<br>( 4) :<br>( 5) Phn#:<br>( 6) Fax#:                                                                                                    | <pre>(19) Item Number :<br/>(20) :<br/>(21) Manufacturer :<br/>(22) Serial # 1 :<br/>(23) Serial # 2 :<br/>(24) Equip/Engine :<br/>(25) Tag Number :</pre> |
|----------------------------------------------------------------------------------------------------|----------------------------------------------------------------------------------------------------|
| <pre>( 7) Order Type : WORK ORDER ( 8) Order Date : 04/12/01 ( 9) Entered By : (10) Type:W/C REPI (11) Chargeable To (12) Warranty (13) Technician (14) Labor Rate (15) W/O Status (16) Reg Method </pre> <pre> ( 7) Order Type : WORK ORDER ( 04/12/01 Time Clock 1 ( 7) Order Type : 04/12/01 ( 7) Order Type : 04/12/01 ( 7</pre> | (26) Condition :<br>(27) Purchase Date :<br>Pr Enter Technician ID:<br>Enter Order Number:<br>Starting Date (mmddyy):<br>id                                |
| (16) Rec Method<br>(17) Comments<br>(18) Directions :                                                                                                    | Press <esc> to reenter Order#.<br/>Press <enter> for First Date.</enter></esc>                                                                             |

# Starting Date: Enter the specific date that you want to hours to print from and press <ENTER>, or just press <ENTER> to print for the first date in your system. Press <ESC> to reenter Order #.

| Customer #<br>( 1) Name:<br>( 2) Addr:<br>( 3) :<br>( 4) :<br>( 5) Phn#:<br>( 6) Far#: Time Clock Pro                                                                                                    | (19) Item Number :<br>(20) :<br>(21) Manufacturer :<br>(22) Serial # 1 :<br>(23) Serial # 2 :<br>cessing :                                                                                       |
|----------------------------------------------------------------------------------------------------|----------------------------------------------------------------------------------------------------|
| <pre>( 0) Fax#:<br/>( 7) Order Ty<br/>( 8) Order Da<br/>( 9) Entered<br/>( 10) Type:W/C<br/>( 11) Chargeab<br/>( 12) Warranty :NONE<br/>( 13) Technician :<br/>( 14) Labor Rate :<br/>( 15) W/O Status :<br/>( 16) Rec Method :<br/>( 17) Comments :<br/>( 18) Directions :</pre> | an Hours<br>Enter Technician ID:<br>Enter Order Number:<br>Starting Date (mmddyy):<br>Ending Date (mmddyy):<br>Press <esc> to reenter First Date.<br/>Press <enter> for Last Date.</enter></esc> |

Ending Date: Enter the specific ending date that you want to hours print for and press
<ENTER>, or just press <ENTER> to print to the last date in your system. Press
<ESC> to reenter First Date.

| Customer #<br>( 1) Name:<br>( 2) Addr:<br>( 3) :<br>( 4) :<br>( 5) Phn#:<br>( 6) Fax#:                                                       |                                                                                                    | <pre>(19) Item Number :   (20) :   (21) Manufacturer :   (22) Serial # 1 :   (23) Serial # 2 :   (24) Equip/Engine :</pre> |  |
|----------------------------------------------------------------------------------------------------|----------------------------------------------------------------------------------------------------|----------------------------------------------------------------------------------------------------|--|
| <pre>( 0) Fax#:<br/>( 7) Order Type<br/>( 8) Order Date<br/>( 9) Entered By<br/>(10) Type:W/C RE<br/>(11) Chargeable<br/>(12) Warranty</pre> | Time Clock Proce<br><cr> Clock-In/Clock-Out<br/><f1> View Print Techniciar<br/><f2> Management Functions<br/><esc> Exit Time Clock</esc></f2></f1></cr> | Enter Technician ID:<br>Enter Order Number:<br>Starting Date (mmddyy):<br>Ending Date (mmddyy):                            |  |
| (13) Technician<br>(14) Labor Rate<br>(15) W/O Status<br>(16) Rec Method<br>(17) Comments<br>(18) Directions                                 |                                                                                                    | Is Everything O.K. ?(Y/N):<br>Press <esc> to reenter Last Date.</esc>                                                      |  |

#### Is Everything O.K ? (Y/N): If all your answers are correct enter <Y> and press <ENTER>, or enter <N> and press <ENTER> to reenter. Press <ESC> to reenter Last Date.

## Technician Time Clock Printout for HS (HOUSE) Order # -All- for Dates 00/00/00 thru 00/00/00

| Ln# | Order# | Cust# | Name     | Status | Date     | Time      |
|-----|--------|-------|----------|--------|----------|-----------|
| 1   | 002404 | 175   | TCBI     | IN     | 09/23/03 | 09:30AM * |
| 2   | 002404 | 175   | TCBI     | OUT    | 09/23/03 | 10:30AM   |
| 3   |        |       | CLEANING | IN     | 09/24/03 | 11:00AM   |
| 4   |        |       | CLEANING | OUT    | 09/24/03 | 11:30AM   |

Total Time: :90

- 2.0 Work Order Batch Print: batch prints all work orders that have W/O Print? set to "YES". This continuously prints all open work orders in the open file.
- 3.0 Work Order Status Report: prints report by various methods. Answer the following questions as to how you want the report to print out.

| RWOCOST - Work Order Cost Calculation |                                                                                          |
|---------------------------------------|------------------------------------------------------------------------------------------|
| Enter Print Format Type (D/S):        |                                                                                          |
|                                       | Enter 'D' for Detail Format<br>Enter 'S' for Summary Format<br>Press <esc> to Exit</esc> |

Enter Location ID, or (A)ll: ..

Press <HOME> for Location List Press <ESC> to Renter Format

Enter Technician ID or <ENTER> for all:

Press <HOME> for Technician List Press <ESC> to Renter Location ID

Enter W/O Type or <ENTER> for All:

Press <HOME> for W/O Type List Press <ESC> to Renter Technician

Enter W/O Status or <ENTER> for All:

Press <HOME> for W/O Status List Press <ESC> to Renter W/O Type

Enter Sort Sequence: Press <ENTER> to Print in Order# Sequence Enter 'D' to Print in Promised Date Sequence Enter 'P' to Print in Priority Code Sequence Press <ESC> to Reenter W/O Status

Enter Customer Number: .....

Press <ENTER> for ALL Customers Press <ESC> to Reenter Sort Sequence

Is Everything OK? (Y/N): ..

Enter  $<\!Y\!>$  and press  $<\!ENTER\!>$  to print the report,  $<\!N\!>$  and press  $<\!ENTER\!>$  to change any of above selections.

#### Detailed Format:

| Run Date:05/14/99                                                                         | Work Order Status<br>O/E VERSION 2                                                | is Report<br>2000                                                                                                    |
|-------------------------------------------------------------------------------------------|-----------------------------------------------------------------------------------|----------------------------------------------------------------------------------------------------|
| Order# Date Technician<br>013019 05/07/99 JOHN SMITH<br>Work Order Type<br>02 W/C REPAIRS | Warranty Charge-To<br>PARTIAL CUSTOMER<br>Work Order Status<br>0% NOT STARTED YET | Labor Rate Customer # & Name Condition<br>Normal Rate 00163 OAKRIDGE MEADOW RIDGE VALLEY AVERAGE<br>Ent.By Promised Priority PO Number<br>00/00/00 00 |
| Item # Description<br>JDTRACTOR JOHN DEERE T                                              | RACTOR                                                                            | I T E M<br>Serial #1 Serial #2 Tag Number Manufacturer                                                                                                |
| Locatn Parts Amt Labor Amt<br>01/SC 0.00 0.00                                             | Shop Chg Sales Tax<br>0.00 0.00                                                   | TOTALS<br>Freight Misc Amt Deposit Inv Amt Cost Amt Profit<br>0.00 0.00 0.00 0.00 0.00 0.00<br>PARTS                                                  |
| Item Number Description                                                                   | Req'd Used B/O                                                                    | Price Ext. Price Billable Cost Profit Tax Warr.<br>L A B O R                                                                                          |
| Tech Work Performed Component                                                             | Rate Worked Bi<br>===== ===<br>Totals: 0.00 (                                     | Iled N-Bill Warr. Ext. Labor Billable         STD Cost         Profit           0.00         0.00         0.00         0.00         0.00              |

#### Summary Format:

| Run Date:05/14/99                                                         |                             | Work Or<br>O/E                                        | der Statu:<br>VERSION 3                 | s Report<br>2000          |                                |                                                 |                             |                              |                    |  |
|---------------------------------------------------------------------------|-----------------------------|-------------------------------------------------------|-----------------------------------------|---------------------------|--------------------------------|-------------------------------------------------|-----------------------------|------------------------------|--------------------|--|
| Order# Date Te<br>013019 05/07/99 JC<br>Work Order Type<br>02 W/C REPAIRS | chnician<br>HN SMITH        | Warranty Ch<br>PARTIAL CU<br>Work Order<br>0% NOT STA | arge-To<br>STOMER<br>Status<br>RTED YET | Labor Rate<br>Normal Rate | Customer<br>00163 OZ<br>Ent.By | r # & Nam<br>AKRIDGE ME<br>Promised<br>00/00/00 | ADOW RIDG<br>Priority<br>00 | C<br>E VALLEY A<br>PO Number | ondition<br>VERAGE |  |
| Item #<br>JDTRACTOR                                                       | Description<br>JOHN DEERE 1 |                                                       |                                         | I T E M<br>Serial #1      | Serial #2                      | <br>Tag                                         | Number                      | Manufactu                    | rer                |  |
| Locatn Parts Am<br>01/SC 0.0                                              | t Labor Amt<br>0 0.00       | Shop Chg<br>0.00                                      | Sales Tax<br>0.00                       | TOTALS<br>Freight<br>0.00 | Misc Amt<br>0.00               | Deposit<br>0.00                                 | Inv Amt<br>0.00             | Cost Amt<br>0.00             | Profit<br>0.00     |  |

Enter Work Order Type: \_\_\_\_ 1=Work Order; 2=Estimate; 3=All Orders. Press <ENTER> for ALL Orders. Press <ESC> to Exit w/o Printing

RLWOPEN - Open Work Orders Report Enter Work Order Type:Work Order First Order Number: \_\_\_\_ Last Order Number :

> Press <ENTER> for First Order on File Press <ESC> to Reenter W/O Type.

| First Customer Number:<br>Last Customer Number: |                                                                                               |
|-------------------------------------------------|-----------------------------------------------------------------------------------------------|
|                                                 | Press <enter> for First Customer on File<br/>Press <esc> to Reenter Last Order.</esc></enter> |
|                                                 |                                                                                               |

| Press < | ENTER> for First Technician.   |
|---------|--------------------------------|
| Press < | ESC> to Reenter Last Customer. |

| Enter Location ID or (A)ll: |                                                                                                    |
|-----------------------------|----------------------------------------------------------------------------------------------------|
|                             | Press <enter> for BALTIMORE<br/>Press <home> for a Location Listing.<br/>Press <esc> to Reenter Last Tech.</esc></home></enter> |
|                             |                                                                                                    |

| Report to be Sequenced by: |                                                                                     |
|----------------------------|-------------------------------------------------------------------------------------|
| 3=Work Order Status        | Press <enter> for Promised Date.<br/>Press <esc> to Reenter Location.</esc></enter> |

If Promised Date is selected:

Ir

٦

Press <ENTER> for Last Date on File. Press <ESC> to Reenter Sort Sequence.

#### If Work Order Status is selected:

| Enter Work Order Status : |                                                                                                    |
|---------------------------|----------------------------------------------------------------------------------------------------|
|                           | Press <enter> for All Work Order Status<br/>Press <esc> to Reenter Sort Sequence.<br/>Press <home> for Work Order Status Code</home></esc></enter> |
|                           |                                                                                                    |

Is Everything Ok? (Y/N)

Press <ESC> to Reenter.

| RUN DATE:05/14/99  | ** - OPEN WORK O<br>PROCOM    | RDERS REPORT - **<br>SOLUTIONS         |                       |                  |                      |
|--------------------|-------------------------------|----------------------------------------|-----------------------|------------------|----------------------|
| ORDER LOC TYPE     | CUSTOMER<br># & NAME STATUS   | LAST<br>DATE M                         | PROMISED<br>ANUF DATE | PRIORITY<br>CODE | TECHNICIAN           |
| 14149 SC WrkO      | 00001 NOT STARTED VET         | ====================================== | 00/00/00              |                  | =========<br>ТЕСН #1 |
| offin be wind      | CASH SALE CUSTOMER            | JDTRACTOR JOHN DE                      | ERE TRACTOR           | 00               |                      |
| 014152 SC WrkO     | 00100 NOT STARTED YET         | 04/23/99                               | 00/00/00              | 00               | TECH #1              |
|                    | A & C LANDSCAPING             |                                        |                       |                  |                      |
| 014159 SC WrkO     | 00063 NOT STARTED YET         | 05/06/99                               | 00/00/00              | 00               | TECH #1              |
|                    | OAKRIDGE MEADOW VALLEY LINEAR | KBTRACTOR KUBOTA                       | TRACTOR               |                  |                      |
| 014169 SC WrkO     | 00035 NOT STARTED YET         | 05/13/99 B                             | RIGGS & 00/00/00      | 00               | TECH #1              |
|                    | LASHER LAWN AND GARDEN        | KB6567891 KUBOTA                       | 17' RIDE MOWER        |                  |                      |
| 014170 SC WrkO     | 00100 NOT STARTED YET         | 04/23/99                               | 00/00/00              | 00               | TECH #1              |
|                    | SHOPPERS CORPORATION          | JD678457 24' DEERE                     | MOWER                 |                  |                      |
|                    |                               |                                        |                       |                  |                      |
| TOTAL # OF WORK OF | DERS: 5                       |                                        |                       |                  |                      |

To access the other work order reports follow the directions below:

- STEP 1: From the ORDER ENTRY/ACCOUNTS RECEIVABLE MENU, select REPORTS & LISTINGS and press <ENTER>.
- STEP 2: From the REPORTS & LISTINGS MENU, select WORK ORDER REPORTS and press <ENTER>.

Work Order Reports & Listings

- 1. Open Work Orders Report
- 2. Outstanding Work Orders Report
- 3. Service Status Report
- 4. Technician Productivity Report
- 5. Customer History Profile Report
- 6. Billing History Report
- M. Return to Main Menu E. Exit to Monitor

Enter Selection:

#### 5.0.1 OPEN WORK ORDERS REPORT\_

This is the same report as previously discussed only the report is accessed from a different menu.

- STEP 1: From the ORDER ENTRY/ACCOUNTS RECEIVABLE MENU, select REPORTS & LISTINGS and press <ENTER>.
- STEP 2: From the REPORTS & LISTINGS MENU, select WORK ORDER REPORTS and press <ENTER>.

STEP 3: From the WORK ORDER REPORTS MENU, select OPEN WORK ORDER REPORT and press <ENTER>.

| Enter Work Order Type:<br>1=Work Order;<br>2=Estimate; |                                                                                   |
|--------------------------------------------------------|-----------------------------------------------------------------------------------|
| 3=All Orders.                                          |                                                                                   |
|                                                        | Press <enter> for ALL Orders.<br/>Press <esc> to Exit w/o Printing.</esc></enter> |

| RLWOPEN - Open Work Orders Report          |                                                                                                    |
|--------------------------------------------|----------------------------------------------------------------------------------------------------|
| Enter Work Order Type: Work Order          |                                                                                                    |
| First Order Number:<br>Last Order Number : | Press <enter> for First Order on File.<br/>Press <esc> to Reenter W/O Type.<br/>Press <enter> for First Order on File</enter></esc></enter> |

Press <ENTER> for First Customer on File. Press <ESC> to Reenter Last Order.

Press <ESC> to Reenter Last Customer.

First Technician ID: \_\_\_\_\_ Last Technician ID : Press <ENTER> for First Technician.

Enter Location ID or (A)ll:.. Press <ENTER> for BALTIMORE. Press <HOME> for a Location Listing. Press <ESC> to Reenter Last Tech.

Report to be Sequenced by: \_\_\_\_\_ 1=Promised Date; 2=Priority Code. 3=Work Order Status

Press <ENTER> for Promised Date. Press <ESC> to Reenter Location.

If Promised Date is selected:

Enter Promised Date Cutoff: \_\_\_\_\_

Press <ENTER> for Last Date on File. Press <ESC> to Reenter Sort Sequence.

If Work Order Status is selected:

Enter Work Order Status : \_\_\_\_\_ Press <ENTER> for All Work Order Status. Press <ESC> to Reenter Sort Sequence. Press <HOME> for Work Order Status Code List.

Is Everything Ok? (Y/N) Press <ESC> to Reenter Promised Date.

| RUN DAT | E:05/ | /14/99 |                      | * *         | - OPEN WORK (<br>PROCOM | ORDERS REPO | )RT - **     |           |                  |                  |            |
|---------|-------|--------|----------------------|-------------|-------------------------|-------------|--------------|-----------|------------------|------------------|------------|
| ORDER   | LOC   | TYPE   | CUSTOMER<br># & NAME | STATUS      |                         |             | LAST<br>DATE | MANUF     | PROMISED<br>DATE | PRIORITY<br>CODE | TECHNICIAN |
| ======= | ===   | ====   | =======              |             |                         |             | =====        |           | ========         |                  | ========== |
| 014149  | SC    | WrkO   | 00001                | NOT START   | ED YET                  |             | 04/21/99     |           | 00/00/00         | 00               | TECH #1    |
| 1       |       |        | CASH SALE C          | USTOMER     |                         | JDTRACTOR   | R JOHN I     | JEERE TRA | CTOR             |                  |            |
| 014152  | SC    | WrkO   | 00100                | NOT START   | ED YET                  |             | 04/23/99     |           | 00/00/00         | 00               | TECH #1    |
| 1       |       |        | A & C LANDS          | CAPING      |                         |             |              |           |                  |                  |            |
| 014159  | SC    | WrkO   | 00063                | NOT START   | ED YET                  |             | 05/06/99     |           | 00/00/00         | 00               | TECH #1    |
| 1       |       |        | OAKRIDGE ME          | ADOW VALLE  | Y LINEAR                | KBTRACTO    | R KUBOT      | A TRACTOR |                  |                  |            |
| 014169  | SC    | WrkO   | 00035                | NOT START   | ED YET                  |             | 05/13/99     | BRIGGS &  | 00/00/00         | 00               | TECH #1    |
| -       |       |        | LASHER LAWN          | J AND GARDE | N                       | KB656789    | 1 KUBOT      | A 17' RTD | E MOWER          |                  |            |
| 014170  | SC    | WrkO   | 00100                | NOT START   | ED YET                  |             | 04/23/99     |           | 00/00/00         | 0.0              | TECH #1    |
| 0112.5  | 00    |        | SHUDDERS CC          |             |                         | TD679457    | 24 DEEP      | F MOWFP   | 00,00,11         | 0.2              | 12011   1  |

#### 5.0.2 OUTSTANDING WORK ORDERS REPORT\_

- STEP 1: From the ORDER ENTRY/ACCOUNTS RECEIVABLE MENU, select REPORTS & LISTINGS and press <ENTER>.
- STEP 2: From the REPORTS & LISTINGS MENU, select WORK ORDER REPORTS and press <ENTER>.
- STEP 3: From the WORK ORDER REPORTS MENU, select OUTSTANDING WORD ORDERS REPORT and press <ENTER>.

RLWSTAND - Outstanding Work Order Report

Print Work Orders that are older than \_\_\_\_ days.

Press <ESC> to Exit without printing.

Enter Location ID or (A)ll:.. Press <ENTER> for BALTIMORE. Press <HOME> for a Location Listing. Press <ESC> to Reenter Days.

| Is Everything Ok? (Y/N) | Press <esc> to Reenter Location.</esc> |
|-------------------------|----------------------------------------|
|                         |                                        |

| RUN DATE:11/20/00 ** - OUTSTANDING WORK ORDER REPORT - **<br>PROCOM SOLUTIONS |                 |                   |                 |  |  |  |  |  |
|-------------------------------------------------------------------------------|-----------------|-------------------|-----------------|--|--|--|--|--|
| Older than 21 days; SC (ProCom Soluti                                         | lons inc.)      | ORDERED PROMISED  | PRIORITY        |  |  |  |  |  |
| ORDER LOC CUST NAME                                                           | STATUS          | DATE DATE         | CODE TECHNICIAN |  |  |  |  |  |
| ===== ===                                                                     |                 |                   |                 |  |  |  |  |  |
| 013015 SC 00175 TCBI                                                          | NOT STARTED YET | 09/26/00 00/00/00 | DAVE WALKER     |  |  |  |  |  |
| 013047 SC 00100 SHOPPERS CORP                                                 | NOT STARTED YET | 10/05/00 00/00/00 | DON BLACK       |  |  |  |  |  |
| 013051 SC 00163 OAKVIEW CORP                                                  | NOT STARTED YET | 10/10/00 00/00/00 | TIM WELCH       |  |  |  |  |  |
| TOTAL OUSTANDING ORDERS : 3                                                   |                 |                   |                 |  |  |  |  |  |

#### 5.0.3

- STEP 1: From the ORDER ENTRY/ACCOUNTS RECEIVABLE MENU, select REPORTS & LISTINGS and press <ENTER>.
- STEP 2: From the REPORTS & LISTINGS MENU, select WORK ORDER REPORTS and press <ENTER>.
- STEP 3: From the WORK ORDER REPORTS MENU, select SERVICE STATUS REPORTS and press <ENTER>.

RLWSTATUS - service Status Report

Enter Desired Print Sequence:

- 1. Tech Division / Date/ Type Sequence
- 2. Customer # / Date / Type Sequence
- 3. Priority / Date / Type Sequence

Press <ENTER> for Tech Division / Date / Type Sequence Press <ESC> to Exit Without Printing

Enter Customer Number: \_\_\_\_

Press <ENTER> for All Customers. Press <ESC> to Reenter Sort Type. Press <HOME> to List Customer# Options

Enter Technician Initials: \_\_\_\_\_ Press <ENTER> for All Technicians. Press <ESC> to Reenter Customer #. Press <HOME> for Technician List.

Enter Priority Code:

Press <ENTER> for All Priority Codes. Press <ESC> to Reenter Technician.

Enter Work Order Type Code:

Press <ENTER> for All Work Order Types. Press <ESC> to Reenter Priority Codes. Press <HOME> for Work Order Type List.

PROCOM SOLUTIONS, INC.

Press <ENTER> for All Work Order Status. Press <ESC> to Reenter Order Types. Press <HOME> for Work Order Status List.

NTRY

Enter Work Order Status Code:

Enter Location ID or (A)11:..

Press <ENTER> for ALL Locations.
Press <HOME> for a Location List.
Press <ESC> to Reenter Status Code.

Is Everything Ok? (Y/N)

Press <ESC> to Reenter Location.

Run Date: 11/20/00 Service Status Report Sequence; Tech division/Date/Type : Customer Number: All ; Tech: All; Priority: All ; Type: All ; Status: All; Location: All Loc Cust# Tech Prior Item # Description Order# Date Type / Status ====== ==== \_\_\_\_\_ 013015 09/26/00 SC 02800 DW 0 JDTRACTOR John DEERE TRACTOR W/C REPAIRS BC ENTERPRISES NOT STARTED YET 013048 10/01/00 SC 00175 BH 0 MOWER MISC MOWER FACTORY/WARRENTY TCBI WAITING FOR PARTS \* Work Orders Printed : 2

5.0.4

TECHNICIAN PRODUCTIVITY REPORT

- STEP 1: From the ORDER ENTRY/ACCOUNTS RECEIVABLE MENU, select REPORTS & LISTINGS and press <ENTER>.
- STEP 2: From the REPORTS & LISTINGS MENU, select WORK ORDER REPORTS and press <ENTER>.
- STEP 3: From the WORK ORDER REPORTS MENU, select TECHNICIAN PRODUCTIVITY REPORT and press <ENTER>.

Enter Technician Initials: \_\_\_\_\_ Press <ESC> to Exit without Printing. Press <ENTER> for All Technicians. Press <HOME> for Technician Listing. PROCOM SOLUTIONS, INC.

| Enter Work Order Type: | Press <esc> to Reenter Technician.<br/>Press <enter> for All W/O Types.<br/>Press <home> for W/O Type Listing.</home></enter></esc> |
|------------------------|----------------------------------------------------------------------------------------------------|
|                        | rices mone for my o rype histing.                                                                                                   |

| Enter Starting Date (mmddyy): | Press <esc> to Reenter W/O Type.<br/>Press <enter> for First Date.</enter></esc> |
|-------------------------------|----------------------------------------------------------------------------------|
|-------------------------------|----------------------------------------------------------------------------------|

Enter Ending Date (mmddyy): Press <ESC> to Reenter First Date. Press <ENTER> for Last Date . Include Warranty Work in Dollar Amount? (Y/N): Press <ESC> to Reenter Last Date. Press <ENTER> for YES.

Enter Order Types to Print:

- 1. Completed Orders | 2. Updated Orders
- 2. Updated Orders 3. Completed & Updated Orders

Press <ESC> to Reenter Dollar Amount. Press <ENTER> for Both Order Types.

Press <ESC> to reenter Order Types. Press <ENTER> for ALL Locations. Press <HOME> for a Location List.

Is Everything Ok? (Y/N)  $\,$ 

Enter Location ID :..

Press <ESC> to reenter Location ID.

Run Date: 11/20/00

Technician Productivity Report

| Technician: SS (SEAN SOM               | MER)     |             |       |        |          |          |                 |        |  |  |
|----------------------------------------|----------|-------------|-------|--------|----------|----------|-----------------|--------|--|--|
| W/O Type : 00 (All Work Order Types)   |          |             |       |        |          |          |                 |        |  |  |
| From Date : 10/01/00 To:               | 11/01/00 |             |       |        |          |          |                 |        |  |  |
| Order Type: Completed & Updated Orders |          |             |       |        |          |          |                 |        |  |  |
| Location : ALL Locations               | 3        |             |       |        |          |          |                 |        |  |  |
|                                        |          |             | Labor |        | Но       | urs      |                 |        |  |  |
| Invoice# Date Cust#                    | Task     | Component   | Rate  | Worked | Billable | Warranty | Non-Bill \$\$\$ | Amount |  |  |
|                                        |          |             |       |        |          |          |                 |        |  |  |
| 000994 10/13/00 02800                  | Change   | BELTS       | 65.00 | 5:00   | 0:00     | 5:00     | 0:00            | 325.00 |  |  |
| 000995 10/17/00 00175                  | CHECK    | ENGINE      | 65.00 | 2:00   | 2:00     | 0:00     | 0:00            | 130.00 |  |  |
|                                        |          |             |       |        |          |          |                 |        |  |  |
|                                        | *Techni  | cian Totals |       | 7:00   | 2:00     | 3:00     | 0:00            | 455.00 |  |  |
|                                        |          |             |       |        |          |          |                 |        |  |  |
|                                        |          |             |       |        |          |          |                 |        |  |  |

#### 5.0.5 CUSTOMER HISTORY PROFILE REPORT\_

STEP 1: From the ORDER ENTRY/ACCOUNTS RECEIVABLE MENU, select REPORTS & LISTINGS and press <ENTER>.

STEP 2: From the REPORTS & LISTINGS MENU, select WORK ORDER REPORTS and press <ENTER>.

STEP 3: From the WORK ORDER REPORTS MENU, select CUSTOMER HISTORY PROFILE REPORT and press <ENTER>.

| First Customer to Print:      | Press <enter> for First Customer.<br/>Press <esc> to Exit Program.</esc></enter>          |
|-------------------------------|-------------------------------------------------------------------------------------------|
| Last Customer to Print:       | Press <enter> for Last Customer.<br/>Press <esc> to Reenter First Customer.</esc></enter> |
| First Date to Print (mmddyy): | Press <enter> for First Date.<br/>Press <esc> to Reenter Last Customer.</esc></enter>     |

| Last Date to Print (mmddyy): | Press <enter> for Last Date.<br/>Press <esc> to Reenter First Date.</esc></enter> |
|------------------------------|-----------------------------------------------------------------------------------|
|                              |                                                                                   |

|  | Is Everything Ok? (Y/N) | Press <esc> to Reenter Last Date.</esc> |
|--|-------------------------|-----------------------------------------|
|--|-------------------------|-----------------------------------------|

| Run Date: 11/20                                | )/00 Customer History Profile                         |       |              |                   |                    |       |                     |                   |       |
|------------------------------------------------|-------------------------------------------------------|-------|--------------|-------------------|--------------------|-------|---------------------|-------------------|-------|
|                                                | P                                                     | mount | <br>Billable | Hours<br>Non-Bill | Worked<br>Warranty | Total | Parts A<br>Billable | mount<br>Non-Bill | Total |
| Customer : 0010                                | ) Shoppers Corpora                                    | ition |              |                   |                    |       |                     |                   |       |
| Ord No: 013099<br>Inv No: 001002<br>Warr: None | Date : 10/23/00<br>Date : 10/23/00<br>Item#:JDTRACTOR | 2.75  | 2:00         | :00               | :00                | 2:00  | .75                 | .00               | .75   |

PROCOM SOLUTIONS, INC.

Г

WORK ORDER ENTRY

٦

| Type : W/C/ REPAIRS                                                                                                   |              |              |            |            |              |              |            |              |
|----------------------------------------------------------------------------------------------------|--------------|--------------|------------|------------|--------------|--------------|------------|--------------|
| Ord No: 012467 Date : 11/02/00<br>Inv No: 001046 Date: 11/04/00<br>Warr: None Item#: KBTRACTOR<br>Type : W/C/ REPAIRS | 2.00         | 1:00         | :00        | :00        | 1:00         | 1.00         | .00        | 1.00         |
| Ord No: 012469 Date : 11/15/00<br>Inv No: 001048 Date : 11/20/00<br>Warr: None<br>Type: W/C/REPAIRS                   | 3.00         | 1:00         | :00        | :00        | 1:00         | 2.00         | .00        | 2.00         |
| * Customer Subtotals:<br>** Final Report Totals:                                                                      | 7.75<br>7.75 | 4:00<br>4:00 | :00<br>:00 | :00<br>:00 | 4:00<br>4.00 | 3.75<br>3.75 | .00<br>.00 | 3.75<br>3.75 |

5.0.6

#### BILLABLE HISTORY REPORT\_

- STEP 1: From the ORDER ENTRY/ACCOUNTS RECEIVABLE MENU, select REPORTS & LISTINGS and press <ENTER>.
- STEP 2: From the REPORTS & LISTINGS MENU, select WORK ORDER REPORTS and press <ENTER>.
- STEP 3: From the WORK ORDER REPORTS MENU, select BILLABLE HISTORY REPORT and press <ENTER>.

RLWBILL - Billing History Report

Enter Manufacturer Number:

Press <ESC> to Exit Program. Press <HOME> for Manufacturer List. Enter Partial Manufacturer Name.

First Date to Print (mmddyy): \_\_\_\_\_

Press <ENTER> for First Date. Press <ESC> to Reenter Manufacturer.

Last Date to Print (mmddyy): \_\_\_\_\_ Press <ENTER> for Last Date. Press <ESC> to Reenter First Date.

Б

| Run Dat | .e: 11/20/00    |       |          | Billing         | History P        | Profile              |          |       |          |                          |            |
|---------|-----------------|-------|----------|-----------------|------------------|----------------------|----------|-------|----------|--------------------------|------------|
| Order#  | Date Charg      | ge TO | Warranty | Total<br>Amount | Hour<br>Billable | s Worked<br>Non-Bill | Warranty | Total | Billable | -Parts Amoun<br>Non-Bill | t<br>Total |
| Manufac | turer: BRIGGS & | ζ     |          |                 |                  |                      |          |       |          |                          |            |
| 001181  | 11/05/99 Custo  | mer   | Partial  | 119.99          | 1:00             | :00                  | 1:00     | 1:00  | 1.19     | 18.00                    | 19.19      |
| ** Fina | l Report Totals | 3:    |          | 119.99          | 1:00             | :00                  | 1:00     | 1:00  | 1.19     | 18.00                    | 19.19      |

# WORK ORDER FILE MAINTENANCE

|                  | Work Order File Maintenance Programs                                                                                                    |                  |
|------------------|----------------------------------------------------------------------------------------------------|------------------|
| PROCOM SOLUTIONS | <ol> <li>Technicians Master File</li> <li>Technician Tasks File</li> <li>Components Master File</li> <li>Work Order Types File</li> <li>Work Order Status File</li> <li>Customer Complaint/Problem File</li> <li>Charge-To Description File</li> <li>Manufacturer Master File</li> <li>Disclaimer Description File</li> <li>Equipment Type Description File</li> <li>Sold By Master File</li> <li>Cause of Failure Description File</li> </ol> | WORK ORDER ENTRY |

2.13.1

This section gives instructions for setting up technician's records in the Technicians Master File. The file contains all the technicians' information.

- STEP 1: From the ORDER ENTRY/ACCOUNTS RECEIVABLE MENU, select FILE MAINTENANCE and press <ENTER>.
- STEP 2: From the **FILE MAINTENANCE MENU**, select **WORK ORDER FILE MAINTENANCE PROGRAMS** and press **<ENTER>.**
- STEP 3: From WORK ORDER FILE MAINTENANCE, select TECHNICIAN MASTER FILE and press <ENTER>.

| RMTECH | - Technician Master File Maintenance     |
|--------|------------------------------------------|
| (1)    | Technician Initials:                     |
| (2)    | Technician Name:                         |
| (3)    | Technician Location:                     |
| (4)    | Technician Division:                     |
| (5)    | Billing Rate (Premium):                  |
| (6)    | Billing Rate (Normal):                   |
| (7)    | Billing Rate (Std.Cost).:                |
| (8)    | G/L Acct Service Income.:                |
| (9)    | G/L Acct Service Adjust.:                |
| (10)   | G/L Acct Warranty Work:                  |
| (11)   | Hours worked M-T-D:                      |
| (12)   | Hours Worked Y-T-D:                      |
| (13)   | # of Work Orders M-T-D:                  |
| (14)   | # of Work Orders Y-T-D:                  |
| (15)   | Technician Status                        |
|        | Drogg ZESON to Evit                      |
|        | FIESS (LSU) LU EXIL.                     |
|        | Press <home> for rechnician List.</home> |

TO ADD NEW TECHNICIAN: Enter two (2) character codes to identify new technician and press <ENTER>. Enter <Y> to question displayed 'No technician with these Initials is on file! Do you want to add it? (Y/N)?' press <ENTER>, and enter in the following data:

| The Screen Displays:        | You Respond / Enter:                                                                               |
|-----------------------------|----------------------------------------------------------------------------------------------------|
| Technician Name             | Enter technician's name. Up to twenty (20) characters and press <b><enter< b="">&gt;.</enter<></b> |
| Technician Location         | Enter 2 character Sales Location and press <b><enter></enter></b> .                                |
| Technician Division         |                                                                                                    |
| Billing Rate (Premium)      | Enter up to six (6) digit premium rate and press < ENTER>.                                         |
| Billing Rate (Normal)       | Enter up to six (6) digit normal rate and press <b><enter>.</enter></b>                            |
| Billing Rate (Std. Cost)    | Enter up to six (6) digit standard cost and press < ENTER>.                                        |
| G/L Acct Service Income     | Enter G/L acct # for Service Income and press <enter>.</enter>                                     |
| G/L Acct Service Adjustment | Enter G/L acct # for Service Adjustment and press <enter>.</enter>                                 |
| G/L Acct Warranty Work      | Enter G/L acct # for Warranty Work and press < <b>ENTER</b> >.                                     |
| Hours Worked M-T-D          | Enter hours worked M-T-D, or leave blank and press <b><enter< b="">&gt;.</enter<></b>              |
|                             |                                                                                                    |

| Hours Worked Y-T-D          | Enter hours worked Y-T-D, or leave blank and press <enter>.</enter>                                                                                                    |
|-----------------------------|----------------------------------------------------------------------------------------------------|
| Number of Work Orders M-T-D | Enter # of Work Orders M-T-D, or leave blank and press < <b>ENTER&gt;</b> .                                                                                                    |
| Number of Work Orders Y-T-D | Enter # of Work Orders Y-T-D, or leave blank and press < <b>ENTER&gt;</b> .                                                                                                    |
| Technician Status           | Enter <1> and press <enter> for an active status. This tech will then list out in selection boxes, or enter &lt;2&gt; and press <enter> for an inactive status which will not list out.</enter></enter> |

Fields 11 through 14 will be maintained by the Daily Work Order Journal and Update process. You may change any of these fields if necessary, by selecting the appropriate line number, or enter one of the following:

Press <R> and <ENTER> for the next technician record. Press <ESC> to exit. Press <D> and <ENTER> to delete the technician's file that is currently displayed on the screen.

To Change a Technician File:

STEP 1: Enter the 2 character technician initials and press **<ENTER>**, or press **<HOME>** to display a listing to select from then press **<ENTER>**.

| RMTECH - Technician Master F                             | Technicians Currently On File |   |
|----------------------------------------------------------|-------------------------------|---|
| <pre>( 1) Technician Initials ( 2) Technician Name</pre> | L# Inits. Name                |   |
| (3) Technician Location                                  | 1) DW DAVE WALKER             |   |
| (4) Technician Division                                  | 2) GG GARY GALLIHER           |   |
| (5) Billing Rate (Premium)                               | 3) WM WAYNE MARTIN            |   |
| (6) Billing Rate (Normal).                               |                               |   |
| ( /) Billing Rate (Std.Cost                              |                               |   |
| (8) G/L Acct Service Incom                               |                               |   |
| (9) G/L Acct Service Adjus                               |                               |   |
| (10) G/L Acct Warranty Work                              |                               |   |
| (11) Hours Worked M-T-D                                  |                               |   |
| (12) Hours Worked Y-T-D                                  |                               |   |
| (13) # of Work Orders M-T-D                              |                               |   |
| (14) # of Work Orders Y-T-D                              |                               | 1 |
| (15) Technician Status                                   |                               | 1 |
| Press                                                    |                               | 1 |
| Press                                                    |                               | 1 |
|                                                          |                               |   |

STEP 2: Select the line number you wish to change and press <ENTER>.

| DMERIC | DNEEDCH Hashan Mashan File Maintenance |  |  |  |  |
|--------|----------------------------------------|--|--|--|--|
| RMTEC  | H - Technician Master File Maintenance |  |  |  |  |
|        |                                        |  |  |  |  |
| (1)    | Technician Initials:                   |  |  |  |  |
| (2)    | Technician Name:                       |  |  |  |  |
| (3)    | Technician Location:                   |  |  |  |  |
| (4)    | Technician Division:                   |  |  |  |  |
| (5)    | Billing Rate (Premium):                |  |  |  |  |
| (6)    | Billing Rate (Normal):                 |  |  |  |  |
| (7)    | Billing Rate (Std.Cost).:              |  |  |  |  |
| (8)    | G/L Acct Service Income.:              |  |  |  |  |
| (9)    | G/L Acct Service Adjust.:              |  |  |  |  |
| (10)   | G/L Acct Warranty Work:                |  |  |  |  |
| (11)   | Hours Worked M-T-D:                    |  |  |  |  |
| (12)   | Hours Worked Y-T-D:                    |  |  |  |  |
| (13)   | # of Work Orders M-T-D:                |  |  |  |  |
| (14)   | # of Work Orders Y-T-D:                |  |  |  |  |
| (15)   | Technician Status                      |  |  |  |  |
|        | Press <esc> to Exit.</esc>             |  |  |  |  |

PROCOM SOLUTIONS, INC.

WORK ORDER ENTRY

STEP 3: Enter in the new information and press **<ENTER>**. When complete select one of the following:

Enter <R> and press <ENTER> for next record. Enter <ESC> to Exit. Enter <D> and <ENTER> to delete the record.

#### 2.13.2

#### TECHNICIAN TASKS FILE

This section gives instructions for setting up the Technicians Tasks File. This file contains the descriptions that will be used to label the technician's tasks inside of work orders.

- STEP 1: From the ORDER ENTRY/ACCOUNTS RECEIVABLE MENU, select FILE MAINTENANCE and press <ENTER>.
- STEP 2: From the **FILE MAINTENANCE MENU**, select **WORK ORDER FILE MAINTENANCE PROGRAMS** and press **<ENTER>**.
- STEP 3: From WORK ORDER FILE MAINTENANCE, select TECHNICIAN TASK FILE to display the screen below:

 RMTASK - Technician Task Description File Maintenance

 Enter Task Code: .....
 Enter 'D' to Duplicate Task Records.

 Enter 'P' to Print All Task Records

 Press <HOME> to List All Task Records

 Press <ESC> to Exit.

Enter <P> and press <ENTER> to print out all task records.

To Duplicate Task Codes from one location to another enter <D> and press <ENTER>.

Duplicate Task Records Enter From Location ID: Enter To Location ID : Is Everything O.K.? (Y/N): Press <ESC> to Exit. Press <HOME> for Location List.

Ently end location ip where the table are currently parts and press <LANER>, or press
<HOME> to display location list to select from.
Enter the Location ID where the tasks need to be copied to and press <ENTER>, press
<HOME> to display the location list to select from, or press <ESC> to reenter From ID.
Enter <Y> and press <ENTER> to copy the tasks from one location to another, enter
<N> and press <ENTER> to reenter any data, or just press <ESC> to exit.

To Add New Task Code: Enter up to eight (8) characters. if using locations Enter Location Id for this task and press **<ENTER>**, or press **<HOME>** to display the locations to select from. Enter **<Y>** to the question `XX for LOC ID is Not on File Do You Want to Add It? and press **<ENTER>**.

1) Task Code..... 2) Task Location ID.... 3) Task Description.... FLAT RATE LABOR INFORMATION Flat Rate Labor.... 0.00 4) Estimated Time..... 0:00 Component List..... None 5) 6) STANDARD RATE INFORMATION Standard Labor Rate. 0.00 7) 0:00 8) Standard Time..... Standard Component.. 9) None 10) Product Category.... None Line# to Change, <HOME> or Command:

WORK ORDER ENTRY

| Screen Display:        | You Respond / Enter:                                                                                                    |
|------------------------|----------------------------------------------------------------------------------------------------|
| Task Code              | Enter an 8 character code, press <b><enter>.</enter></b>                                                                                                    |
| Task Location ID       | Enter location id and press <b><enter></enter></b> , or press <b><home></home></b> to list location to select from.                                                                                                    |
| Task Description       | Enter 25 character description of the task code, press <b><enter>.</enter></b>                                                                                                    |
| Flat Rate Labor        | This is a dollar amount that will always be charged for this task, when<br>using flat rate calculations, press <b><enter>.</enter></b> All other fields in the FLAT<br>RATE section cannot be entered unless the Labor is entered.    |
| Estimated Time         | This field is for the estimated time to complete the task. Enter the time and press <b><enter>.</enter></b>                                                                                                    |
| Component List:        | This field will display a screen where the tasks and the associated components can be entered so that when selected in work orders they will all display when this task and flat labor is selected.                                   |
| Standard Labor<br>Rate | This is a dollar amount that will always be charged for this task, when<br>using standard calculations, press <b><enter>.</enter></b> All other fields in the<br>STANDARD RATE section cannot be entered unless the Labor is entered. |
| Standard Time          | This field is for the estimated time to complete the task. Enter the time and press <b><enter>.</enter></b>                                                                                                    |
| Standard<br>Components | This field will automatically display when <b><enter></enter></b> is pressed after the associated task is selected.                                                                                                    |
| Product Category       | Enter which product category to use when using standard calculations, and press <b><enter>.</enter></b>                                                                                                    |

### To ADD components: Enter <I1> and press <ENTER>.

| Tack ID: EXAMINE (EXAMINE)                                 |                   |                       |
|------------------------------------------------------------|-------------------|-----------------------|
| Task ID: EXAMINE (EXAMINE)<br>Ln# Task ID Task Description | Comp ID           | Component Description |
| 001<br>(End-of-List)                                       |                   |                       |
| Enter Task ID, <home> for a Task Description Li</home>     | st or <esc></esc> |                       |

Enter the task code and press **<ENTER>**, or press **<HOME>** to display a list to select from.

#### <HOME>

| Task ID: EXAMINE (EXAMI<br>Ln# Task ID Task Descrip<br>001<br>(End-of-List)              | ent Description |  |  |  |
|------------------------------------------------------------------------------------------|-----------------|--|--|--|
| Task ID: EXAMINE (EXAMINE)<br>Ln# Task ID Task Description Comp ID Component Description |                 |  |  |  |
| 001 ADJUST ADJUST<br>(End-of-List)                                                       |                 |  |  |  |
| Enter Component ID, <home> for a Component Description List or <esc>:</esc></home>       |                 |  |  |  |

Enter the component ID and press **<ENTER>**, or press **<HOME>** to display a list to select from.

|                                           | Component Records Currently on File |                 |  |  |  |
|-------------------------------------------|-------------------------------------|-----------------|--|--|--|
|                                           | It Code Description                 |                 |  |  |  |
| Task ID: EXAMINE (EXAMI                   | 1) BELTS BELTS                      |                 |  |  |  |
| Ln# Task ID Task Des                      | 2) BLADE SNOW BLADE                 | ent Description |  |  |  |
|                                           | 3) BLADES MOWER BLADES              |                 |  |  |  |
|                                           | 4) FRONT FRONT TIRES                |                 |  |  |  |
| 001 ADJUST ADJUST                         | 5) CHECK CHECK                      |                 |  |  |  |
| (End-of-List)                             | 6) EXAMINE EXAMINE                  |                 |  |  |  |
|                                           | 7) FIX FIX                          |                 |  |  |  |
|                                           | 8) REPLACE REPLACE                  |                 |  |  |  |
|                                           | 9) CHANGE1 CHANGE OIL               |                 |  |  |  |
| Enter Line#, Command or <home>:</home>    |                                     |                 |  |  |  |
| Enter Component ID, <home< td=""></home<> |                                     |                 |  |  |  |

Enter line# and press **<ENTER>**, or enter code and press **<ENTER>**.

To Change a Task Record:

Enter the task code you wish to change and press **<ENTER>**. Enter the location id and press **<ENTER>**, or press **<HOME>** to display the locations to select from.

| <ol> <li>Task Code</li> <li>Task Location</li> <li>Task Description</li> </ol>                                        |                              |
|----------------------------------------------------------------------------------------------------|------------------------------|
| FLAT RATE LABOR INFORMA                                                                                               | TION                         |
| <ol> <li>Flat Rate Labor</li> <li>Estimated Time</li> <li>Component List</li> </ol>                                   | 0.00<br>0:00<br>None         |
| STANDARD RATE INFORMATI                                                                                               | ON                           |
| <ol> <li>Standard Labor Rate.</li> <li>Standard Time</li> <li>Standard Component</li> <li>Product Category</li> </ol> | 0.00<br>0:00<br>None<br>None |
| Line# to Change, <home> o</home>                                                                                      | r Command:                   |
|                                                                                                    |                              |
|                                                                                                    |                              |

WORK ORDER ENTRY

At the command line enter the line number of the data you wish to change, press <ENTER>. Reenter the information and press <ENTER> again.

#### To Delete a Task Record

Enter the task code you wish to delete and press **<ENTER>.** Enter the location id and press **<ENTER**>, or press **<HOME>** to list the location to select from. At the command line enter **<D**> for delete and press **<ENTER>**. Enter **<Y>** and press **<ENTER>** in answer to the question "Are You Sure You Want to Delete this Record?.

NOTE: ONCE A TASK CODE HAS BEEN ENTERED ON AN ORDER AND UPDATED IT CANNOT BE DELETED, ALSO AN ORDER CANNOT BE UPDATED WITH A TASK CODE THAT HAS BEEN DELETED.

#### 2.13.3

This section gives instructions for setting up the Components Master File. This file contains the descriptions that will be used to label the components used on Work Orders.

- STEP 1: From the ORDER ENTRY/ACCOUNTS RECEIVABLE MENU, select FILE MAINTENANCE and press <ENTER>.
- STEP 2: From the FILE MAINTENANCE MENU, select WORK ORDER FILE MAINTENANCE PROGRAMS and press <ENTER>.
- STEP 3: From WORK ORDER FILE MAINTENANCE, select COMPONENTS MASTER FILE press <ENTER>.

```
RMCOMP - Component Breakdown Description File Maintenance
Enter Component Code: .....
Enter "P" to Print All Component Records.
Press <HOME> to List All Component Records.
Press <ESC> to Exit.
```

Enter **<P>** to print a listing of all components. Press **<HOME>** to display on screen all built components,

#### To ADD a Component Code

You may enter up to an 8 character code to start a new record. Enter <Y> to the question 'XX is Not on File. Do you want to add it? and press <ENTER>. The following screen will display:

| 2) Component Description: | 1 \ | Component | Codo ·       | vv |
|---------------------------|-----|-----------|--------------|----|
| 2) Component Description: | 1)  | Component | Code         | ĂХ |
|                           | 2)  | Component | Description: |    |

| Screen Displays:      | You Respond / Enter:                                                                                                    |
|-----------------------|----------------------------------------------------------------------------------------------------|
| Component Code        | Enter up to an 8 character code and press <b><enter></enter></b> .                                                                       |
| Component Description | Enter the 25 character description of the component. This will be used in the Work Order Entry process and press <b><enter>.</enter></b> |

After entering the information, the following will appear:

Line# to change, **<HOME>** or Command:

You may enter a line number to change and press **<ENTER>**, or just press **<ENTER>** for the next record.

To Change a Component Record:

Enter the task code you wish to change and press **<ENTER>**, or press **<HOME>** to list the codes, select the line number and press **<ENTER>**.

| RMCOMP - Compone     |                                                                                                    |                                                                                                    |       |
|----------------------|----------------------------------------------------------------------------------------------------|----------------------------------------------------------------------------------------------------|-------|
| Enter Component      | Component Records<br>L# Code<br>1) BELTS<br>2) BLADE<br>3) BLADES<br>4) CABINET<br>5) CARB<br>6) ENGINE<br>7) FR<br>8) FRONT<br>9) GLASS<br>10) OIL<br>11) PISTON<br>12) PTO<br>13) REAR<br>14) SPARK<br>15) SPINDLE<br>16) STACKER<br>17) TIMING | Currently On File:<br>Description<br>BELTS<br>SNOW BLADE<br>MOWER BLADES<br>CABINET<br>CARBURETOR<br>ENGINE<br>FLAT RATE LABOR<br>FRONT TIRES<br>GLASS<br>MOTOR OIL<br>PISTON<br>POWER TAKE OFF<br>REAR TIRES<br>SPARK TIRES<br>SPARK TIRES<br>SPINDLE<br>STACKER<br>TIMING |       |
|                      | 18) TIRES                                                                                                    | TIRES                                                                                                    |       |
| After retrieving the | Enter Line#, Comma                                                                                                    | and or <home>:</home>                                                                                                    | lays: |

1) Component Code .....: BELTS

2) Component Description..: BELTS

Line# to Change, <HOME> or Command:

Enter the line number of the field that needs to be changed and press **<ENTER>.** Reenter the data and press **<ENTER>.** 

To Delete a Component Record:

Enter the task code you wish to delete and press **<ENTER>**, or press **<HOME>** to list the codes, select the line number of the code and press **<ENTER>**. At the command line enter **<D>** for delete and press **<ENTER>**.

NOTE: ONCE A COMPONENT CODE HAS BEEN ENTERED ON AN ORDER AND UPDATED IT CANNOT BE DELETED, ALSO AN ORDER CANNOT BE UPDATED WITH A COMPONENT CODE THAT HAS BEEN DELETED.
This section gives the instructions for adding to the Work Order Types Master File. This file contains up to 20 work order type descriptions.

- STEP 1: From the ORDER ENTRY/ACCOUNTS RECEIVABLE MENU, select FILE MAINTENANCE and press <center>.
- STEP 2: From the **FILE MAINTENANCE MENU**, select **WORK ORDER FILE MAINTENANCE** and press **<ENTER>.**

STEP 3: From WORK ORDER FILE MAINTENANCE, select WORK ORDER TYPES FILE and press <ENTER>.

| RMTYPES - Work Order Types Description File Maintenance |                                                                                                    |        |    |           |            |          |   |   |  |
|---------------------------------------------------------|----------------------------------------------------------------------------------------------------|--------|----|-----------|------------|----------|---|---|--|
| Ln#                                                     | Description                                                                                                    |        |    |           | Cha        | arge-to  |   |   |  |
|                                                         | Labor Rate                                                                                                    | Kit Ta | ax |           |            |          |   |   |  |
| 1                                                       | LEAKS                                                                                                    |        |    | CUSTOMER  |            | NORMAL   | N | Y |  |
| 2                                                       | W/C REPAIRS                                                                                                    |        |    | CUSTOMER  |            | NORMAL   | N | Y |  |
| 3                                                       | FILL NEUTRALIZER                                                                                                    |        |    | CUSTOMER  |            | NORMAL   | N | Y |  |
| 4                                                       | FAUCET REPAIRS                                                                                                    |        |    | CUSTOMER  |            | NORMAL   | N | Y |  |
| 5                                                       | HWH REPLACEMENT                                                                                                    |        |    | CUSTOMER  |            | NORMAL   | N | Y |  |
| 6                                                       | Kit INSTALLATION                                                                                                    |        |    | CUSTOMER  |            | NORMAL   | Y | Y |  |
| 7                                                       | REPAIR                                                                                                    |        |    | SALES     |            | COST     | N | N |  |
| 8                                                       | FACTORY SUPPORT                                                                                                    |        |    | SALES     |            | COST     | N | N |  |
| 9                                                       | CONSIGNMENT SALES                                                                                                    |        |    | SALES     |            | STD COST | N | N |  |
| 10                                                      | DAMAGED MERCHANDISE                                                                                                    |        |    | INVENTORY | 7          | STD COST | N | Y |  |
| 11                                                      | CURRENCY SERVICE CENTER                                                                                                   |        |    | CURRENCY  | CENTER     | STD COST | N | N |  |
| 12                                                      | NINTENDO SERVICE CENTER                                                                                                   |        |    | NINTENDO  | DEPARTMENT | STD COST | N | Y |  |
| 13                                                      | FACTORY REPAIR                                                                                                    |        |    | WARRANTY  | SALES      | STD COST | N | N |  |
| 14                                                      | ESTIMATE FOR REPAIR                                                                                                    |        |    | CUSTOMER  |            | STD COST | N | Y |  |
| 15<br>16<br>17<br>18<br>19<br>20<br>Line                | e# to Change, `P'rint, or <esc< td=""><td>2&gt;:</td><td></td><td></td><td></td><td></td><td></td><td></td></esc<>        | 2>:    |    |           |            |          |   |   |  |
| de                                                      | description field and press <b><enter></enter></b> . Enter the charge to code, or press <b><home></home></b> to display a |        |    |           |            |          |   |   |  |

list to select from.

| RMT<br>Ln# | YPES - Work Order Type<br>Description<br>Labor Rate | 1)<br>2)<br>3) | Charge-To File List<br>CUSTOMER<br>INVENTORY<br>SALES |          | Ch | arge-to |  |
|------------|-----------------------------------------------------|----------------|-------------------------------------------------------|----------|----|---------|--|
| Ţ          | LEAKS                                               | 4)             | ELECTRONIC DEPT.                                      | IMAL     | N  | Y       |  |
| 2          | W/C REPAIRS                                         | 5)             | SALES DEPARTMENT                                      | MAL .    | N  | Y       |  |
| 3          | FILL NEUTRALIZER                                    | 6)             | SERVICE DEPARTMENT                                    | MAL      | N  | Y       |  |
| 4          | FAUCET REPAIRS                                      | 7)             | CURRENCY CENTER                                       | MAL      | N  | Y       |  |
| 5          | HWH REPLACEMENT                                     | 8)             | NINTENDO DEPARTMENT                                   | MAL      | N  | Y       |  |
| 6          | KIT INSTALLATION                                    |                |                                                       | MAL      | Y  | Y       |  |
| 7          | RE-REPAIR                                           |                |                                                       |          | N  | N       |  |
| 8          | FACTORY SUPPORT                                     |                |                                                       | COST     | N  | N       |  |
| 9          | CONSIGNMENT                                         |                |                                                       | COST     | N  | N       |  |
| 10         | DAMAGED MERCHAND                                    |                |                                                       | COST     | N  | Ν       |  |
| 11         | CURRENCY SERVICE                                    |                |                                                       | COST     | N  | Ν       |  |
| 12         | NINTENDO SERVICE                                    |                |                                                       | COST     | N  | N       |  |
| 13         | FACTORY REPAIR/W                                    |                |                                                       | COST     | N  | Y       |  |
| 14         | ESTIMATE FOR REP                                    | Ente           | er Line# or <esc> Exit:</esc>                         | <br>COST | N  | Y       |  |
| 15         |                                                     |                |                                                       |          |    |         |  |
| 16         |                                                     |                |                                                       |          |    |         |  |
| 17         |                                                     |                |                                                       |          |    |         |  |
| 18         |                                                     |                |                                                       |          |    |         |  |

Enter either <Y>, or <N> to the question 'Is this Work Order Type a Kit Installation?' and press <ENTER>. Enter either <Y>, or <N> to the question 'Is this Work Order Type Taxable?' and press <ENTER>. You can also print this list by entering <P> and pressing <ENTER>.

### 2.13.5

# WORK ORDER STATUS FILE\_

This section gives instructions for adding, changing entries in the Work Order Status File.

- STEP 1: From the ORDER ENTRY/ACCOUNTS RECEIVABLE MENU, select FILE MAINTENANCE, and press <center>.
- STEP 2: From the **FILE MAINTENANCE MENU**, select **WORK ORDER FILE MAINTENANCE** and press **<ENTER**>.
- STEP 3: From WORK ORDER FILE MAINTENANCE, select WORK ORDER STATUS DESCRIPTION FILE and press <ENTER>.

| RMS' | TATUS - Work Order Status Description File  | Maintenance |          |
|------|---------------------------------------------|-------------|----------|
| Ln#  | Description                                 | Comp Ord?   | Invoice? |
| 1    | COMPLETED AWAITING PICKUP - NO DELIVERY     | Y           | N        |
| 2    | COMPLETED AWAITING PICKUP - CUST CALLED     | Y           | Y        |
| 3    | COMPLETED AWAITING PICKUP - DELIVERY        | Y           | Y        |
| 4    | COMPLETED AWAITING PICKUP - SHIP UPS        | Y           | Y        |
| 5    | AWAITING PARTS - NO LONGER AVAILABLE        | N           | N        |
| 6    | AWAITING PARTS - FACTORY BACKORDERED        | N           | N        |
| 7    | RELEASED TO INVENTORY                       | Y           | N        |
| 8    | NOT STARTED YET                             | N           | N        |
| 9    | AT FACTORY                                  | N           | Y        |
| 10   | NOT SERVICEABLE - BEYOND REPAIR             | N           | N        |
| 11   | NOT SERVICEABLE - EXCESSIVE COST/REPAIR     | N           | N        |
| 12   | PERCENT COMPLETED                           | N           | N        |
| 13   | SERVICE SCHEDULE                            | N           | N        |
| 14   | ADVANCE RETURN TO FACTORY                   | N           | N        |
| 15   | WAITING TO BE PICKED UP                     | N           | N        |
| 16   | MACHINE HAS BEEN PICKED UP                  | N           | N        |
| 17   |                                             |             |          |
| 18   |                                             |             |          |
| 19   |                                             |             |          |
| 20   |                                             |             |          |
|      |                                             |             |          |
| Lin  | e # to Change, (P)rint, or <enter>:</enter> |             |          |
|      |                                             |             |          |

TO ADD: Select line number not currently being used and press **<ENTER>**. Enter up to a forty (40) character description and press **<ENTER>**. Enter either **<Y>**, or **<N>**, and press **<ENTER>** in answer to the question 'Is this Work

Order status a completed order?' Entering <N> will not allow the work order to be invoiced with this status. Entering <Y> and press <ENTER> means that order is complete and does not allow any changes. Enter either <Y>, or <N> to the question 'Does this Work Order status require a printed invoice?' and press <ENTER>. Entering <N> and pressing <ENTER> will not require the invoice to be printed before updating.

TO PRINT: Enter **<P>** and press **<ENTER>** to print out this list.

#### 2.13.6 CUSTOMER COMPLAINT / PROBLEM FILE\_

This section gives the instructions for setting up the Customer Complaints Master File. This file contains the descriptions that will be used to label the customer complaints inside the work orders.

- STEP 1: From the ORDER ENTRY/ACCOUNTS RECEIVABLE MENU, select FILE MAINTENANCE and press <ENTER>.
- STEP 2: From the **FILE MAINTENANCE MENU**, select **WORK ORDER FILE MAINTENANCE PROGRAMS** and press **<ENTER>**.

STEP 3: From WORK ORDER FILE MAINTENANCE, select CUSTOMER COMPLAINT/PROBLEM FILE.

RMPROBLEM - Customer Problem/Complaint Description File Maintenance Enter Problem Code: ..... Enter 'P' to Print All Problem Records. Enter <HOME> to List All Problem Records. Press <ESC> to Exit.

Enter <P> and press <ENTER> to print out a listing.

To Add: Enter up to an eight (8) character code not currently being used and press <ENTER>. Enter <Y> to question 'xxxxxxx is not on file. Do you want to add it?' and press <ENTER>. Enter up to a twenty-five (25) character description and press <ENTER>.

To Change: Enter either the problem code and press <ENTER>, or press <HOME> and select from the list displayed.

| RMPROBLEM - | Customer 1 | l- l                             |                                                 |                                                                                                    |
|-------------|------------|----------------------------------|-------------------------------------------------|----------------------------------------------------------------------------------------------------|
|             | Cubcomer   | Probi<br>L#                      | lem Records<br>Code                             | Currently On File:<br>Description                                                                    |
|             |            | 1)<br>2)<br>3)<br>4)<br>5)<br>6) | DEAD<br>DHTC<br>FREEZE<br>MISSES<br>ROUGH<br>XX | DEAD ENGINE<br>DOOR HARD TO CLOSE<br>FREEZING UP<br>ENGINE MISFIRES<br>IDLES ROUGH<br>OTHER PROBLEMS |
|             |            | Enter                            | c Line#, Cor                                    | nmand or <home></home>                                                                               |

PROCOM SOLUTIONS, INC.

```
RMPROBLEM - Customer Problem/Complaint Description file Maintenance
1) Problem Code.....: xxxxxxxx
2) Problem Description: .....
```

Select the line number of the field that needs to be changed and press **<ENTER>.** Enter the correct data and press **<ENTER>,** or at the cursor enter the line number, a comma and the correct data. Remember if you change the code, it may have previous work orders that have that problem code on them.

To Delete: Enter the code you want to delete, or select from the list displayed by pressing the <HOME> key. At the line number to change, enter <D>, press <ENTER>, enter <Y> to the question 'Are you sure you want to Delete this Record?' and press <ENTER>.

# 2.13.7 CHARGE TO DESCRIPTION FILE

This section gives the instructions for adding to the charge-to description file. This file contains up to 20 charge-to types and the parts expense G/L# it is to default to. This will be needed to build the work order types file.

- STEP 1: From the ORDER ENTRY/ACCOUNTS RECEIVABLE MENU, select FILE MAINTENANCE and
  press <ENTER>.
- STEP 2: From the FILE MAINTENANCE MENU, select WORK ORDER FILE MAINTENANCE and press
  <ENTER>.

STEP 3: From WORK ORDER FILE MAINTENANCE, select CHARGE-TO DESCRIPTION FILE.

RMCHARTO - Work Order Charge-To Description File Maintenance Ln# Description Parts Expense G/L# 1 20 Line# to change, (P)rint or <ENTER>:

Enter <P> and press <ENTER> to print out a listing.

## To Add a Charge-To Description:

Select a line number, press **<ENTER>** and then it will prompt you to enter a description (ex. warranty) then press **<ENTER>**. You will then be asked to enter a parts expense G/L account number enter it and press **<ENTER>**.

### To Change:

Select a line number and press <ENTER>, reenter the data and press <ENTER> when complete.

PROCOM SOLUTIONS, INC.

Select a line number and press <ENTER>, spacebar thru the description and press <ENTER>

QUICK TIP: Customer/Inventory/Sales will all be built for you at the time of delivery.

# 2.13.8 MANUFACTURER MASTER FILE

This section gives you instructions for adding, changing, or deleting a Manufacturer Master Record. Follow these steps to get to Manufacturer Master File.

- STEP 1: From ORDER ENTRY/ACCOUNTS RECEIVABLE MENU, select FILE MAINTENANCE and press
  <ENTER>.
- STEP 2: From FILE MAINTENANCE MENU, select WORK ORDER FILE MAINTENANCE and press <ENTER>.
- STEP 3: From WORK ORDER FILE MAINTENANCE, select MANUFACTURER MASTER FILE and press <ENTER>.

|          | Manufacturer                                        | n No:                                                                             |
|----------|-----------------------------------------------------|-----------------------------------------------------------------------------------|
| 1.<br>2. | Manufacturer Name:<br>Manufacturer ID Code:         | Press <esc> to Exit Program.<br/>Press <home> for Manufacturer List.</home></esc> |
| 3.<br>4. | Parts/Pricing File Name:<br>Standard Order Disc. %: | Enter Fattial Manufacturer Name.                                                  |
| 5.       | Price/Cost Mult. %                                  |                                                                                   |
| 6.       | Accounts Payable Vendor:                            |                                                                                   |
| 7.       | Customer Account Number:                            |                                                                                   |
|          |                                                     |                                                                                   |
|          |                                                     |                                                                                   |
|          |                                                     |                                                                                   |

To Add A Manufacturer: Enter a record number up to 5 digits to start a new record, press <ENTER> and enter <Y> to the question 'Unknown Record. Add It? (Y/N) and press <ENTER>. Enter the following information.

| Screen Display:          | You Respond/Enter:                                                                                                    |
|--------------------------|----------------------------------------------------------------------------------------------------|
| Manufacturer Name:       | Enter the name of the manufacturer record you are building. Up to 25 characters can be entered and press <b><enter></enter></b> .                                                                                                    |
| Manufacturer ID Code:    | Enter a 2 character ID code that will also be entered as part of the default record code in the Inventory master file and press <b><enter>.</enter></b>                                                                                                    |
| Parts/Pricing File Name: | Enter the file name to update from, and press <b><enter>.</enter></b> Call ProCom for<br>assistance for the name. This is the name of the file you are trying<br>to reference, i.e. you have Bobcat manufacturer built, yet Ransom has<br>bought them out, you can either no longer use your Bobcat numbers, or<br>in the Bobcat file put in the Ransoms file name, as they will now be<br>supplying your new prices. |
| Standard Order Disc. %:  | Enter percentage received for ordering discount, and press <b><enter></enter></b> . This is optional.                                                                                                    |
| Price/Cost Mult %:       | Enter percentage of amount to calculate cost off of the price level that manufacturer supplies and press <b><enter>.</enter></b><br>Please Note: some manufacturers' supply cost, some do not.                                                                                                    |
| Accounts Payable Vendor: | Enter vendor number of the Accounts Payable vendor and press <b><enter>.</enter></b>                                                                                                    |

| Customer Acct Number: | Enter the 6 character the account number you have built in the Customer<br>Master File and press <b><enter>.</enter></b> The account must be prebuilt in the<br>Customer Master file, or you will not be allowed to enter it. Enter<br><b><y></y></b> and press <b><enter></enter></b> in answer to the question "Add Customer xxx<br>(name) to File? (Y/N): if the account is to be added to the file,<br>otherwise enter <b><n></n></b> and press <b><enter></enter></b> . You may add up to 34 entries.<br>To Delete any of the entries, enter the account number, press <b><enter></enter></b> ,<br>then enter <b><y></y></b> in answer to the question "Delete this Record ? (Y/N)". |
|-----------------------|----------------------------------------------------------------------------------------------------|
|                       |                                                                                                    |

When the above information is entered, the following screen example will display:

| RMMANUF - Manufacturer Master File Maintenance                                 |         |      |  |  |  |  |
|--------------------------------------------------------------------------------|---------|------|--|--|--|--|
|                                                                                | Product | Туре |  |  |  |  |
| Multipliers                                                                    |         |      |  |  |  |  |
| Manufacturer No:01111                                                          | 14)     |      |  |  |  |  |
|                                                                                | 15)     |      |  |  |  |  |
| 1. Manufacturer Name: TORO                                                     | 16)     |      |  |  |  |  |
| 2. Manufacturer ID Code: TR                                                    | 17)     |      |  |  |  |  |
| 3. Parts/Pricing File Name: 1000                                               | 18)     |      |  |  |  |  |
| 4. Standard Order Disc %: 1.00 %                                               | 19)     |      |  |  |  |  |
| 5. Price/Cost Mult %: 10.00 %                                                  | 20)     |      |  |  |  |  |
| 6. Accounts Payable Vendor: 100 (AMERICAN FIRST AID)                           | 21)     |      |  |  |  |  |
| 7. Customer Account Number:                                                    | 22)     |      |  |  |  |  |
|                                                                                | 23)     |      |  |  |  |  |
| Price Levels                                                                   | 24)     |      |  |  |  |  |
| 1 2 3 4 5 6 7 8 C M                                                            | 25)     |      |  |  |  |  |
| 8) #1:                                                                         | 26)     |      |  |  |  |  |
| 9) #2:                                                                         | 27)     |      |  |  |  |  |
| 10) #3:                                                                        | 28)     |      |  |  |  |  |
| 11) Cost:                                                                      | 29)     |      |  |  |  |  |
|                                                                                | 30)     |      |  |  |  |  |
|                                                                                | 31)     |      |  |  |  |  |
| 12) Date of Last Price Update: 00/00/00                                        | 32)     |      |  |  |  |  |
| 13) Update Description: No                                                     | 33)     |      |  |  |  |  |
|                                                                                | 34)     |      |  |  |  |  |
| Enter Selection or <esc>:</esc>                                                |         |      |  |  |  |  |
| 'G'enerate Product Types, 'E'-Commerce, 'C'atalog, 'W'arranty Claim, 'D'elete. |         |      |  |  |  |  |

Fields 8-11 determine which if any price levels on a price disk will be entered onto items, built in the Inventory Master File. A "Y" entered under a specific price level will have that entry off the price tape transfer to that place in the Inventory Master File. Example:

|     |       |   |   |   |   |   |   | I | Pri | ĹĊŧ | εI | Jer | /el | s |
|-----|-------|---|---|---|---|---|---|---|-----|-----|----|-----|-----|---|
|     |       | 1 | 2 | 3 | 4 | 5 | б | 7 | 8   | С   | М  |     |     |   |
| 8)  | #1:   | Y |   |   |   |   |   |   |     |     |    |     |     |   |
| 9)  | #2:   |   |   |   |   |   |   |   |     |     |    |     |     |   |
| 10) | #3:   |   |   |   |   |   |   |   |     |     |    |     |     |   |
| 11) | Cost: |   |   |   |   |   |   |   | Y   |     |    |     |     |   |

The above example will transfer Price Level 1 off of the price disk to be price level 1 in your Inventory Master Record. Cost from the price disk will also transfer to the cost field in the Inventory Master. Also the "Y" will allow the list and cost to display when displaying items from a price file.

Field 12 Date of Last Price Update: should be manually entered every time you receive a new price update if you are receiving your updates via tape. Updates from a CD are automatically done for you.

Field 13: set to "YES" will change the description of the record, built in the Inventory Master File and replace it with the description off the price file.

Fields 14-34: will have entries in them, if you select <G> to Generate Product Types and the

PROCOM SOLUTIONS, INC.

manufacturer currently listed uses discount codes. If so, each must be filled in with the appropriate discount amount.

<E> Commerce: Enter <E> and press <ENTER> to enter your e-Commerce Information.

e-Commerce Information 1) Using Warranty Claims ? (Y/N) : 2) Using Product Registration? (Y/N): Enter Field to Change or <ESC>:

<C> atalog: Enter <C> and press <ENTER> to enter your web site information..

Catalog Information 1) Using Web Site Catalog? .....: 2) If using Web Site URL String.....: Enter Field to Change or <ESC>:

<W> arranty Claim : Enter <W> and press <ENTER> to set up your Warranty Claim information.

| RMMANUF - Manufacturer Master File Maintenance                                                                                                    |                            |
|----------------------------------------------------------------------------------------------------|----------------------------|
|                                                                                                    | Product Type Multipliers   |
| Manufacturer No:01111                                                                                                    | 14)                        |
| <pre>1. N Warranty Claim Information<br/>2. N 16) Using Claim Form or Invoice ? (C/I): Claim Form<br/>3. E 17) Require Sold By (Y/N)<br/>4. s 18) Require Type of Equipment? (Y/N):<br/>19) Require Equipment Model#? (Y/N):<br/>5. E 20) Require Engine/Trans Model# ?(Y/N)<br/>6. Z 21) Require How Used? (Y/N)<br/>22) Require Cause of Failure? (Y/N)<br/>23) Require Work Performed? (Y/N)<br/>24) Require Date Purchased? (Y/N)<br/>25) Require Date Billed? (Y/N)<br/>26) Require Date Failed? (Y/N)<br/>30) Require Total Labor Amount?(Y/N)<br/>30) Require Hours Worked? (Y/N)<br/>30) Require Hours Worked? (Y/N)<br/>30) Require Hours Worked? (Y/N)<br/>31) C<br/>31) C<br/>32</pre> | n                          |
| 12) Date of Last Price Update: 00/00/00<br>13) Update Description: No                                                                                                    | 31)<br>32)                 |
| Enter Selection or <esc>:<br/>`G'enerate Product Types, `E'-Commerce, `C'atalog, `</esc>                                                                                                    | W'arranty Claim, `D'elete. |

Enter the line number of the field to be changed and press <ENTER>. Enter either <Y> and press <ENTER>, or <N> and press <ENTER> in response to the questions. An answer of yes will mean that field will need to be filled in before the warranty claim form can be printed.

**To Change:** Enter the manufacturer number to be changed and press <**ENTER**>, or press <**HOME**> and select the correct manufacturer and press <**ENTER**>.

| RMMANUF - Manu                                                                                                    | Ln Number                                                                                                    | Manufacturers File List<br>Name                                                                                                    |
|----------------------------------------------------------------------------------------------------|----------------------------------------------------------------------------------------------------|----------------------------------------------------------------------------------------------------|
| Manufacture                                                                                                    |                                                                                                    |                                                                                                    |
| <ol> <li>Manufacture</li> <li>Manufacture</li> <li>Parts/Prici</li> <li>Standard Or</li> <li>Price/Cost</li> <li>Accounts Pay</li> <li>Customer Acc</li> </ol> | $\begin{array}{cccccccc} 1 & 10 \\ 2 & 20 \\ 3 & 21 \\ 4 & 23 \\ 5 & 22 \\ 6 & 30 \\ 7 & 35 \\ 8 & 45 \\ 9 & 50 \end{array}$ | AEROQUIP COMPANY<br>AGRI-FAB INC.<br>AIMCO PRODUCTS (DRUM)<br>AIMCO PRODUCTS (JOBBER)<br>AIMCO PRODUCTS (NET)<br>ALADDIN BLADES<br>ALADDIN BLADES - DIST<br>ARIENS COMPANY<br>BALDWIN FILTERS       |
| Price Lev<br>1 2 3 4<br>8. #1: Y<br>9. #2:<br>10. #3:<br>11.Cost:<br>12. Date of Last<br>13. Update Desc                                                       | 10 60<br>11 70<br>12 80<br>13 85<br>14 90<br>15 100<br>16 110<br>17 120<br>Enter Line#, C                                    | BENJAMIN MOORE & CO.<br>BILLYGOAT, INC.<br>BLACK AND DECKER<br>BLACKSMITH DISTRIBUTING<br>BOBCAT<br>BRADLEY CALDWELL - LG<br>BRADLEY CALDWELL - PC<br>BRIGGS & STRATTON<br>ommand or <home>:</home> |

Enter the line number of the data to be changed and press <ENTER>. Enter the correct data and press <ENTER>. When complete, press <ENTER> to exit.

| RMMANUF - Manufacturer Master File Maintenance            |                                                                               |         |      |  |  |  |  |
|-----------------------------------------------------------|-------------------------------------------------------------------------------|---------|------|--|--|--|--|
|                                                           |                                                                               | Product | Туре |  |  |  |  |
| Multipliers                                               |                                                                               |         |      |  |  |  |  |
| Manufacturer No:01111                                     | 14)                                                                           |         |      |  |  |  |  |
|                                                           | 15)                                                                           |         |      |  |  |  |  |
| 1. Manufacturer Name: TORO                                | 16)                                                                           |         |      |  |  |  |  |
| 2. Manufacturer ID Code: TR                               | 17)                                                                           |         |      |  |  |  |  |
| 3. Parts/Pricing File Name: 1000                          | 18)                                                                           |         |      |  |  |  |  |
| 4. Standard Order Disc %: 1.00 %                          | 19)                                                                           |         |      |  |  |  |  |
| 5. Price/Cost Mult %: 10.00 %                             | 20)                                                                           |         |      |  |  |  |  |
| 6. Accounts Payable Vendor: 100 (AMERICAN FIRST AID)      | 21)                                                                           |         |      |  |  |  |  |
| 7. Customer Account Number.:                              | 22)                                                                           |         |      |  |  |  |  |
|                                                           | 23)                                                                           |         |      |  |  |  |  |
| Price Levels                                              | 24)                                                                           |         |      |  |  |  |  |
| 1 2 3 4 5 6 7 8 C M                                       | 25)                                                                           |         |      |  |  |  |  |
| 8) #1:                                                    | 26)                                                                           |         |      |  |  |  |  |
| 9) #2:                                                    | 27)                                                                           |         |      |  |  |  |  |
| 10) #3:                                                   | 28)                                                                           |         |      |  |  |  |  |
| 11) Cost:                                                 | 29)                                                                           |         |      |  |  |  |  |
|                                                           | 30)                                                                           |         |      |  |  |  |  |
|                                                           | 31)                                                                           |         |      |  |  |  |  |
| 12) Date of Last Price Update: 00/00/00                   | 32)                                                                           |         |      |  |  |  |  |
| 13) Update Description: No 33)                            |                                                                               |         |      |  |  |  |  |
| Enter Selection or <esc>:</esc>                           | 34)                                                                           |         |      |  |  |  |  |
| 'G'enerate Product Types, 'E'-Commerce, 'C'atalog, W'arra | 'G'enerate Product Types, 'E'-Commerce, 'C'atalog, W'arranty Claim, 'D'elete. |         |      |  |  |  |  |

To Delete: Select the correct manufacturer, the same way as you would to change the manufacturer. When the Manufacturer Master File appears, enter <D> to delete and press <ENTER>. Enter <Y> to the question 'Are you sure you want to delete this Manufacturer Record? (Y/N)' and press <ENTER>. Press <ESC> to exit.

PROCOM SOLUTIONS, INC.

2.13.9

This section gives instructions for adding, or changing the Disclaimer Description File. This file contains up to 16 lines with up to 66 characters per line.

- STEP 1: From ORDER ENTRY/ACCOUNTS RECEIVABLE MENU, select FILE MAINTENANCE and press
  <ENTER>.
- STEP 2: From FILE MAINTENANCE MENU, select WORK ORDER FILE MAINTENANCE and press <ENTER>.
- STEP 3: From WORK ORDER FILE MAINTENANCE, select DISCLAIMER DESCRIPTION FILE and press <ENTER>.

RMCLAIMER - Disclaimer Description Maintenance (1) Express mechanics lien is (2) hereby acknowledged on the (3) above unit to secure the (4) amount of repairs thereto. (5) (6) (7) (8) (9) (10) (11)(12)(13) (14) (15) (16) Enter Line # to Change, (P)rint, or <**ESC**>:

To Add to or Change a line: Select a line number and press <ENTER> then you may enter the description in. When you are finished press <ENTER> to allow you to select another line, or <ESC> to exit.

To Print: Enter <P> and press <ENTER> to print a copy of the disclaimer.

This section gives the instructions for adding, changing, or deleting equipment type descriptions. This file contains up to 20 equipment type descriptions and can be referenced on the Warranty Claim Sheet field < F2 > Type of Equipment

- STEP 1: From ORDER ENTRY/ACCOUNTS RECEIVABLE MENU, select FILE MAINTENANCE and press
  <ENTER>.
- STEP 2: From FILE MAINTENANCE MENU, select WORK ORDER FILE MAINTENANCE and press <ENTER>.
- STEP 3: From WORK ORDER FILE MAINTENANCE, select EQUIPMENT TYPE DESCRIPTION FILE and press <ENTER>.

RMEQUIP - Equipment Type Description File Maintenance Ln# Description 1) PUSH LAWNMOWER 2) RIDING LAWNMOWER 3) CHAINSAW 4) SNOW BLOWER 5) HEDGE TRIMMER 6) GENERATOR 7) 8) 9) 10) 11) 12) 13) 14) 15) 16) 17) 18) 19) 20) Line # to Change, (P)rint, or <ESC>:

To Add or Change a Description: Select a line number and press <ENTER>, the system will prompt you to enter a description, then press <ENTER>. The description may be up to 20 characters long.

To Delete a Description: Select the line number corresponding to the description you wish to delete, and press <ENTER>. Press the space bar once and press <ENTER>. The line should then become blank.

This section gives access to the Sold By Master File. This section is only used if you are doing warranty work. It gives the opportunity to pre-build the listing that is accessed on the warranty claim form <F5> Sold By.

- STEP 1: From the ORDER ENTRY/ACCOUNTS RECEIVABLE MAIN MENU, select FILE MAINTENANCE and press <ENTER>.
- STEP 2: From the FILE MAINTENANCE MENU, select WORK ORDER FILE MAINTENANCE and press
   <ENTER>.
- STEP 3: From WORK ORDER FILE MAINTENANCE, select SOLD BY MASTER FILE and press <ENTER>.

RMSOLDBY - Sold By Address Maintenance Sold By Account.....: ..... (1)Sequence Number..... (2)Name....: (3)Address Line 1.....: (4) Address Line 2..... (5) City....: (6) State....: (7)Zip....: Area Code & Phone#....: (8)(9) Area Code & Fax#.....: Press <ESC> to Exit. Press <HOME> to List Sold By Options.

**Sold By Account:** Enter account number you have built for yourself in the Customer Master File. If you are doing warranty work for equipment purchased elsewhere, enter their account number.

- Sequence Number: Allows you to enter more than one address listing for this account. You can press <HOME> to display any previous sequence numbers built for this account. You must start with sequence number 00 if you are building this account for the first time.
- 2) Name: Enter up to thirty (30) characters for the name of this account and press <ENTER>.
- 3) Address 1: Enter up to twenty-five (25) characters for the address and press <ENTER>.

4) Address 2: Enter up to twenty-five (25) characters for the second address and press <ENTER>.

- 5) City: Enter up to twenty (20) characters for the city and press <ENTER>.
- 6) State: Enter the two-character code for the state and press <ENTER>.
- 7) Zip Code: Enter the nine (9) character zip code and press <ENTER>.
- 8) Area Code & Phone #: Enter ten (10) characters with no punctuation and press <ENTER>.

9) Area Code & Fax#: Enter ten (10) characters with no punctuation and press <ENTER>.

PROCOM SOLUTIONS, INC.

To Change: Enter account number you want to change, press <ENTER>. Enter sequence number of the specific records that you want changed, or press <HOME> to display listings of addresses built. Select line number, press <ENTER>.

RMSOLDBY Sold by Address Maintenance Sold By Account.....: 00100 (1) Sequence Number..... ( 2) Name.....: SHOPPERS CORPORATION ( 3) Address Line 1.....: 8940-J ROUTE 108 Sold By Address File Listing Ln# Ship-To Name Address Line #1 City 1 SHOPPERS CORPORATION 8940-J ROUTE 108 COLUMBIA MD 2 TEST SHOPPERS 8940-A OAKLAND CENTER COLUMBIA MD Enter Line# or <ESC> to Exit:...

Select line number of the data you want to change and press **<ENTER>**. Enter the correct data and press **<ENTER>**.

To Delete: At the command line enter <D>, press <ENTER> and enter <Y> to the question 'Are you sure you want to Delete this Record? (Y/N).' and press <ENTER>.

RMSOLDBY - Sold By Address Maintenance Sold By Account.....: ..... (1) Sequence Number..... (2) Name....: (3)Address Line 1.....: Address Line 2..... (4) (5) City....: State....: (6) (7)Zip....: (8) Area Code & Phone#....: (9) Area Code & Fax#.....: (D) Delete Record Press <ESC> to Exit <UP ARROW> Previous Sold By <DOWN ARROW> Next Sold By

2.13.12

This section gives you the option of pre-building a listing of the most common reasons of failure. This file will be accessed if using the Warranty Claim Worksheet  $\langle F3 \rangle$  Cause of Failure.

STEP 1: From the ORDER ENTRY/ACCOUNTS RECEIVABLE MENU, select FILE MAINTENANCE and press

<ENTER>.

- STEP 2: From the FILE MAINTENANCE MENU, select WORK ORDER FILE MAINTENANCE PROGRAMS and press <ENTER>.
- STEP 3: From WORK ORDER FILE MAINTENANCE, select CAUSE OF FAILURE DESCRIPTION FILE and press

| RMCAUSE - Cause of Failure Description File Maintenance |                           |                |
|---------------------------------------------------------|---------------------------|----------------|
| Ln                                                      | Description               | Ln Description |
| 1                                                       | ENGINE FAILED             | 21             |
| 2                                                       | BAD WIRES                 | 22             |
| 3                                                       | HOLE IN GAS LINE          | 23             |
| 4                                                       |                           | 24             |
| 5                                                       |                           | 25             |
| 6                                                       |                           | 26             |
| 7                                                       |                           | 27             |
| 8                                                       |                           | 28             |
| 9                                                       |                           | 29             |
| 10                                                      |                           | 30             |
| 11                                                      |                           | 31             |
| 12                                                      |                           | 32             |
| 13                                                      |                           | 33             |
| 14                                                      |                           | 34             |
| 15                                                      |                           | 35             |
| 16                                                      |                           | 36             |
| 17                                                      |                           | 37             |
| 18                                                      |                           | 38             |
| 19                                                      |                           | 39             |
| 20                                                      |                           | 40             |
| Lin                                                     | e# to Change, `P'rint, or | <esc>:</esc>   |

To Add: Select line number currently not being used, press <ENTER>. Enter up to thirty (30) characters for the description of the failure and press <ENTER>.

- **To Change:** Select line number of the description to be changed, press **<ENTER>**. Enter the correct data and press **<ENTER>**.
- To Delete: Select line number of the description to be deleted. Hit the space bar to erase the characters there and press <ENTER>.

To Print: Enter <P> and press <ENTER>.

PROCOM SOLUTIONS, INC.

This section gives you the opportunity to pre-build a listing of your most common work performed. This listing can be accessed on the Warranty Claim Worksheet **<F4> Work Performed.** 

- STEP 1: From the ORDER ENTRY/ACCOUNTS RECEIVABLE MENU, select FILE MAINTENANCE and press <ENTER>.
- **STEP 2:** From the **FILE MAINTENANCE MENU**, select **WORK ORDER FILE MAINTENANCE** and press **<ENTER>**.
- STEP 3: From WORK ORDER FILE MAINTENANCE, select WORK PERFORMED DESCRIPTION FILE.

| RMWORKED - Work Performed Description File Maintenance                                                                       |                                                                            |  |  |
|----------------------------------------------------------------------------------------------------|----------------------------------------------------------------------------|--|--|
| Ln Description                                                                                                    | Ln Description                                                             |  |  |
| <ol> <li>REPLACED ENGINE</li> <li>CHANGED DRIVE SHAFT</li> <li>REPLACED NUTS AND BOLTS</li> <li>REPLACED GAS TANK</li> </ol> | 21<br>22<br>23<br>24<br>26                                                 |  |  |
| 5<br>6<br>7<br>8<br>9<br>10<br>11<br>12<br>13<br>14<br>15<br>16<br>17                                                        | 27<br>28<br>29<br>30<br>31<br>32<br>33<br>34<br>35<br>36<br>37<br>38<br>39 |  |  |
| Line# to Change,'P'rint, or <esc>:</esc>                                                                                     |                                                                            |  |  |
|                                                                                                    |                                                                            |  |  |

Enter <P> and press <ENTER> to print a listing of the file.

- **To Add:** Select line number not currently in use. Enter up to a thirty (30) character description and press **<ENTER>**.
- **To Change:** Select line number currently in use, press **<ENTER>** and enter the correct description, press **<ENTER>**.
- To Delete: Select line number to be deleted, press <ENTER> and then press space bar repeatedly to erase entry, pressing <ENTER> to continue.